# **GUIA DE CONFIGURAÇÃO E USO**

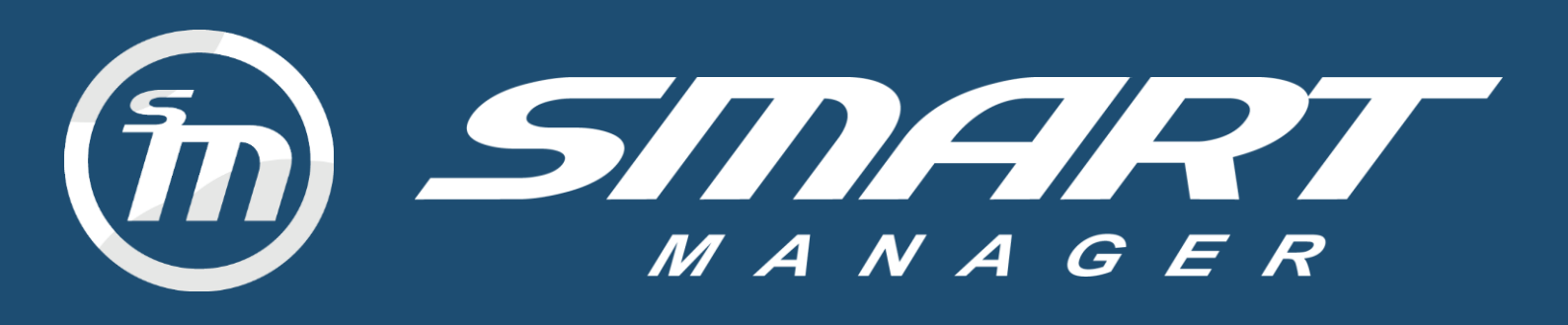

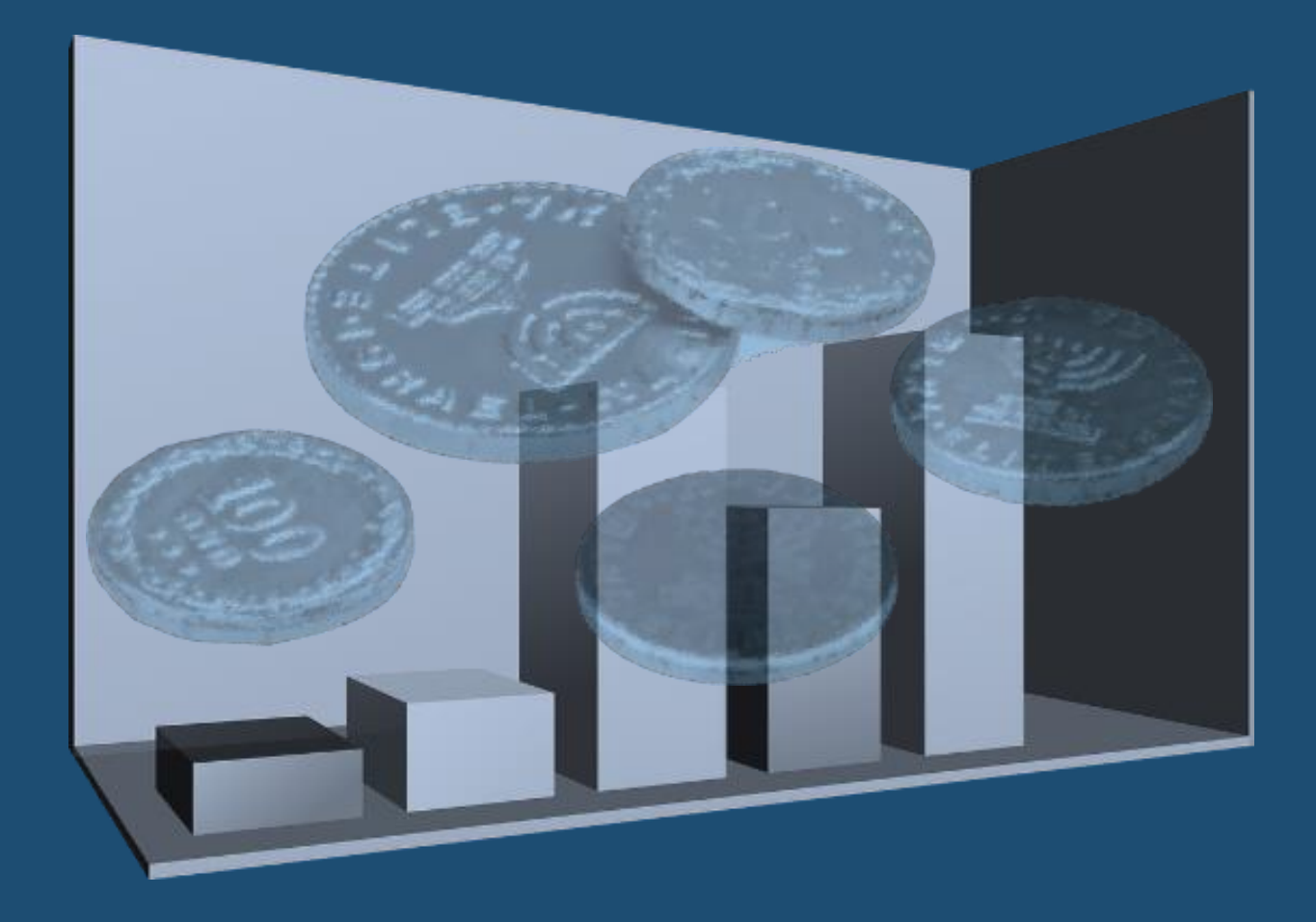

# 2<sup>a</sup> EDIÇÃO

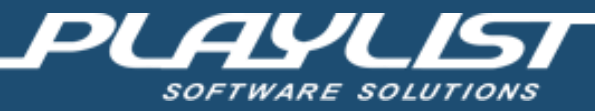

# Sumário

| Apresentação                    | 7                                  |
|---------------------------------|------------------------------------|
| 1. Primeira execução            |                                    |
| 1.1. Informando os dados da Li  | ença8                              |
| 1.2. Criando o Banco de Dados.  |                                    |
| 1.3. Informando os dados da er  | nissora                            |
| 1.4. Cadastrando o primeiro usu | iário12                            |
| 1.5. Efetuando Login            |                                    |
| 1.6. Importando Clientes e Ager | iciadores do Commercial Playlist13 |
| 1.7. Cadastrando as Contas da   | emissora16                         |
| 1.8. Cadastrando as formas de   | pagamento                          |
| 1.9. Cadastrando os locutores   |                                    |
| 1.10 . Cadastrando os Programa  | s21                                |
| 1.11. Cadastrando as Categori   | as23                               |
| 1.12. Cadastrando os Cheques    |                                    |
| 2. Operando o Smart Manage      |                                    |
| 2.1. Interface do Smart Manage  | r                                  |
| 2.2. Importando Dados do Com    | nercial                            |
| 3. Contas a receber             |                                    |
| 3.1. Cadastrando um Cliente     |                                    |
| 3.1.1. Dados do Cliente         |                                    |
| 3.1.2. Tipo de Cliente          |                                    |
| 3.1.3. Endereços                |                                    |
| 3.1.4. Dados Bancários          |                                    |
| 3.1.5. Contatos                 |                                    |
| 3.2. Cadastrando uma Conta a    | eceber                             |
| 3.3. Visualizando as Contas a R | eceber                             |
| 4. Contas a pagar               |                                    |
| 4.1. Cadastrando um Fornecedo   | or                                 |
| 4.1.2. Dados do Fornecedor .    |                                    |
| 4.1.3. Endereços                |                                    |
| 4.1.4. Dados Bancários          |                                    |
| 4.1.5. Contatos                 |                                    |
| 4.2. Cadastrando uma Conta a l  | <sup>5</sup> agar                  |

|    | 4.3.   | Visualizando as Contas a Pagar                   | 58  |      |
|----|--------|--------------------------------------------------|-----|------|
| 5. | Pe     | lidos                                            |     | . 60 |
|    | 5.1.   | Cadastrando um Agenciador                        | 60  |      |
|    | 5.1    | 2. Dados do Agenciador                           | 61  |      |
|    | 5.1    | 3. Endereços                                     | 63  |      |
|    | 5.1    | 4. Dados Bancários                               | 64  |      |
|    | 5.1    | 5. Contatos                                      | 66  |      |
|    | 5.2.   | Cadastrando um Pedido                            | 67  |      |
|    | 5.2    | 2. Informações do Pedido                         | 69  |      |
|    | 5.2    | 3. Informações Sobre os Agenciadores             | 70  |      |
|    | 5.2    | 4. Valores                                       | 70  |      |
|    | 5.2    | 5. Informações Financeiras ao Pedido             | 71  |      |
|    | 5.2    | 6. Adicionando Informações Financeiras ao Pedido | 72  |      |
|    | 5.2    | 7. Visualizando as parcelas do pedido            | 78  |      |
|    | 5.2    | 8. Removendo as parcelas do Pedido               | 79  |      |
| 6. | Cli    | entes                                            |     | . 80 |
|    | 6.1. E | ditando as informações de um cliente             | 81  |      |
|    | 6.2.   | Visualizando as parcelas do cliente              | 83  |      |
|    | 6.3.   | Adicionando um novo pedido                       | 84  |      |
|    | 6.4.   | Removendo o Cliente                              | 85  |      |
|    | 6.5.   | Listando os clientes                             | 87  |      |
| 7. | Fo     | necedores                                        |     | . 89 |
|    | 7.1.   | Editando as informações de um Fornecedor         | 89  |      |
|    | 7.2.   | Visualizando as parcelas do Fornecedor           | 91  |      |
|    | 7.3.   | Removendo o Fornecedor                           | 93  |      |
|    | 7.4    | Listando os Fornecedores                         | 94  |      |
| 8. | Ag     | enciadores                                       |     | . 96 |
|    | 8.1.   | Editando informações do Agenciador               | 97  |      |
|    | 8.2.   | Visualizando as parcelas do Agenciador           |     |      |
|    | 8.3.   | Controlando as comissões do Agenciador           | 100 |      |
|    | 8.4.   | Removendo o Agenciador                           | 102 |      |
|    | 8.5.   | Listar Agenciadores                              | 103 |      |
| 9. | Qu     | itar uma Parcela                                 |     | 105  |
|    | 9.1.   | Quitação Normal                                  | 108 |      |
|    | 9.2.   | Quitação Parcial                                 | 109 |      |
|    | 9.3.   | Quitação com Cheque                              | 111 |      |
|    |        |                                                  |     | 3    |

| 9.3.1.    | Cadastrando um novo cheque                              | 112 |
|-----------|---------------------------------------------------------|-----|
| 9.3.2.    | Utilizando o Cheque na parcela                          | 113 |
| 9.3.3.    | Compensando um Cheque                                   | 115 |
| 9.3.4.    | Devolvendo um Cheque                                    | 117 |
| 9.4. Q    | uitação Fracionada                                      | 119 |
| 10. Cartã | o de Crédito                                            | 122 |
| 10.1.     | Quitação de parcelas com cartão de crédito              |     |
| 10.2.     | Fechando uma fatura do cartão de crédito para pagamento |     |
| 10.3.     | Quitando uma fatura do cartão de crédito                |     |
| 11. Relat | órios do sistema                                        | 126 |
| 11.1.     | Contas a receber                                        |     |
| 11.2.     | Contas a pagar                                          |     |
| 11.3.     | Conferência Financeira                                  |     |
| 11.4. Pe  | rmuta Financeira                                        |     |
| 11.5.     | Cartão de Crédito                                       | 135 |
| 11.6.     | Cheques                                                 |     |
| 11.7.     | Parcelas Bloqueadas                                     | 137 |
| 11.8. Ex  | trato                                                   |     |
| 11.9.     | Fluxo de Caixa                                          | 140 |
| 11.10.    | Resumo Financeiro                                       | 142 |
| 11.11.    | Movimentação Financeira                                 | 144 |
| 11.12. R  | eceitas e Despesas por Categoria                        | 145 |
| 11.13.    | Valores por Categoria                                   | 148 |
| 11.14.    | Comissões a pagar                                       | 149 |
| 11.15.    | Vendas                                                  | 152 |
| 11.16. V  | endas por agenciador                                    | 153 |
| 11.17.    | Vendas por programa                                     | 154 |
| 11.18.    | Vendas por Locutor                                      | 155 |
| 11.19.    | Valores por Programa                                    | 157 |
| 12. Perso | onalizando os Relatórios                                | 158 |
| 12.1. Es  | colhendo o período                                      | 158 |
| 12.2. Uti | lizando a pesquisa                                      | 159 |
| 12.3. Co  | nfigurando o Agrupamento                                |     |
| 12.4. Cri | ando filtros de pesquisa                                | 162 |
| 12.5.     | Selecionando o conteúdo                                 | 167 |
| 13. Recit | DOS                                                     |     |

| 14. Duplicata            |                                     |     |
|--------------------------|-------------------------------------|-----|
| 15. Nota Fiscal model    | ٥ 21                                |     |
| 15.1. Configurar NFSC N  | Aod21                               |     |
| 15.1.1. Exibir o menu No | ota Fiscal                          |     |
| 15.1.2. Parâmetros da n  | ota                                 |     |
| 15.1.3 Alíquota ICMS     |                                     |     |
| 15.2. Emitir NFSC        |                                     |     |
| 15.3. Gerando Comprov    | ação para o SEFAZ                   |     |
| 16. Ferramentas          |                                     |     |
| 16.1. Controle de Us     | uários                              |     |
| 16.2. Logs de Opera      | ção                                 |     |
| 16.3. Perfis de E-mail   |                                     | 197 |
| 17. Sincronizando os     | dados do Smart Manager              |     |
| Apêndice                 |                                     |     |
| 18. Instalação           |                                     |     |
| 18.1. Banco de Dado      | DS                                  |     |
| 18.1.1. Requisitos       | s para instalação do Banco de Dados |     |
| 18.1.2. Requisitos       | de Hardware                         |     |
| 18.1.3. Instalação       | o do Banco de Dados                 |     |
| 18.1.4. Passos pa        | ıra a Instalação                    | 203 |
| 18.2. Software Smar      | t Manager                           |     |
| 18.2.1. Requisitos       | s para instalação do Smart Manager  |     |
| 18.2.2. Requisitos       | de Hardware                         |     |
| 18.2.3. Instalação       | do Software Smart Manager           |     |
| 18.2.4. Passos pa        | ra Instalação                       |     |
| 19. Configuração         |                                     |     |
| 19.1. Database           |                                     |     |
| 19.1.1. Server           |                                     |     |
| 19.1.2. User             |                                     |     |
| 19.1.3. Password         |                                     |     |
| 19.1.4. Database.        |                                     |     |
| 19.1.5. AuthMode         |                                     |     |
| 19.2. Alerts             |                                     |     |
| 19.2.1. Time             |                                     |     |
| 19.3. Config             |                                     |     |

|     | 19.3.1.    | UseCodPedido                           | 225 |
|-----|------------|----------------------------------------|-----|
| 19  | 9.4. Ema   | ail                                    | 225 |
|     | 19.4.1.    | Name                                   | 225 |
|     | 19.4.2.    | SmtpServer                             | 225 |
|     | 19.4.3.    | SmtpAccount                            | 225 |
|     | 19.4.4.    | Password                               | 226 |
| 20. | Inserindo  | a sua logomarca                        | 226 |
| 21. | Trabalha   | ndo com múltiplas emissoras            | 229 |
| 22. | Exportance | do os contratos do Commercial Playlist | 232 |

Este Manual destina-se ao usuário do sistema Smart Manager. É proibida a duplicação ou reprodução, no todo ou em parte, sob quaisquer formas ou qualquer meio, sem a permissão expressa da Playlist Software Solutions.

### Apresentação

O Smart Manager é o software de gestão e automação financeira da Playlist Soluções. O software foi desenvolvido a partir de novos conceitos de usabilidade, tornando o sistema muito fácil de utilizar e proporcionando a emissora um ganho real de produtividade na execução de suas operações.

Através de uma interface dinâmica e intuitiva qualquer usuário tem a possibilidade de operar o sistema, não sendo necessário nenhum conhecimento específico de gestão financeira para utilizá-lo. Todas as informações podem ser disponibilizadas dinamicamente em sua interface, bastando apenas personalizar o software de acordo as necessidades da emissora, além disso, o Smart Manager promove uma visão abrangente de todos os processos financeiros através de relatórios personalizáveis e dados estatísticos fundamentais à tomada de decisões.

O mais interessante no Smart Manager é que o sistema não necessita de informações complexas para efetuar as operações. O sistema se adapta a qualquer tipo de emissora, pois traz consigo todas as características necessárias para uma gestão financeira eficiente e toda facilidade operacional desejada pelos clientes na geração e manutenção dos dados financeiros promovendo de forma rápida uma gama de informações indispensáveis ao processo de gestão.

# 1. Primeira execução.

#### 1.1. Informando os dados da Licença

Após efetuar a instalação e configuração do Smart Manager (Ver Apêndice: <u>Instalação</u>) é hora de executar o software, para isso, dê um duplo clique no atalho do programa que foi gerado em sua área de trabalho do Windows.

Será exibida uma tela solicitando o número da licença e os dados da emissora. Após o preenchimento destas informações, clique em "OK".

| Por favor, informe os da                          | dos abaixo:                                                          | V Ok               |
|---------------------------------------------------|----------------------------------------------------------------------|--------------------|
| Número da licença:                                |                                                                      | X Cancelar         |
| Nome da emissora:                                 |                                                                      |                    |
| Cidade:                                           |                                                                      |                    |
| País:                                             |                                                                      |                    |
| Contato técnico:                                  |                                                                      |                    |
| Telefone para contato:                            |                                                                      |                    |
| Email para contato:                               |                                                                      |                    |
| Caso não saiba alguma i<br>os dados no programa e | nformação, deixe-a em branco. Voc<br>m Ferramentas/Dados da Licença. | ê poderá atualizar |

Caso a licença informada não seja válida, o botão "OK" ficará inativo, certifique-se que a mesma esteja correta com os "–" inclusive. Caso haja algum problema com a autenticação será exibida uma mensagem informando que houve falha na ativação do Software, solicitando que entre em contato com o suporte da Playlist para verificar esta situação.

| <ul> <li>Não foi possivel obter a ativação do Sistema.</li> <li>Verifique se o número de licença informado em Ferramentas/Dados da Licença é o mesmo impresso em seu contrato de licença.</li> <li>Caso não possua o contrato de licença, você pode ter sido vítima de pirataria de software. Entre em contato com a Playlist Soluções para solucionar o problema.</li> <li>Você pode entrar em contato pelo telefone (31) 2136-2929 ou pelo email playlist@playlist.com.br.</li> <li>Visite posso site wwww.playlist.com.br.gata mais informações</li> </ul> | Falha ao | o Obter Ativação                                                                                                    |
|----------------------------------------------------------------------------------------------------|----------|----------------------------------------------------------------------------------------------------|
| Confirmar                                                                                                    | 0        | Não foi possivel obter a ativação do Sistema.<br>Verifique se o número de licença informado em Ferramentas/Dados da Licença é o mesmo impresso em seu contrato de licença.<br>Caso não possua o contrato de licença, você pode ter sido vítima de pirataria de software. Entre em contato com a Playlist Soluções para solucionar o problema.<br>Você pode entrar em contato pelo telefone (31) 2136-2929 ou pelo email playlist@playlist.com.br.<br>Visite nosso site www.playlist.com.br para mais informações.<br>Confirmar |

Estes dados podem ser alterados posteriormente no menu "Ferramentas --> Dados da Licença".

#### 1.2. Criando o Banco de Dados

Inserida uma licença válida, o Smart Manager irá verificar se encontra o banco de dados configurado no arquivo "Config.INI". Caso este não for encontrado, o programa exibirá uma mensagem perguntando se deseja criar o banco de dados em questão:

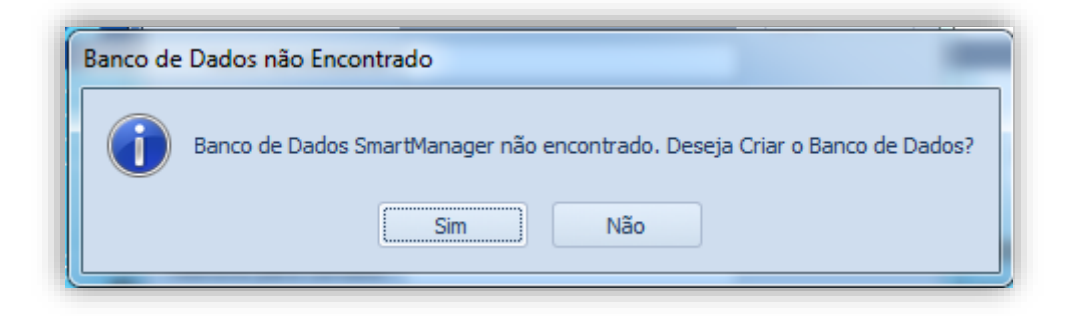

Se o usuário clicar em "Não", o programa será fechado. Caso clique em "Sim" o banco de dados será criado, possibilitando a realização dos primeiros cadastros do sistema. Logo após, clique em "Confirmar".

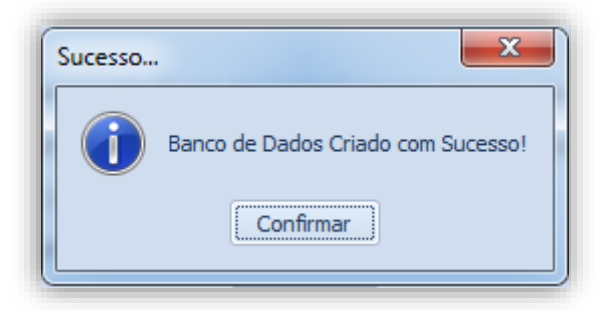

#### 1.3. Informando os dados da emissora

Criado o banco de dados, o Smart Manager irá solicitar os Dados da Empresa (Emissora) a qual irá utilizar o sistema. É importante o preenchimento destes dados, pois estas informações são armazenadas e utilizadas em determinadas funções do programa, como o preenchimento automático na emissão do recibo e também emissão de notas fiscais, evitando o retrabalho do usuário no preenchimento destes dados toda vez que estas funções forem realizadas. Os campos em negrito são de preenchimento obrigatório, após informá-los, clique em "Salvar".

| Nome              |          |           | CNPJ/CPF        |                 | Insc. Estadual |    |
|-------------------|----------|-----------|-----------------|-----------------|----------------|----|
| l<br>Razão Social |          |           | Insc. Municipal |                 | Contato        |    |
| Telefone          | Telefone |           | Celular         |                 | Fax            |    |
| Email             |          |           | Email Comercial |                 |                |    |
| CEP               | Endereço |           | Núme            | e <b>ro</b> Cor | nplemento      |    |
| Bairro            |          | Cidade/Mu | nicípio         |                 |                | UF |

Nesta tela está disponível o recurso de pesquisa do endereço através do CEP. Para isto, basta preencher o campo "CEP" e clicar no botão em frente a este campo para realizar a pesquisa. Para que o recurso funcione, é necessário que a máquina tenha conexão com a internet. Assim, o programa comunica à um Serviço online e preenche automaticamente os campos "Endereço", "Bairro", "Cidade/Município" e "UF" com as informações obtidas. Ao final do preenchimento de todos os campos, clique em "Salvar".

Estes dados podem ser alterados posteriormente no menu "Ferramentas --> Dados da Empresa".

#### 1.4. Cadastrando o primeiro usuário

Para utilização do sistema, é necessário que tenha pelo menos um usuário cadastrado. Será necessário então realizar a criação deste, preenchendo os campos "Usuário", "Senha" e "Nome de Exibição". O primeiro usuário cadastrado é definido automaticamente como Administrador do Sistema, tendo acesso a todas as funções do sistema. Após o preenchimento de todos os campos clique em "Continuar".

| 💿 Cadastrar Novo Usuário                                                                                                    |                                                    |  |  |  |
|----------------------------------------------------------------------------------------------------|----------------------------------------------------|--|--|--|
| Usuarios                                                                                                    |                                                    |  |  |  |
| O Sistema permite que cada                                                                                                    | usuário tenha suas próprias configurações.         |  |  |  |
| Apenas os usuários do tipo Administrador podem ter acesso às opções globais<br>do sistema, além de acesso ao gerenciamento de usuários. |                                                    |  |  |  |
| É possivel determinar uma se                                                                                                    | nha para proteger as preferências de cada usuário. |  |  |  |
| Informe abaixo os nomes dos usuários.                                                                                                   |                                                    |  |  |  |
| É necessario que os usuarios estejam cadastrados no sistema.                                                                            |                                                    |  |  |  |
| Para alterar as configurações ou incluir novos usuários, acesse o menu:                                                                 |                                                    |  |  |  |
| Ferramentas> Usuários                                                                                                    |                                                    |  |  |  |
| Usuário                                                                                                    |                                                    |  |  |  |
| Usuário:                                                                                                    | Senha:                                             |  |  |  |
|                                                                                                    |                                                    |  |  |  |
| Nome de Exibição:                                                                                                    |                                                    |  |  |  |
|                                                                                                    |                                                    |  |  |  |
|                                                                                                    |                                                    |  |  |  |
|                                                                                                    | 🖌 Continuar                                        |  |  |  |

Estes dados podem ser alterados posteriormente no menu "Ferramentas --> Usuários".

#### 1.5. Efetuando Login

Sempre que o Smart Manager for iniciado, será exibida uma tela de login para acesso ao sistema. O usuário deve então preencher os campos "Usuário" e "Senha" com informações válidas e clicar em "Continuar", ou pressionar a tecla "Enter" do teclado.

| Usuário<br>Senha              | 🍲 Login                                       | ×   |
|-------------------------------|-----------------------------------------------|-----|
| Usuário<br>Senha              |                                               |     |
| Senha                         | Usuário                                       |     |
| ✓ Lembrar Usuário             | Senha                                         |     |
| 🗹 Lembrar Senha 🛛 🗸 Continuar | Lembrar Usuário     Lembrar Senha     Continu | Jar |

Caso o usuário deseja salvar estas informações, pode marcar as opções "Lembrar Usuário" e "Lembrar Senha".

### 1.6. Importando Clientes e Agenciadores do Commercial Playlist

Após efetuar login, o Smart Manager exibirá uma tela de bem-vindo informando que, para a comodidade do usuário, os clientes e Agenciadores cadastrados no Commercial Playlist podem ser importados pelo sistema.

Caso a emissora não utilize o Commercial Playlist ou não deseje realizar a importação, basta fechar esta tela. Caso deseje, deve-se então, exportar o arquivo XML do Commercial Playlist. (Ver Apêndice: 22. Exportando os contratos do Commercial Playlist).

Nesta tela do Smart Manager, clique em "Selecionar Arquivo", selecione o arquivo xml na pasta onde este foi exportado pelo Commercial, sendo que, por padrão, o arquivo deverá estar contido na pasta "Playlist Software\Smart Manager\Contratos".

Logo após digite a Comissão Padrão para os Agenciadores, lembrando que esta pode ser alterada para cada Agenciador posteriormente.

Ao concluir, clique em "Importar Dados"

| 1                        | Bem Vindo                                                      | ao Smart Manager 👘 🛛 🛛                                                                               |
|--------------------------|----------------------------------------------------------------|----------------------------------------------------------------------------------------------------|
| Bem V                    | /indo ao Smart Mar                                             | nager.                                                                                               |
| Esta é<br>como<br>do Co  | a primeira vez qu<br>didade você pode i<br>mmercial Playlist.  | e você executa o sistema. Para sua<br>mportar os Clientes e Agenciadores                             |
| Para i<br>Contr<br>Smart | sso, basta selecior<br>atos no Commercia<br>: Manager o caminh | iar a opção Ferramentas -> Exporta<br>al Playlist, e em seguida informar ao<br>10 do arquivo gerado. |
| Arquiv                   | vo                                                             | Selecionar Arquivo                                                                                   |
| D: (Pl                   | aylist Software\Sm                                             | art Manager \Contratos \Contratos.                                                                   |
| Comis                    | são Padrão                                                     |                                                                                                    |
| 2                        | 20,00% ‡                                                       | 🔶 Importar Dados                                                                                     |

Para o funcionamento do sistema, será exibida uma tela para realização dos demais cadastros básicos previamente à abertura do Smart Manager.

| 💿 Como começar a utilizar o Sistema                                                                                     |  |  |
|----------------------------------------------------------------------------------------------------|--|--|
| Bem vindo ao Smart Manager.                                                                                             |  |  |
| Para melhor funcionamento do Smart Manager,<br>recomendamos que todos os cadastros básicos sejam<br>feitos previamente. |  |  |
| Efetue os seguintes cadastros antes de iniciar a utilização<br>do Smart Manager:                                        |  |  |
| <u>Contas da Emissora</u>                                                                                               |  |  |
| Formas de Pagamento                                                                                                    |  |  |
| Locutores                                                                                                    |  |  |
| Programas                                                                                                    |  |  |
| Categorias                                                                                                    |  |  |
| Não Exibir Novamente                                                                                                    |  |  |

Esta tela será exibida toda vez que o Smart Manager for aberto e estes cadastros ainda não tiverem sido realizados. Para que esta não seja mais exibida nas próximas vezes, aconselhase realizar estes cadastros ou então, se desejar realizá-los posteriormente, marcar a opção "Não Exibir Novamente" e clicar em "Continuar".

### 1.7. Cadastrando as Contas da emissora

No Smart Manager, contas são os locais para onde são destinados os recebimentos (receitas) ou retiradas para realização de pagamentos (despesas). O programa necessita de pelo menos uma conta cadastrada para realização das transações financeiras.

No cadastro de contas existem as opções:

Novo – Para criar uma nova conta.

Editar – Editar uma conta cadastrada.

**Remover** – Remove uma conta do sistema, se não houver alguma transação financeira relacionada a esta.

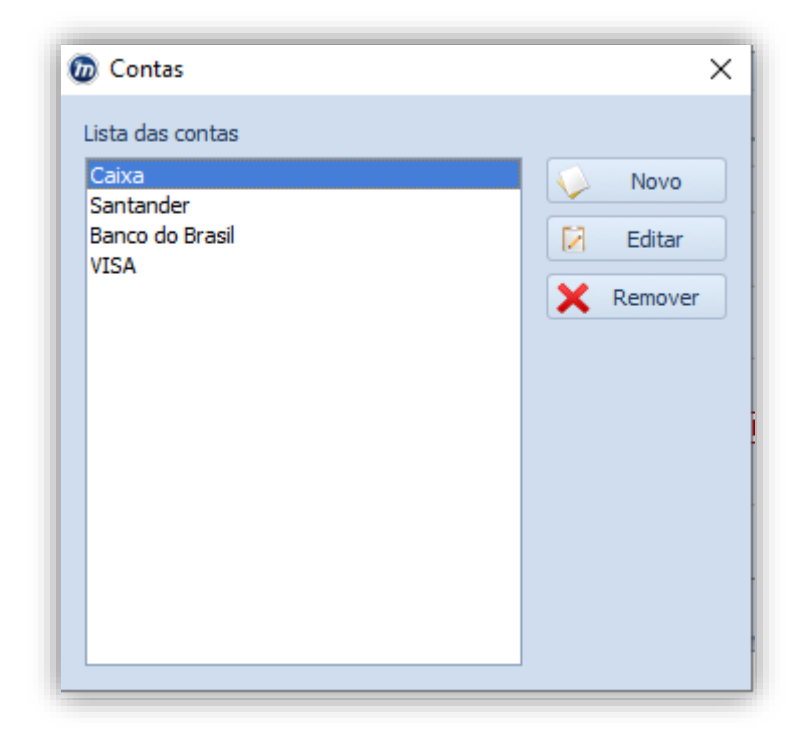

No sistema, uma conta pode ser:

**Conta-Corrente** – É uma Conta Bancária que a empresa possui. Normalmente é a mais utilizada para movimentação financeira. Para cadastro é informado a Descrição, o Banco, a Agência, a Conta, o Limite de Crédito e Saldo inicial (se desejado).

**Cartão de Crédito –** Cartão de crédito corporativo, se a empresa possuir. Pouco utilizado pelas emissoras de radiodifusão. Para cadastro é informado o limite de Crédito, Dia do Fechamento da Fatura e Dia do Vencimento.

**Dinheiro** – Caixa de empresa. É utilizado para pequenas movimentações, normalmente são feitas transferências da conta corrente para esta ou vice-versa. Para cadastro é informado a Descrição e o saldo inicial (se desejado).

Ao preencher as informações no cadastro de uma conta, clique em "Salvar Conta".

**IMPORTANTE:** Após definir o saldo inicial de uma conta, não será possível altera-lo.

| Caixa            |          |   |                |                   |                   |
|------------------|----------|---|----------------|-------------------|-------------------|
| lipo da Conta    |          |   | Banco          |                   | Código Cedente    |
| Conta-Corrente   |          | - |                | -                 |                   |
| Agência          | Conta    |   | Digito Agência | Digito Conta      | Limite de Crédito |
|                  |          |   |                |                   |                   |
| Convênio         | Carteira |   | Taxa Boleto    | Fechamento Fatura | Vencimento Fatu   |
| 0                |          | - | 0 ‡            | 1 🗘               | 1                 |
| ink Internet Ban | king     |   |                |                   | Saldo Inicial     |
|                  |          |   |                |                   |                   |
| )bservações      |          |   |                |                   |                   |
|                  |          |   |                |                   |                   |

| 🔊 Nova Conta     |          |     |                  |                   | ×                 |
|------------------|----------|-----|------------------|-------------------|-------------------|
| Descrição        |          |     |                  |                   |                   |
| Bradesco         |          |     |                  |                   |                   |
| Tipo da Conta    |          |     | Banco            |                   | Código Cedente    |
| Conta-Corrente   | 2        | -   | Banco Bradesco C | artões S.A. 🔹     |                   |
| Agência          | Conta    |     | Digito Agência   | Digito Conta      | Limite de Crédito |
| 0000             | 00000    | 000 |                  |                   | R\$1.000,00 -     |
| Convênio         | Carteira |     | Taxa Boleto      | Fechamento Fatura | Vencimento Fatura |
| 0                |          | -   | 0                | 1 🗘               | 1 🗘               |
| Link Internet Ba | nking    |     |                  |                   | ✓ Saldo Inicial   |
|                  |          |     |                  |                   | 194.565,00 -      |
| Observações      |          |     |                  |                   |                   |
|                  |          |     |                  |                   | -                 |
|                  |          |     |                  |                   | -                 |
|                  |          |     |                  |                   | < Salvar Conta    |
|                  |          |     |                  |                   |                   |

O cadastro das contas pode ser alterado posteriormente no menu "Cadastros --> Contas".

#### 1.8. Cadastrando as formas de pagamento

Forma de pagamento é a maneira como são realizadas as transações financeiras, seja de pagamento ou recebimento, no sistema. O programa necessita de pelo menos uma conta cadastrada para realização destas transações.

No cadastro de Formas de Pagamento existem as opções:

Novo – Para criar uma nova Forma de Pagamento.

Editar – Edita uma Forma de Pagamento cadastrada.

**Remover –** Remove uma Forma de Pagamento do sistema, se não houver alguma transação financeira relacionada a esta.

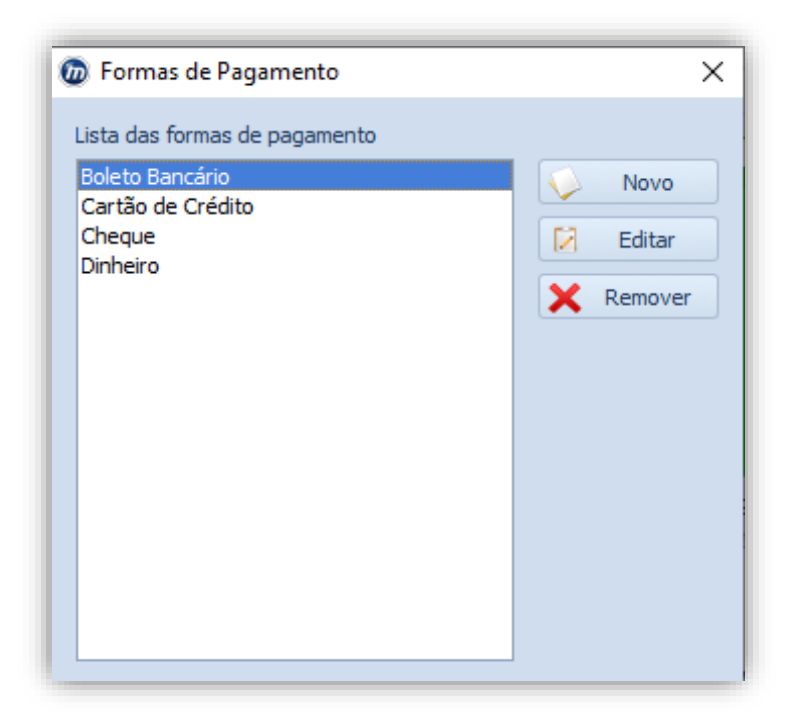

As formas de pagamento são cadastradas de acordo com a necessidade ou escolha do usuário. Para isto Preencha o campo "Descrição" e clique em "Salvar".

| 🍲 Nova Forma de Pagamento | ×      | 🍲 Nova Forma de Pagamento |      |
|---------------------------|--------|---------------------------|------|
| Descrição<br>À Vista      |        | Descrição<br>Boleto       |      |
| ✓                         | Salvar | Sa                        | lvar |

O cadastro das Formas de Pagamento pode ser alterado posteriormente no menu "Cadastros --> Formas de Pagamento".

### 1.9. Cadastrando os locutores

Locutores são os apresentadores dos programas da emissora. No Smart Manager são criados para fazerem vínculo ao (s) programa (s) cadastrado (s) no sistema.

No cadastro de Locutores existem as opções:

Novo – Para criar um novo Locutor.

Editar - Edita um Locutor cadastrado.

**Remover –** Remove um Locutor do sistema, se este não estiver associado a um programa cadastrado.

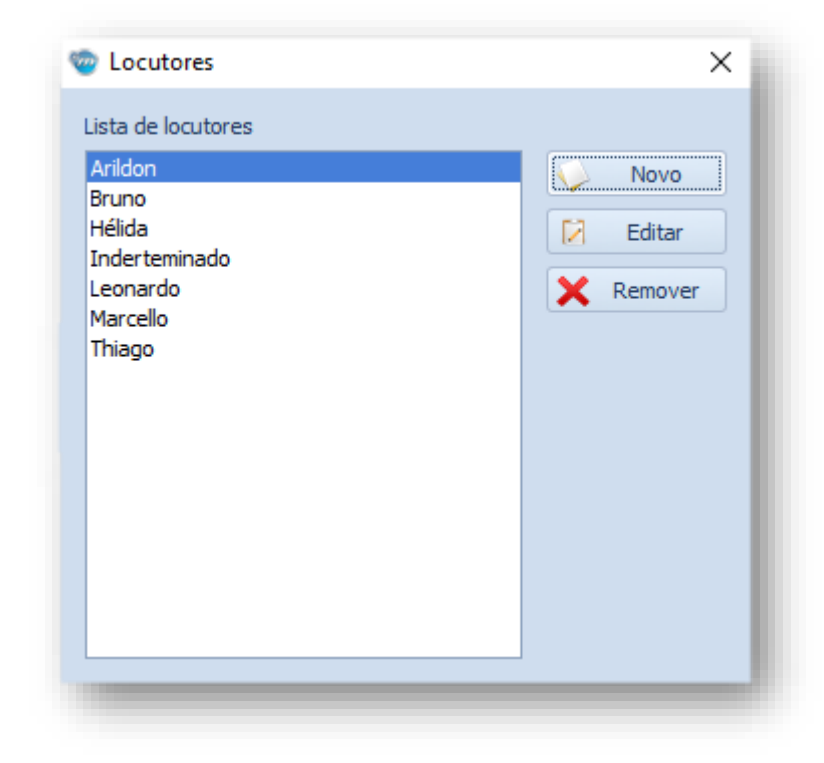

Os locutores são cadastrados de acordo com a quantidade que trabalham na emissora. Para isto Preencha o campo "Nome" e clique em "Salvar".

| 🍲 Novo Locutor | ×        |
|----------------|----------|
| Nome           |          |
| Paulo Vitor    |          |
|                | 🔶 Salvar |

O cadastro dos locutores pode ser alterado posteriormente no menu "Cadastros --> Locutores".

#### 1.10. Cadastrando os Programas

Programas são conjuntos ou sequência das representações do locutor. No Smart Manager são criados para fazerem vínculo a um ou vários pedidos cadastrados no sistema. Isto permite um relatório sobre o programa que está rendendo mais à emissora.

No cadastro de Programas existem as opções:

Novo – Para criar um novo Programa.

Editar - Edita um Programa cadastrado.

**Remover** – Remove um Programa do sistema, se este não estiver associado a um pedido cadastrado.

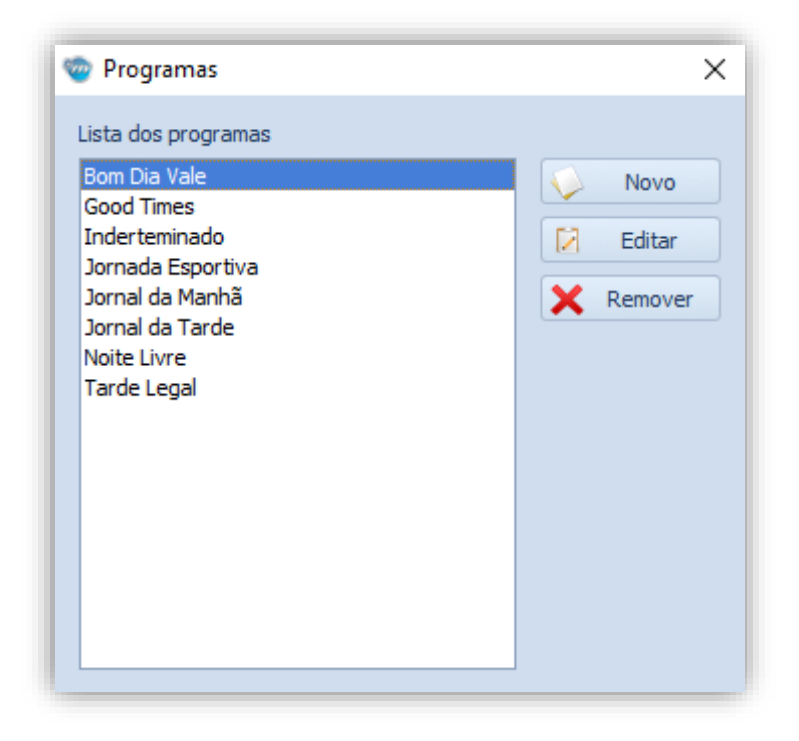

Os programas são cadastrados no Smart Manager de acordo com os existentes na emissora. Para realização deste cadastro deve-se informar a descrição do programa, o locutor que o realiza, o conteúdo da veiculação e o horário, sendo obrigatórios somente a descrição e o locutor. Ao preencher as informações clique em "Salvar Programa".

| 🍲 Novo Programa | ×        |
|-----------------|----------|
| Descrição       |          |
|                 |          |
|                 | <b>-</b> |
| Veiculação      |          |
|                 |          |
|                 |          |
| Observações     |          |
|                 | ^        |
|                 |          |
| Salvar Progra   | ama      |

O cadastro dos programas pode ser alterado posteriormente no menu "Cadastros --> Programas".

#### 1.11.Cadastrando as Categorias

O Smart Manager propõe que toda movimentação financeira cadastrada no sistema seja categorizada. Portanto quanto melhor o detalhamento das categorias, melhor será o resultado dos relatórios gerados pelo sistema, pois desta forma a emissora poderá saber onde está tendo mais despesas e onde está agregando mais receitas.

No Smart Manager uma categoria pode ser:

Entradas - São os recebimentos da empresa ou as receitas obtidas de maneira geral.

Saídas – São as despesas da empresa.

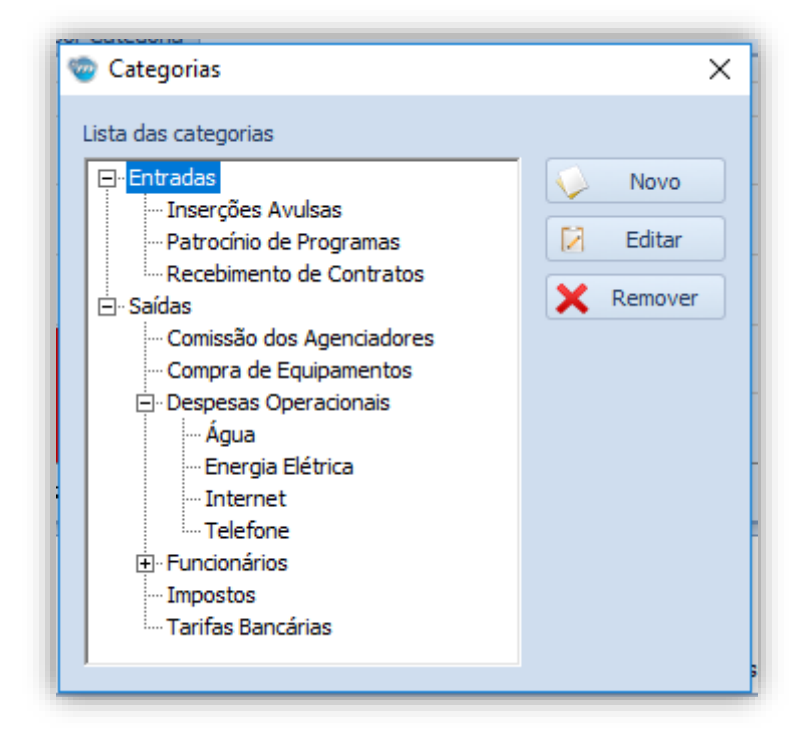

As categorias são cadastradas no Smart Manager de acordo com a necessidade ou escolha do usuário. Para realização deste cadastro deve-se informar o nome da categoria e associar a uma categoria pai, de acordo com a classificação desejada.

| C List | Categorias                                                                                                    | 22   |
|--------|----------------------------------------------------------------------------------------------------|------|
|        | ]- Entradas                                                                                                    | Novo |
|        | 🍲 Categorias                                                                                                    | ×    |
|        | Categoria                                                                                                    |      |
|        | Manutençao                                                                                                    |      |
|        | Subcategoria de (Categoria Pai)                                                                                                    |      |
|        |                                                                                                    | ▼ ×  |
|        | Entradas     Inserções Avulsas     Patrocínio de Programas     Recebimento de Contratos     Saídas     Comissão dos Agenciadores     Compra de Equipamentos     Oespesas Operacionais     Agua     Energia Elétrica     Internet     Telefone     Funcionários     Impostos     Tarifas Bancárias |      |
|        | ×                                                                                                    |      |

O cadastro das categorias pode ser alterado posteriormente no menu "Cadastros --> Categorias".

#### 1.12. Cadastrando os Cheques

O Smart Manager possui também um gerenciamento dos cheques cadastrados no sistema. Para cadastrar um cheque, clique no menu "Página Inicial --> Cheques".

| )    🐔 🔅 😼   🖊 🔿                        | *           |                |            | Smart Manager |               |         |                     |                          |                     |  |  |
|-----------------------------------------|-------------|----------------|------------|---------------|---------------|---------|---------------------|--------------------------|---------------------|--|--|
| Página Inicial Ca                       | idastros F  | elatórios Ferr | amentas    |               |               |         |                     |                          |                     |  |  |
| 15 🦛                                    |             |                | +          | -             | *             | 1       |                     |                          | 2                   |  |  |
| Nova Conta Nova Conta a Pagar a Receber | Novo Pedido | Cheques<br>*   | Nova Saída | Nova Entrada  | Transferência | Recibos | Emitir<br>Duplicata | Nota Fiscal<br>Mod. 21 * | Importar<br>Pedidos |  |  |
| Lançame                                 | ntos        | 📖 Recebido     |            | Transações    |               | Recibo  | Duplicatas          | Nota Fiscal              | Contratos           |  |  |
| Principal                               |             | 📖 Emitido      |            |               |               |         |                     |                          |                     |  |  |
| 0.10                                    |             |                |            |               |               |         |                     |                          |                     |  |  |

O sistema exibirá a opção de "Recebido", que é quando um cliente faz o pagamento repassando um cheque, ou "Emitido", que é quando a empresa ou rádio emite um cheque com o objetivo de utiliza-lo como pagamento de alguma conta.

| Origem do Cheque     |                 |           |            |               |
|----------------------|-----------------|-----------|------------|---------------|
| Entidade             |                 |           |            |               |
| Alimentos Kids       |                 |           |            | + + ×         |
| Informações do Chequ | Je              |           |            |               |
| Banco                |                 | Agencia   | Conta      | Numero Cheque |
| Banco ABC Brasil S.A | . 🔽             | 00000     | 0000000000 | 0000000001    |
| Emitente             |                 | CNPJ/CPF  |            | Telefone      |
| Alimentos Kids       |                 | 843152450 | 00106      | (31) 21362936 |
| Data Emissão         | Data Vencimento | Valor     |            |               |
| 16/12/2016 💌         | 25/12/2016 💌    | R\$ 1.53  | 2,00 -     |               |
| Observações          |                 |           |            |               |
| Observações          |                 |           |            |               |
| I                    |                 |           |            | <b>^</b>      |
|                      |                 |           |            | ·             |

Será exibida a tela para cadastro do cheque, aonde os campos deverão ser preenchidos da seguinte forma:

Entidade: Quem repassou o cheque.

Banco: Nome do banco.

Agência: Número da Agência.

**Cont**a: Número da Conta.

Número Cheque: Número do Cheque repassado.

**Emitente:** Quem emitiu o cheque, em caso de "terceiro", esse campo deverá ser preenchido com o nome do dono do cheque.

**CNPJ/CPF:** CNPJ ou CPF do dono do cheque.

Telefone: Telefone para contato.

Data Emissão: Data em que o cheque foi emitido.

Data Vencimento: Data de Vencimento para entrada do cheque.

Valor: Valor do cheque.

Observações: Em caso de algum aviso ou informação, esse campo deverá ser utilizado

| 🍲 Cadastar Cheques           | ×                            |
|------------------------------|------------------------------|
| Origem do Cheque             |                              |
| Entidade                     |                              |
| Alimentos Kids               | ▼ + X                        |
| Informações do Cheque        |                              |
| Banco                        | Agencia Conta Numero Cheque  |
| Banco ABC Brasil S.A.        | 00000 00000000 00000001      |
| Emitente                     | CNPJ/CPF Telefone            |
| Alimentos Kids               | 84315245000106 (31) 21362936 |
| Data Emissão Data Vencimento | Valor                        |
| 16/12/2016 - 25/12/2016 -    | R\$ 1.532,00 ¥               |
| Observações                  |                              |
| Observações                  |                              |
| I                            | ▲<br>▼                       |
|                              | Conduir                      |

**IMPORTANTE:** Quando cadastrado, um cheque poderá ser compensado ou devolvido mediante a validade deste.

Para concluir o cadastro de um cheque, clique no botão "Concluir".

### 2. Operando o Smart Manager

#### 2.1. Interface do Smart Manager

Apresentamos abaixo a interface principal do sistema:

| ◎    📽 & 🗟   🗲 🔶 🤟 = 1                                                           | Smart M                                       | lanager                 |                                   |                                   |                                        | <b>+</b>             | - 0            | ×          |
|----------------------------------------------------------------------------------|-----------------------------------------------|-------------------------|-----------------------------------|-----------------------------------|----------------------------------------|----------------------|----------------|------------|
| Página Inicial Cadastros Relatórios Ferramentas                                  |                                               |                         |                                   |                                   |                                        |                      |                | ~ 🕲        |
| Nova Conta<br>a Pagar<br>Lançamentos 2                                           | iída Nova Entrada Transferência<br>Transações | Recibos<br>Recibo       | Emitir<br>Duplicata<br>Duplicatas | Nota Fisc<br>Mod. 21<br>Nota Fisc | al Importar<br>Pedidos<br>al Contratos | 3                    |                |            |
| Principal                                                                        |                                               |                         |                                   | ×                                 | Resumo Financeiro                      |                      |                | ĥ          |
| Gráficos<br>Contas a Pagar x Contas a Receber Saldo das Contas Despesas e Receii | as por Categoria                              |                         |                                   |                                   | Resumo Financei                        | o dos Próximos       | 7 ‡ Dia        | s          |
|                                                                                  | Int 2 400 00                                  |                         |                                   | 1                                 | Item                                   |                      | Valor          |            |
| R\$ 2.500,0                                                                      | R\$ 2:400,00                                  |                         |                                   | -                                 | ✓ Contas                               |                      | R\$ 36.483,46  |            |
|                                                                                  |                                               |                         |                                   |                                   | Banco do Bras                          | il                   | R\$ 4.111,87   | =          |
| R\$ 2.000,0                                                                      |                                               |                         |                                   |                                   | Caixa                                  |                      | R\$ 1.050,60   |            |
| Rf 1 500 0                                                                       |                                               |                         |                                   |                                   | Santander                              |                      | R\$ 31.320,99  |            |
| R\$ 1.500,0                                                                      |                                               |                         |                                   |                                   | <ul> <li>Previsão Recel</li> </ul>     | er X Pagar           | R\$ 791,00     |            |
| R\$ 1.000,0                                                                      |                                               |                         |                                   |                                   | <ul> <li>Contas a Reco</li> </ul>      | eber                 | R\$ 2.400,00   | _          |
|                                                                                  |                                               |                         |                                   |                                   | PI: 58 - Se                            | onrisal - Medicam    | . R\$ 2.400,00 | _          |
| R\$ 500,0                                                                        |                                               |                         |                                   |                                   | ✓ Contas a Paga                        | ar                   | R\$ 1.609,00   | _          |
|                                                                                  |                                               |                         |                                   |                                   | [Comissad                              | J PI: 58 - Sonrisal. | R\$ 960,00     | _          |
| R\$ 0,0                                                                          | 17/10/0014                                    |                         |                                   | -                                 | Fatura Ca                              | rtao de Credito      | . R\$ 649,00   | _          |
|                                                                                  | 17/12/2016                                    |                         |                                   |                                   | V Cneques                              |                      | -K\$ 100,00    | _          |
| Existem 0 Contas a Pagar Vencendo hoje, Totalizando R\$ 0.00                     |                                               |                         |                                   |                                   | A Receber                              | -4                   | R\$ 1.500,00   | _          |
| Existem 0 Contas a Receber Vencendo hoje. Totalizando R\$ 0,00                   |                                               |                         |                                   |                                   | A Pagar                                | au                   | R\$ 1.500,00   | - 1        |
| Existem 26 Contratos que ainda não receberam informações Financeiras.            |                                               |                         |                                   |                                   | 105 - Play                             | list Soluções I TDA  | R\$ 1.000,00   | _          |
| Existem 1 Cheques a Depositar. Totalizando R\$ 1.500,00                          |                                               | V                       | Exibir Valores no                 | Gráfico                           | 100 Play                               |                      | D # 000 00     | -          |
| LINUQUES                                                                         |                                               | Pedidos (Cliente: Alime | entos Kiasj                       |                                   |                                        |                      |                | <b>U</b> + |
| Clientes Fornecedores Agenciadores                                               |                                               | Descrição               | Inicio                            | Fim                               | Valor                                  | Agente               | Agencia        |            |
|                                                                                  |                                               | Leite Colombinni        | 15/07/20 <u>16</u>                | 23/05/2                           | 017 R <u>\$ 15.0</u>                   | 00,00 Marcello       | Ten Comunicaçã | ão         |
| Alimentos Kids Grande Bahia                                                      |                                               | Balas de Leite Kids     | 16/07/2016                        | 23/05/2                           | 017 R\$ 36.0                           | 00,00 André          | Ten Comunicaçã | ão         |
| Bamerindus Itaú 🛛                                                                |                                               |                         |                                   |                                   |                                        |                      |                |            |
| Bunnys JM Eventos                                                                |                                               |                         |                                   | ļ                                 | 5                                      |                      |                |            |
| Correia Distribuidora Radio Plavlist                                             |                                               |                         |                                   |                                   | -                                      |                      |                |            |
|                                                                                  |                                               |                         |                                   |                                   |                                        |                      |                |            |

 Barra de ferramentas: Nesta são visualizadas as guias com os principais menus do Smart Manager. **2 - Tela principal do sistema:** Por padrão, essas três guias são exibidas com os principais gráficos: "Contas a Pagar x Contas a Receber", "Saldo das Contas" e "Despesas e Receitas por Categoria". Além dessa tela, todas as consultas realizadas são exibidas nesse painel em diversas abas.

 3 - Resumo Financeiro: Nesse painel é exibido o resumo financeiro das contas cadastradas e a previsão financeira dentro do período desejado. Para atualizar o conteúdo, aperte a tecla "F5" ou altere o período.

**4 - Entidades:** Nesse painel são exibidas todas as entidades cadastradas no sistema ou importadas do Commercial Playlist. As entidades são separadas pelas guias: Clientes, Fornecedores e Agenciadores.

**5 - Pedidos:** Nesse painel são exibidos os pedidos cadastrados. Ao selecionar um Cliente ou Agenciador no painel "Entidades", este painel é preenchido com pedidos relacionados à entidade em questão.

#### 2.2. Importando Dados do Commercial

Conforme mostrado durante a primeira execução do Smart Manager, o sistema permite que os clientes e agenciadores sejam importados do Commercial Playlist. Depois de instalado, o sistema também permite importar os pedidos, que são os contratos realizados no Commercial Playlist e os novos clientes cadastrados posteriormente neste último.

- Primeiro exporte o arquivo XML do Commercial Playlist. (Ver Apêndice: 22. Exportando os contratos do Commercial Playlist).
- Agora no Smart Manager, clique no menu "Página Inicial --> Importar Pedidos"

| 💿   🐔 🎄 🕫   🔶                         | 🔶 🤟 👳                 |               |            |              | Smart Ma      | anager       |                     |                          |                     |
|---------------------------------------|-----------------------|---------------|------------|--------------|---------------|--------------|---------------------|--------------------------|---------------------|
| Página Inicial                        | Cadastros             | Relatórios Fe | rramentas  |              |               |              |                     |                          |                     |
| 式 🎄                                   |                       |               | -          | -            | *             | $\sim$       |                     |                          | 2                   |
| Nova Conta Nova Co<br>a Pagar a Receb | nta Novo Pedido<br>er | Cheques       | Nova Saída | Nova Entrada | Transferência | Recibos<br>* | Emitir<br>Duplicata | Nota Fiscal<br>Mod. 21 * | Importar<br>Pedidos |
|                                       | ançamentos            |               |            | Transações   |               | Recibo       | Duplicatas          | Nota Fiscal              | Contratos           |

- Na tela dos pedidos importados, selecione o desejado e clique com o botão direito em cima deste.
- Caso o Cliente ainda não esteja cadastrado, o sistema irá mostrar a opção "Cadastrar Cliente".

|     |                     |                             | -              | Encontrar   | Limpar       |                            |            |            |          | sm              |               |
|-----|---------------------|-----------------------------|----------------|-------------|--------------|----------------------------|------------|------------|----------|-----------------|---------------|
| rat | ste para aqui o cab | eçalho de uma coluna para a | grupar por ela |             |              |                            |            |            |          |                 |               |
|     | CNPJ                | Nome                        | Cidade         | Id Contrato | Cod Contrato | Titulo                     | Inicio     | Fim        | Agente   | Agencia         | Valor         |
|     | 64746445000106      | JM Eventos                  | Jequie         | FESTA       | 5            | 6 Festa Na Praia           | 22/04/2018 | 27/02/2019 | Marcello |                 | R\$ 4.000,00  |
| 1   | 93831786000170      | Net Farma                   | Ipatinga       | SANADO      | 5            | 7 Sanador - Medicamento    | 22/04/2018 | 27/02/2019 | Marcello | Ten Comunicação | R\$ 18.000,00 |
|     | 84533573000170      | Dolores Comesticos          | Timoteo        | RACCO       | 6            | 0 RACCO 2011               | 25/04/2018 | 27/02/2019 | André    | Radio           | R\$ 18.000,00 |
|     | 38224134000169      | Radio Playlist              | Ipatinga       | AB          |              | 1 Abertura de Bloco        | 09/06/2018 | 27/06/2018 | Radio    | Radio           | R\$ 47.382,00 |
|     | 38224134000169      | Radio Playlist              | Ipatinga       | EC          |              | 2 Encerramento de Bloco    | 09/06/2018 | 27/02/2019 | Radio    | Radio           | R\$ 47.278,00 |
|     | 38224134000169      | Radio Playlist              | Ipatinga       | HC          | 1            | 6 Sinal da Hora            | 09/06/2018 | 27/06/2018 | Radio    |                 | R\$ 65.000,00 |
|     | 84315245000106      | Alimentos Kids              | Belo Horizonte | KIDS        | 2            | 8 Balas de Leite Kids      | 17/03/2017 | 16/03/2018 | André    | Ten Comunicação | R\$ 36.000,00 |
|     | 84315245000106      | Alimentos Kids              | Belo Horizonte | LEITE       | 4            | 6 Leite Colombinni         | 09/12/2017 | 26/02/2018 | Marcello | Ten Comunicação | R\$ 15.000,00 |
|     | 84315245000106      | Alimentos Kids              | Belo Horizonte | LEITE       | 4            | 8 Leite Colombinni         | 09/06/2018 | 27/06/2018 | Marcello | Ten Comunicação | R\$ 15.000,00 |
|     | 84315245000106      | Alimentos Kids              | Belo Horizonte | KIDS        | 4            | 9 Balas de Leite Kids      | 09/06/2018 | 27/06/2018 | André    | Ten Comunicação | R\$ 36.000,00 |
|     | 37373744000161      | Codisman                    | Salvador       | COSDIS      | 3            | 5 CODISMAN 2011            | 13/05/2017 | 13/05/2018 | Thiago   | Ten Comunicação | R\$ 24.000,00 |
|     | 37373744000161      | Codisman                    | Salvador       | COSDIS      | 5            | 3 CODISMAN 2011            | 09/06/2018 | 27/06/2018 | Thiago   | Ten Comunicação | R\$ 24.000,00 |
|     | 94386394000101      | Casas Bahia                 | - Cadastras (1 | innto       |              | 3 Casas Bahia 2011         | 09/06/2018 | 27/06/2018 | Marcello | Ten Comunicação | R\$ 18.000,00 |
|     | 64746445000106      | JM Eventos                  | - Cadastrar Ci | lente       | 3            | 9 Festa Na Praia           | 27/07/2017 | 26/09/2017 | Marcello |                 | R\$ 4.000,00  |
|     | 89731225000121      | Bamerindus                  | Ipatinga       | BAMER       | 3            | 0 Poupança Bamerindus 2011 | 17/03/2017 | 16/03/2018 | André    | Ten Comunicação | R\$ 18.000,00 |
|     | 89731225000121      | Bamerindus                  | Ipatinga       | BAMER       | 5            | 0 Poupança Bamerindus 2011 | 09/06/2018 | 27/02/2019 | André    | Ten Comunicação | R\$ 18.000,00 |
|     | 93831786000170      | Net Farma                   | Ipatinga       | SANADO      | 4            | 0 Sanador - Medicamento    | 27/07/2017 | 28/07/2018 | Marcello | Ten Comunicação | R\$ 18.000,00 |
|     | 93831786000170      | Net Farma                   | Ipatinga       | SONRIS      | 4            | 2 Sonrisal - Medicamento   | 27/07/2017 | 28/07/2018 | Marcello | Ten Comunicação | R\$ 12.000,00 |
|     | 84533573000170      | Dolores Comesticos          | Timoteo        | RACCO       | 3            | 6 RACCO 2011               | 13/05/2017 | 22/04/2018 | André    | Radio           | R\$ 18.000,00 |
|     | 15338935000150      | Bunnys                      | Ipatinga       | BUNNY       | 3            | 1 Loja da Bunnys           | 17/03/2017 | 16/03/2018 | André    | SLA             | R\$ 24.000,00 |
|     | 15338935000150      | Bunnys                      | Ipatinga       | BUNNY       | 5            | 1 Loja da Bunnys           | 09/06/2018 | 27/06/2018 | André    | SLA             | R\$ 24.000,00 |
|     | 83337164000136      | Correia Distribuidora       | Natal          | GUARAN      | 3            | 8 Guaraná Antartica        | 27/07/2017 | 28/07/2018 | André    | 1M2 Pronananda  | R\$ 36.000.00 |

Ao selecioná-la, será exibida a tela de cadastro de Cliente já preenchida com as informações deste. A partir de então as informações podem ser alteradas ou adicionadas para o sistema e não será modificado no Commercial, somente no banco de dados do Smart Manager. Para cadastro de Cliente, Veja o item **Cadastrando um Cliente**.

 Caso o Cliente esteja cadastro no Smart Manager, será mostrada a opção "Lançar Pedido".

|     |                   |                                 | -              | Encontrar   | Limpar       |                          |            |            |          | SM              |               |
|-----|-------------------|---------------------------------|----------------|-------------|--------------|--------------------------|------------|------------|----------|-----------------|---------------|
| ast | e para agui o cab | ecalho de uma coluna para agrup | ar por ela     |             |              |                          |            |            |          |                 |               |
| C   | NPJ               | Nome                            | Cidade         | Id Contrato | Cod Contrato | Titulo                   | Inicio     | Fim        | Agente   | Agencia         | Valor         |
| 6   | 4746445000106     | JM Eventos                      | Jequie         | FESTA       | 56           | Festa Na Praia           | 22/04/2018 | 27/02/2019 | Marcello | -               | R\$ 4.000.00  |
| 9   | 3831786000170     | Net Farma                       | Ipatinga       | SANADO      | 57           | Sanador - Medicamento    | 22/04/2018 | 27/02/2019 | Marcello | Ten Comunicação | R\$ 18.000,00 |
| 8   | 4533573000170     | Dolores Comesticos              | Timoteo        | RACCO       | 60           | RACCO 2011               | 25/04/2018 | 27/02/2019 | André    | Radio           | R\$ 18.000,00 |
| 3   | 8224134000169     | Radio Playlist                  | Ipatinga       | AB          | 1            | Abertura de Bloco        | 09/06/2018 | 27/06/2018 | Radio    | Radio           | R\$ 47.382,00 |
| 3   | 8224134000169     | Radio Playlist                  | Ipatinga       | EC          | 2            | Encerramento de Bloco    | 09/06/2018 | 27/02/2019 | Radio    | Radio           | R\$ 47.278,00 |
| 3   | 8224134000169     | Radio Playlist                  | Ipatinga       | HC          | 47           |                          | 09/06/2018 | 27/06/2018 | Radio    |                 | R\$65.000,00  |
| 8   | 4315245000106     | Alimentos Kids                  | Belo Horizonte | KIDS        | 🏐 Lanç       | ar Pedido e Kids         | 17/03/2017 | 16/03/2018 | André    | Ten Comunicação | R\$ 36.000,00 |
| 8   | 4315245000106     | Alimentos Kids                  | Belo Horizonte | LEITE       | 46           | Leite Colombinni         | 09/12/2017 | 26/02/2018 | Marcello | Ten Comunicação | R\$ 15.000,00 |
| 8   | 4315245000106     | Alimentos Kids                  | Belo Horizonte | LEITE       | 48           | Leite Colombinni         | 09/06/2018 | 27/06/2018 | Marcello | Ten Comunicação | R\$ 15.000,00 |
| 8   | 4315245000106     | Alimentos Kids                  | Belo Horizonte | KIDS        | 49           | Balas de Leite Kids      | 09/06/2018 | 27/06/2018 | André    | Ten Comunicação | R\$ 36.000,00 |
| 3   | 7373744000161     | Codisman                        | Salvador       | COSDIS      | 35           | CODISMAN 2011            | 13/05/2017 | 13/05/2018 | Thiago   | Ten Comunicação | R\$ 24.000,00 |
| 3   | 7373744000161     | Codisman                        | Salvador       | COSDIS      | 53           | CODISMAN 2011            | 09/06/2018 | 27/06/2018 | Thiago   | Ten Comunicação | R\$ 24.000,00 |
| 9   | 4386394000101     | Casas Bahia                     | São Paulo      | BAHIA       | 33           | Casas Bahia 2011         | 09/06/2018 | 27/06/2018 | Marcello | Ten Comunicação | R\$ 18.000,00 |
| 6   | 4746445000106     | JM Eventos                      | Jequie         | FESTA       | 39           | Festa Na Praia           | 27/07/2017 | 26/09/2017 | Marcello |                 | R\$ 4.000,00  |
| 8   | 9731225000121     | Bamerindus                      | Ipatinga       | BAMER       | 30           | Poupança Bamerindus 2011 | 17/03/2017 | 16/03/2018 | André    | Ten Comunicação | R\$ 18.000,00 |
| 8   | 9731225000121     | Bamerindus                      | Ipatinga       | BAMER       | 50           | Poupança Bamerindus 2011 | 09/06/2018 | 27/02/2019 | André    | Ten Comunicação | R\$ 18.000,00 |
| 9   | 3831786000170     | Net Farma                       | Ipatinga       | SANADO      | 40           | Sanador - Medicamento    | 27/07/2017 | 28/07/2018 | Marcello | Ten Comunicação | R\$ 18.000,00 |
| 9   | 3831786000170     | Net Farma                       | Ipatinga       | SONRIS      | 42           | Sonrisal - Medicamento   | 27/07/2017 | 28/07/2018 | Marcello | Ten Comunicação | R\$ 12.000,00 |
| 8   | 4533573000170     | Dolores Comesticos              | Timoteo        | RACCO       | 36           | RACCO 2011               | 13/05/2017 | 22/04/2018 | André    | Radio           | R\$ 18.000,00 |
| 1   | 5338935000150     | Bunnys                          | Ipatinga       | BUNNY       | 31           | Loja da Bunnys           | 17/03/2017 | 16/03/2018 | André    | SLA             | R\$ 24.000,00 |
| 1   | 5338935000150     | Bunnys                          | Ipatinga       | BUNNY       | 51           | Loja da Bunnys           | 09/06/2018 | 27/06/2018 | André    | SLA             | R\$ 24.000,00 |
| 8   | 3337164000136     | Correia Distribuidora           | Natal          | GUARAN      | 38           | Guaraná Antartica        | 27/07/2017 | 28/07/2018 | André    | 1M2 Propaganda  | R\$ 36.000.00 |

Ao selecionar esta opção, será exibida a tela de cadastro de Pedidos já com as informações deste em questão. Estes dados também poderão ser editados e não serão modificados no Commercial Playlist. Para cadastro do Pedido, Veja o item **Cadastrando um Pedido**.

A partir de então as informações podem ser alteradas ou adicionadas para o sistema e não será modificado no Commercial, somente no banco de dados do Smart Manager.

As informações dos clientes poderão ser alteradas no Smart Manager, sem que sejam alteradas no Commercial.

### 3. Contas a receber

O Smart Manager realiza o gerenciamento das contas a receber cadastradas no sistema. Os recebimentos são cadastrados mediante a agregação de valores à emissora.

Antes de cadastrar uma conta ou parcela a receber deve-se, então, realizar o cadastro do cliente em questão.

#### 3.1. Cadastrando um Cliente

Para cadastrar um Cliente, clique no menu "Cadastros → Novo Cliente"

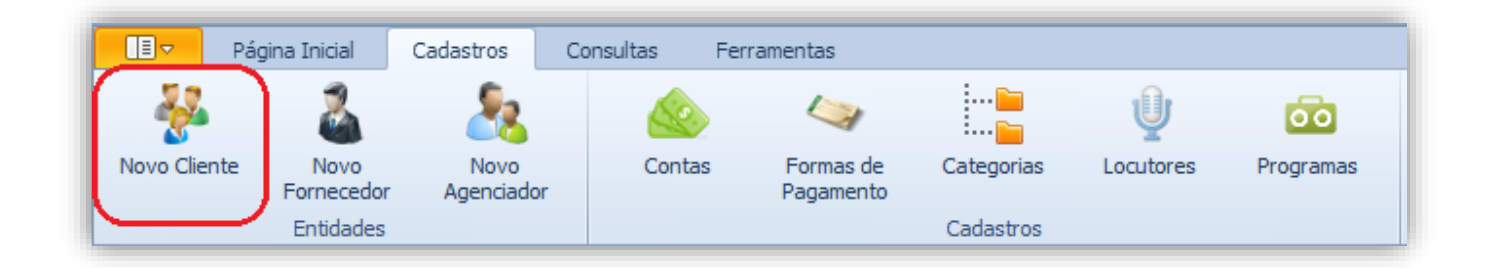

Será aberta uma nova tela para o cadastro do Cliente. Nesta devem ser preenchidas as informações do novo Cliente.

| Tipo Pessoa Nome |          |                 |         |                  | CNPJ/CPF        |
|------------------|----------|-----------------|---------|------------------|-----------------|
| Razão Social     |          |                 | Ir      | isc. Estadual/RG | Insc. Municipal |
|                  |          |                 |         |                  |                 |
| Telefone         | Telefone |                 | Celular | Fax              |                 |
|                  |          |                 |         |                  |                 |
| Email            |          | Email Comercial |         | Ramo de          | e Atividade     |
|                  |          |                 |         |                  | · · · ·         |
| Observações      |          | 3               |         |                  | ente            |
|                  |          |                 |         |                  |                 |
| Endereços        |          |                 |         |                  | Novo Endered    |
| EP Logradouro    | Numero ( | Compleme Bairro |         | Cidade Sigl      | a End           |
|                  |          |                 |         |                  |                 |
|                  |          |                 |         |                  |                 |
|                  |          | <b></b>         |         |                  |                 |
| Dados Bancarios  | Aconcia  | Conto           | Contato | 5 Talafaa        | Novo Contat     |
| 2000             | Agencia  | Conta           | Nome    | Telefor          | le Celular      |
| lanco            |          |                 |         |                  |                 |

#### 3.1.1. Dados do Cliente

Na sessão "Dados do Cliente" são preenchidas as informações cadastrais deste, como o Nome, CNPJ, Razão Social dentre outras conforme o exemplo abaixo.

| Dados  | do Cliente   |          |             |              |        |         |               |           |            |               |          |
|--------|--------------|----------|-------------|--------------|--------|---------|---------------|-----------|------------|---------------|----------|
| Tipo   | Pessoa       | Nome     |             |              |        |         |               |           | CNPJ/      | CPF           |          |
| Jurídi | ca 🔻         | Manual S | imart Manag | er           |        |         |               |           |            |               |          |
| Razã   | o Social     |          |             |              |        |         | Insc. Estadua | l/RG      | Insc. M    | lunicipal     |          |
| Playli | st Softwares |          |             |              |        |         |               |           |            |               |          |
| Telefo | ne           |          | Telefone    |              |        | Celular |               | Fax       |            |               |          |
|        |              |          |             |              |        |         |               |           |            |               |          |
| Email  |              |          |             | Email Com    | ercial |         |               | Ramo d    | e Atividad | e             |          |
|        |              |          |             |              |        |         |               |           |            |               | -        |
| Obser  | vações       |          |             |              |        |         |               | Tipo C    | iente      |               |          |
|        |              |          |             | a            |        |         |               | • 01 - Co | mercial    |               | -        |
|        |              |          |             |              |        |         |               |           |            |               |          |
| Ender  | eços         |          |             |              |        |         |               |           |            | <u>Novo E</u> | Inderect |
| CEP    | Logradouro   |          | Numero      | Compleme     | Bairro |         | Cidade        | Sig       | la End     |               |          |
| \$5164 | . Ipatinga   |          |             |              | Cidade | Nobre   | Ipatinga      | M         | ;          |               |          |
|        |              |          |             |              |        |         |               |           |            |               |          |
| Dados  | Bancários    |          | N           | lovo Dado Ba | ncário | Conta   | tos           |           |            | Νονο          | Contate  |
| Banco  | Daricarios   |          | Agencia     | Conta        |        | Nome    | 103           | Telefo    | ne         | Celular       | contact  |
|        |              |          |             |              |        | Suporte | Playlist      | (31)21    | .36-2929   | Celenar       |          |
|        |              |          |             |              |        |         |               |           |            |               |          |
|        |              |          |             |              |        |         |               |           |            |               |          |

**IMPORTANTE:** Os Campos em negrito são obrigatórios e o campo "CNPJ/CPF" deve ter um valor válido quando preenchido, caso o campo "Inscrição Estadual/RG" esteja vazio o sistema irá considerar o cliente como "Isento de Tributação".

O Smart Manager permite o cadastro de um ou mais endereços, contas e contatos para o Cliente. Para isto é separado as sessões na tela cadastro, o que permite uma melhor visualização das informações.

#### 3.1.2. Tipo de Cliente

| Dados do Cliente                                                                                                    |                                                                                                    |                                                                                                    |                                                                                                    |                                                                                                    |                                                                                                    |                                                                                                    |
|----------------------------------------------------------------------------------------------------|----------------------------------------------------------------------------------------------------|----------------------------------------------------------------------------------------------------|----------------------------------------------------------------------------------------------------|----------------------------------------------------------------------------------------------------|----------------------------------------------------------------------------------------------------|----------------------------------------------------------------------------------------------------|
| Tipo Pessoa N                                                                                                    | ome                                                                                                    |                                                                                                    | CN                                                                                                    | РЈ/СРГ                                                                                               | umo Financeiro                                                                                                    |                                                                                                    |
| Jurídica 💌                                                                                                    |                                                                                                    |                                                                                                    |                                                                                                    |                                                                                                    | En en la prési                                                                                                    | 7 Å p:                                                                                                    |
| Razão Social                                                                                                    |                                                                                                    | Insc. Es                                                                                                    | tadual/RG Ins                                                                                                    | c. Municipal                                                                                         | esumo Financeiro dos Proxi                                                                                                    | mos 7 - Dias                                                                                               |
|                                                                                                    |                                                                                                    |                                                                                                    |                                                                                                    |                                                                                                    | m                                                                                                    | Valor                                                                                                    |
| Telefone                                                                                                    | Telefone                                                                                                    | Celular                                                                                                    | Fax                                                                                                    |                                                                                                    | Contas                                                                                                    | R\$ 45.283,46                                                                                              |
|                                                                                                    |                                                                                                    |                                                                                                    |                                                                                                    |                                                                                                    | Banco do Brasil                                                                                                    | R\$ 12.911,87                                                                                              |
| Empil                                                                                                    | Empil Co                                                                                                    | marcial                                                                                                    | Domo do Ativi                                                                                                    | dada                                                                                                 | Caixa                                                                                                    | R\$ 1.050,60                                                                                               |
|                                                                                                    |                                                                                                    | inei ciai                                                                                                    | Kalilo de Auvi                                                                                                    | uaue                                                                                                 | Santander                                                                                                    | R\$ 31.320,99                                                                                              |
|                                                                                                    |                                                                                                    |                                                                                                    |                                                                                                    | ·                                                                                                    | Previsão Receber X Pagar                                                                                                    | R\$ 0,00                                                                                                   |
| Observações                                                                                                    |                                                                                                    |                                                                                                    | Tipo Cliente                                                                                                    |                                                                                                    | Contas a Receber                                                                                                    | R\$0,00                                                                                                    |
|                                                                                                    |                                                                                                    |                                                                                                    |                                                                                                    |                                                                                                    |                                                                                                    |                                                                                                    |
| 1 - Comercial<br>2 - Industrial                                                                                                    | a                                                                                                    |                                                                                                    | O1 - Comercia                                                                                                    | <b>•</b>                                                                                             | Contas a Pagar                                                                                                    | R\$ 0,00                                                                                                   |
| 1 - Comercial<br>2 - Industrial<br>3 - Residencial/Pessoa Físici<br>4 - Produtor Rural<br>5 - Órgão da administração<br>6 - Prestador de serviço de<br>7 - Missões Dinlomáticas. P                                     | a<br>pública estadual direta e suas fui<br>telecomunicação responsável pel<br>paratricões Consulares e Ornanism                                       | ndações e autarquias, quando n<br>lo recolhimento do imposto incide<br>nos Internacionais, nos termos d                           | Oll - Comercia                                                                                                    | ico estadual e regidas por<br>meios de rede do prestac                                               | r normas de direito público, nos termos<br>for do serviço ao usuário final, nos ter                                                           | R\$ 0,00<br>s do Convênio ICMS 107/<br>rmos do Convênio ICMS 1                                             |
| Comercial     Comercial     Comercial     Industrial     Aresidencial/Pessoa Físici     Produtor Rural     Órgão da administração     Prestador de serviço de     Prestador de serviço de     Missões Diplomáticas, Re | a<br>pública estadual direta e suas fu<br>telecomunicação responsável pel<br>epartições Consulares e Organism                                         | ndações e autarquias, quando n<br>lo recolhimento do imposto incide<br>nos Internacionais, nos termos d                           | Ol - Comercia     One comercia     Anntidas pelo poder públicante sobre a cessão dos     lo Convênio ICMS 158/9     | ico estadual e regidas poo<br>meios de rede do prestac<br>4                                          | Contas a Pagar<br>normas de direito público, nos termos<br>dor do serviço ao usuário final, nos ter<br>Saldo em 15/06/2018                    | R\$ 0,00<br>s do Convênio ICMS 107/<br>rmos do Convênio ICMS 1<br>R\$ 45.183,46                            |
| 1 - Comercial     2 - Industrial     3 - Residencial/Pessoa Físici     4 - Produtor Rural     5 - Órgão da administração     6 - Prestador de serviço de     7 - Missões Diplomáticas, Re Dados Bancários              | a<br>pública estadual direta e suas fur<br>telecomunicação responsável pel<br>epartições Consulares e Organism<br><u>Novo Dado B</u>                  | ndações e autarquias, quando n<br>lo recolhimento do imposto incide<br>nos Internacionais, nos termos d<br>ancário Contatos       | Ol - Comercia     One comercia     Annotational pelo poder públic     Sobre a cessão dos     lo Convênio ICMS 158/9 | ico estadual e regidas po<br>meios de rede do prestac<br>4<br><u>Novo Contato</u>                    | Contas a Pagar<br>normas de direito público, nos termos<br>dor do serviço ao usuário final, nos ter<br>Saldo em 15/06/2018<br>Contas Vencidas | R\$ 0,00<br>s do Convênio ICMS 107/<br>mos do Convênio ICMS 1<br>R\$ 45.183,46<br>R\$ 69.030,76            |
| 1 - Comercial     2 - Industrial     3 - Residencial/Pessoa Físici     4 - Produtor Rural     5 - Órgão da administração     6 - Prestador de serviço de     7 - Missões Diplomáticas, Re     Dados Bancários Banco    | a<br>pública estadual direta e suas fu<br>telecomunicação responsável pel<br>epartições Consulares e Organism<br><u>Novo Dado B</u><br>Agencia Conta  | ndações e autarquias, quando n<br>lo recolhimento do imposto incide<br>nos Internacionais, nos termos d<br><u>ancário</u><br>Nome | Ol - Comercia  nantidas pelo poder públ ente sobre a cessão dos lo Convênio ICMS 158/9  Telefone                    | 1 v<br>ico estadual e regidas por<br>meios de rede do prestad<br>4<br><u>Novo Contato</u><br>Celular | Contas a Pagar<br>normas de direito público, nos termos<br>dor do serviço ao usuário final, nos ter<br>Saldo em 15/06/2018<br>Contas Vencidas | R\$ 0,00<br>s do Convênio ICMS 107/<br>mos do Convênio ICMS 1<br>R\$ 45.183,46<br>R\$ 69.030,76            |
| 1 - Comercial     2 - Industrial     3 - Residencial/Pessoa Físici     4 - Produtor Rural     5 - Órgão da administração     6 - Prestador de serviço de     7 - Missões Diplomáticas, Re     Dados Bancários Banco    | a<br>pública estadual direta e suas fu<br>telecomunicação responsável pel<br>epartições Consulares e Organism<br><u>Novo Dado B</u><br>Agencia Conta  | ndações e autarquias, quando n<br>lo recolhimento do imposto incide<br>nos Internacionais, nos termos d<br>ancário<br>Nome        | Ol - Comercia  nantidas pelo poder públ ente sobre a cessão dos lo Convênio ICMS 158/9  Telefone                    | ico estadual e regidas po<br>meios de rede do prestac<br>4<br><u>Novo Contato</u><br>Celular         | Contas a Pagar<br>normas de direito público, nos termos<br>dor do serviço ao usuário final, nos ter<br>Saldo em 15/06/2018<br>Contas Vencidas | R\$ 0,00<br>s do Convênio ICMS 107/<br>mos do Convênio ICMS 1<br>R\$ 45.183,46<br>R\$ 69.030,76            |
| Comercial     Comercial     Comercial     Aresidencial/Pessoa Físici     Produtor Rural     S- Órgão da administração     Prestador de serviço de     T-Missões Diplomáticas, Re     Dados Bancários Banco             | a<br>pública estadual direta e suas fur<br>telecomunicação responsável pel<br>epartições Consulares e Organism<br><u>Novo Dado B</u><br>Agencia Conta | ndações e autarquias, quando n<br>lo recolhimento do imposto incide<br>nos Internacionais, nos termos d<br>ancário<br>Nome        | Ol - Comercia  nantidas pelo poder públ ente sobre a cessão dos lo Convênio ICMS 158/9  Telefone                    | ico estadual e regidas po<br>meios de rede do prestac<br>4<br><u>Novo Contato</u><br>Celular         | Contas a Pagar<br>normas de direito público, nos termos<br>dor do serviço ao usuário final, nos ter<br>Saldo em 15/06/2018<br>Contas Vencidas | R\$ 0,00<br>s do Convênio ICMS 107/<br>mos do Convênio ICMS 1<br>R\$ 45.183,46<br>R\$ 69.030,76<br>Agencia |

• Em tipo de Cliente, selecione da lista disponível a opção que melhor definir o cliente ao qual está cadastrando.

#### 3.1.3. Endereços

 Para adicionar um endereço ao Cliente, clique em "Novo Endereço" na sessão "Endereço."

| CEP     | Logradouro         | Numero | Complemento | Bairro     | Cidade         | Sigla |
|---------|--------------------|--------|-------------|------------|----------------|-------|
| 3511623 | Rua Camerlengo, 24 |        |             | Industrial | Belo Horizonte | MG    |

Será aberta uma nova janela para fornecimento dos dados do endereço. Nesta tela, encontrase disponível o recurso de pesquisa do CEP (ver no apêndice "**Pesquisar CEP**"). Preencha as informações e clique em "Salvar Endereço".

| Dados do Ender | reço        |        |    |
|----------------|-------------|--------|----|
| CEP            | Ender       | eço    |    |
|                |             |        |    |
| Número         | Complemento | Bairro |    |
|                |             |        |    |
| Cidade/Mun     | icípio      |        | UF |
|                |             |        | -  |
| Observações    |             |        |    |
|                |             |        |    |
|                |             |        | -  |
| -              |             |        |    |

**IMPORTANTE:** Os campos em negrito são de preenchimento obrigatório.

- Para alterar um endereço cadastrado para o Cliente, dê dois cliques em cima deste. A tela apresentada acima será aberta para realizar a alteração.
- Para apagar um endereço do Cliente, clique com o botão direito em cima deste na sessão "Endereços" e selecione "Remover".

| Endereços |                    |         |             |            | Novo           | Endereço |
|-----------|--------------------|---------|-------------|------------|----------------|----------|
| CEP       | Logradouro         | Numero  | Complemento | Bairro     | Cidade         | Sigla    |
| 3511623   | Rua Camerlengo, 24 | Remover |             | Industrial | Belo Horizonte | MG       |
|           |                    |         | _           |            |                |          |

#### 3.1.4. Dados Bancários

 Para adicionar Dados Bancários ao Cliente, clique em "Novo Dado Bancário" na sessão "Dados Bancários".

| Dados Bancários |         | o Dado Bancário |
|-----------------|---------|-----------------|
| Banco           | Agencia | Conta           |
|                 |         |                 |
|                 |         |                 |
|                 |         |                 |

Será aberta uma nova janela para fornecimento dos dados Bancários. Preencha as informações e clique em "Salvar Dados Bancários".
| • | Novo Dado Bancário       |
|---|--------------------------|
|   | Dados Bancários          |
|   | Banco                    |
|   |                          |
|   | Agência Conta            |
|   |                          |
|   | Nome do Titular          |
|   | Observações              |
|   |                          |
|   |                          |
|   |                          |
|   | ✓ Salvar Dados Bancários |
|   |                          |

Observação: Clientes SICOOB devem selecionar o 756 - Banco Cooperativo do Brasil S.A. - BANCOOB

- Para alterar um Dado Bancário cadastrado para o Cliente, dê dois cliques em cima deste. A tela apresentada acima será aberta para realizar a alteração.
- Para apagar um Dado Bancário do Cliente, clique com o botão direito em cima deste na sessão "Dados Bancários" e selecione "Remover".

| Banco                 |      | A      | gencia | Conta   |
|-----------------------|------|--------|--------|---------|
| Banco ABC Brasil S.A. |      | 1      | 452-X  | 11111-0 |
| >                     | 🕻 Re | emover |        |         |
|                       | •    |        |        |         |

#### 3.1.5. Contatos

• Para adicionar um Contato ao Cliente, clique em "Novo Contato" na sessão "Contatos"

| Contatos |          | Novo Contato |
|----------|----------|--------------|
| Nome     | Telefone | Celular      |
|          |          |              |
|          |          |              |
|          |          |              |

Será aberta uma nova janela para fornecimento dos Contatos. Preencha as informações e clique em "Salvar Contato".

| 💿 Novo Contato   |               | x    |
|------------------|---------------|------|
| Dados do Contato |               |      |
| Nome             |               |      |
| I                |               |      |
| Telefone         | Celular       |      |
|                  |               |      |
| Email            |               | _    |
|                  |               |      |
| Observações      |               |      |
|                  | A             |      |
|                  | -             | -    |
|                  |               |      |
|                  | < Salvar Cont | tato |

**IMPORTANTE:** O campo "Nome" é de preenchimento obrigatório.

 Para alterar um Contato cadastrado para o Cliente, dê dois cliques em cima deste. A tela apresentada acima será aberta para realizar a alteração.  Para apagar um Contato do Cliente, clique com o botão direito em cima deste na sessão "Contatos" e selecione "Remover".

| Nome            |   | Telefo | ne       | Celular |  |
|-----------------|---|--------|----------|---------|--|
| João Figueiredo | _ | (31)2  | 222-2321 |         |  |
|                 | × | Remov  | er 🛛     |         |  |

Realizado o cadastro do Cliente, o usuário deve salvá-lo no sistema. Para isto, clique no botão "Salvar Cliente" ou em "Lançar pedido" para cadastrar um pedido a este. Então, o sistema irá abrir a tela de cadastro de um novo pedido. (Veja o item **Cadastrando um pedido**).

# 3.2. Cadastrando uma Conta a receber

Realizado o cadastro do Cliente é possível cadastrar uma conta a receber para este. Diferente de um pedido, uma conta a receber não está relacionada ao setor de Opec da emissora e também não é possível lançar comissões para este. Exemplos de contas a receber são aplicações feitas pela emissora, patrocínio de eventos, venda de algum tipo de material referente a emissora, dentre outros.

Para Cadastrar uma nova conta a receber, clique no menu "Página Inicial --> Nova Conta a Receber"

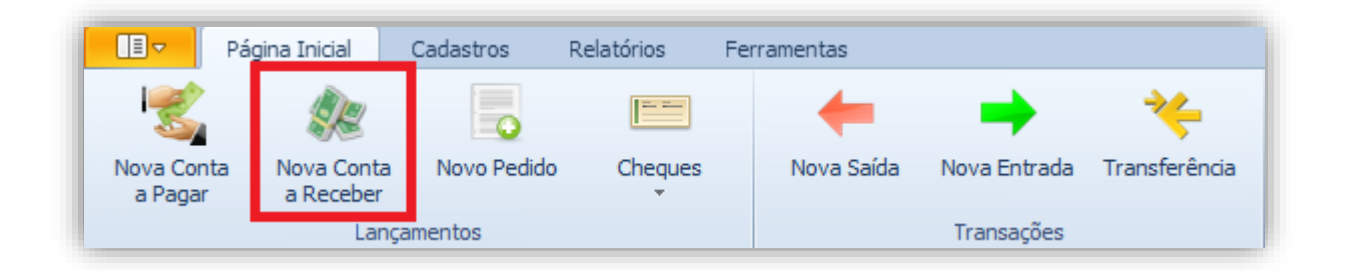

O Sistema irá exibir a tela para cadastro da Nova Conta a Receber. Nesta devem ser informados os dados conforme a imagem abaixo:

| Nova Conta a Receber                                                                                                    |                        |                    |                   |
|----------------------------------------------------------------------------------------------------|------------------------|--------------------|-------------------|
| Dados da Conta Outras Informações                                                                                                    |                        |                    |                   |
| Informações Sobre a Conta                                                                                                    |                        |                    |                   |
| Receber de                                                                                                    |                        |                    |                   |
|                                                                                                    |                        | - +                |                   |
| Conta                                                                                                    | Categoria              | Doc.               |                   |
| <b>▼</b>                                                                                                    |                        | <b>T +</b>         |                   |
| Histórico                                                                                                    | Forma de Pagto         | Venci              | mento             |
| Valor Total Otde parcelas                                                                                                    | Período entre parcelas | • •                | 2018              |
| 0,00 - 1 1                                                                                                    |                        | 🔽 Tada dia 🗌       | 0 1 4             |
| Valor ICM5 ICM5 (%)                                                                                                    | A cada 30 - dia(s)     |                    | o 📮 do mes        |
| 0,00 👻 0 🗘                                                                                                    | CFOP   Classifie       | cação 0599 - Outro | s Serviços 🔹      |
| Isento de Tributação                                                                                                    |                        |                    |                   |
| Lista de parcelas                                                                                                    |                        |                    |                   |
|                                                                                                    |                        |                    |                   |
|                                                                                                    |                        |                    |                   |
|                                                                                                    |                        |                    |                   |
|                                                                                                    |                        |                    |                   |
|                                                                                                    |                        |                    |                   |
|                                                                                                    | ✓ <u>S</u> alva        | r conta a receber  | Calcular parcelas |
| Nova Conta a Receber                                                                                                    |                        |                    |                   |
|                                                                                                    |                        |                    |                   |
| Dados da Conta Outras Informações                                                                                                    |                        | _                  |                   |
| Dados da Conta Outras Informações Outras Informações                                                                                                    |                        | _                  |                   |
| Dados da Conta     Outras Informações       Outras Informações     Data de Emissão       Nº do documento                                                                                                    |                        | _                  |                   |
| Dados da Conta     Outras Informações       Outras Informações       Data de Emissão     Nº do documento <ul> <li></li></ul>                                                                                                    | ,<br>,                 |                    |                   |
| Dados da Conta     Outras Informações       Outras Informações     Nº do documento                                                                                                    | )<br>                  |                    |                   |
| Dados da Conta     Outras Informações       Outras Informações       Data de Emissão     Nº do documento       Cód. de Barras                                                                                                    | >                      |                    |                   |
| Dados da Conta     Outras Informações       Outras Informações       Data de Emissão     Nº do documento       Cód. de Barras       Observações                                                                                                    |                        |                    |                   |
| Dados da Conta     Outras Informações       Outras Informações       Data de Emissão     Nº do documento       Cód. de Barras       Observações                                                                                                    |                        |                    |                   |
| Dados da Conta     Outras Informações       Outras Informações       Data de Emissão     Nº do documento       Cód. de Barras       Observações                                                                                                    | >                      |                    |                   |
| Dados da Conta     Outras Informações       Outras Informações       Data de Emissão     Nº do documento       Cód. de Barras       Observações                                                                                                    |                        |                    |                   |
| Dados da Conta     Outras Informações       Outras Informações       Data de Emissão     Nº do documento       Cód. de Barras       Observações                                                                                                    |                        |                    |                   |
| Dados da Conta     Outras Informações       Outras Informações       Data de Emissão     Nº do documento       Cód. de Barras       Observações                                                                                                    |                        |                    |                   |
| Dados da Conta     Outras Informações       Outras Informações       Data de Emissão     Nº do documento       Cód. de Barras       Observações                                                                                                    |                        |                    |                   |
| Dados da Conta     Outras Informações       Outras Informações       Data de Emissão     Nº do documento       Cód. de Barras       Observações                                                                                                    |                        |                    |                   |
| Dados da Conta     Outras Informações       Outras Informações       Data de Emissão     Nº do documento       Cód. de Barras       Observações                                                                                                    |                        |                    |                   |
| Dados da Conta     Outras Informações       Outras Informações       Data de Emissão     Nº do documento       Cód. de Barras       Observações                                                                                                    |                        |                    |                   |
| Dados da Conta     Outras Informações       Outras Informações       Data de Emissão     Nº do documento <ul> <li>Cód. de Barras</li> <li>Observações</li> </ul>                                                                                                    |                        |                    |                   |
| Dados da Conta     Outras Informações       Outras Informações     Nº do documento       Cód. de Barras     Cód. de Barras       Observações     Image: Conta termina termina t |                        |                    |                   |

Receber de - Cliente do qual se trata o recebimento.

**Conta –** Conta de destino.

**Categoria** – Categoria a qual deseja classificar o recebimento.

Doc. – Documento utilizado na operação.

Histórico - Descrição do recebimento.

Forma de Pagto – Forma na qual o recebimento será realizado.

**Vencimento da 1ª parcela –** A partir desta o sistema realizará o cálculo para o vencimento das posteriores.

Valor Total – Valor a ser recebido.

**Qtde Parcelas –** Quantidade de parcelas em que o recebimento será realizado.

**Período entre parcelas** – Caso a quantidade de parcelas seja superior a um, deve-se escolher uma destas opções para o sistema gerar as demais parcelas. Sendo que é possível escolher o vencimento para a cada X dias, ou em um determinado dia fixo.

Data de Emissão – Data de Emissão do Boleto.

Nº do Documento – Número referente a Nota Fiscal.

Código de Barras – Código referente ao Boleto.

**Observações –** Use esse campo para algum detalhe ou informação adicional, onde a mesma será impressa na Nota Fiscal Mod. 21 (no campo Observações da nota).

Valor a faturar – Valor baseado no valor total, calculado com o ICMS definido pelo cliente.

**ICMS (%)** - IMPOSTO SOBRE CIRCULAÇÃO DE MERCADORIAS e SERVIÇOS. Uma vez definido o valor, o software passa a calcular automaticamente o valor à faturar, facilitando na emissão da NFSC.

**CFOP** – Código Fiscal de Operações e de Prestações das Entradas de Mercadorias e Bens e da Aquisição de Serviços ou sob a sigla CFOP é um código do sistema tributarista brasileiro, determinado pelo governo. É indicado nas emissões de notas fiscais, declarações, guias e escrituração de livros. É utilizado em uma operação fiscal e define se a nota emitida recolhe ou não impostos, movimento de estoque e financeiro.

Classificação - Código da Classificação do item do documento fiscal.

**Isento de Tributação** – Caso a empresa contratante do serviço seja Isenta de Tributação, essa opção deve ser marcada. Assim, o Valor a faturar será igual ao Valor total, e o ICMS passa a ser definido como 0.

Ao clicar em "Calcular Parcelas", será mostrada na grade "Lista de parcelas", estas que foram calculadas pelo sistema baseadas nas informações descritas acima.

| Parcela | Doc. | Vencimento | Valor      | Valor ICMS | ICMS   | Isento | Valor Faturar | Forma Pagto |
|---------|------|------------|------------|------------|--------|--------|---------------|-------------|
| 1/3     |      | 12/07/2018 | R\$ 333,33 | R\$ 56,67  | 17,00% | Não    | R\$ 333,33    |             |
| 2/3     |      | 12/08/2018 | R\$ 333,33 | R\$ 56,67  | 17,00% | Não    | R\$ 333,33    |             |
| 3/3     |      | 12/09/2018 | R\$ 333,34 | R\$ 56,67  | 17,00% | Não    | R\$ 333,34    |             |
|         |      |            |            |            |        |        |               |             |
|         |      |            |            |            |        |        |               |             |
|         |      |            |            |            |        |        |               |             |

Para confirmar, clique em "Salvar conta a receber".

| Parcela | Doc. | Vencimento | Valor      | Valor ICMS | ICMS   | Isento | Valor Faturar | Forma Pagto |
|---------|------|------------|------------|------------|--------|--------|---------------|-------------|
| 1/3     |      | 12/07/2018 | R\$ 333,33 | R\$ 56,67  | 17,00% | Não    | R\$ 333,33    |             |
| 2/3     |      | 12/08/2018 | R\$ 333,33 | R\$ 56,67  | 17,00% | Não    | R\$ 333,33    |             |
| 3/3     |      | 12/09/2018 | R\$ 333,34 | R\$ 56,67  | 17,00% | Não    | R\$ 333,34    |             |
|         |      |            |            |            |        |        |               |             |
|         |      |            |            |            |        |        |               |             |

# 3.3. Visualizando as Contas a Receber

Em uma empresa, torna-se difícil o gerenciamento de todas as informações de recebimento com o passar do tempo. O Smart Manager torna este processo simples e ágil, isto porque possui consultas e relatórios personalizados para visualização das contas a Receber dentro de um período selecionado.

Para visualizar as Contas a Receber cadastradas no Sistema, clique no menu "Relatórios Contas a Receber" e selecione o filtro desejado.

| 🖘    🐔 🎄            | ₽   🗢 ⇒               | *                         |                       |                        |               | _                      |      |
|---------------------|-----------------------|---------------------------|-----------------------|------------------------|---------------|------------------------|------|
| Pá                  | gina Inicial C        | adastros                  | Relatórios            | Ferramentas            |               |                        |      |
|                     |                       | Ť                         | <b>*</b> -            |                        |               |                        | <    |
| Contas<br>a Pagar ∗ | Contas a<br>Receber 👻 | Conferência<br>Financeira | Permuta<br>Financeira | Cartão de<br>Crédito ▼ | Cheques       | Parcelas<br>Bloqueadas | Extr |
|                     | 🔶 Vencidas            | · · · ·                   | Consultas             |                        |               |                        |      |
| Principal Con       | A Vencer              |                           |                       |                        |               |                        |      |
| Período —           | 🞍 Quitadas            |                           |                       |                        | 👝 Atualizar   |                        |      |
| Últimos             | 🖌 Geral               | /05/2017                  | ▼ até 23,             | /06/2017 -             |               |                        |      |
|                     |                       |                           |                       |                        | Imprimir      |                        |      |
|                     |                       |                           |                       | - Fac                  | antras Linnas |                        |      |
|                     |                       |                           |                       |                        | Limpar        |                        |      |
| Arraste para aq     | ui o cabeçalho de     | uma coluna pa             | ra agrupar por        | r ela                  |               |                        |      |

O sistema irá exibir então em uma nova guia o relatório das Contas a Receber, incluindo as parcelas dos pedidos, de acordo com a opção selecionada.

| Per O   | ríodo<br>Últimos 30 dia:                                               | s 🔹 🔿 13/0              | 05/2018 🔻 at                                          | té 12/06/2018                                                           | Atual                                                | izar<br>mir                                                  |                                                                          |                                                                    |                                                              |                                                          |                                                  |
|---------|------------------------------------------------------------------------|-------------------------|-------------------------------------------------------|-------------------------------------------------------------------------|------------------------------------------------------|--------------------------------------------------------------|--------------------------------------------------------------------------|--------------------------------------------------------------------|--------------------------------------------------------------|----------------------------------------------------------|--------------------------------------------------|
| Arraste | e para aqui o ca                                                       | abeçalho de uma co      | oluna para agrup                                      | ▼<br>Par por ela                                                        | Encontrar                                            | ıpar                                                         |                                                                          |                                                                    |                                                              | <b>SM</b>                                                |                                                  |
| Pago    | Pare                                                                   | cela Clie               | ente                                                  | Histórico                                                               | Data de Venci                                        | Conta                                                        | Forma de Paga                                                            | Categoria                                                          | Valor                                                        | Valor da Comis                                           | Valor Final                                      |
|         | × 6/6                                                                  | Silv                    | va - Distribui I                                      | PI: 59 - Chama                                                          | 16/05/2018                                           | Banco do Brasil                                              | Boleto Bancário                                                          | Patrocínio de P                                                    | R\$ 5.000,00                                                 | R\$ 2.000,00                                             | R\$ 3.000,                                       |
|         |                                                                        |                         |                                                       |                                                                         |                                                      |                                                              |                                                                          |                                                                    |                                                              |                                                          |                                                  |
|         | 1/5                                                                    | i Ne                    | et Farma                                              | PI: 58 - Sonrisa                                                        | 17/05/2018                                           | Banco do Brasil                                              | Boleto Bancário                                                          | Recebimento d                                                      | R\$ 2.400,00                                                 | R\$ 960,00                                               | R\$ 1.440,                                       |
|         | <ul> <li>✓ 4/5</li> <li>X 6/6</li> </ul>                               | Ne<br>Co                | et Farma<br>orreia Distribu                           | PI: 58 - Sonrisa<br>PI: 61 - Guaran                                     | 17/05/2018<br>23/05/2018                             | Banco do Brasil<br>Banco do Brasil                           | Boleto Bancário<br>Boleto Bancário                                       | Recebimento d                                                      | R\$ 2.400,00<br>R\$ 6.000,00                                 | R\$ 960,00<br>R\$ 2.400,00                               | R\$ 1.440,<br>R\$ 3.600,                         |
|         | <ul> <li>✓ 4/5</li> <li>X 6/6</li> <li>X 7/8</li> </ul>                | Ne<br>Co<br>Co          | et Farma<br>orreia Distribu I<br>odisman              | PI: 58 - Sonrisa<br>PI: 61 - Guaran<br>PI: 53 - CODIS                   | 17/05/2018<br>23/05/2018<br>25/05/2018               | Banco do Brasil<br>Banco do Brasil<br>Santander              | Boleto Bancário<br>Boleto Bancário<br>Boleto Bancário                    | Recebimento d<br>Recebimento d<br>Patrocínio de P                  | R\$ 2.400,00<br>R\$ 6.000,00<br>R\$ 3.000,00                 | R\$ 960,00<br>R\$ 2.400,00<br>R\$ 1.200,00               | R\$ 1.440,<br>R\$ 3.600,<br>R\$ 1.800,           |
|         | <ul> <li>✓ 4/5</li> <li>X 6/6</li> <li>X 7/8</li> <li>X 7/8</li> </ul> | Ne<br>Co<br>Co<br>Ba    | et Farma<br>orreia Distribu I<br>odisman<br>imerindus | PI: 58 - Sonrisa<br>PI: 61 - Guaran<br>PI: 53 - CODIS<br>PI: 50 - Poupa | 17/05/2018<br>23/05/2018<br>25/05/2018<br>28/05/2018 | Banco do Brasil<br>Banco do Brasil<br>Santander<br>Santander | Boleto Bancário<br>Boleto Bancário<br>Boleto Bancário<br>Boleto Bancário | Recebimento d<br>Recebimento d<br>Patrocínio de P<br>Recebimento d | R\$ 2.400,00<br>R\$ 6.000,00<br>R\$ 3.000,00<br>R\$ 2.250,00 | R\$ 960,00<br>R\$ 2.400,00<br>R\$ 1.200,00<br>R\$ 900,00 | R\$ 1.440<br>R\$ 3.600<br>R\$ 1.800<br>R\$ 1.350 |
|         | <ul> <li>✓ 4/5</li> <li>X 6/6</li> <li>X 7/8</li> <li>X 7/8</li> </ul> | i Ne<br>Co<br>Co<br>Bai | et Farma<br>prreia Distribu I<br>odisman<br>merindus  | PI: 58 - Sonrisa<br>PI: 61 - Guaran<br>PI: 53 - CODIS<br>PI: 50 - Poupa | 17/05/2018<br>23/05/2018<br>25/05/2018<br>28/05/2018 | Banco do Brasil<br>Banco do Brasil<br>Santander<br>Santander | Boleto Bancário<br>Boleto Bancário<br>Boleto Bancário<br>Boleto Bancário | Recebimento d<br>Recebimento d<br>Patrocínio de P<br>Recebimento d | R\$ 2.400,00<br>R\$ 6.000,00<br>R\$ 3.000,00<br>R\$ 2.250,00 | R\$ 9<br>R\$ 2.4<br>R\$ 1.2<br>R\$ 9                     | 50,00<br>00,00<br>00,00<br>00,00                 |

O período do relatório em questão pode ser alterado e as informações personalizadas de acordo com o usuário. Para obter mais detalhes verifique o item **Personalizado os relatórios**.

Todas as consultas geradas pelo Smart Manager permitem ao usuário a possibilidade de impressão e geração de um relatório.

| - Período        | imos 30 dias 👻           | 13/05/2018                                              | até 12/06/2018                                                          | Atua                                                 | lizar                                                        |                                                                          |                                                                    |                                                              |                                                          |                                                      |
|------------------|--------------------------|---------------------------------------------------------|-------------------------------------------------------------------------|------------------------------------------------------|--------------------------------------------------------------|--------------------------------------------------------------------------|--------------------------------------------------------------------|--------------------------------------------------------------|----------------------------------------------------------|------------------------------------------------------|
| Arraste par      | ra aqui o cabeçalho d    | e uma coluna para agru                                  | ipar por ela                                                            | Encontrar                                            | npar                                                         |                                                                          |                                                                    |                                                              | SM                                                       |                                                      |
| Pago             | Parcela                  | Cliente                                                 | Histórico                                                               | Data de Venci                                        | Conta                                                        | Forma de Paga                                                            | Categoria                                                          | Valor                                                        | Valor da Comis                                           | Valor Final                                          |
|                  | 6/6                      | Silva - Distribui                                       | PI: 59 - Chama                                                          | 16/05/2018                                           | Banco do Brasil                                              | Boleto Bancário                                                          | Patrocínio de P                                                    | R\$ 5.000,00                                                 | R\$ 2.000,00                                             | R\$ 3.000,0                                          |
| ×                |                          |                                                         |                                                                         |                                                      |                                                              |                                                                          |                                                                    |                                                              |                                                          |                                                      |
| ×                | 4/5                      | Net Farma                                               | PI: 58 - Sonrisa                                                        | 17/05/2018                                           | Banco do Brasil                                              | Boleto Bancário                                                          | Recebimento d                                                      | R\$ 2.400,00                                                 | R\$ 960,00                                               | R\$ 1.440,0                                          |
| ×<br>~<br>×      | 4/5<br>6/6               | Net Farma<br>Correia Distribu                           | PI: 58 - Sonrisa<br>PI: 61 - Guaran                                     | 17/05/2018<br>23/05/2018                             | Banco do Brasil<br>Banco do Brasil                           | Boleto Bancário<br>Boleto Bancário                                       | Recebimento d<br>Recebimento d                                     | R\$ 2.400,00<br>R\$ 6.000,00                                 | R\$ 960,00<br>R\$ 2.400,00                               | R\$ 1.440,0<br>R\$ 3.600,0                           |
| ×<br>~<br>×<br>× | 4/5<br>6/6<br>7/8        | Net Farma<br>Correia Distribu<br>Codisman               | PI: 58 - Sonrisa<br>PI: 61 - Guaran<br>PI: 53 - CODIS                   | 17/05/2018<br>23/05/2018<br>25/05/2018               | Banco do Brasil<br>Banco do Brasil<br>Santander              | Boleto Bancário<br>Boleto Bancário<br>Boleto Bancário                    | Recebimento d<br>Recebimento d<br>Patrocínio de P                  | R\$ 2.400,00<br>R\$ 6.000,00<br>R\$ 3.000,00                 | R\$ 960,00<br>R\$ 2.400,00<br>R\$ 1.200,00               | R\$ 1.440,0<br>R\$ 3.600,0<br>R\$ 1.800,0            |
| ×<br>×<br>×<br>× | 4/5<br>6/6<br>7/8<br>7/8 | Net Farma<br>Correia Distribu<br>Codisman<br>Bamerindus | PI: 58 - Sonrisa<br>PI: 61 - Guaran<br>PI: 53 - CODIS<br>PI: 50 - Poupa | 17/05/2018<br>23/05/2018<br>25/05/2018<br>28/05/2018 | Banco do Brasil<br>Banco do Brasil<br>Santander<br>Santander | Boleto Bancário<br>Boleto Bancário<br>Boleto Bancário<br>Boleto Bancário | Recebimento d<br>Recebimento d<br>Patrocínio de P<br>Recebimento d | R\$ 2.400,00<br>R\$ 6.000,00<br>R\$ 3.000,00<br>R\$ 2.250,00 | R\$ 960,00<br>R\$ 2.400,00<br>R\$ 1.200,00<br>R\$ 900,00 | R\$ 1.440,<br>R\$ 3.600,<br>R\$ 1.800,<br>R\$ 1.350, |

# 4. Contas a pagar

O Smart Manager realiza o gerenciamento das Contas a Pagar cadastradas no Sistema. Os pagamentos são cadastrados mediante as despesas geradas pela emissora.

Antes de cadastrar uma conta ou parcela a pagar deve-se então realizar o cadastro do Fornecedor em questão.

# 4.1. Cadastrando um Fornecedor

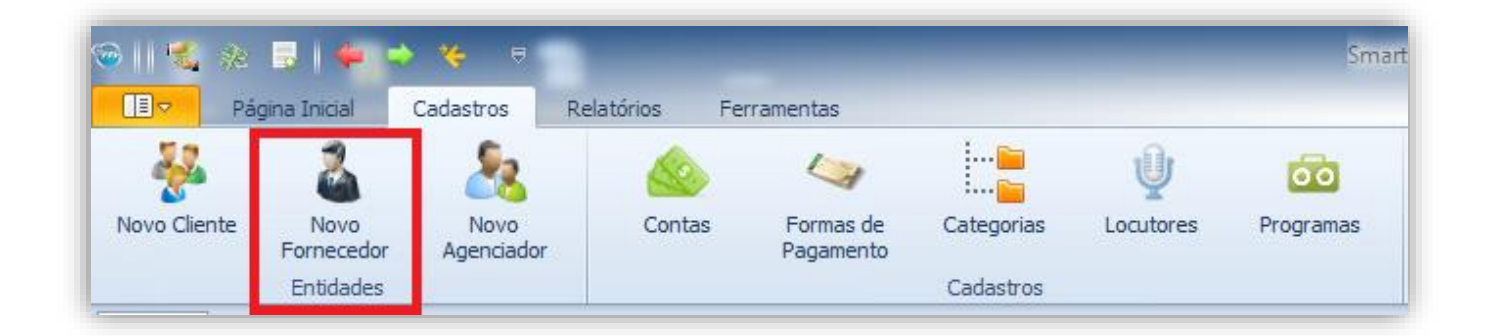

Para cadastrar um Fornecedor, clique no menu "Cadastros --> Novo Fornecedor".

Será aberta uma nova tela para o cadastro do Fornecedor. Nesta devem ser preenchidas as informações do novo Fornecedor.

Vale ressaltar que caso um Fornecedor também seja um cliente, é necessário repetir o cadastro do mesmo como Cliente, dessa forma é possível utilizar o cliente como abas as entidades.

| Tipo Pessoa                           | Nome     |          |         |                     |                         |              |      | CNPJ       | /CPF      |                 |
|---------------------------------------|----------|----------|---------|---------------------|-------------------------|--------------|------|------------|-----------|-----------------|
| Jurídica                              | <b>-</b> |          |         |                     |                         |              |      |            |           |                 |
| Razão Social                          |          |          |         |                     | In                      | sc. Estadual |      | Insc.      | Municipal |                 |
| Telefone                              |          | Talafona |         |                     | Cabilar                 |              | E-   |            |           |                 |
| relefone                              |          | Telefone |         |                     | Celuar                  |              |      | x          |           |                 |
| Email                                 |          |          | Email C | Comercial           |                         |              | Ramo | de Ativida | ade       |                 |
| Observações                           |          |          |         |                     |                         |              |      |            |           |                 |
| Observações                           |          |          |         | a                   | )                       |              |      |            |           | *               |
| Observações<br>Endereços              | leure    |          | Numere  | a                   | anta Baixa              |              | 0    | lada       | Novo      | Endere          |
| Observações<br>Endereços<br>EP Lograd | iouro    |          | Numero  | Complem             | ento Bairro             |              | Cit  | lade       | Νονο      | Endere<br>Sigla |
| Observações<br>Endereços<br>EP Lograc | louro    |          | Numero  | Complem             | ento Bairro             |              | Cit  | lade       | Novo      | Endere<br>Sigla |
| Observações<br>Endereços<br>EP Lograc | fouro    |          | Numero  | Complem<br>Bancário | ento Bairro<br>Contatos |              | Cit  | lade       | Novo      | Endere<br>Sigla |

## 4.1.2. Dados do Fornecedor

Na sessão "Dados do Fornecedor" são preenchidas as informações cadastrais deste, como o Nome, CNPJ, Razão social dentre outras conforme o exemplo abaixo.

| Tipo Pessoa N           | ome              |                      |         |         | CNPJ/CPF        |
|-------------------------|------------------|----------------------|---------|---------|-----------------|
| Jurídica 👻 P            | laylist Soluções |                      |         |         |                 |
| Razão Social            |                  |                      | Insc. E | stadual | Insc. Municipal |
| Playlist Soluções Ltda  |                  |                      |         |         |                 |
| Telefone                | Telefone         | (                    | Celular | Fax     | t               |
| (31) 2136-2929          |                  |                      |         | (3      | 1) 2136-2929    |
| Email                   |                  | Email Comercial      |         | Ramo d  | le Atividade    |
| suporte@playlist.com.br |                  | playlist@playlist.co | m.br    | Softwa  | re              |
|                         | -                |                      |         |         |                 |

**IMPORTANTE:** Os Campos em negrito são obrigatórios e o campo "CNPJ" deve ter um valor válido quando preenchido.

O Smart Manager permite o cadastro de um ou mais endereços, contas e contatos para o Fornecedor. Por isso, essas informações são exibidas em seções diferentes na tela de cadastro.

## 4.1.3. Endereços

 Para adicionar um endereço ao Fornecedor, clique em "Novo Endereço" na sessão "Endereço".

| Endereços Novo Endereço |            |        |             |        |        |       |
|-------------------------|------------|--------|-------------|--------|--------|-------|
| CEP                     | Logradouro | Numero | Complemento | Bairro | Cidade | Sigla |
|                         |            |        |             |        |        |       |
|                         |            |        |             |        |        |       |
|                         |            |        |             |        |        |       |

Será aberta uma nova janela para fornecimento dos dados do endereço. Nesta tela, encontrase disponível o recurso de pesquisa do CEP (Ver no apêndice **pesquisar CEP**). Preencha as informações e clique em "Salvar Endereço".

| þ    | Novo Endereço |          |          |              |      |      |           | 2     |
|------|---------------|----------|----------|--------------|------|------|-----------|-------|
| Dado | os do Ende    | reço     |          |              |      |      |           |       |
| CEF  | P             |          | Endere   | ço           |      |      |           |       |
| 35   | 162-363       |          | Rua Cris | stóvão Color | nbo  |      |           |       |
| Núr  | mero          | Compleme | ento     | Bairro       |      |      |           |       |
| 45   |               | 3º Andar |          | Cidade N     | obre |      |           |       |
| Cid  | lade/Mur      | nicípio  |          |              |      |      | UF        |       |
| Ipa  | atinga        |          |          |              |      |      | MG        | -     |
| Obs  | servações     |          |          |              |      |      |           |       |
| Ι    |               |          |          |              |      |      |           | -     |
|      |               |          |          |              |      |      |           | ÷     |
|      |               |          |          |              |      |      |           |       |
|      |               |          |          |              |      | 🖌 Sa | alvar End | ereço |

- Para alterar um endereço cadastrado para o Fornecedor, dê dois cliques em cima deste. A tela apresentada acima será aberta para realizar a alteração.
- Para apagar um endereço do Fornecedor, clique com o botão direito em cima deste na sessão "Endereços" e selecione "Remover".

| Endereços | Endereços Novo Enderece |           |             |              |          |       |  |  |
|-----------|-------------------------|-----------|-------------|--------------|----------|-------|--|--|
| CEP       | Logradouro              | Numero    | Complemento | Bairro       | Cidade   | Sigla |  |  |
| 35162363  | Rua Cristóvão Colombo   | K Remover | Indar       | Cidade Nobre | Ipatinga | MG    |  |  |

#### 4.1.4. Dados Bancários

 Para adicionar Dados Bancários ao Fornecedor, clique em "Novo Dado Bancário" na sessão "Dados Bancários".

| Dados Bancários |         | vo Dado Bancário |
|-----------------|---------|------------------|
| Banco           | Agencia | Conta            |
|                 |         |                  |
|                 |         |                  |
|                 |         |                  |

Será aberta uma nova janela para fornecimento dos dados Bancários. Preencha as informações e clique em "Salvar Dados Bancários".

| )               | Novo Dado Bancário |          |
|-----------------|--------------------|----------|
| Dados Bancári   | DS                 |          |
| Banco           |                    |          |
| Banco Itaú B    | BA S.A.            | -        |
| Agência         | Conta              |          |
| 11125           | 111111-0           |          |
| Nome do Ti      | tular              |          |
| Playlist Soluçi | ões Ltda           |          |
| Observações     |                    |          |
|                 |                    |          |
|                 |                    | _        |
|                 |                    | Ť        |
|                 | < Salvar Dados Bi  | ancários |

- Para alterar um Dado Bancário cadastrado para o Fornecedor, dê dois cliques em cima deste. A tela apresentada acima será aberta para realizar a alteração.
- Para apagar um Dado Bancário do Fornecedor, clique com o botão direito em cima deste na sessão "Dados Bancários" e selecione "Remover".

| Dados Bancários     |   | No      | vo Dado Bancário |
|---------------------|---|---------|------------------|
| Banco               |   | Agencia | Conta            |
| Banco Itaú BBA S.A. |   | 11125   | 111111-0         |
|                     | × | Remover |                  |
|                     | _ |         |                  |

#### 4.1.5. Contatos

 Para adicionar um Contato ao Fornecedor, clique em "Novo Contato" na sessão "Contatos".

| Contatos | C        | Novo Contato |
|----------|----------|--------------|
| Nome     | Telefone | Celular      |
|          |          |              |
|          |          |              |
|          |          |              |

Será aberta uma nova janela para fornecimento dos Contatos. Preencha as informações e clique em "Salvar Contato".

| Nov                     | vo Contato |              |
|-------------------------|------------|--------------|
| Dados do Contato        |            |              |
| Nome                    |            |              |
| Suporte                 |            |              |
| Telefone                | Celular    |              |
| (31) 2136-2929          |            |              |
| Email                   |            |              |
| suporte@playlist.com.br |            |              |
| Observações             |            |              |
| Atendimento 24 horas    |            |              |
|                         |            | -            |
|                         |            |              |
|                         | 🛹 Sa       | lvar Contato |

**IMPORTANTE:** O campo "Nome" é de preenchimento obrigatório.

- Para alterar um Contato cadastrado para o Fornecedor, dê dois cliques em cima deste.
   A tela apresentada acima será aberta para realizar a alteração.
- Para apagar um Contato do Fornecedor, clique com o botão direito em cima deste na sessão "Contatos" e selecione "Remover".

| Nome    |   | Telefone       | Celular |
|---------|---|----------------|---------|
| Suporte |   | (31) 2136-2929 |         |
|         | × | Remover        |         |

Realizado o cadastro do Fornecedor, o usuário deve salvá-lo no Sistema. Para isto, clique no botão "Salvar Fornecedor".

# 4.2. Cadastrando uma Conta a Pagar

Realizado o cadastro do Fornecedor, é possível então cadastrar uma conta a pagar para este.

Exemplos de Contas a Pagar são comissões de Agenciadores, compra de equipamentos, pagamentos mensais dentre outros.

Para Cadastrar uma nova Conta a Pagar, clique no menu "Página Inicial" --> "Nova Conta a Pagar"

O Sistema irá exibir a tela para cadastro da Nova Conta a Pagar. Nesta devem ser informados os dados conforme a imagem abaixo:

| \$                     |                    |              | Nova Conta a Pagar        |       | >                     |
|------------------------|--------------------|--------------|---------------------------|-------|-----------------------|
| Dados da Conta         | Outras Informa     | ações        |                           |       |                       |
| Informações Sol        | bre a Conta        |              |                           |       |                       |
| Pagar para             |                    |              |                           |       |                       |
| Playlist Soluçõe       | is                 |              |                           | - +   |                       |
| Conta                  |                    |              | Categoria                 |       | Doc.                  |
| Banco do Brasi         | 1                  | -            | Playlist Automation Suite | * +   |                       |
| Histórico              |                    |              | Forma de Pagto            |       | Vencimento 1ª Parcela |
| Compra do Pac          | ote Playlist Autor | mation Suite | Boleto Bancário           | - +   | 01/07/2014 -          |
| Valor total<br>R\$ 1.7 | 00,00 -            | Qtde parcela | A cada 30 t dia(s)        | V Tod | o dia 🚺 🗘 do mês      |
| Lista de parcela       | s                  |              |                           |       |                       |
|                        |                    |              |                           |       |                       |
|                        |                    |              |                           |       |                       |
|                        |                    |              |                           |       |                       |
|                        |                    |              |                           |       |                       |
|                        |                    |              |                           |       |                       |

| <b>`</b>                       | Cliente:           | Radio Playlist | ×     |
|--------------------------------|--------------------|----------------|-------|
| Lançar Informações Financeiras | Outras Informações |                |       |
| Outras Informações             |                    |                |       |
| Data de Emissão N              | º do documento     |                |       |
| Cód. de Barras                 |                    |                |       |
| Observações                    |                    |                |       |
|                                |                    |                | ^     |
|                                |                    |                | <br>- |
|                                |                    |                |       |
|                                |                    |                |       |
|                                |                    |                |       |
|                                |                    |                |       |

Pagar para - Fornecedor ao qual se trata o pagamento.

Conta – Conta de origem.

**Categoria –** Categoria a qual deseja classificar o pagamento.

Doc. - Documento utilizado na operação.

Histórico – Descrição do pagamento.

Forma de Pagto – Forma na qual o pagamento será realizado.

**Vencimento da 1ª parcela –** A partir desta o Sistema realizará o cálculo para o vencimento das posteriores.

Valor Total – Valor do pagamento a ser efetuado.

**Qtde Parcelas –** Quantidade de parcelas em que o pagamento será realizado.

**Período entre parcelas –** Caso a quantidade de parcelas seja superior a um, deve-se escolher uma destas opções para o sistema gerar as demais parcelas.

Data de Emissão – Data de Emissão do Boleto.

Nº do Documento - Número referente a Nota Fiscal.

Código de Barras - Código referente ao Boleto.

**Observações –** Use esse campo para algum detalhe ou informação adicional.

Ao clicar em "Calcular Parcelas", será mostrada na grade "Lista de parcelas" estas que foram calculadas pelo sistema, baseadas nas informações descritas acima.

| Parcela | Doc. | Historico                                  | Vencimento | Valor      | Forma Pagto     |
|---------|------|--------------------------------------------|------------|------------|-----------------|
| 1/3     |      | Compra do Pacote Playlist Automation Suite | 01/07/2014 | R\$ 566,67 | Boleto Bancário |
| 2/3     |      | Compra do Pacote Playlist Automation Suite | 01/08/2014 | R\$ 566,67 | Boleto Bancário |
| 3/3     |      | Compra do Pacote Playlist Automation Suite | 01/09/2014 | R\$ 566,66 | Boleto Bancário |
|         |      |                                            |            |            |                 |
|         |      |                                            |            |            |                 |

Para confirmar o lançamento da conta, clique em "Salvar Conta a Pagar"

| Parcela | Doc.    | Historico                                  | Vencimento | Valor      | Forma Pagto     |
|---------|---------|--------------------------------------------|------------|------------|-----------------|
| 1/3     | 110-120 | Compra do Pacote Playlist Automation Suite | 01/07/2014 | R\$ 566,67 | Dinheiro        |
| 2/3     |         | Compra do Pacote Playlist Automation Suite | 01/08/2014 | R\$ 566,67 | Boleto Bancário |
| 3/3     |         | Compra do Pacote Playlist Automation Suite | 01/09/2014 | R\$ 566,66 | Boleto Bancário |
|         |         |                                            |            |            |                 |
|         |         |                                            |            |            |                 |
|         |         |                                            |            |            |                 |

# 4.3. Visualizando as Contas a Pagar

Em uma empresa, torna-se difícil o gerenciamento de todas as informações de pagamento com o passar do tempo. O Smart Manager torna este processo simples e ágil, isto porque possui consultas e relatórios personalizados para visualização das Contas a Pagar dentro de um período selecionado.

Para visualizar as Contas a Pagar cadastradas no Sistema, clique no menu "Relatórios --> Contas a Pagar" e selecione o filtro desejado.

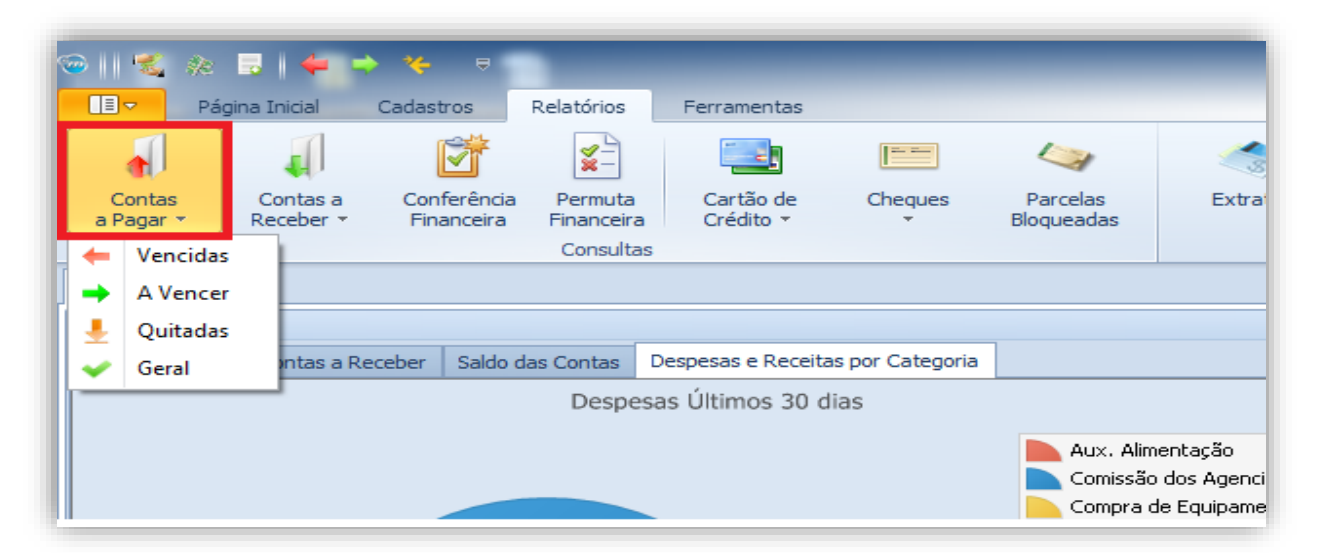

O sistema irá exibir então em uma nova guia o relatório das Contas a Pagar de acordo com a opção selecionada.

| incipal Con                                         | tas a Pagar 🗴 Cor                                                                        | ntas a Receber                                                                                                    |                                                                                                    |                                                                                                    |                                                                                                    |                                                                                    |                                                                                                    |                                                                                                    |
|-----------------------------------------------------|------------------------------------------------------------------------------------------|----------------------------------------------------------------------------------------------------|----------------------------------------------------------------------------------------------------|----------------------------------------------------------------------------------------------------|----------------------------------------------------------------------------------------------------|------------------------------------------------------------------------------------|----------------------------------------------------------------------------------------------------|----------------------------------------------------------------------------------------------------|
| Período —<br>O Últimos                              | 30 dias 💌 🔿 1                                                                            | 3/05/2018 💌 até 12/06                                                                                                    | /2018 - A                                                                                                    | tualizar<br>nprimir                                                                                                  |                                                                                                    |                                                                                    |                                                                                                    |                                                                                                    |
|                                                     |                                                                                          |                                                                                                    | ▼ Encontrar                                                                                                    | Limpar                                                                                                    |                                                                                                    |                                                                                    | 51                                                                                                    |                                                                                                    |
|                                                     |                                                                                          |                                                                                                    |                                                                                                    |                                                                                                    |                                                                                                    |                                                                                    |                                                                                                    |                                                                                                    |
| aste para aq<br>o                                   | ui o cabeçalho de uma<br>Parcela                                                         | Fornecedor                                                                                                    | Histórico                                                                                                    | Data de Vencimento                                                                                                   | Conta                                                                                                    | Forma de Pagamento                                                                 | Categoria                                                                                                    | Valor                                                                                                    |
| iste para aq                                        | ui o cabeçalho de uma<br>Parcela<br>6/6                                                  | Coluna para agrupar por ela<br>Fornecedor<br>Marcello                                                                                                 | Histórico<br>[Comissão] PI: 59                                                                                                    | Data de Vencimento<br>16/05/2018                                                                                     | Conta<br>Banco do Brasil                                                                                     | Forma de Pagamento<br>Cheque                                                       | Categoria<br>Comissão dos Agen                                                                                                    | Valor<br>R\$ 1.000,00                                                                                         |
| ste para aq                                         | ui o cabeçalho de uma<br>Parcela<br>6/6<br>6/6                                           | coluna para agrupar por ela<br>Fornecedor<br>Marcello<br>Ten Comunicação                                                                              | Histórico<br>[Comissão] PI: 59<br>[Comissão] PI: 59                                                                                                    | Data de Vencimento<br>16/05/2018<br>16/05/2018                                                                       | Conta<br>Banco do Brasil<br>Banco do Brasil                                                                  | Forma de Pagamento<br>Cheque<br>Cheque                                             | Categoria<br>Comissão dos Agen<br>Comissão dos Agen                                                                                     | Valor<br>R\$ 1.000,00<br>R\$ 1.000,00                                                                         |
| ste para aq                                         | ui o cabeçalho de uma<br>Parcela<br>6/6<br>6/6<br>4/5                                    | coluna para agrupar por ela<br>Fornecedor<br>Marcello<br>Ten Comunicação<br>Marcello                                                                  | Histórico<br>[Comissão] PI: 59<br>[Comissão] PI: 59<br>[Comissão] PI: 58                                                                                                    | Data de Vencimento<br>16/05/2018<br>16/05/2018<br>17/05/2018                                                         | Conta<br>Banco do Brasil<br>Banco do Brasil<br>Santander                                                     | Forma de Pagamento<br>Cheque<br>Cheque<br>Dinheiro                                 | Categoria<br>Comissão dos Agen<br>Comissão dos Agen<br>Comissão dos Agen                                                                | Valor<br>R\$ 1.000,00<br>R\$ 1.000,00<br>R\$ 480,00                                                           |
| iste para aq<br>×<br>×<br>×<br>×<br>×               | ui o cabeçalho de uma<br>Parcela<br>6/6<br>6/6<br>4/5<br>4/5                             | coluna para agrupar por ela<br>Fornecedor<br>Marcello<br>Ten Comunicação<br>Marcello<br>Ten Comunicação                                               | Histórico<br>[Comissão] PI: 59<br>[Comissão] PI: 59<br>[Comissão] PI: 58<br>[Comissão] PI: 58                                                                                                    | Data de Vencimento<br>16/05/2018<br>16/05/2018<br>17/05/2018<br>17/05/2018                                           | Conta<br>Banco do Brasil<br>Banco do Brasil<br>Santander<br>Santander                                        | Forma de Pagamento<br>Cheque<br>Cheque<br>Dinheiro<br>Dinheiro                     | Categoria<br>Comissão dos Agen<br>Comissão dos Agen<br>Comissão dos Agen<br>Comissão dos Agen                                           | Valor                                                                                                    |
| ste para aq<br>×<br>×<br>×<br>×<br>×<br>×           | ui o cabeçalho de uma<br>Parcela<br>6/6<br>6/6<br>4/5<br>4/5<br>6/6                      | coluna para agrupar por ela<br>Fornecedor<br>Marcello<br>Ten Comunicação<br>Marcello<br>Ten Comunicação<br>André                                      | Histórico<br>[Comissão] PI: 59<br>[Comissão] PI: 59<br>[Comissão] PI: 58<br>[Comissão] PI: 58<br>[Comissão] PI: 61                                                                                            | Data de Vencimento<br>16/05/2018<br>16/05/2018<br>17/05/2018<br>17/05/2018<br>23/05/2018                             | Conta<br>Banco do Brasil<br>Banco do Brasil<br>Santander<br>Santander<br>Santander                           | Forma de Pagamento<br>Cheque<br>Cheque<br>Dinheiro<br>Dinheiro<br>Cheque           | Categoria<br>Comissão dos Agen<br>Comissão dos Agen<br>Comissão dos Agen<br>Comissão dos Agen<br>Comissão dos Agen                      | Valor<br>R\$ 1.000,00<br>R\$ 480,00<br>R\$ 480,00<br>R\$ 480,00<br>R\$ 1.200,00                               |
| ste para aq<br>×<br>×<br>×<br>×<br>×<br>×<br>×      | ui o cabeçalho de uma<br>Parcela<br>6/6<br>6/6<br>4/5<br>4/5<br>6/6<br>6/6               | coluna para agrupar por ela<br>Fornecedor<br>Marcello<br>Ten Comunicação<br>Marcello<br>Ten Comunicação<br>André<br>JM2 Propaganda                    | <ul> <li>Histórico</li> <li>[Comissão] PI: 59</li> <li>[Comissão] PI: 59</li> <li>[Comissão] PI: 58</li> <li>[Comissão] PI: 61</li> <li>[Comissão] PI: 61</li> </ul>                                          | Data de Vencimento<br>16/05/2018<br>16/05/2018<br>17/05/2018<br>17/05/2018<br>23/05/2018<br>23/05/2018               | Conta<br>Banco do Brasil<br>Banco do Brasil<br>Santander<br>Santander<br>Santander<br>Santander              | Forma de Pagamento<br>Cheque<br>Dinheiro<br>Dinheiro<br>Cheque<br>Cheque           | Categoria<br>Comissão dos Agen<br>Comissão dos Agen<br>Comissão dos Agen<br>Comissão dos Agen<br>Comissão dos Agen                      | Valor<br>R\$ 1.000,00<br>R\$ 480,00<br>R\$ 480,00<br>R\$ 480,00<br>R\$ 1.200,00<br>R\$ 1.200,00               |
| ste para aq<br>×<br>×<br>×<br>×<br>×<br>×<br>×<br>× | ui o cabeçalho de uma<br>Parcela<br>6/6<br>6/6<br>4/5<br>4/5<br>6/6<br>6/6<br>6/6<br>7/8 | Coluna para agrupar por ela<br>Fornecedor<br>Marcello<br>Ten Comunicação<br>Marcello<br>Ten Comunicação<br>André<br>JM2 Propaganda<br>Ten Comunicação | Histórico           [Comissão] PI: 59           [Comissão] PI: 59           [Comissão] PI: 58           [Comissão] PI: 58           [Comissão] PI: 51           [Comissão] PI: 61           [Comissão] PI: 53 | Data de Vencimento<br>16/05/2018<br>17/05/2018<br>17/05/2018<br>23/05/2018<br>23/05/2018<br>23/05/2018<br>25/05/2018 | Conta<br>Banco do Brasil<br>Banco do Brasil<br>Santander<br>Santander<br>Santander<br>Santander<br>Santander | Forma de Pagamento<br>Cheque<br>Dinheiro<br>Dinheiro<br>Cheque<br>Cheque<br>Cheque | Categoria<br>Comissão dos Agen<br>Comissão dos Agen<br>Comissão dos Agen<br>Comissão dos Agen<br>Comissão dos Agen<br>Comissão dos Agen | Valor<br>R\$ 1.000,00<br>R\$ 480,00<br>R\$ 480,00<br>R\$ 1.200,00<br>R\$ 1.200,00<br>R\$ 1.200,00<br>R\$ 0,00 |

O período do relatório em questão pode ser alterado e as informações personalizadas de acordo com o usuário. Para obter mais detalhes verifique o item **Personalizado os relatórios**.

Todas as consultas geradas pelo Smart Manager permitem ao usuário a possibilidade de impressão e geração de relatório.

| — Período —                                | 30 dias 🔻 🔘 🗓                                            | 3/05/2018 ▼ até 12/06/                                                                                                 | /2018 🔻 🕹 🖓                                                                                                    | tualizar                                                                                                    |                                                                                                    |                                                                                              |                                                                                                    |                                                                                                    |
|--------------------------------------------|----------------------------------------------------------|----------------------------------------------------------------------------------------------------|----------------------------------------------------------------------------------------------------|----------------------------------------------------------------------------------------------------|----------------------------------------------------------------------------------------------------|----------------------------------------------------------------------------------------------|----------------------------------------------------------------------------------------------------|----------------------------------------------------------------------------------------------------|
| rraste para ag                             | ui o cabacalho da uma                                    | colupa para agrupar por ela                                                                                            | ▼ Encontrar                                                                                                    | Limpar                                                                                                    |                                                                                                    |                                                                                              | 5/                                                                                                    |                                                                                                    |
| in usee para aqu                           | ar o cabeçan lo de ama                                   | colaria para agrapar por cia                                                                                           | •                                                                                                    |                                                                                                    |                                                                                                    |                                                                                              |                                                                                                    |                                                                                                    |
| ago                                        | Parcela                                                  | Fornecedor                                                                                                    | Histórico                                                                                                    | Data de Vencimento                                                                                                   | Conta                                                                                                    | Forma de Pagamento                                                                           | Categoria                                                                                                    | Valor                                                                                                    |
| go 🗙                                       | Parcela<br>6/6                                           | Fornecedor<br>Marcello                                                                                                 | Histórico<br>[Comissão] PI: 59                                                                                                    | Data de Vencimento<br>16/05/2018                                                                                     | Conta<br>Banco do Brasil                                                                                     | Forma de Pagamento<br>Cheque                                                                 | Categoria<br>Comissão dos Agen                                                                                                    | Valor<br>R\$ 1.000,0                                                                                          |
| go<br>×                                    | Parcela<br>6/6<br>6/6                                    | Fornecedor<br>Marcello<br>Ten Comunicação                                                                              | Histórico<br>[Comissão] PI: 59<br>[Comissão] PI: 59                                                                                                    | Data de Vencimento<br>16/05/2018<br>16/05/2018                                                                       | Conta<br>Banco do Brasil<br>Banco do Brasil                                                                  | Forma de Pagamento<br>Cheque<br>Cheque                                                       | Categoria<br>Comissão dos Agen<br>Comissão dos Agen                                                                                                    | Valor<br>R\$ 1.000,/<br>R\$ 1.000,0                                                                           |
| go<br>★<br>√<br>★                          | Parcela<br>6/6<br>6/6<br>4/5                             | Fornecedor<br>Marcello<br>Ten Comunicação<br>Marcello                                                                  | Histórico<br>[Comissão] PI: 59<br>[Comissão] PI: 59<br>[Comissão] PI: 58                                                                                                    | Data de Vencimento<br>16/05/2018<br>16/05/2018<br>17/05/2018                                                         | Conta<br>Banco do Brasil<br>Banco do Brasil<br>Santander                                                     | Forma de Pagamento<br>Cheque<br>Cheque<br>Dinheiro                                           | Categoria<br>Comissão dos Agen<br>Comissão dos Agen<br>Comissão dos Agen                                                                                     | Valor<br>R\$ 1.000,/<br>R\$ 1.000,/<br>R\$ 480,/                                                              |
| o<br>×<br>×<br>×<br>×                      | Parcela<br>6/6<br>6/6<br>4/5<br>4/5                      | Fornecedor<br>Marcello<br>Ten Comunicação<br>Marcello<br>Ten Comunicação                                               | Histórico<br>[Comissão] PI: 59<br>[Comissão] PI: 59<br>[Comissão] PI: 58<br>[Comissão] PI: 58                                                                                                    | Data de Vencimento<br>16/05/2018<br>16/05/2018<br>17/05/2018<br>17/05/2018                                           | Conta<br>Banco do Brasil<br>Banco do Brasil<br>Santander<br>Santander                                        | Forma de Pagamento<br>Cheque<br>Cheque<br>Dinheiro<br>Dinheiro                               | Categoria<br>Comissão dos Agen<br>Comissão dos Agen<br>Comissão dos Agen<br>Comissão dos Agen                                                                | Valor<br>R\$ 1.000,<br>R\$ 1.000,<br>R\$ 480,<br>R\$ 480,                                                     |
| oo<br>✓<br>✓<br>×<br>×<br>×<br>×           | Parcela<br>6/6<br>6/6<br>4/5<br>4/5<br>6/6               | Fornecedor<br>Marcello<br>Ten Comunicação<br>Marcello<br>Ten Comunicação<br>André                                      | Histórico<br>[Comissão] PI: 59<br>[Comissão] PI: 59<br>[Comissão] PI: 58<br>[Comissão] PI: 58<br>[Comissão] PI: 61                                                                                            | Data de Vencimento<br>16/05/2018<br>16/05/2018<br>17/05/2018<br>17/05/2018<br>23/05/2018                             | Conta<br>Banco do Brasil<br>Banco do Brasil<br>Santander<br>Santander<br>Santander                           | Forma de Pagamento<br>Cheque<br>Cheque<br>Dinheiro<br>Dinheiro<br>Cheque                     | Categoria<br>Comissão dos Agen<br>Comissão dos Agen<br>Comissão dos Agen<br>Comissão dos Agen<br>Comissão dos Agen                                           | Valor<br>R\$ 1.000,<br>R\$ 1.000,<br>R\$ 480,<br>R\$ 480,<br>R\$ 480,<br>R\$ 4.200,                           |
| o<br>×<br>×<br>×<br>×<br>×<br>×<br>×<br>×  | Parcela<br>6/6<br>6/6<br>4/5<br>4/5<br>6/6<br>6/6        | Fornecedor<br>Marcello<br>Ten Comunicação<br>Marcello<br>Ten Comunicação<br>André<br>JM2 Propaganda                    | Histórico           [Comissão] P1: 59           [Comissão] P1: 59           [Comissão] P1: 58           [Comissão] P1: 58           [Comissão] P1: 61           [Comissão] P1: 61           [Comissão] P1: 61 | Data de Vencimento<br>16/05/2018<br>16/05/2018<br>17/05/2018<br>17/05/2018<br>23/05/2018<br>23/05/2018               | Conta<br>Banco do Brasil<br>Banco do Brasil<br>Santander<br>Santander<br>Santander<br>Santander              | Forma de Pagamento<br>Cheque<br>Cheque<br>Dinheiro<br>Dinheiro<br>Cheque<br>Cheque           | Categoria<br>Comissão dos Agen<br>Comissão dos Agen<br>Comissão dos Agen<br>Comissão dos Agen<br>Comissão dos Agen<br>Comissão dos Agen                      | Valor<br>R\$ 1.000,<br>R\$ 1.000,<br>R\$ 480,<br>R\$ 480,<br>R\$ 480,<br>R\$ 1.200,<br>R\$ 1.200,             |
| 30<br>×<br>×<br>×<br>×<br>×<br>×<br>×<br>× | Parcela<br>6/6<br>6/6<br>4/5<br>4/5<br>6/6<br>6/6<br>7/8 | Fornecedor<br>Marcello<br>Ten Comunicação<br>Marcello<br>Ten Comunicação<br>André<br>JM2 Propaganda<br>Ten Comunicação | Histórico           [Comissão] PI: 59           [Comissão] PI: 59           [Comissão] PI: 58           [Comissão] PI: 58           [Comissão] PI: 61           [Comissão] PI: 61           [Comissão] PI: 53 | Data de Vencimento<br>16/05/2018<br>16/05/2018<br>17/05/2018<br>23/05/2018<br>23/05/2018<br>23/05/2018<br>25/05/2018 | Conta<br>Banco do Brasil<br>Banco do Brasil<br>Santander<br>Santander<br>Santander<br>Santander<br>Santander | Forma de Pagamento<br>Cheque<br>Cheque<br>Dinheiro<br>Dinheiro<br>Cheque<br>Cheque<br>Cheque | Categoria<br>Comissão dos Agen<br>Comissão dos Agen<br>Comissão dos Agen<br>Comissão dos Agen<br>Comissão dos Agen<br>Comissão dos Agen<br>Comissão dos Agen | Valor<br>R\$ 1.000,<br>R\$ 1.000,<br>R\$ 480,<br>R\$ 480,<br>R\$ 480,<br>R\$ 1.200,<br>R\$ 1.200,<br>R\$ 600, |

# 5. Pedidos

O Smart Manager realiza o gerenciamento completo dos pedidos cadastrados no Sistema. Estes pedidos são cadastrados mediante aos contratos de veiculação realizados pela emissora.

Antes de cadastrar um pedido a receber deve-se então realizar o cadastro do cliente e do(s) Agenciadores (se houver) em questão. Para cadastro do cliente, veja o item **"Cadastrando um Cliente".** 

## 5.1. Cadastrando um Agenciador

Para cadastrar um Agenciador, clique no menu "Cadastros --> Novo Agenciador"

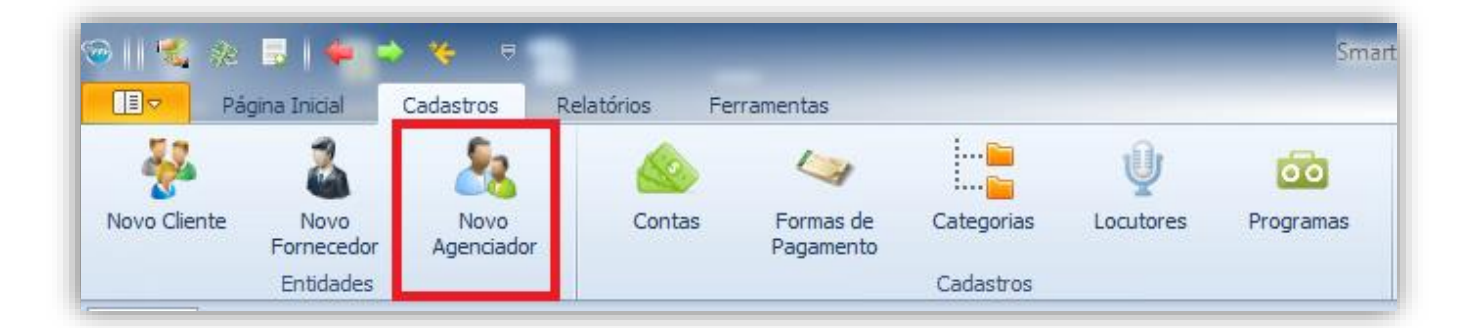

Será aberta uma nova tela para o cadastro do Agenciador. Nesta devem ser preenchidas as informações do novo Agenciador.

| -                                                  | Nome   |              |                               |                           |                                |               |       | CNPJ/CP  | F                                                |
|----------------------------------------------------|--------|--------------|-------------------------------|---------------------------|--------------------------------|---------------|-------|----------|--------------------------------------------------|
| Jurídica                                           | -      |              |                               |                           |                                |               |       |          |                                                  |
| Razão Social                                       |        |              |                               |                           |                                | nsc. Estadual |       | Insc. Mu | nicipal                                          |
| Telefone                                           |        | Telefone     |                               |                           | Celular                        |               | Fax   |          |                                                  |
|                                                    |        |              |                               |                           |                                |               |       |          |                                                  |
| Email                                              |        |              | Email O                       | omercial                  |                                |               | Com   | issão    |                                                  |
|                                                    |        |              |                               |                           |                                |               |       |          | 0 0                                              |
| Observações                                        |        |              |                               |                           |                                |               |       |          |                                                  |
|                                                    |        |              |                               |                           |                                |               |       |          |                                                  |
|                                                    |        |              |                               | a                         |                                |               |       |          | -                                                |
|                                                    |        |              |                               | a                         |                                |               |       |          | -                                                |
| Endereços                                          |        |              |                               | a                         |                                |               |       |          | ▼<br><u>Novo Endere</u>                          |
| Endereços<br>ZEP Logra                             | douro  | 1            | Numero                        | a<br>Compleme             | nto Bairro                     | 0             | Cidad | e        | ▼<br><u>Novo Endere</u><br>Sigla                 |
| Endereços<br>2EP Logra                             | idouro | !<br> !      | Numero                        | a<br>Compleme<br>Bancário | nto Bairro                     | D<br>5        | Cidad | 2        | ×<br><u>Novo Endere</u><br>Sigla<br>Novo Conta   |
| Endereços<br>ZEP Logra<br>Dados Bancários<br>Banco | idouro | 1<br>Agencia | Numero<br>ovo Dado I<br>Conta | a<br>Compleme<br>Bancário | nto Bairro<br>Contatos<br>Nome | 5             | Cidad | 2        | Novo Endere     Sigla     Novo Conta     Celular |

## 5.1.2. Dados do Agenciador

Na sessão "Dados do Agenciador" são preenchidas as informações cadastrais deste, como o Nome, CNPJ, Razão social dentre outras, conforme o exemplo abaixo.

| Tipo Pessoa Nor           | me       |                 |         |             | CNPJ/CPF        |   |
|---------------------------|----------|-----------------|---------|-------------|-----------------|---|
| Física - An               | dré      |                 |         |             |                 |   |
| Razão Social              |          |                 | Ins     | c. Estadual | Insc. Municipal |   |
| Comunicação Agência 1 Ltd | la       |                 |         |             |                 |   |
| Telefone                  | Telefone |                 | Celular | F           | ax              |   |
| (32)3232-3232             |          |                 |         |             |                 |   |
| Email                     |          | Email Comercial |         | c           | omissão         |   |
| contato@agencia1.com.br   |          |                 |         |             | 20 🛟            |   |
| Observações               |          |                 |         |             |                 |   |
|                           |          | A               | 1       |             |                 | - |
| Parceria há 5 anos        |          |                 |         |             |                 |   |
|                           |          |                 |         |             |                 |   |
| 1                         |          |                 |         |             |                 |   |
|                           |          |                 |         |             |                 |   |
|                           |          |                 |         |             |                 |   |
|                           |          |                 |         |             |                 |   |
|                           |          |                 |         |             |                 |   |
|                           |          |                 |         |             |                 |   |
|                           |          |                 |         |             |                 |   |
|                           |          |                 |         |             |                 |   |

**IMPORTANTE:** Os Campos em negrito são obrigatórios e o campo "CNPJ" deve ter um valor válido quando preenchido.

O Smart Manager permite o cadastro de um ou mais endereços, contas e contatos para o Agenciador. Para isto é separado as sessões na tela cadastro o que permite uma melhor visualização das informações.

## 5.1.3. Endereços

 Para adicionar um endereço ao Agenciador, clique em "Novo Endereço" na sessão "Endereço".

| Endereços Novo Endereço |            |        |             |        |        |       |  |
|-------------------------|------------|--------|-------------|--------|--------|-------|--|
| CEP                     | Logradouro | Numero | Complemento | Bairro | Cidade | Sigla |  |
|                         |            |        |             |        |        |       |  |
|                         |            |        |             |        |        |       |  |
|                         |            |        |             |        |        |       |  |

Será aberta uma nova janela para fornecimento dos dados do endereço. Nesta tela, encontrase disponível o recurso de pesquisa do CEP (ver no apêndice "**Pesquisar CEP**"). Preencha as informações e clique em "Salvar Endereço".

| 9             | Nov          | o Endereço    |            | >        |
|---------------|--------------|---------------|------------|----------|
| Dados do Ende | ereço        |               |            |          |
| CEP           | Endereç      | o             |            |          |
| 35162-350     | 🔹 🕵 Rua Afor | nso Guimarães |            |          |
| Número        | Complemento  | Bairro        |            |          |
|               |              | Cidade Nobre  |            |          |
| Cidade/Mu     | nicípio      |               | UF         |          |
| Ipatinga      |              |               | MG         | -        |
| Observações   |              |               |            |          |
|               |              |               |            | -        |
|               |              |               |            | -        |
|               |              |               |            |          |
|               |              |               | 🖌 Salvar B | Endereço |

- Para alterar um endereço cadastrado para o Agenciador, dê dois cliques em cima deste. A tela apresentada acima será aberta para realizar a alteração.
- Para apagar um endereço do Agenciador, clique com o botão direito em cima deste na sessão "Endereços" e selecione "Remover".

| Endereços | Endereços Novo Endereço |         |             |              |          |       |  |  |  |  |
|-----------|-------------------------|---------|-------------|--------------|----------|-------|--|--|--|--|
| CEP       | Logradouro              | Numero  | Complemento | Bairro       | Cidade   | Sigla |  |  |  |  |
| 35162350  | Rua Afonso Guimarães    | Remover |             | Cidade Nobre | Ipatinga | MG    |  |  |  |  |

### 5.1.4. Dados Bancários

 Para adicionar Dados Bancários ao Agenciador, clique em "Novo Dado Bancário" na sessão "Dados Bancários".

| Dados Bancários |         | vo Dado Bancário |
|-----------------|---------|------------------|
| Banco           | Agencia | Conta            |
|                 |         |                  |
|                 |         |                  |
|                 |         |                  |

Será aberta uma nova janela para fornecimento dos dados Bancários. Preencha as informações e clique em "Salvar Dados Bancários".

|               | Novo Dado Bancário    |
|---------------|-----------------------|
| Dados Bancári | ios                   |
| Banco         |                       |
| Banco Brade   | sco S.A. 🔻            |
| Agência       | Conta                 |
| 54888         | 12345-6               |
| Nome do Ti    | tular                 |
| André Luiz N  | ogueira               |
| Observações   |                       |
| 1             | A                     |
|               | +                     |
|               |                       |
|               | Salvar Dados Bancário |

- Para alterar um Dado Bancário cadastrado para o Agenciador, dê dois cliques em cima deste. A tela apresentada acima será aberta para realizar a alteração.
- Para apagar um Dado Bancário do Agenciador, clique com o botão direito em cima deste na sessão "Dados Bancários" e selecione "Remover".

| Dados Bancários     | No      | vo Dado Bancário |
|---------------------|---------|------------------|
| Banco               | Agencia | Conta            |
| Banco Bradesco S.A. | 54888   | 12345-6          |
| 🗙 Remover           |         |                  |
|                     |         |                  |

#### 5.1.5. Contatos

 Para adicionar um Contato ao Agenciador, clique em "Novo Contato" na sessão "Contatos".

| Contatos |          | Novo Contat |  |
|----------|----------|-------------|--|
| Nome     | Telefone | Celular     |  |
|          |          | I           |  |
|          |          |             |  |
|          |          |             |  |

Será aberta uma nova janela para fornecimento dos Contatos. Preencha as informações e clique em "Salvar Contato".

| •          | N           | ovo Contato | >                |
|------------|-------------|-------------|------------------|
| Dados do C | ontato      |             |                  |
| Nome       |             |             |                  |
| Maria de F | átima       |             |                  |
| Telefone   |             | Celular     |                  |
|            |             |             |                  |
| Email      |             |             |                  |
| contato@   | zigmail.com |             |                  |
| Observaçõ  | es          |             |                  |
| Gerente    |             |             | <b>A</b>         |
|            |             |             | -                |
|            |             |             |                  |
|            |             |             | Salvar Contato   |
|            |             |             | - carrar contato |

**IMPORTANTE:** O campo "Nome" é de preenchimento obrigatório.

Para alterar um Contato cadastrado para o Agenciador, dê dois cliques em cima deste.
 A tela apresentada acima será aberta para realizar a alteração.

 Para apagar um Contato do Agenciador, clique com o botão direito em cima deste na sessão "Contatos" e selecione "Remover".

| Nome            | Telefone  | Celular |
|-----------------|-----------|---------|
| Maria de Fátima |           | _       |
|                 | 🗙 Remover |         |

Realizado o cadastro do Agenciador, o usuário deve salvá-lo no Sistema. Para isto, clique no botão "Salvar Agenciador".

# 5.2. Cadastrando um Pedido

Realizado o cadastro do Cliente e do Agenciador, é possível cadastrar um pedido para estes. Um pedido está diretamente relacionado ao setor de Opec da emissora e a partir do cadastro destes é possível gerenciar as comissões dos Agenciadores cadastrados no Sistema.

Para Cadastrar um novo pedido, escolha o cliente desejado no painel "Entidades", clique com o botão direito em cima deste e selecione "Novo Pedido" ou clique no menu "Página Inicial -- > Novo Pedido".

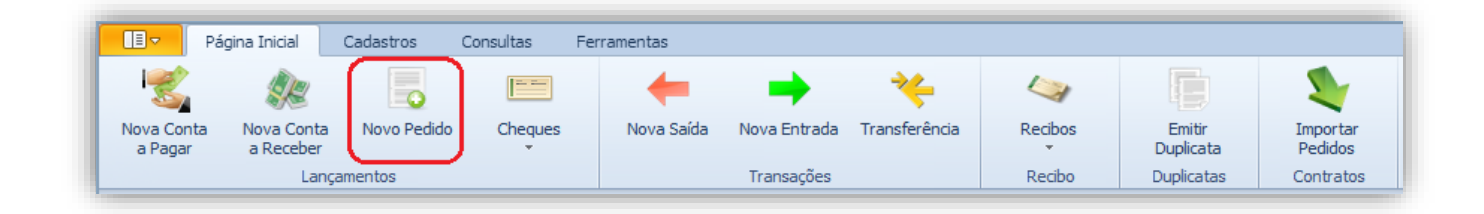

Para este último, será exibida uma tela para escolha do cliente em questão:

| <b></b>         | Selecione o Cliente | × |
|-----------------|---------------------|---|
| Cliente         |                     |   |
|                 |                     | - |
| Nome            |                     | ▲ |
| Alimentos Kids  |                     | n |
| Bamerindus      |                     |   |
| Bunnys          |                     |   |
| Codisman        |                     |   |
| Correia Distrib | uidora              |   |
| Dolores Come    | sticos              |   |
| Grande Bahia    |                     | - |
| ×               |                     |   |

Outra forma para cadastrar um pedido é através da importação dos contratos do Commercial Playlist. Para mais informações veja o item **"Importando pedidos do Commercial".** 

O Sistema irá exibir então a tela para cadastro do Novo Pedido. Nesta devem ser informados os dados conforme a imagem abaixo:

| 🍲 Novo Pedido - Clien    | te: Silva - Distribuidora de Alimento: | . <b>X</b>                            |
|--------------------------|----------------------------------------|---------------------------------------|
| Informações do Pedido    | Observações                            |                                       |
| Informações do Pedido    |                                        |                                       |
| Titulo                   |                                        | Cód. Contrato ID Contrato Autorização |
| Silva - Distribuidora de | Alimentos                              |                                       |
| Data Autorização         | Inicio Fim                             | Forma de Pagamento                    |
| 23/06/2017 🔻             | 23/06/2017 🔹 23/07/2017                | ▼     Boleto Bancário     ▼     +     |
| Total de Inserções       | Duração Valor Inserção                 | Programa                              |
| 1 📫                      | 1 ‡ R\$0,                              | 00 • Bom Dia Vale                     |
|                          |                                        |                                       |
| Informações Sobre os A   | Agenciadores                           |                                       |
| Agente                   | Comissão (%)                           | Agência Comissão (%)                  |
| André                    | ▼ + × 20 ‡                             | · · · + × 1 ÷                         |
| Usar Valor Liquido       |                                        | Usar Valor Liquido                    |
| Valores                  |                                        |                                       |
| Valor Total:             | Acréscimos: ICMS: (%                   | ) Descontos: Valor a Faturar:         |
| R\$ 0,00 -               | R\$0,00 -                              | D ↓ R\$0,00 ▼ R\$0,00 ▼               |
| 🔲 Ignorar Comissão de    | o Pedido 🔲 Isente                      | o de Tributação                       |
|                          |                                        | Salvar Pedido                         |

### 5.2.2. Informações do Pedido

As informações dos campos "Título", "Cód. Contrato", "ID Contrato" "Autorização", "Data Autorização", "Início", "Fim", "Total de Inserções", "Duração", "Valor Inserção", "Valor Total", "Agência" e "Agente" são preenchidas automaticamente quando utilizada a opção "Importar Contratos" (Caso os campos tenham sido corretamente preenchidos no Commercial).

As demais informações devem ser preenchidas para informações do Sistema. A forma de pagamento poderá ser alterada posteriormente ou personalizada para cada parcela do pedido.

## 5.2.3. Informações Sobre os Agenciadores

Nesta sessão são definidos o Agenciador ou Agência (se houver) e a comissões a serem pagas a estes.

Ao marcar a opção "Usar Valor Líquido", o sistema fará o cálculo do valor da comissão com base no "Valor Total do Pedido" – contendo algum desconto aplicado.

Caso a opção não seja marcada, o sistema fará o cálculo da comissão com base no valor bruto do pedido.

Caso não deseje lançar estas informações no momento, clique em "Não". O pedido será salvo e estas informações poderão ser lançadas, ao pedido, posteriormente.

#### 5.2.4. Valores

Por fim, é informado nesta sessão o valor do Contrato em questão. Caso os campos "Total de Inserções" e "Valor Inserção" forem preenchidos anteriormente, o campo "Valor Total" é preenchido com o resultado da multiplicação destes valores.

Ao preencher todas as informações do contrato, clique em "Salvar Pedido".

O Sistema irá verificar os dados do Pedido. Caso o Agente ou Agência não tenha sido informado, será exibida uma mensagem de confirmação.

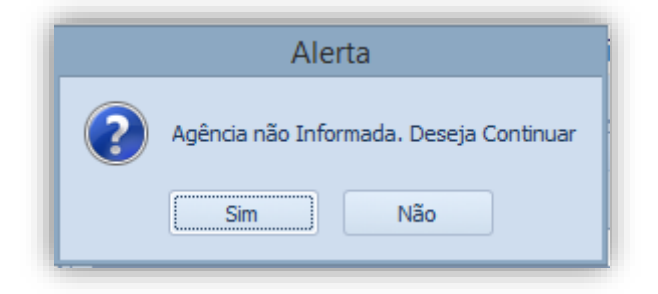

Ao clicar em "Não", permanecerá na tela de cadastro do contrato para que a informação seja adicionada. Caso escolha "Sim" o pedido será salvo e o sistema irá exibir uma solicitação para lançar as informações Financeiras do pedido recém cadastrado.

|   | Lançar Informações Financeiras                                                              |
|---|---------------------------------------------------------------------------------------------|
| ? | Pedido Salvo com Sucesso!<br>Deseja Lançar as Informações Financeiras do Pedido?<br>Sim Não |

Caso não deseja lançar estas informações no momento, clique em "Não". O pedido foi salvo e estas informações poderão ser lançadas ao pedido posteriormente.

Ao clicar em "Sim" será aberta a tela para definição do recebimento deste pedido, para isto verifique o item **"Adicionando Informações Financeiras ao Pedido"** deste Manual.

## 5.2.5. Informações Financeiras ao Pedido

Após a realização do cadastro de um pedido, é necessário informar ao Smart Manager todos os trâmites da negociação. As informações financeiras de um pedido são mais complexas que as Contas a receber, pois além de informar a(s) parcela(s) de entrada - recebimento do Cliente - também deve informar também a(s) parcela(s) de saída - pagamento da(s) comissões do(s) Agenciadores.

Para lançar as informações financeiras do pedido posteriormente ao cadastro deste deve-se selecionar o Cliente ou Agenciador no painel "Entidades" e no painel "Pedidos" escolher o contrato em questão, clicar com o botão direito em cima deste e selecionar "Lançar Informações Financeiras".

| Descrição                    | Inicio                                                                                                    | Fim        | Valor         | Agente     | Agencia         |
|------------------------------|----------------------------------------------------------------------------------------------------|------------|---------------|------------|-----------------|
| Chamadas Almentos            | 11/05/2014                                                                                                    | 18/03/2015 | R\$ 30.000,00 | Marcello   | Ten Comunicação |
| Siva - Distribuidora de Alim |                                                                                                    | Editar Per | lido          | _          | uncação         |
|                              | Q                                                                                                    | Lançar Inf | ormações Fir  | anceiras   | >               |
|                              | 1 Alian Alian Alia | Visualizar | Parcelas      |            |                 |
|                              | 2                                                                                                    | Remover    | Informações I | Financeira | 15              |
|                              |                                                                                                    | Imprimir   | Pedido        |            |                 |
|                              | ×                                                                                                    | Remover    | Pedido        |            |                 |

Esta função também pode ser realizada para adicionar mais parcelas a um Pedido. Neste caso será mostrada uma mensagem informando que já existem parcelas cadastradas para o Pedido selecionado.

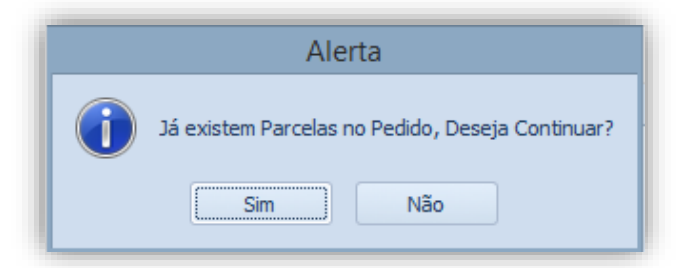

## 5.2.6. Adicionando Informações Financeiras ao Pedido

Ao selecionar para Lançar informações financeiras a um pedido, o Sistema abrirá uma nova tela para realizar esta operação. Nesta, devem ser informados os dados conforme a imagem abaixo:
| ançar Informações Financeiras                                                                                                    | Outras Informaç | ções                     |            |                       |
|----------------------------------------------------------------------------------------------------|-----------------|--------------------------|------------|-----------------------|
| Informações Einanceiras                                                                                                    |                 |                          |            |                       |
| Conto                                                                                                    |                 | Catagoria                |            | Dec                   |
|                                                                                                    | -               | Categoria                |            |                       |
| Histórico                                                                                                    | T               | Forma do Dagamento       | • •        | Vancimento            |
| DI Remorinduo                                                                                                    |                 | rorina de ragamento      |            | 09/07/2019            |
| P1: - Damenhuus                                                                                                    |                 |                          | Ť          | 08/07/2018            |
| Valor total                                                                                                    | Qtde parcelas   | - Período entre parcelas |            |                       |
| R\$ 1.000,00 🔻                                                                                                    | 1 📮             | 🔲 A cada 🛛 30 🌲 dia(s)   | 🗹 Todo     | dia 8 🗘 do mês        |
| Valor ICMS                                                                                                    | ICMS (%)        |                          |            |                       |
| R\$ 170,00 🕆                                                                                                    | 17 🌲            | CFOP 5301   Classificaç  | ção 0599   | - Outros Serviços 🔹 🔻 |
| Isento de Tributação                                                                                                    |                 |                          |            |                       |
| Agenciadores<br>– 🗹 Lançar Comissão dos Ager<br>Conta                                                                                                    | nciadores ———   | Categoria                |            |                       |
| Agenciadores          Image: Comissão dos Agen         Conta         Forma de Pagamento                                                                                                    | nciadores       | Categoria                | <b>v</b> 4 | •                     |
| Agenciadores          Image: Agenciadores         Image: Conta         Image: Conta         Image: Forma de Pagamento         Image: Conta         Image: Conta         Image: C | rciadores       | Categoria                |            | •]                    |
| Agenciadores  Conta  Forma de Pagamento  Lista de parcelas                                                                                                    | nciadores       | Categoria                |            | •                     |

**IMPORTANTE:** Os campos em negrito são de preenchimento obrigatório.

#### 5.2.6.1. Informações Financeiras

Nesta sessão devem ser informados os dados para o recebimento do Cliente.

Conta – Conta de destino.

Categoria – Categoria a qual deseja classificar o recebimento.

Doc. – Documento utilizado na operação.

Histórico - Descrição do recebimento.

Forma de Pagto – Forma na qual o recebimento será realizado.

**Vencimento da 1ª parcela –** A partir desta o sistema realizará o cálculo para o vencimento das posteriores.

Valor Total - Valor a ser recebido.

**Qtde Parcelas –** Quantidade de parcelas em que o recebimento será realizado.

**Período entre parcelas** – Caso a quantidade de parcelas seja superior a um, deve-se escolher uma destas opções para o sistema gerar as demais parcelas. Sendo que é possível escolher o vencimento para a cada X dias, ou em um determinado dia fixo.

Data de Emissão - Data de Emissão do Boleto.

Nº do Documento – Número referente a Nota Fiscal.

Código de Barras – Código referente ao Boleto.

Observações - Use esse campo para algum detalhe ou informação adicional

Valor a faturar – Valor baseado no valor total, calculado com o ICMS definido pelo cliente.

**ICMS (%) -** IMPOSTO SOBRE CIRCULAÇÃO DE MERCADORIAS e SERVIÇOS. Uma vez definido o valor, o software passa a calcular automaticamente o valor à faturar, facilitando na emissão da NFSC.

**CFOP** – Código Fiscal de Operações e de Prestações das Entradas de Mercadorias e Bens e da Aquisição de Serviços ou sob a sigla CFOP é um código do sistema tributarista brasileiro, determinado pelo governo. É indicado nas emissões de notas fiscais, declarações, guias e escrituração de livros. É utilizado em uma operação fiscal e define se a nota emitida recolhe ou não impostos, movimento de estoque e financeiro.

Classificação - Código da Classificação do item do documento fiscal.

**Isento de Tributação –** Caso a empresa contratante do serviço seja Isenta de Tributação, essa opção deve ser marcada. Assim, o Valor a faturar será igual ao Valor total, e o ICMS passa a ser definido como 0.

#### 5.2.6.2. Agenciadores

Nesta sessão devem ser informados os dados para o pagamento da(s) comissões do(s) Agenciadores.

Lançar Comissão dos Agenciadores – Marque esta opção para habitar as demais informações desta sessão. Caso não seja marcada o sistema irá calcular somente as parcelas do recebimento.

**Conta –** Conta de origem para o pagamento.

**Categoria –** Categoria a qual deseja classificar o pagamento.

Forma de Pagto - Forma na qual o pagamento será realizado.

**Bloquear comissão ao receber com cheque -** Caso a opção esteja habilitada, o pedido em questão somente será exibido nos relatórios de comissão caso o cheque que foi utilizado para quitar a parcela tenha sido compensado.

**Parcela Única** – Marque esta opção caso a comissão seja paga em uma única parcela ao Agenciador conforme o exemplo abaixo:

| lançar Informações Financeiras                                                                                                    | Outras Informa                     | ações                                                                                                    |              |                                                  |
|----------------------------------------------------------------------------------------------------|------------------------------------|----------------------------------------------------------------------------------------------------|--------------|--------------------------------------------------|
| Informações Financeiras                                                                                                    |                                    |                                                                                                    |              |                                                  |
| Conta                                                                                                    |                                    | Categoria                                                                                                    |              | Doc.                                             |
|                                                                                                    | -                                  |                                                                                                    | - +          |                                                  |
| Histórico                                                                                                    |                                    | Forma de Pagamento                                                                                                    |              | Vencimento                                       |
| PI: - Bamerindus                                                                                                    |                                    |                                                                                                    | - +          | 08/07/2018 🔻                                     |
| Valor total                                                                                                    | Qtde parcelas                      | - Período entre parcelas                                                                                                    |              |                                                  |
| R\$ 1.000,00 -                                                                                                    | 1 🗘                                | A cada 30 🗘 dia(s)                                                                                                    | 🔽 Toda       | dia 8 🗘 do mês                                   |
| Valor ICM5                                                                                                    | ICMS (%)                           |                                                                                                    |              |                                                  |
| R\$ 170,00 🕆                                                                                                    | 17 🗘                               | CFOP 5301 T Classi                                                                                                    | ficação 0599 | - Outros Serviços 🔹                              |
| Isento de Tributação                                                                                                    |                                    |                                                                                                    |              |                                                  |
| 🕞 🗹 Lançar Comissão dos Agen                                                                                                    | ciadores                           |                                                                                                    |              |                                                  |
| Conta<br>Caixa<br>Forma de Pagamento<br>Boleto Bancário                                                                                               | iciadores                          | Categoria<br>Compra de Equipamentos                                                                                                    | <b>T</b>     | F                                                |
| Conta<br>Caixa<br>Forma de Pagamento<br>Boleto Bancário                                                                                               | ciadores                           | Categoria<br>Compra de Equipamentos                                                                                                    |              | •                                                |
| Conta Caixa Forma de Pagamento Boleto Bancário Lista de parcelas Parcela Historico                                                                    | Doc. Entidad                       | Categoria<br>Compra de Equipamentos                                                                                                    | ICMS Iser    | nto Valor F Forma Pa                             |
| Conta<br>Caixa<br>Forma de Pagamento<br>Boleto Bancário<br>Lista de parcelas<br>Parcela Historico<br>1/1 [Comissão] PI: - Bam                         | Doc. Entidad                       | Categoria<br>Compra de Equipamentos<br>Parcela Única<br>de Vencimento Valor<br>opag 08/07/2018 R\$ 200,00<br>adv: 08/07/2018 R\$ 200,00<br>odv: 08/07/2018 R\$ 200,00<br>odv: 08/ | ICMS Ise     | nto Valor F Forma Pa<br>Boleto Ba                |
| Conta<br>Caixa<br>Forma de Pagamento<br>Boleto Bancário<br>Lista de parcelas<br>Parcela Historico<br>1/1 [Comissão] PI: - Bam<br>1/1 PI: - Bamerindus | Doc. Entidad<br>JM2 Pro<br>Bamerir | Categoria<br>Compra de Equipamentos<br>Parcela Única<br>de Vencimento Valor<br>opag 08/07/2018 R\$ 200,00<br>ndus 08/07/2018 R\$ 1.00                                                                                                    | ICMS Ise     | nto Valor F Forma Pa<br>Boleto Ba<br>Não R\$ 1.0 |

Ao clicar em "Calcular Parcelas", será mostrada na grade "Lista de parcelas" estas que foram calculadas pelo sistema baseadas nas informações descritas acima.

| Parcela | a Historico                              |  | Entidade                 | Vencime | Valor        | Forma Pagto |  |
|---------|------------------------------------------|--|--------------------------|---------|--------------|-------------|--|
| 1/1     | [Comissão] PI: - Silva - Distribuidora   |  | André                    | 09/08/2 | R\$ 1.800,00 | Depósito Ba |  |
| 1/1     | PI: - Silva - Distribuidora de Alimentos |  | Silva - Distribuidora de | 09/08/2 | R\$ 9.000,00 | Boleto Banc |  |
|         |                                          |  |                          |         |              |             |  |
|         |                                          |  |                          |         |              |             |  |
|         |                                          |  |                          |         |              |             |  |
|         |                                          |  |                          |         |              |             |  |
|         |                                          |  |                          |         |              |             |  |

Todos os dados, de cada, parcela podem ser personalizados após este cálculo do sistema. Para isto, deve-se dar dois cliques na informação desejada e realizar a alteração. Após realizar a edição, caso clique em "Calcular Parcelas" novamente, o sistema voltará ao cálculo padrão realizado anteriormente e as informações terão que ser alteradas novamente.

**IMPORTANTE:** Ao alterar o valor de uma ou mais parcelas, deve certificar-se que o somatório destas seja igual ao valor da Conta a Pagar em questão.

Após realizar as alterações e confirmar o valor das parcelas, clique em "Salvar Pedido a Receber"

| Lista de | e parcelas                               |      |                          |               |              |                   |
|----------|------------------------------------------|------|--------------------------|---------------|--------------|-------------------|
| Parcela  | Historico                                | Doc. | Entidade                 | Vencime       | Valor        | Forma Pagto       |
| 1/1      | [Comissão] PI: - Silva - Distribuidora   |      | André                    | 09/08/2       | R\$ 1.800,00 | Depósito Ba       |
| 1/1      | PI: - Silva - Distribuidora de Alimentos |      | Silva - Distribuidora de | 09/08/2       | R\$ 9.000,00 | Boleto Banc       |
|          |                                          |      |                          |               |              |                   |
|          |                                          |      |                          |               |              |                   |
|          |                                          |      |                          |               |              |                   |
|          |                                          |      |                          |               |              |                   |
| <u> </u> |                                          |      |                          |               |              |                   |
|          |                                          |      | 🖌 Salva                  | ar Pedido a R | eceber       | Calcular Parcelas |

#### 5.2.7. Visualizando as parcelas do pedido

Em uma empresa, torna-se difícil o gerenciamento de todas as informações de recebimentos e pagamentos de comissões sobre os pedidos com o passar do tempo. O Smart Manager torna este processo simples e ágil, isto porque possui consultas e relatórios personalizados para visualização das parcelas de um pedido dentro de um período selecionado.

Para visualizar as parcelas do pedido no Sistema, selecione-o no painel "Pedidos", clique com o botão direito em cima deste e escolha a opção "Visualizar Parcelas".

| Descrição                                                                                                    | Inicio                        | Fim             | Valor        | Agente     | Agencia         |
|----------------------------------------------------------------------------------------------------|-------------------------------|-----------------|--------------|------------|-----------------|
| Sonrisal Generation Constraints Constraints Constraint | r Pedido<br>ar Informações    | Financeiras     | D # 12.000,0 | 0 Marcello | Ten Comunicação |
| s Rem                                                                                                    | over Informaçã<br>imir Pedido | ões Financeiras |              |            |                 |

O sistema irá exibir então em uma nova guia o relatório das todas as parcelas, tanto de pagamento quanto recebimento do pedido selecionado.

|              |                                  |                                            | ▼ Encontrar        | Limpar 🕒 Impr   | imir 😂             |                   | 51           |      |
|--------------|----------------------------------|--------------------------------------------|--------------------|-----------------|--------------------|-------------------|--------------|------|
| aste para aq | ui o cabeçalho de uma<br>Parcela | a coluna para agrupar por ela<br>Histórico | Data de Vencimento | Conta           | Forma de Pagamento | Categoria         | Valor        | Pago |
|              | 6/6                              | [Comissão] PI: 49                          | 08/05/2018         | Santander       | Cheque             | Comissão dos Agen | R\$ 1.200,00 | ×    |
|              | 6/6                              | [Comissão] PI: 49                          | 08/05/2018         | Santander       | Cheque             | Comissão dos Agen | R\$ 1.200,00 | ×    |
| -            | 6/6                              | PI: 49 - Balas de Le                       | 08/05/2018         | Banco do Brasil | Boleto Bancário    | Recebimento de Co | R\$ 6.000,00 | ×    |
|              | 5/6                              | [Comissão] PI: 49                          | 07/04/2018         | Santander       | Cheque             | Comissão dos Agen | R\$ 1.200,00 | ×    |
| 4            | 5/6                              | [Comissão] PI: 49                          | 07/04/2018         | Santander       | Cheque             | Comissão dos Agen | R\$ 1.200,00 | ×    |
| -            | 5/6                              | PI: 49 - Balas de Le                       | 07/04/2018         | Banco do Brasil | Boleto Bancário    | Recebimento de Co | R\$ 6.000,00 | ×    |
| 4            | 4/6                              | [Comissão] PI: 49                          | 08/03/2018         | Santander       | Cheque             | Comissão dos Agen | R\$ 1.200,00 | ×    |
|              | 4/6                              | [Comissão] PI: 49                          | 08/03/2018         | Santander       | Cheque             | Comissão dos Agen | R\$ 1.200,00 | ×    |
| -            | 4/6                              | PI: 49 - Balas de Le                       | 08/03/2018         | Banco do Brasil | Boleto Bancário    | Recebimento de Co | R\$6.000,00  | ×    |
|              | 3/6                              | [Comissão] PI: 49                          | 05/02/2018         | Santander       | Cheque             | Comissão dos Agen | R\$ 1.200,00 | *    |
| 4            | 3/6                              | [Comissão] PI: 49                          | 05/02/2018         | Santander       | Cheque             | Comissão dos Agen | R\$ 1.200,00 | *    |
|              | 3/6                              | PI: 49 - Balas de Le                       | 05/02/2018         | Banco do Brasil | Boleto Bancário    | Recebimento de Co | R\$6.000,00  | 4    |

#### 5.2.8. Removendo as parcelas do Pedido

Uma parcela pode ser removida do Sistema caso for necessário. Para isto, visualize as parcelas do pedido conforme descrito no item acima, clique com o botão direito em cima da parcela selecionada e escolha "Excluir Parcela".

|                |                        |                             | ▼ Encontrar        | Limpar 🕒 Impr     | imir 😂             |                   | 5            |      |
|----------------|------------------------|-----------------------------|--------------------|-------------------|--------------------|-------------------|--------------|------|
| rraste para ac | qui o cabeçalho de uma | coluna para agrupar por ela |                    |                   |                    |                   |              |      |
| ро             | Parcela                | Histórico                   | Data de Vencimento | Conta             | Forma de Pagamento | Categoria         | Valor        | Pago |
|                | 6/6                    | [Comissão] PI: 49           | 08/05/2018         | Santander         | Cheque             | Comissão dos Agen | R\$ 1.200,00 | ×    |
|                | 6/6                    | [Comissão] PI: 49           | 08/05/2018         | Santander         | Cheque             | Comissão dos Agen | R\$ 1.200,00 | ×    |
|                | 6/6                    | PI: 49 - Balas de Le        | 08/05/2018         | Banco do Brasil   | Boleto Bancário    | Recebimento de Co | R\$ 6.000,00 | ×    |
|                | 5/6                    | [Comissão] PI: 49           | 07/04/2018         | Ouitar Parcela    |                    | Comissão dos Agen | R\$ 1.200,00 | ×    |
|                | 5/6                    | [Comissão] PI: 49           | 07/04/2018         | Editar Darcela    |                    | Comissão dos Agen | R\$ 1.200,00 | ×    |
|                | 5/6                    | PI: 49 - Balas de Le        | 07/04/2018         |                   | ancário            | Recebimento de Co | R\$ 6.000,00 | ×    |
|                | 4/6                    | [Comissão] PI: 49           | 08/03/2018         | X Excluir Parcela |                    | Comissão dos Agen | R\$ 1.200,00 | ×    |
|                | 4/6                    | [Comissão] PI: 49           | 08/03/2018         | Emitir Duplicata  |                    | Comissão dos Agen | R\$ 1.200,00 | ×    |
|                | 4/6                    | PI: 49 - Balas de Le        | 08/03/2018         | Banco do Brasil   | Boleto Bancário    | Recebimento de Co | R\$ 6.000,00 | ×    |
|                | 3/6                    | [Comissão] PI: 49           | 05/02/2018         | Santander         | Cheque             | Comissão dos Agen | R\$ 1.200,00 | *    |
|                | 3/6                    | [Comissão] PI: 49           | 05/02/2018         | Santander         | Cheque             | Comissão dos Agen | R\$ 1.200,00 | *    |
|                | 3/6                    | PI: 49 - Balas de Le        | 05/02/2018         | Banco do Brasil   | Boleto Bancário    | Recebimento de Co | R\$6.000.00  | 1    |

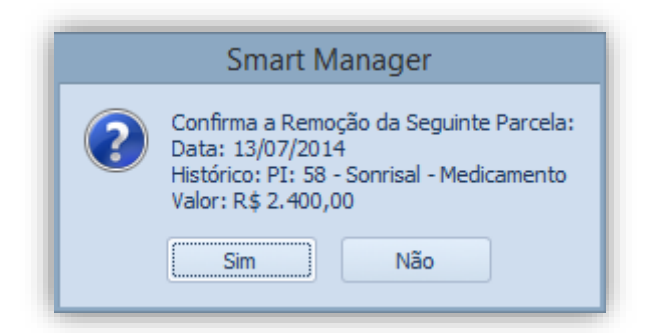

Será exibida uma mensagem de confirmação de exclusão de parcela. Ao clicar em "Sim", a parcela será excluída.

Caso a parcela tenha sido quitada, é necessário realizar o estorno da parcela para que a mesma possa ser excluída.

## 6. Clientes

Conforme demonstrado anteriormente, é necessário ter um cliente cadastrado no Sistema para lançar uma conta a receber ou então associar um pedido (contrato) a este. O Smart Manager salva estes dados no banco de dados permitindo que estes sejam alterados ou removidos posteriormente. Para ter acesso aos clientes cadastrados, selecione a guia "Clientes" no painel "Entidades".

Para pesquisar um Cliente, basta digitá-lo na barra de pesquisa e o sistema realizará a busca

| Entidades                                                                      |                                         |                                             |                            | <b>D</b> P |
|--------------------------------------------------------------------------------|-----------------------------------------|---------------------------------------------|----------------------------|------------|
| Clientes                                                                       | Fornecedores                            | Agenciadores                                |                            |            |
|                                                                                | Pesqu                                   | uisa                                        |                            |            |
| Correia Dist<br>Dolores Cor<br>Grande Bah<br>Hospital do<br>Itaú<br>JM Eventos | tribuidora<br>nesticos<br>ia<br>Celular | Net Farma<br>Radio Playli<br>Silva - Distri | st<br>buidora de Alimentos |            |
| 4                                                                              |                                         |                                             |                            | •          |

Abaixo está a descrição das funções do cadastro de Cliente:

### 6.1. Editando as informações de um cliente

- Selecione o Cliente desejado;
- Clique com o Botão direito em cima deste;
- Selecione a opção "Editar Cliente";

| Entidades                                                                                | <b>D</b> P |
|------------------------------------------------------------------------------------------|------------|
| Clientes Fornecedores Agenciadores                                                       |            |
|                                                                                          |            |
| Alimentos Kids Radio Playlist                                                            |            |
| Bamerind Transmission Cilus Distribuidora de Alimentos<br>Bunnys 👚 Visualizar Parcelas 🕨 |            |
| Codisman Novo Pedido<br>Correia D                                                        |            |
| Dolores C 🙎 Editar Cliente                                                               |            |
| Grande B 🧏 Remover Cliente                                                               |            |
| JM Event 🐇 Listar Clientes                                                               |            |
|                                                                                          |            |

- Realize as alterações cadastrais do cliente;
- Para alterar um Endereço, Dado Bancário ou Contrato, ou mais informações sobre o cadastro do Cliente, veja o item Cadastrando um Cliente;

| - i i po i | Pessoa Nom          | ie         |              |         |         |                |           | CNPJ/C    | PF            |        |
|------------|---------------------|------------|--------------|---------|---------|----------------|-----------|-----------|---------------|--------|
| Durídi     | ca 🔹 Alim           | entos Kids |              |         |         |                |           | 843152    | 245000106     |        |
| Razã       | o Social            |            |              |         |         | Insc. Estadual | /RG       | Insc. Mu  | unicipal      |        |
| Indus      | tria Colombini S/A  |            |              |         |         | 44223362       |           |           |               |        |
| Telefo     | ne                  | Telefone   |              |         | Celular |                | Fax       |           |               |        |
| (31) 2     | 21362936            | (31) 21362 | 2633         |         |         |                | (31)      | 2136263   | 3             |        |
| Email      |                     |            | Email Come   | ercial  |         |                | Ramo de   | Atividade | :             |        |
| mauri      | cio@gmail.com       |            |              |         |         |                |           |           |               | -      |
| Obser      | vações              |            |              |         |         |                | Tipo Clie | ente      |               |        |
|            |                     |            | a            |         |         | -              | 01 - Con  | nercial   |               | -      |
|            |                     |            |              |         |         |                |           |           |               |        |
| Ender      | eços                | Numoro     | Complome     | Pairro  |         | Cidada         | Side      | End       | NOVO EI       | nderec |
| 35116      | Rua Camerlendo 24   | 4          | compleme     | Industr | ial     | Belo Horizonte | MG        | End       |               |        |
| 55110.1    | r indu comenengo, z |            |              | Industr | icii    | Belo Honzonac  | 110       |           |               |        |
|            |                     |            |              |         |         |                |           |           |               |        |
| Dados      | Bancários           | <u>N</u>   | ovo Dado Bar | ncário  | Conta   | tos            |           |           | <u>Novo (</u> | Contat |
|            |                     | Agencia    | Conta        |         | Nome    |                | Telefon   | e         | Celular       |        |
| Banco      |                     |            |              |         |         |                |           |           |               |        |
| Banco      |                     |            |              |         |         |                |           |           |               |        |

• Clique em "Salvar Cliente".

### 6.2. Visualizando as parcelas do cliente

O Smart Manager permite a visualização das parcelas de cada cliente individualmente, permitindo um controle sobre possíveis negligências.

- Selecione o cliente desejado;
- Clique com o Botão direito em cima deste;
- Selecione a opção "Visualizar Parcelas";
- Escolha o filtro desejado;

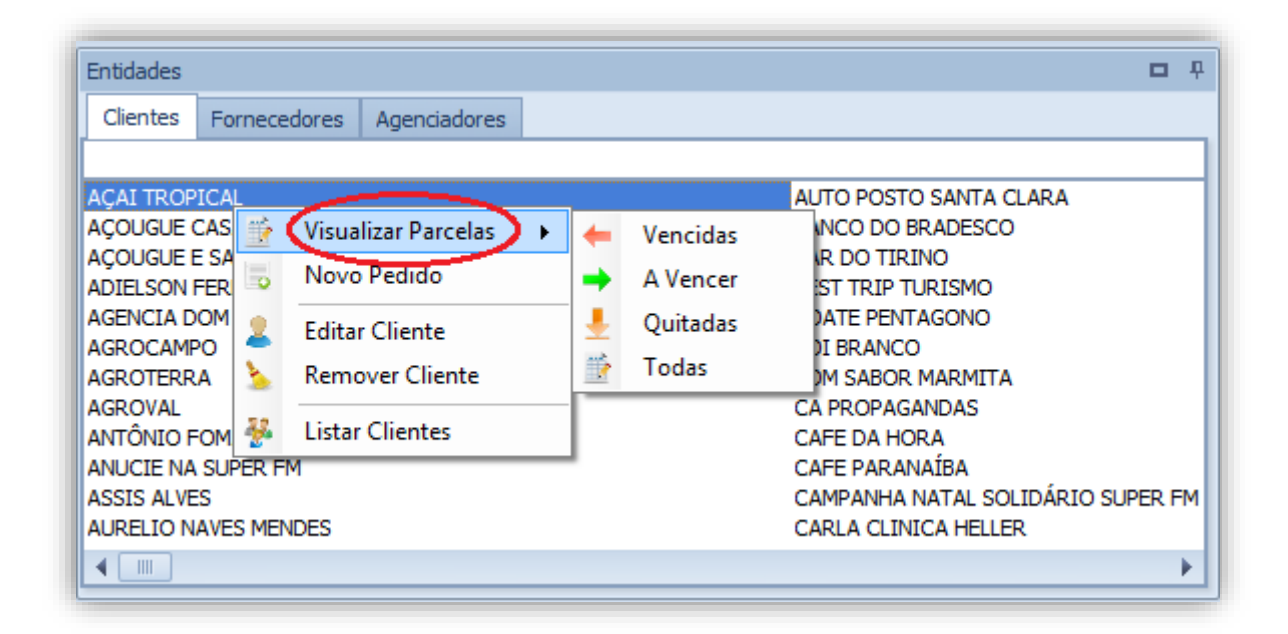

 O sistema exibirá um relatório das parcelas deste cliente de acordo com a opção selecionada.

| - Pe                                                               | ríodo<br>Últimos 30 dias                                                                                                    | <ul> <li>Iiente: Alimentos Kids ×</li> <li>▼ ○ 03/06/2014 ▼ atr</li> </ul>                                                                                                    | ≦ 03/07/2014 <del>-</del>                                                                                    | Filtros                                                                                                    | odas                                                                                                    | ]                                                                                                    |                   |
|--------------------------------------------------------------------|----------------------------------------------------------------------------------------------------|----------------------------------------------------------------------------------------------------|----------------------------------------------------------------------------------------------------|----------------------------------------------------------------------------------------------------|----------------------------------------------------------------------------------------------------|----------------------------------------------------------------------------------------------------|-------------------|
| Arrast                                                             | e aqui o cabeçalho                                                                                                    | de uma coluna para agrupar                                                                                                    | -                                                                                                    | Procurar Limp                                                                                                    | ar SI                                                                                                    | MAR<br>MANAGE                                                                                                    | 7                 |
| Parc                                                               | Nome                                                                                                    | Histórico                                                                                                    | Data de Ven 🔺                                                                                                | Conta                                                                                                    | Categoria                                                                                                    | Valor                                                                                                    | Pago              |
| 1/6                                                                | Alimentos Kids                                                                                                    | PI: 49 - Balas de Leite Kids                                                                                                    | 16/03/2014                                                                                                   | Banco do Brasil                                                                                                    | Recebimento de Contratos                                                                                                    | R\$6.000,00                                                                                                    | - 🖌               |
|                                                                    | Alimonton Vide                                                                                                    | and the state of the state of                                                                                                    | 10/04/0044                                                                                                   |                                                                                                    |                                                                                                    |                                                                                                    |                   |
| 1/5                                                                | Alimentos Nus                                                                                                    | PI: 48 - Leite Colombinni                                                                                                    | 13/04/2014                                                                                                   | Santander                                                                                                    | Patrocínio de Programas                                                                                                    | R\$ 3.000,00                                                                                                    | -                 |
| 1/5<br>2/6                                                         | Alimentos Kids                                                                                                    | PI: 48 - Leite Colombinni<br>PI: 49 - Balas de Leite Kids                                                                                                    | 13/04/2014<br>16/04/2014                                                                                     | Santander<br>Caixa                                                                                                    | Patrocínio de Programas<br>Recebimento de Contratos                                                                                                    | R\$ 3.000,00<br>R\$ 6.000,00                                                                                                    | 4                 |
| 1/5<br>2/6<br><b>1/1</b>                                           | Alimentos Kids<br>Alimentos Kids                                                                                                    | PI: 48 - Leite Colombinni<br>PI: 49 - Balas de Leite Kids<br>Renegociação pacela 2/6                                                                                                    | 13/04/2014<br>16/04/2014<br>16/04/2014                                                                       | Santander<br>Caixa<br>Caixa                                                                                                    | Patrocínio de Programas<br>Recebimento de Contratos<br>Recebimento de Contratos                                                                                                    | R\$ 3.000,00<br>R\$ 6.000,00<br><b>R\$ 3.000,00</b>                                                                                          | ✓<br>✓<br>×       |
| 1/5<br>2/6<br><b>1/1</b><br>2/5                                    | Alimentos Kids<br>Alimentos Kids<br>Alimentos Kids                                                                                           | PI: 48 - Leite Colombinni<br>PI: 49 - Balas de Leite Kids<br>Renegociação pacela 2/6<br>PI: 48 - Leite Colombinni                                                                                                    | 13/04/2014<br>16/04/2014<br>16/04/2014<br>12/05/2014                                                         | Santander<br>Caixa<br>Caixa<br>Caixa                                                                                           | Patrocínio de Programas<br>Recebimento de Contratos<br>Recebimento de Contratos<br>Patrocínio de Programas                                                                                                    | R\$ 3.000,00<br>R\$ 6.000,00<br><b>R\$ 3.000,00</b><br>R\$ 3.000,00                                                                          | ✓<br>✓<br>×<br>✓  |
| 1/5<br>2/6<br><b>1/1</b><br>2/5<br>3/6                             | Alimentos Kids<br>Alimentos Kids<br>Alimentos Kids<br>Alimentos Kids                                                                         | PI: 48 - Leite Colombinni<br>PI: 49 - Balas de Leite Kids<br>Renegociação pacela 2/6<br>PI: 48 - Leite Colombinni<br>PI: 49 - Balas de Leite Kids                                                                                                    | 13/04/2014<br>16/04/2014<br>16/04/2014<br>12/05/2014<br>15/05/2014                                           | Santander<br>Caixa<br>Caixa<br>Caixa<br>Banco do Brasil                                                                        | Patrocínio de Programas<br>Recebimento de Contratos<br>Recebimento de Contratos<br>Patrocínio de Programas<br>Recebimento de Contratos                                                                                                    | R\$ 3.000,00<br>R\$ 6.000,00<br>R\$ 3.000,00<br>R\$ 3.000,00<br>R\$ 6.000,00                                                                 | × × × ×           |
| 1/5<br>2/6<br>1/1<br>2/5<br>3/6<br>3/5                             | Alimentos Kids<br>Alimentos Kids<br>Alimentos Kids<br>Alimentos Kids<br>Alimentos Kids                                                       | PI: 48 - Leite Colombinni<br>PI: 49 - Balas de Leite Kids<br>Renegociação pacela 2/6<br>PI: 48 - Leite Colombinni<br>PI: 49 - Balas de Leite Kids<br>PI: 48 - Leite Colombinni                                                                                         | 13/04/2014<br>16/04/2014<br>16/04/2014<br>12/05/2014<br>15/05/2014<br>12/06/2014                             | Santander<br>Caixa<br>Caixa<br>Caixa<br>Banco do Brasil<br>Santander                                                           | Patrocínio de Programas<br>Recebimento de Contratos<br>Recebimento de Contratos<br>Patrocínio de Programas<br>Recebimento de Contratos<br>Patrocínio de Programas                                                                                                    | R\$ 3.000,00<br>R\$ 6.000,00<br>R\$ 3.000,00<br>R\$ 3.000,00<br>R\$ 6.000,00<br>R\$ 3.000,00                                                 | × × × × ×         |
| 1/5<br>2/6<br>1/1<br>2/5<br>3/6<br>3/5<br>4/6                      | Alimentos Kids<br>Alimentos Kids<br>Alimentos Kids<br>Alimentos Kids<br>Alimentos Kids<br>Alimentos Kids                                     | PI: 48 - Leite Colombinni<br>PI: 49 - Balas de Leite Kids<br>Renegociação pacela 2/6<br>PI: 48 - Leite Colombinni<br>PI: 49 - Balas de Leite Kids<br>PI: 48 - Leite Colombinni<br>PI: 49 - Balas de Leite Kids                                                         | 13/04/2014<br>16/04/2014<br>12/05/2014<br>12/05/2014<br>15/05/2014<br>12/06/2014<br>15/06/2014               | Santander<br>Caixa<br>Caixa<br>Banco do Brasil<br>Santander<br>Banco do Brasil                                                 | Patrocínio de Programas<br>Recebimento de Contratos<br>Recebimento de Contratos<br>Patrocínio de Programas<br>Recebimento de Contratos<br>Patrocínio de Programas<br>Recebimento de Contratos                                                                                   | R\$ 3.000,00<br>R\$ 6.000,00<br>R\$ 3.000,00<br>R\$ 3.000,00<br>R\$ 6.000,00<br>R\$ 6.000,00                                                 | × × × × × × ×     |
| 1/5<br>2/6<br>1/1<br>2/5<br>3/6<br>3/5<br>3/5<br>4/6<br>4/5        | Alimentos Kids<br>Alimentos Kids<br>Alimentos Kids<br>Alimentos Kids<br>Alimentos Kids<br>Alimentos Kids<br>Alimentos Kids                   | PI: 48 - Leite Colombinni<br>PI: 49 - Balas de Leite Kids<br>Renegociação pacela 2/6<br>PI: 48 - Leite Colombinni<br>PI: 49 - Balas de Leite Kids<br>PI: 48 - Leite Colombinni<br>PI: 49 - Balas de Leite Kids<br>PI: 48 - Leite Colombinni                            | 13/04/2014<br>16/04/2014<br>12/05/2014<br>12/05/2014<br>12/06/2014<br>12/06/2014<br>12/06/2014<br>12/07/2014 | Santander<br>Caixa<br>Caixa<br>Banco do Brasil<br>Santander<br>Banco do Brasil<br>Santander                                    | Patrocínio de Programas<br>Recebimento de Contratos<br>Recebimento de Contratos<br>Patrocínio de Programas<br>Recebimento de Contratos<br>Patrocínio de Programas<br>Recebimento de Contratos<br>Patrocínio de Programas                                                        | R\$ 3.000,00<br>R\$ 6.000,00<br>R\$ 3.000,00<br>R\$ 3.000,00<br>R\$ 3.000,00<br>R\$ 3.000,00<br>R\$ 6.000,00<br>R\$ 3.000,00                 | > × × × × ×       |
| 1/5<br>2/6<br>1/1<br>2/5<br>3/6<br>3/5<br>3/5<br>4/6<br>4/5<br>1/1 | Alimentos Kids<br>Alimentos Kids<br>Alimentos Kids<br>Alimentos Kids<br>Alimentos Kids<br>Alimentos Kids<br>Alimentos Kids<br>Alimentos Kids | PI: 48 - Leite Colombinni<br>PI: 49 - Balas de Leite Kids<br>Renegociação pacela 2/6<br>PI: 48 - Leite Colombinni<br>PI: 49 - Balas de Leite Kids<br>PI: 48 - Leite Colombinni<br>PI: 49 - Balas de Leite Kids<br>PI: 48 - Leite Colombinni<br>Renegociação pacela 4/5 | 13/04/2014<br>16/04/2014<br>12/05/2014<br>12/05/2014<br>12/06/2014<br>12/06/2014<br>12/07/2014<br>12/07/2014 | Santander<br>Caixa<br>Caixa<br>Caixa<br>Banco do Brasil<br>Santander<br>Banco do Brasil<br>Santander<br>Santander<br>Santander | Patrocínio de Programas<br>Recebimento de Contratos<br>Patrocínio de Programas<br>Recebimento de Contratos<br>Patrocínio de Programas<br>Recebimento de Contratos<br>Patrocínio de Programas<br>Recebimento de Contratos<br>Patrocínio de Programas<br>Recebimento de Contratos | R\$ 3.000,00<br>R\$ 6.000,00<br>R\$ 3.000,00<br>R\$ 3.000,00<br>R\$ 3.000,00<br>R\$ 3.000,00<br>R\$ 3.000,00<br>R\$ 3.000,00<br>R\$ 1.000,00 | > > × > > > × > > |

O período do relatório em questão pode ser alterado e as informações personalizadas de acordo com o usuário. Para obter mais detalhes verifique o item **Personalizando os relatórios**.

### 6.3. Adicionando um novo pedido

No Painel "Clientes" é possível adicionar um pedido (contrato) a um cliente. As informações deste cliente são adicionadas ao pedido que será cadastrado.

- Selecione o cliente desejado;
- Clique com o Botão direito em cima deste;
- Selecione a opção "Novo Pedido";

| Entidades                                                                                                    |                                                                                                    |   | ņ |
|----------------------------------------------------------------------------------------------------|----------------------------------------------------------------------------------------------------|---|---|
| Clientes                                                                                                    | Fornecedores Agenciadores                                                                                                    |   |   |
| Alimentos k<br>Bamerind<br>Bunnys<br>Codisman<br>Correia D<br>Dolores C<br>Grande B<br>Itaú<br>JM Event<br>Net Farm | ids Radio Playlist<br>Citus Distribuidora de Alimentos<br>Visualizar Parcelas<br>Novo Pedido<br>Editar Cliente<br>Remover Cliente<br>Listar Clientes | _ |   |

Será exibida a tela de Cadastro do pedido para preenchimento das informações deste.
 Para cadastrar o pedido, veja o item Cadastrando um Pedido;

### 6.4. Removendo o Cliente

Um Cliente poderá ser removido do sistema desde que não tenha algum pedido ou qualquer informação financeira em aberto relaciona a este.

- Selecione o cliente desejado;
- Clique com o Botão direito em cima deste;
- Selecione a opção "Remover Cliente";

| Entidades                                                |                                                 | ņ |
|----------------------------------------------------------|-------------------------------------------------|---|
| Clientes F                                               | Fornecedores Agenciadores                       |   |
|                                                          |                                                 |   |
| Alimentos Kids                                           | s Radio Playlist                                |   |
| Bamerind<br>Bunnys<br>Codisman<br>Correia D<br>Dolores C | Visualizar Parcelas  Novo Pedido Editar Cliente |   |
| Itaú<br>JM Event<br>Net Farm                             | Remover Cliente       Listar Clientes           |   |

 O Sistema exibirá uma mensagem de confirmação. Ao clicar em "Sim", o cliente será removido ou clique em "Não" para cancelar.

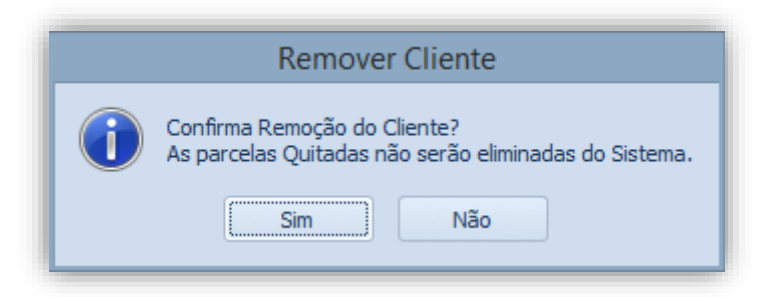

• Caso existam parcelas deste Cliente em aberto, será exibida uma mensagem informando que o Cliente não pode ser apagado.

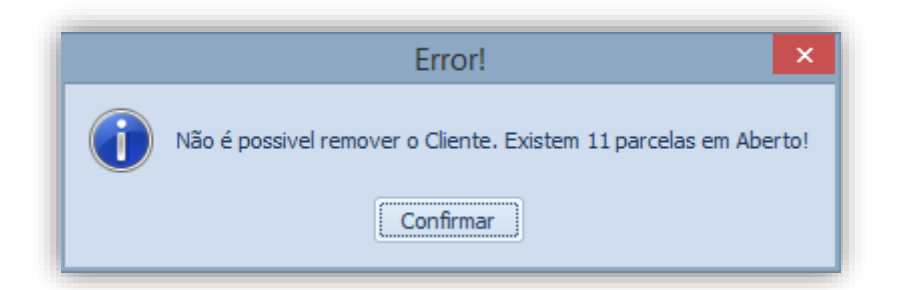

### 6.5. Listando os clientes

Clicando com o botão direito e escolhendo a opção "Listar Clientes", o sistema irá gerar um relatório contendo todos os clientes que foram cadastrados no programa até o momento.

| Entidades     |                                                                       |                                                         |
|---------------|-----------------------------------------------------------------------|---------------------------------------------------------|
| Clientes For  | necedores Agenciadores                                                |                                                         |
|               |                                                                       | AUTO POSTO SANTA CLARA                                  |
| AÇOUGUE       | Visualizar Parcelas  Visualizar Parcelas  Visualizar JOSE Novo Pedido | BANCO DO BRADESCO<br>BAR DO TIRINO<br>BEST TRIP TURISMO |
|               | Editar Cliente                                                        | BOATE PENTAGONO<br>BOI BRANCO                           |
|               | Listar Clientes                                                       | BOM SABOR MARMITA<br>CA PROPAGANDAS                     |
| ANUCIE NA SUP | ER FM                                                                 | CAFE PARANAÍBA<br>CAMPANHA NATAL SOLIDÁRIO SUPER FM     |
| AURELIO NAVES | MENDES                                                                | CARLA CLINICA HELLER                                    |
|               |                                                                       | •                                                       |

Será apresentada uma tela intitulada "Formato do Relatório", nela é necessário especificar o título para o arquivo e o formato do mesmo, podendo ser por retrato ou paisagem. Selecionadas as opções, clique no botão "Confirmar"

| Formato do Rel | latório 🛛 🗙   |
|----------------|---------------|
|                |               |
|                |               |
|                |               |
| O Paisagem     | 🔘 Padrão      |
|                | Confirmar     |
|                | Formato do Re |

O relatório será exibido para impressão contendo as principais informações de todos os clientes cadastrados no sistema.

| SMART<br>Manager                   | Playlist Soluções<br>Playlist Soluções Ltda<br>CNPJ: 12873923000137<br>Rua Luigi Galvani - Cidade Monções<br>São Paulo - SP - CEP: 04575-020<br>(31) 2136-2929 - (31) 2136-2929 |               |                                |           |
|------------------------------------|----------------------------------------------------------------------------------------------------|---------------|--------------------------------|-----------|
| Clientes                           |                                                                                                    |               | Todos os                       | Cliente   |
| Nome                               | CNPJ_CPF                                                                                                    | Telefone      | E-mail                         |           |
| Radio Playlist                     | 38224134000169                                                                                                    | (31) 21362929 | marcello@playlist.com.br       |           |
| Alimentos Kids                     | 84315245000106                                                                                                    | (31) 21362936 | mauricio@gmail.com             |           |
| Codisman                           | 37373744000161                                                                                                    | (71) 36225541 | marketing@codisman.com.br      |           |
| Grande Bahia                       | 18136999000166                                                                                                    | (71) 35665597 | comercial@grandebahia.com.br   |           |
| Silva - Distribuidora de Alimentos | 93674757000141                                                                                                    | (31) 21523362 | JP@gmail.com                   |           |
| JM Eventos                         | 64746445000106                                                                                                    | (73) 35258236 | jmeventos@ig.com.br            |           |
| Itaú                               | 71404499000140                                                                                                    | (31) 33633212 | antonio.cezar@bancoitau.com.br |           |
| Bamerindus                         | 89731225000121                                                                                                    | (31) 38226345 | Lucamorim@bamerindus.com       |           |
| Net Farma                          | 93831786000170                                                                                                    | (31) 32226555 | comercial@netfarma.com.br      |           |
| Dolores Comesticos                 | 84533573000170                                                                                                    | (31) 39663344 | marcos.silva@dorolres.com.br   |           |
| Bunnys                             | 15338935000150                                                                                                    | (31) 21362121 | bunnys.ipatinga@gmail.com      |           |
| Correia Distribuidora              | 83337164000136                                                                                                    | (84) 32222555 | jm2@jm2.com                    |           |
| Hospital do Celular                |                                                                                                    |               |                                |           |
| Cliente Teste                      |                                                                                                    | 31 3823-6505  |                                |           |
| teste                              |                                                                                                    |               |                                |           |
| Distribuidora de Revistas Steel    | 47384904000121                                                                                                    | 3522          | luna@lunadistribuidora.com.br  |           |
| Maná Salgados                      | 20521042402                                                                                                    |               |                                |           |
| Lojas Louzada                      | 88614390122                                                                                                    |               |                                |           |
| Supermercado Hernany Diniz         | 63304241000144                                                                                                    |               |                                |           |
|                                    |                                                                                                    |               | Quantidade de Clientes : 19    |           |
| terca-feira. 29 de julho de 2014   |                                                                                                    | 1/1           | Smai                           | rt Manage |

# 7. Fornecedores

Conforme demonstrado anteriormente, é necessário ter um Fornecedor cadastrado no Sistema para lançar uma conta a pagar. O Smart Manager salva estes dados permitindo que os fornecedores sejam alterados ou removidos posteriormente. Para ter acesso aos fornecedores cadastros, selecione a guia "Fornecedores" no painel "Entidades".

Para pesquisar um Fornecedor, basta digitá-lo na barra de pesquisa e o sistema realizará a busca.

| Entidades                                                          |                          |                                                |                    | ņ |
|--------------------------------------------------------------------|--------------------------|------------------------------------------------|--------------------|---|
| Clientes                                                           | Forned                   | cedores                                        | Agenciadores       |   |
| I •                                                                |                          | Pesc                                           | quisa              | ٦ |
| Americanas<br>CEMIG<br>Embratel<br>Funcionario<br>GVT<br>NTW Conta | s.com<br>os<br>abilidade | Oi Velox<br>Pão Tota<br>Papelaria<br>Visa Vale | al<br>a Nobre<br>e |   |

## 7.1. Editando as informações de um Fornecedor

- Selecione o Fornecedor desejado;
- Clique com o Botão direito em cima deste;
- Selecione a opção "Editar Fornecedor";

| Entidades<br>Clientes Fornecedores Agenciadores         | <b>D</b> P                        |
|---------------------------------------------------------|-----------------------------------|
| A & M ARTE E MIDIA PUBLICIDADE ASSESSODIA E MARKETINO I | DA BRASIL WORK                    |
| A PRESTATIVA PRESENTES                                  | CAFE DA HORA                      |
| ANA MACIEL LOCUTORA                                     | CAFÉ PARANAÍBA DE MINAS           |
| ANATEL                                                  | CARLOS AGUIAR                     |
| ANTONIO FORMATAÇOES                                     | CARLOS LEONARDO MACHADO DE AGUIAR |
| APARECIDA LIMPEZA RÁDI                                  | CARTORIO SEGUNDO OFICIO           |
| ART FIX BRINDES E EMBAL                                 | CARTUCHO & CIA                    |
| AUTO POSTO COROMADNEL                                   | CASA DOS PARAFUSOS                |
| AUTO POSTO SANTA CLARA                                  | CDL                               |
| AZENATE CHRISTIANE DE PAULA                             | CEMIG                             |
| BILLY BROADCASTING ELETRONICA LTDA                      | CIA DAS AGUAS                     |
| BR MANIA                                                | CIA DO CARTUCHO                   |

- Realize as alterações cadastrais do Fornecedor;
- Para alterar um Endereço, Dado Bancário ou Contato, ou mais informações sobre o cadastro do Fornecedor, veja o item **Cadastrando um Fornecedor;**
- Clique em "Salvar Fornecedor".

| -                            | soa No               | me           |         |                            |                       |        | CNPJ/      | CPF                   |
|------------------------------|----------------------|--------------|---------|----------------------------|-----------------------|--------|------------|-----------------------|
| Jurídica                     | ✓ An                 | ericanas.com |         |                            |                       |        |            |                       |
| Razão Soc                    | ial                  |              |         |                            | Insc. Est             | adual  | Insc. I    | Municipal             |
| Americana                    | as Ltda              |              |         |                            |                       |        |            |                       |
| Telefone                     |                      | Telefone     |         | c                          | elular                | Fax    |            |                       |
|                              |                      |              |         |                            |                       |        |            |                       |
| Email                        |                      |              | Email C | Comercial                  |                       | Ramo d | e Atividad | de                    |
|                              |                      |              |         |                            |                       |        |            | Ψ.                    |
| Observaçã                    | ões                  |              |         |                            |                       |        |            |                       |
|                              |                      |              |         |                            |                       |        |            |                       |
|                              |                      |              |         | a                          |                       |        |            | *                     |
|                              |                      |              |         | a                          |                       |        |            | v                     |
| Endereços                    |                      |              |         | a                          |                       |        |            | Novo Endered          |
| Endereços<br>EP              | Logradouro           |              | Numero  | a)<br>Complemen            | to Bairro             | Cida   | de         | Novo Enderer<br>Sigla |
| Endereços<br>EP              | Logradouro           |              | Numero  | Complemen                  | to Bairro             | Cida   | de         | Novo Enderes<br>Sigla |
| Endereços<br>EP              | Logradouro           |              | Numero  | Complement                 | to Bairro             | Cida   | de         | Novo Enderer<br>Sigla |
| Endereços                    | Logradouro           |              | Numero  | Complemen                  | to Bairro             | Cida   | de         | Novo Enderes<br>Sigla |
| Endereços<br>ŒP<br>Dados Ban | Logradouro<br>cários | 4            | Numero  | a<br>Complemen<br>Bancário | to Bairro<br>Contatos | Cida   | de         | Novo Enderes<br>Sigla |

### 7.2. Visualizando as parcelas do Fornecedor

O Smart Manager permite a visualização das parcelas de cada Fornecedor individualmente, permitindo a emissora um controle geral das despesas cadastradas para este, evitando o atraso e possíveis pagamentos de juros.

- Selecione o Fornecedor desejado;
- Clique com o Botão direito em cima deste;
- Selecione a opção "Visualizar Parcelas";
- Escolha o filtro desejado;

| Entidades                     |              |                 |     |          |          |   | ņ     |
|-------------------------------|--------------|-----------------|-----|----------|----------|---|-------|
| Clientes                      | Fornecedores | Agenciadores    |     |          |          |   |       |
| Americanas.c                  | :om          | NTW Contabilida | ade |          |          |   | <br>- |
| CEMIG<br>Embratel             | 💄 🛛 Editar F | ornecedor       |     | 1        |          | _ |       |
| fulano                        | 🔮 🛛 Visualiz | ar Parcelas     | •   | +        | Vencidas | 1 |       |
| Funcionarios<br>Lider Informá | s Remov      | er Fornecedor   |     | ⇒        | A Vencer | I |       |
| Lojas Louzad                  | 👗 🛛 Listar F | ornecedores     |     | <u>+</u> | Quitadas | I |       |
| Maná Salgadi                  |              |                 |     |          | Todas    |   |       |

 O sistema exibirá um relatório das parcelas deste Fornecedor de acordo com a opção selecionada

| Princi                                                          | pal Parcelas o                                                                                  | to Fornecedor: CEMIG ×                                                                                                    |                                                                                                    |                                                                                      |                                                                                                    |                                                                                                    |                               |
|-----------------------------------------------------------------|-------------------------------------------------------------------------------------------------|----------------------------------------------------------------------------------------------------|----------------------------------------------------------------------------------------------------|--------------------------------------------------------------------------------------|----------------------------------------------------------------------------------------------------|----------------------------------------------------------------------------------------------------|-------------------------------|
| 0<br>0                                                          | eríodo<br>Últimos 30 dia                                                                        | s 🔹 🔘 03/06/2014 💌 até                                                                                                    | 03/07/2014 -                                                                                                  | Filtros -                                                                            | Todas                                                                                                    | alizar<br>ximir                                                                                                    |                               |
|                                                                 |                                                                                                 |                                                                                                    | •                                                                                                    | Procurar Lim                                                                         | par d                                                                                                    | SIMAR<br>MANAGE                                                                                                    | <u>,</u>                      |
|                                                                 |                                                                                                 |                                                                                                    |                                                                                                    |                                                                                      |                                                                                                    |                                                                                                    |                               |
| Arrast<br>arc                                                   | e aqui o cabeça<br>Nome                                                                         | lho de uma coluna para agrupar<br>Histórico                                                                                                    | Data de Ven 🔺                                                                                                 | Conta                                                                                | Categoria                                                                                                    | Valor                                                                                                    | Pago                          |
| Arrast<br>arc                                                   | e aqui o cabeça<br>Nome<br>CEMIG                                                                | lho de uma coluna para agrupar<br>Histórico<br>Energia Elétrica 01/2012                                                                                                    | Data de Ven ▲<br>08/03/2014                                                                                   | Conta<br>Santander                                                                   | Categoria<br>Energia Elétrica                                                                                                    | Valor<br>R\$ 549,00                                                                                                    | Pago                          |
| Arrast<br>P <b>arc</b><br>1 <b>/1</b><br>1/1                    | e aqui o cabeça<br>Nome<br>CEMIG<br>CEMIG                                                       | Iho de uma coluna para agrupar<br>Histórico<br>Energia Elétrica 01/2012<br>Energia Elétrica 02/2012                                                                                                    | Data de Ven   O8/03/2014  08/04/2014                                                                          | Conta<br>Santander<br>Santander                                                      | Categoria<br>Energia Elétrica<br>Energia Elétrica                                                                                 | Valor<br>R\$ 549,00<br>R\$ 498,00                                                                                         | Pago                          |
| Arrast<br>Parc<br>1/1<br>1/1<br>1/1                             | e aqui o cabeça Nome CEMIG CEMIG CEMIG                                                          | Iho de uma coluna para agrupar<br>Histórico<br>Energia Elétrica 01/2012<br>Energia Elétrica 02/2012<br>Energia Elétrica 03/2012                                                                                      | Data de Ven<br>08/03/2014<br>08/04/2014<br>07/05/2014                                                         | Conta<br>Santander<br>Santander<br>Santander                                         | Categoria<br>Energia Elétrica<br>Energia Elétrica<br>Energia Elétrica                                                             | Valor<br>R\$ 549,00<br>R\$ 498,00<br>R\$ 685,56                                                                           | Pago<br>✓<br>✓                |
| Arrast<br>Parc<br>1/1<br>1/1<br>1/1                             | e aqui o cabeça<br>Nome<br>CEMIG<br>CEMIG<br>CEMIG<br>CEMIG<br>CEMIG                            | Iho de uma coluna para agrupar<br>Histórico<br>Energia Elétrica 01/2012<br>Energia Elétrica 02/2012<br>Energia Elétrica 03/2012<br>Energia Elétrica 04/2012                                                          | Data de Ven<br>08/03/2014<br>08/04/2014<br>07/05/2014<br>07/06/2014                                           | Conta<br>Santander<br>Santander<br>Santander<br>Santander                            | Categoria<br>Energia Elétrica<br>Energia Elétrica<br>Energia Elétrica<br>Energia Elétrica                                         | Valor<br>R\$ 549,00<br>R\$ 498,00<br>R\$ 685,56<br>R\$ 525,65                                                             | Pago<br>V<br>V<br>X           |
| Arrast<br>Parc<br>1/1<br>1/1<br>1/1<br>1/1<br>1/2               | e aqui o cabeça<br>Nome<br>CEMIG<br>CEMIG<br>CEMIG<br>CEMIG<br>CEMIG<br>CEMIG                   | Iho de uma coluna para agrupar<br>Histórico<br>Energia Elétrica 01/2012<br>Energia Elétrica 02/2012<br>Energia Elétrica 03/2012<br>Energia Elétrica 04/2012<br>Teste CEMIG                                           | Data de Ven<br>08/03/2014<br>08/04/2014<br>07/05/2014<br>07/06/2014<br>16/07/2014                             | Conta<br>Santander<br>Santander<br>Santander<br>Santander<br>Caixa                   | Categoria<br>Energia Elétrica<br>Energia Elétrica<br>Energia Elétrica<br>Energia Elétrica<br>Energia Elétrica                     | Valor<br>R\$ 549,00<br>R\$ 498,00<br>R\$ 685,56<br>R\$ 525,65<br>R\$ 19,89                                                | Pago<br>✓<br>✓<br>×<br>×      |
| Arrast<br>Parc<br>1/1<br>1/1<br>1/1<br>1/1<br>1/2<br>1/1        | e aqui o cabeça<br>Nome<br>CEMIG<br>CEMIG<br>CEMIG<br>CEMIG<br>CEMIG<br>CEMIG<br>CEMIG          | Iho de uma coluna para agrupar<br>Histórico<br>Energia Elétrica 01/2012<br>Energia Elétrica 02/2012<br>Energia Elétrica 03/2012<br>Energia Elétrica 04/2012<br>Teste CEMIG<br>Renegociação pacela 1/2                | Data de Ven<br>08/03/2014<br>08/04/2014<br>07/05/2014<br>07/06/2014<br>16/07/2014<br>16/07/2014               | Conta<br>Santander<br>Santander<br>Santander<br>Santander<br>Caixa<br>Caixa          | Categoria<br>Energia Elétrica<br>Energia Elétrica<br>Energia Elétrica<br>Energia Elétrica<br>Energia Elétrica<br>Energia Elétrica | Valor<br><b>R\$ 549,00</b><br>R\$ 498,00<br><b>R\$ 685,56</b><br><b>R\$ 525,65</b><br><b>R\$ 19,89</b><br><b>R\$ 0,89</b> | Pago<br>V<br>V<br>X<br>X      |
| Arrast<br>Parc<br>1/1<br>1/1<br>1/1<br>1/1<br>1/2<br>1/1<br>1/2 | e aqui o cabeça<br>Nome<br>CEMIG<br>CEMIG<br>CEMIG<br>CEMIG<br>CEMIG<br>CEMIG<br>CEMIG<br>CEMIG | Iho de uma coluna para agrupar<br>Histórico<br>Energia Elétrica 01/2012<br>Energia Elétrica 02/2012<br>Energia Elétrica 03/2012<br>Energia Elétrica 04/2012<br>Teste CEMIG<br>Renegociação pacela 1/2<br>Teste CEMIG | Data de Ven<br>08/03/2014<br>08/04/2014<br>07/05/2014<br>07/06/2014<br>16/07/2014<br>16/07/2014<br>16/08/2014 | Conta<br>Santander<br>Santander<br>Santander<br>Santander<br>Caixa<br>Caixa<br>Caixa | Categoria<br>Energia Elétrica<br>Energia Elétrica<br>Energia Elétrica<br>Energia Elétrica<br>Energia Elétrica<br>Energia Elétrica | Valor<br>R\$ 549,00<br>R\$ 498,00<br>R\$ 685,56<br>R\$ 525,65<br>R\$ 19,89<br>R\$ 0,89<br>R\$ 0,01                        | Pago<br>V<br>V<br>X<br>X<br>X |

O período do relatório em questão pode ser alterado e as informações personalizadas de acordo com o usuário. Para obter mais detalhes verifique o item **Personalizando os relatórios**.

## 7.3. Removendo o Fornecedor

Um Fornecedor poderá ser removido do sistema desde que não tenha algum pedido ou qualquer informação financeira em aberto relaciona a este.

- Selecione o Fornecedor desejado;
- Clique com o Botão direito em cima deste;
- Selecione a opção "Remover Fornecedor";

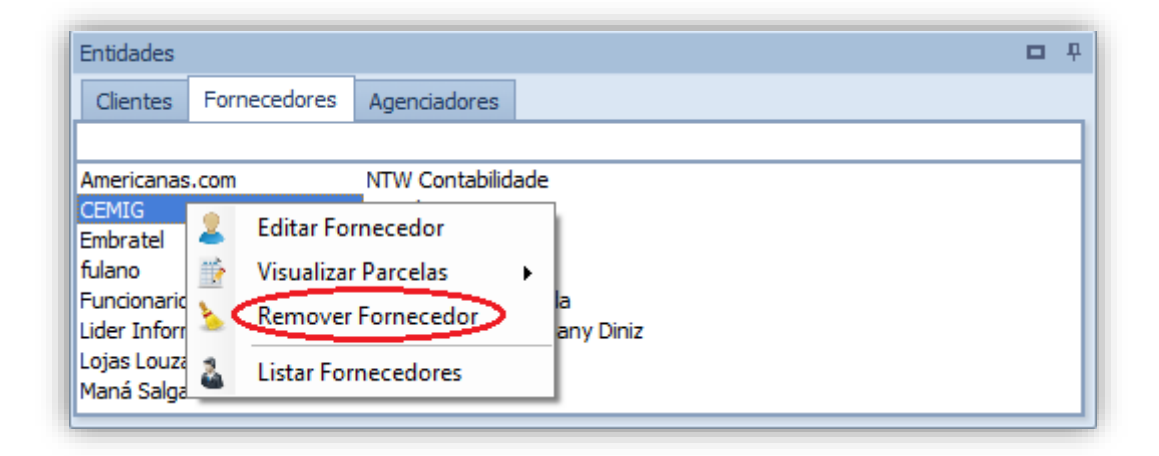

 O Sistema exibirá uma mensagem de confirmação. Ao clicar em "Sim", o Fornecedor será removido ou clique em "Não" para cancelar.

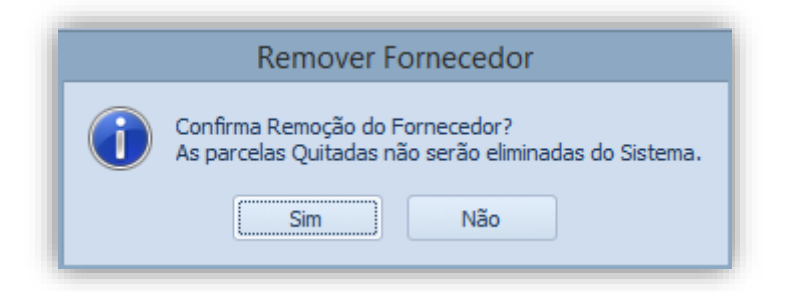

• Caso existam parcelas deste Fornecedor em aberto, será exibida uma mensagem informando que o Fornecedor não pode ser apagado.

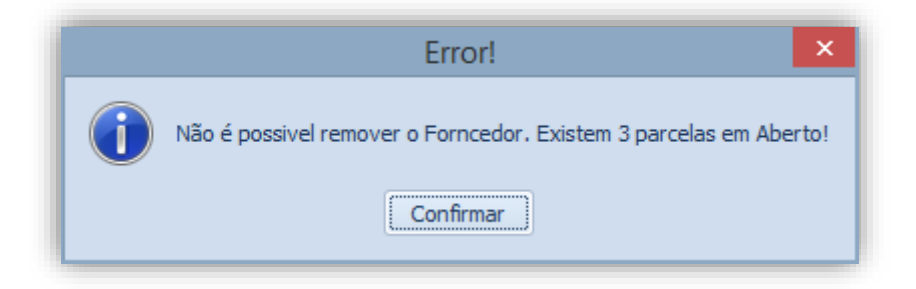

#### 7.4. Listando os Fornecedores

Clicando com o botão direito e escolhendo a opção "Listar Fornecedores", o sistema irá gerar um relatório contendo todos os fornecedores que foram cadastrados no programa até o momento.

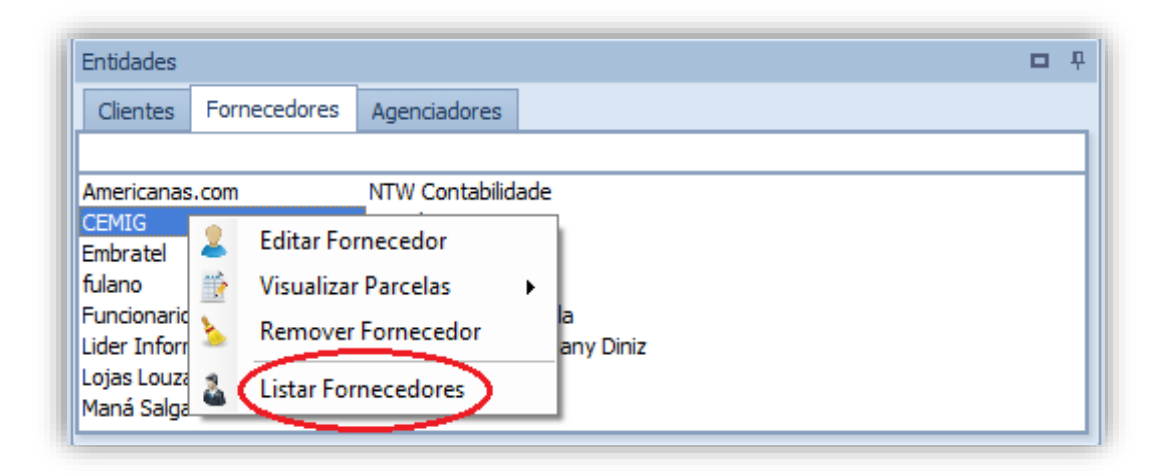

Será apresentada uma tela intitulada "Formato do Relatório", nela é necessário especificar o título para o arquivo e o formato do mesmo, podendo ser por retrato ou paisagem. Selecionadas as opções, clique no botão "Confirmar".

| Formato do Rel | latório 🛛 🗙                      |
|----------------|----------------------------------|
|                | ]                                |
| s              |                                  |
|                |                                  |
| O Paisagem     | 🔘 Padrão                         |
|                | Confirmar                        |
|                | Formato do Re<br>s<br>O Paisagem |

O relatório será exibido para impressão contendo as principais informações de todos os fornecedores cadastrados no sistema.

| SMAR<br>Manage             | Playlist Solu<br>Playlist Solu<br>CNPJ: 12873<br>Rua Luigi Ga<br>São Paulo - 5<br>(31) 2136-29 | D <b>luções</b><br>ções Ltda<br>1923000137<br>Ilvani - Cidade Monções<br>SP - CEP: 04575-020<br>129 - (31) 2136-2929 |                   |                       |
|----------------------------|------------------------------------------------------------------------------------------------|----------------------------------------------------------------------------------------------------|-------------------|-----------------------|
| Fornecedores               |                                                                                                |                                                                                                    |                   | Todos os Fornecedores |
| Nome                       | CNPJ_CPF                                                                                       | Telefone                                                                                                    | Email             |                       |
| CEMIG                      |                                                                                                |                                                                                                    |                   |                       |
| Oi Velox                   |                                                                                                |                                                                                                    |                   |                       |
| Embratel                   |                                                                                                |                                                                                                    |                   |                       |
| Funcionarios               |                                                                                                |                                                                                                    |                   |                       |
| Visa Vale                  |                                                                                                |                                                                                                    |                   |                       |
| Papelaria Nobre            |                                                                                                |                                                                                                    |                   |                       |
| Pão Total                  |                                                                                                |                                                                                                    |                   |                       |
| NTW Contabilidade          |                                                                                                |                                                                                                    |                   |                       |
| Americanas.com             |                                                                                                |                                                                                                    |                   |                       |
| Playlist Soluções Ltda     |                                                                                                |                                                                                                    |                   |                       |
| Lider Informática          |                                                                                                |                                                                                                    |                   |                       |
| Maná Salgados              | 20521042402                                                                                    |                                                                                                    |                   |                       |
| Lojas Louzada              | 88614390122                                                                                    |                                                                                                    |                   |                       |
| fulano                     |                                                                                                |                                                                                                    |                   |                       |
| Supermercado Hernany Diniz | 63304241000144                                                                                 |                                                                                                    | Quantidade de Fon | necedores: 15         |

# 8. Agenciadores

Conforme demonstrado anteriormente, é necessário ter um Agenciador cadastrado no Sistema para lançar uma comissão a pagar mediante ao cadastro de um pedido (contrato) do Cliente. O Smart Manager salva estas informações permitindo que estas sejam alteradas ou removidas posteriormente. Para ter acesso aos clientes cadastros, selecione a guia "Agenciadores" no painel "Entidades".

Para pesquisar um Agenciador, basta digitá-lo na barra de pesquisa e o sistema realizará a busca.

| Entidades                                     |                                   |              | а , |
|-----------------------------------------------|-----------------------------------|--------------|-----|
| Clientes                                      | Fornecedores                      | Agenciadores |     |
| I 🚽                                           | Pesqu                             | isa          |     |
| André<br>JM2 Propag<br>Joaquim Fe<br>Marcello | Ten Comu<br>anda Thiago<br>rreira | nicação      |     |

### 8.1. Editando informações do Agenciador

- Selecione o Agenciador desejado;
- Clique com o Botão direito em cima deste;
- Selecione a opção "Editar Agenciador";

| Entidades                               |          |                        |               |        |
|-----------------------------------------|----------|------------------------|---------------|--------|
| Clientes                                | For      | necedores              | Agenciadores  |        |
| André<br>JM2 Propa<br>Marcello<br>Radio | ∰<br>(S) | Visualizar<br>Comissõe | Parcelas<br>s | )<br>) |
| SLA                                     | 2        | Editar Age             | enciador      |        |
| Ten Comu                                | 2        | Remover Agenciador     |               |        |
| Usuário: D                              | 28       | Listar Age             | nciadores     |        |

- Realize as alterações cadastrais do Agenciador;
- Para alterar um Endereço, Dado Bancário ou Contato, ou mais informações sobre o cadastro do Agenciador, veja o item Cadastrando um Agenciador;

|                 | Nome             |             |             |             |          | CNPJ/CPF        |
|-----------------|------------------|-------------|-------------|-------------|----------|-----------------|
| Física 👻        | Joaquim Ferreira |             |             |             |          |                 |
| Razão Social    |                  |             |             | Insc. Estad | ual      | Insc. Municipal |
|                 |                  |             |             |             |          |                 |
| Telefone        | Telefone         |             | Celuk       | ir          | Fax      |                 |
| 31 3826-5410    |                  |             | 319         | 4301542     |          |                 |
| Email           |                  | Email Co    | omercial    |             | Com      | issão           |
| joaquim@net.br  |                  |             |             |             |          | 0 🗘             |
| Observações     |                  |             |             |             |          |                 |
|                 |                  |             | a           |             |          | *               |
|                 |                  |             |             |             |          |                 |
| Endereços       |                  |             |             |             |          | Novo Endere     |
| EP Logradouro   |                  | Numero      | Complemento | Bairro      | Cidad    | e Sigla         |
|                 |                  |             |             |             |          |                 |
|                 |                  | Neve Dada 6 | ancéria Co  |             |          | Neve Cente      |
| Dados Bancários | Agencia          | Novo Dado E | ancário C   | ontatos     | Tolofara | Novo Conta      |

### 8.2. Visualizando as parcelas do Agenciador

O Smart Manager permite a visualização das parcelas de cada Agenciador individualmente, permitindo a emissora um controle geral das comissões a serem pagas.

- Selecione o Agenciador desejado;
- Clique com o Botão direito em cima deste;
- Selecione a opção "Visualizar Parcelas";
- Escolha o filtro desejado;

| Entidades                                               |                                            |              |             |                                           |
|---------------------------------------------------------|--------------------------------------------|--------------|-------------|-------------------------------------------|
| Clientes                                                | Fornecedores                               | Agenciadores |             |                                           |
| André<br>JM2 Pro<br>Marcello<br>Radio<br>SLA<br>Ten Cor | Visualizar Pa<br>Comissões<br>Editar Ageno | rcelas •     | ←<br>→<br>± | Vencidas<br>A Vencer<br>Quitadas<br>Todas |
| Usuário: 🧞                                              | Listar Agence                              | iadores      |             |                                           |

 O sistema exibirá um relatório das parcelas deste Agenciador de acordo com a opção selecionada.

| Principal Parcelas do Agenciador: André 💌 |                                           |                                                                                                    |                                                                    |                                                                     |                                                |                                                                                                    |                                                                      |                  |  |  |
|-------------------------------------------|-------------------------------------------|----------------------------------------------------------------------------------------------------|--------------------------------------------------------------------|---------------------------------------------------------------------|------------------------------------------------|----------------------------------------------------------------------------------------------------|----------------------------------------------------------------------|------------------|--|--|
| <ul> <li>Período</li> <li></li></ul>      |                                           |                                                                                                    |                                                                    |                                                                     |                                                |                                                                                                    |                                                                      |                  |  |  |
|                                           |                                           |                                                                                                    | ▼ Encontrar                                                        | Limpar                                                              |                                                |                                                                                                    | 5                                                                    |                  |  |  |
| Arraste para a                            | aqui o cabeçalho de uma                   | coluna para agrupar por ela                                                                           |                                                                    |                                                                     |                                                |                                                                                                    |                                                                      |                  |  |  |
| Parcela                                   | Nome                                      | Histórico                                                                                             | Data de Vencimento                                                 | Conta                                                               | Forma de Pagamento                             | Categoria                                                                                             | Valor                                                                | Pago             |  |  |
| 5/5                                       | André                                     | [Comissão] PI: 546                                                                                    | 01/05/2018                                                         | Santander                                                           | Cheque                                         | Comissão dos Agen                                                                                     | R\$ 300,00                                                           | × (              |  |  |
| 16                                        | André                                     | [Comissão] PI: 49                                                                                     | 08/05/2018                                                         | Santander                                                           | Cheque                                         | Comissão dos Agen                                                                                     | R\$ 1.200,00                                                         | ×                |  |  |
| 10                                        |                                           |                                                                                                    |                                                                    |                                                                     |                                                |                                                                                                    |                                                                      |                  |  |  |
| 5/6                                       | André                                     | [Comissão] PI: 51                                                                                     | 10/05/2018                                                         | Banco do Brasil                                                     | Cheque                                         | Comissão dos Agen                                                                                     | R\$ 800,00                                                           | × (              |  |  |
| 5/6<br>5/6                                | André<br>André                            | [Comissão] PI: 51<br>[Comissão] PI: 61                                                                | 10/05/2018<br>23/05/2018                                           | Banco do Brasil<br>Santander                                        | Cheque<br>Cheque                               | Comissão dos Agen<br>Comissão dos Agen                                                                | R\$ 800,00<br>R\$ 1.200,00                                           | × ×              |  |  |
| 5/6<br>5/6<br>7/8                         | André<br>André<br>André                   | [Comissão] PI: 51<br>[Comissão] PI: 61<br>[Comissão] PI: 50                                           | 10/05/2018<br>23/05/2018<br>28/05/2018                             | Banco do Brasil<br>Santander<br>Santander                           | Cheque<br>Cheque<br>Cheque                     | Comissão dos Agen<br>Comissão dos Agen<br>Comissão dos Agen                                           | R\$ 800,00<br>R\$ 1.200,00<br>R\$ 450,00                             | ×<br>×<br>×      |  |  |
| 5/6<br>5/6<br>7/8<br>8/8                  | André<br>André<br>André<br>André          | [Comissão] PI: 51<br>[Comissão] PI: 61<br>[Comissão] PI: 50<br>[Comissão] PI: 50                      | 10/05/2018<br>23/05/2018<br>28/05/2018<br>28/06/2018               | Banco do Brasil<br>Santander<br>Santander<br>Santander              | Cheque<br>Cheque<br>Cheque<br>Cheque           | Comissão dos Agen<br>Comissão dos Agen<br>Comissão dos Agen<br>Comissão dos Agen                      | R\$ 800,00<br>R\$ 1.200,00<br>R\$ 450,00<br>R\$ 450,00               | ×<br>×<br>×      |  |  |
| /6<br>/6<br>/8<br>/8<br>/8                | André<br>André<br>André<br>André<br>André | [Comissão] PI: 51<br>[Comissão] PI: 61<br>[Comissão] PI: 50<br>[Comissão] PI: 50<br>[Comissão] PI: 50 | 10/05/2018<br>23/05/2018<br>28/05/2018<br>28/06/2018<br>26/08/2018 | Banco do Brasil<br>Santander<br>Santander<br>Santander<br>Santander | Cheque<br>Cheque<br>Cheque<br>Cheque<br>Cheque | Comissão dos Agen<br>Comissão dos Agen<br>Comissão dos Agen<br>Comissão dos Agen<br>Comissão dos Agen | R\$ 800,00<br>R\$ 1.200,00<br>R\$ 450,00<br>R\$ 450,00<br>R\$ 450,00 | ×<br>×<br>×<br>× |  |  |

O período do relatório em questão pode ser alterado e as informações personalizadas de acordo com o usuário. Para obter mais detalhes, verifique o item **Personalizado os relatórios**.

#### 8.3. Controlando as comissões do Agenciador

O Smart Manager possui um gerenciamento facilitado quanto à comissão dos agenciadores. É possível visualizar as comissões destes individualmente dentro de um período personalizado. Foi disponibilizado também um atalho para impressão destas comissões.

- Selecione o Agenciador desejado;
- Clique com o Botão direito em cima deste;
- Selecione a opção "Comissões";
- Escolha a opção "Visualizar" ou "Imprimir";

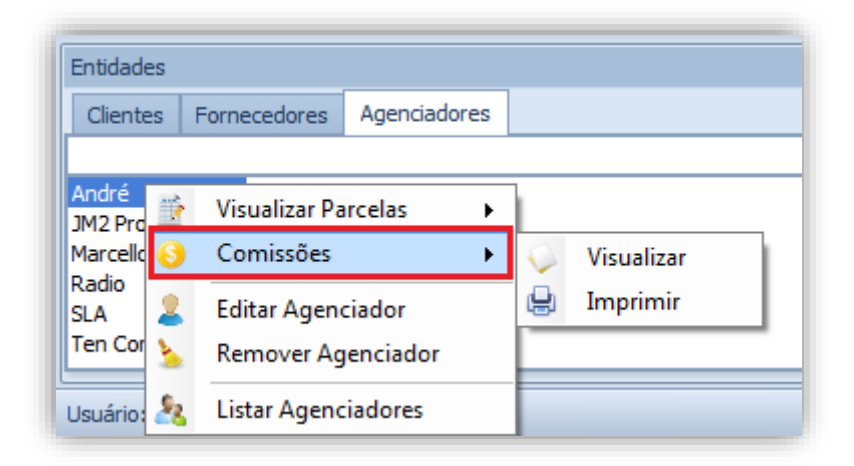

Ao Selecionar "Visualizar", será aberta uma nova guia no sistema contendo as comissões do Agenciador em questão. Lembrando que o período a ser exibido pode ser alterado de acordo com a necessidade do Usuário. Após escolher o período, deve-se clicar em "Atualizar".

| rincipal Relatório de Comissões X                               | Filtros                                                        |                        |
|-----------------------------------------------------------------|----------------------------------------------------------------|------------------------|
| ⊙ Últimos 30 dias ▼                                             | Agenciadores IM2 Propaganda Exibir somente comissões em aberto | Atualizar     Imprimir |
| - Encont                                                        | ar Limpar                                                      | SMARA GER              |
| rraste para aqui o cabeçalho de uma coluna para agrupar por ela |                                                                |                        |
|                                                                 |                                                                |                        |
|                                                                 |                                                                |                        |
|                                                                 |                                                                |                        |

| Comit  | Ma<br>Ma             | nage                         | Playlist Sc<br>CNPJ: 128<br>Rua Cristo<br>Ipatinga<br>(31) 2136 | Playlist Soluções<br>Playlist Soluções Ltda<br>CNPJ: 12873923000137<br>Rua Cristóvão Colombo, 45 - Sala 111 - Odade Nobre<br>Ipatinga - MG - CEP: 35162-363<br>(31) 2136-2929 - (31) 2136-2929<br>aganda 03/06/2014 a 0 |              |                 |         |         | 7/2014 |
|--------|----------------------|------------------------------|-----------------------------------------------------------------|----------------------------------------------------------------------------------------------------|--------------|-----------------|---------|---------|--------|
| Numero | Data de<br>Pagamento | Cliente                      | Histórico                                                       | Data de<br>Vencimento                                                                                                    | Valor        | Valor<br>Pago   | Comissã | Crédito | Pago   |
| 3/5    | 02/07/2014           | Itaú                         | PI: 546 - Banco Itaú                                            | 08/06/2014                                                                                                    | R\$ 1.500,00 | R\$<br>1.500,00 | 20      | 300     | Não    |
| 4/6    | 27/06/2014           | Correia<br>Distribui<br>dora | PI: 61 - Guaraná Antartica                                      | 30/06/2014                                                                                                    | R\$ 5.999,00 | R\$<br>5.999,00 | 20      | 1199,8  | Não    |
|        | 02/07/2014           | Itaú                         | PI: 546 - Banco Itaú                                            | 08/07/2014                                                                                                    | R\$ 1.500,00 | R\$<br>1.400,00 | 20      | 280     | Não    |
| 4/5    |                      |                              |                                                                 |                                                                                                    |              | D.é.            |         |         |        |

Caso o usuário, escolha "Imprimir", será aberta uma solicitação de escolha do Titulo que será emitido o relatório e tipo de impressão que será utilizado.

| 🍲 Formato do R | elatório   | ×           |
|----------------|------------|-------------|
| Título —       |            | ]           |
| Relatório de C | omissões   |             |
| Tipo           |            |             |
| O Retrato      | O Paisagem | 🔘 Padrão    |
|                |            | 🖌 Confirmar |

Selecionada as opções desejadas, clique no botão "Confirmar". O relatório de comissões será gerado com sucesso.

#### 8.4. Removendo o Agenciador

Um Agenciador poderá ser removido do sistema desde que não tenha algum pedido ou qualquer informação financeira em aberto relaciona a este.

- Selecione o Agenciador desejado;
- Clique com o Botão direito em cima deste;
- Selecione a opção "Remover Agenciador";

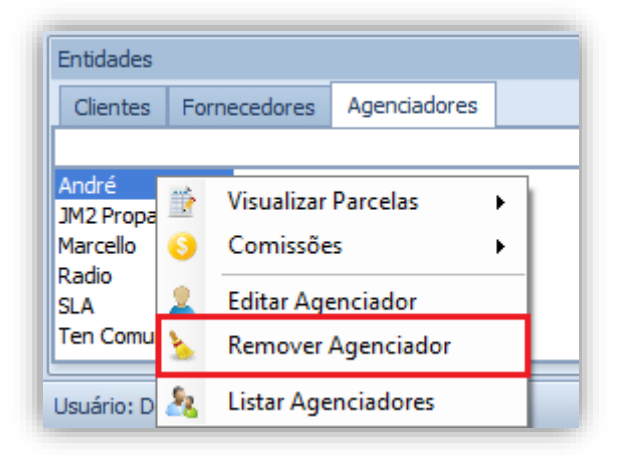

 Sistema exibirá uma mensagem de confirmação. Ao clicar em "Sim", o Agenciador será removido ou clique em "Não" para cancelar.

|   | Remover Agenciador                                                                                  |  |  |  |  |  |  |
|---|----------------------------------------------------------------------------------------------------|--|--|--|--|--|--|
| 1 | Confirma Remoção do Agenciador?<br>As parcelas Quitadas não serão eliminadas do Sistema.<br>Sim Não |  |  |  |  |  |  |

 Caso existam parcelas deste Agenciador em aberto, será exibida uma mensagem informando que o Agenciador não pode ser apagado.

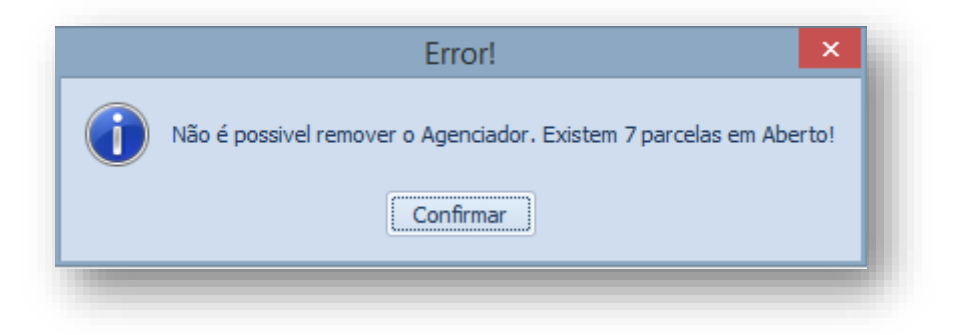

#### 8.5. Listar Agenciadores

Clicando com o botão direito e escolhendo a opção "Listar Agenciadores", o sistema irá gerar um relatório contendo todos os agenciadores que foram cadastrados no programa até o momento.

| Entidades                                      |             |                                      |                           |   |  |  |
|------------------------------------------------|-------------|--------------------------------------|---------------------------|---|--|--|
| Clientes                                       | Fo          | Fornecedores Agenciadores            |                           |   |  |  |
| André<br>JM2 Propa<br>Marcello<br>Radio<br>SLA | ≝<br>€<br>₽ | Visualizar<br>Comissõe<br>Editar Age | Parcelas<br>s<br>enciador | • |  |  |
| Ten Comu                                       | 5           | Remover Agenciador                   |                           |   |  |  |
| Usuário: C                                     | 8           | Listar Age                           | nciadores                 |   |  |  |

Será apresentada uma tela intitulada "Formato do Relatório", nela é necessário especificar o título para o arquivo e o formato do mesmo, podendo ser "retrato" ou "paisagem". Selecionadas as opções, clique no botão "Confirmar".

| Formato do Rel | latório 🍡      | <                    |
|----------------|----------------|----------------------|
|                |                | 7                    |
|                |                |                      |
|                |                |                      |
| O Paisagem     | 🔘 Padrão       | ]                    |
|                | Confirmar      | 1                    |
|                | Formato do Rel | Formato do Relatório |

O relatório será exibido para impressão contendo as principais informações de todos os agenciadores cadastrados no sistema.

| SMART<br>Managar           | Playlist Soluções           Playlist Soluções Ltda           CNP3: 12873923000137           Rua Luigi Galvani - Cidade Monçõe           São Paulo - SP - CEP: 0457-020           (31) 2136-2929 - (31) 2136-2929 | s        |        |                               |
|----------------------------|----------------------------------------------------------------------------------------------------|----------|--------|-------------------------------|
| Agenciadores               |                                                                                                    |          |        | Todos os Agenciadores         |
| Nome                       | CNPJ_CPF                                                                                                    | Telefone | E-mail |                               |
| CEMIG                      |                                                                                                    |          |        |                               |
| Embratel                   |                                                                                                    |          |        |                               |
| Euroionarios               |                                                                                                    |          |        |                               |
| Visa Vale                  |                                                                                                    |          |        |                               |
| Papelaria Nobre            |                                                                                                    |          |        |                               |
| Pão Total                  |                                                                                                    |          |        |                               |
| NTW Contabilidade          |                                                                                                    |          |        |                               |
| Americanas.com             |                                                                                                    |          |        |                               |
| Playlist Soluções Ltda     |                                                                                                    |          |        |                               |
| Lider Informática          |                                                                                                    |          |        |                               |
| Maná Salgados              | 20521042402                                                                                                    |          |        |                               |
| Lojas Louzada              | 88614390122                                                                                                    |          |        |                               |
| fulano                     |                                                                                                    |          |        |                               |
| Supermercado Hernany Diniz | 63304241000144                                                                                                    |          |        | Quantidade de Agendadores: 15 |

## 9. Quitar uma Parcela

Ao realizar um pagamento ou recebimento, deve-se informar ao Smart Manager que esta(s) parcela(s) foi quitada(s), para que as consultas e os relatórios gerados posteriormente tenham dados consistentes.

Para quitar uma parcela, esta deve já estar cadastrada no Sistema. As parcelas são cadastradas nos itens "Cadastrando uma conta a pagar", "Cadastrando uma conta a receber" e "Cadastrando um pedido.

Para realizar a quitação, Clique no menu "Relatórios --> Contas a pagar" ou "Contas a receber" e escolha o filtro desejado.

| œ∥       | 🐔 <i>f</i> e                           |         | <b>4</b> ⇒        | *                         |                         | _                      |                  | _                      |
|----------|----------------------------------------|---------|-------------------|---------------------------|-------------------------|------------------------|------------------|------------------------|
|          | ✓ Pá                                   | gina Ir | nicial (          | Cadastros                 | Relatórios              | Ferramentas            |                  |                        |
| Γ        |                                        |         |                   | ø                         | <b>*</b> -              |                        |                  |                        |
| C<br>a P | Contas Contas a<br>a Pagar * Receber * |         | ntas a<br>teber ∗ | Conferência<br>Financeira | a Permuta<br>Financeira | Cartão de<br>Crédito 👻 | Cheques          | Parcelas<br>Bloqueadas |
| +        | Vencida                                | s .     |                   | •                         | Consultas               |                        |                  |                        |
| -        | A Vence                                | r       |                   |                           |                         |                        |                  |                        |
| Ŧ        | Quitada                                | s       |                   |                           |                         |                        |                  |                        |
| ~        | Geral                                  |         | ntas a Rec        | eber Saldo                | das Contas 🛛 🛛          | Despesas e Receita     | as por Categoria |                        |
|          | -<br>-                                 |         |                   |                           |                         |                        |                  |                        |

No Relatório que será exibido, clique com o botão direito na parcela desejada e selecione "Quitar Parcela"

| Perío                           | odo<br>Últimos 30 dias                                       | ▼ ◎ 03/06/2014                                                                                     | ▼ até 02/07/2014 ▼ | Atualizar                                                                                    |                                                                                    |                                                                                                    |                                                                                        |
|---------------------------------|--------------------------------------------------------------|----------------------------------------------------------------------------------------------------|--------------------|----------------------------------------------------------------------------------------------|------------------------------------------------------------------------------------|----------------------------------------------------------------------------------------------------|----------------------------------------------------------------------------------------|
|                                 |                                                              |                                                                                                    | * Procu            | urar Limpar                                                                                  |                                                                                    | SMA<br>M A N                                                                                                    | IRI<br>A G E R                                                                         |
| Parcela                         | Cliente                                                      | Histórico                                                                                          | Data de Vencimen   | to Conta                                                                                     | Forma de Pagamento                                                                 | Categoria                                                                                                    | Valor                                                                                  |
| 4/6<br>4/6<br>4/6<br>2/5<br>1/1 | Alimentos<br>Bunnys<br>Silva - Dist<br>Net Farma<br>Codisman | Quitar Parcela<br>Editar Parcela<br>Excluir Parcela<br>Emitir Duplicata<br>Filtro: Cliente igual a | 'Grande Bahia'     | Santander<br>Banco do Brasil<br>Santander<br>Banco do Brasil<br>Banco do Brasil<br>Santander | Boleto Bancário<br>Cheque<br>Boleto Bancário<br>Boleto Bancário<br>Boleto Bancário | Recebinento de Contratos<br>Recebinento de Contratos<br>Patrocínio de Programas<br>Recebinento de Contratos<br>Patrocínio de Programas | R\$ 4.000,0<br>R\$ 6.000,0<br>R\$ 4.000,0<br>R\$ 5.000,0<br>R\$ 2.400,0<br>R\$ 3.000,0 |
|                                 | 9                                                            | Limpar Filtros                                                                                     |                    |                                                                                              |                                                                                    |                                                                                                    | R\$ 24.400,00                                                                          |

| Informações Sobre a Parcela       |               |                      |                |
|-----------------------------------|---------------|----------------------|----------------|
| Entidade                          |               | Situação             |                |
| Correia Distribuidora             |               | Atrasada a 20        | dias.          |
| Historico                         |               | Vencimento           | Valor Original |
| PI: 61 - Guaraná Antartica - 6/6  |               | 23/05/2018           | R\$ 6.000,00   |
| Detalhes para Quitação da Parcela |               |                      |                |
| Conta                             | Data de rec   | e <b>bimento</b> Jur | os             |
| Banco do Brasil                   | - 12/         | 06/2018 🔻            | 0,00 -         |
| Categoria                         | Valor da Par  | <b>cela</b> Ad       | réscimo        |
| Recebimento de Contratos <        | • R\$6        | .000,00 -            | 0,00 -         |
| Forma de Pagamento                | Multa         | De                   | sconto         |
| Boleto Bancário <                 | F C           | 0,00 -               | 0,00 -         |
| Total a receber D\$ 6 000 00      | Eracionar F   | Pagamento            |                |
|                                   |               |                      |                |
| Diferença: R\$ 0,00               | Adicionar Che | eque 🔌               | <u>Q</u> uitar |

**Conta –** Conta de Origem ou destino da parcela.

Categoria – Categoria para classificar a parcela.

Forma de Pagamento - Como o pagamento ou recebimento foi realizado.

Data de recebimento – Data da quitação da parcela.

Juros – Juros a ser calculado na parcela, se houver.

Valor a quitar na parcela – Valor pago ou recebido para a parcela.

Acréscimo - Adicional no valor da parcela, se houver.

Multa – Multa a ser adicionada ao valor da parcela, se houver.

**Desconto –** Valor do desconto concedido, se houver.

Fracionar Pagamento – Adiciona mais de uma forma de pagamento para a parcela.

Adicionar Cheque - Será utilizada se a parcela foi quitada com cheque (é preciso que o cheque esteja cadastrado no Sistema.

Quitar - Conclui a quitação da parcela.

#### 9.1. Quitação Normal

Este é o tipo de quitação mais comum existente no meio financeiro. Ocorre quando a parcela é quitada no seu valor total pelo cliente ou para o fornecedor.

Para realizar uma quitação normal, confirme as informações da parcela, adicione um acréscimo ou conceda um desconto e selecione "Quitar".

Será exibida uma tela de confirmação da parcela, verifique os valores desta e se tudo estiver correto, clique em "Confirmar".

| Valo | r da Parcela: Vencimento:  |
|------|----------------------------|
| R\$  | 4.000,00 13/06/2014        |
| V    | alores                     |
|      | Valor a Quitar na Parcela: |
|      | R\$ 4.000,00               |
|      | Juros:                     |
|      | R\$ 0,00                   |
|      | Multa:                     |
|      | R\$ 0,00                   |
|      | Acréscimo:                 |
|      | R\$ 0,00                   |
|      | Desconto:                  |
|      | R\$ 0,00                   |
|      |                            |
|      | Valor Total:               |
|      | R\$ 4.000,00               |
# 9.2. Quitação Parcial

Este tipo de quitação ocorre quando uma parcela não é quitada em seu valor total. O restante é renegociado em outra(s) parcela(s) posterior(es).

Para realizar uma quitação parcial, deve-se preencher o campo "Valor a Quitar na parcela" com um valor menor ao valor total da parcela e selecionar "Quitar".

Será exibida uma mensagem de confirmação para o pagamento ou recebimento parcial.

|   | Smart Manager ×                                                                         |
|---|-----------------------------------------------------------------------------------------|
|   | O VALOR A PAGAR é MENOR que o VALOR DA PARCELA.                                         |
|   | Deseja efetuar uma QUITAÇÃO PARCIAL?                                                    |
|   | Clique em 'SIM' para efetuar RECEBIMENTO PARCIAL<br>ou em 'NÃO' para CONCEDER DESCONTO! |
| ( | Sim Não Cancelar                                                                        |

Caso clique em "não", a diferença será concedida como desconto e a parcela será quitada normalmente. Ao Clicar em "Sim" será aberta uma tela para renegociação da parcela, contendo o valor restante e pendente até o momento.

O preenchimento é semelhante ao descrito no item "Nova conta a Pagar" ou "Nova Conta a Receber".

**IMPORTANTE:** Os Campos em negrito são de preenchimento obrigatório.

O Campo "Valor Total" será preenchido com o valor restante da parcela quitada parcialmente e o campo "Histórico" será preenchido automaticamente com "Renegociação parcela x/y...."

| 🌚 Cli | iente: Silva - Distribuidora        | de Alimentos     |          |                                     | _             | -             | ×                      |
|-------|-------------------------------------|------------------|----------|-------------------------------------|---------------|---------------|------------------------|
| Lança | ar Informações Financeiras          | Outras Informa   | ções     |                                     |               | _             |                        |
| Info  | ormações Financeiras                |                  |          |                                     |               |               |                        |
| Cor   | nta                                 |                  | Categ    | oria                                |               | Doc.          |                        |
| Ban   | nco do Brasil                       | <b>.</b>         | Receb    | imento de Contratos                 | - +           |               |                        |
| His   | tórico                              |                  | Forma    | a de Pagamento                      |               | Vencimento    | <b>b</b>               |
| PI:   | - Silva - Distribuidora de Alin     | nentos           | Boleto   | Bancário                            | <b>*</b> +    | 23/07/2017    | -                      |
| Val   | lor total<br>R\$ 10.000,00 ▼        | Qtde parcelas    | Perí     | A cada 30 🗘 dia(s)                  | 🔽 Todo        | dia 23 🗘      | do mês                 |
|       | / Lançar Comissão dos Agen<br>Conta | ciadores ———     | Cat      | tegoria                             |               |               |                        |
|       | Caixa                               | -                | Sa       | lário                               | - +           |               |                        |
|       | Forma de Pagamento                  |                  | -        |                                     |               |               |                        |
|       | Dinheiro                            | +                | <b>V</b> | Parcela Unica 🔲 Bloquea             | ar comissão a | o receber com | cheque                 |
|       |                                     |                  |          |                                     |               |               |                        |
| Lista | a de parcelas                       |                  |          |                                     |               |               |                        |
| Par   | Historico                           |                  | Doc.     | Entidade                            | Vencimento    | Valor         | Forma Pagto            |
| 1/1   | [Comissão] PI: - Silva - D          | istribuidora de… |          | André<br>Silve Distribuidans de Ali | 23/07/2017    | R\$ 2.000     | Dinheiro<br>Balata Bas |
| 1/1   | P1: - Silva - Distribuidora         | ue Alimentos     |          | Silva - Distribuidora de All        | 23/07/2017    | K\$ 10.00     | boleto ban             |
|       |                                     |                  |          |                                     |               |               |                        |
|       |                                     |                  |          | <u> </u>                            | edido a Rece  | ber           | lcular Parcelas        |

# 9.3. Quitação com Cheque

Para quitar uma parcela utilizando um cheque, é necessário que este esteja cadastrado no Sistema. Para isto, clique em "Adicionar Cheque" na tela de quitação da parcela.

| Informações Sobre a Parcela       |     |                     |                 |
|-----------------------------------|-----|---------------------|-----------------|
| Entidade                          |     | Situação            |                 |
| Correia Distribuidora             |     | Atrasada            | a 20 dias.      |
| Historico                         |     | Vencimento          | Valor Original  |
| PI: 61 - Guarana Antartica - 6/6  |     | 23/05/20:           | 18 R\$ 6.000,00 |
| Detalhes para Quitação da Parcela |     |                     |                 |
| Conta                             |     | Data de recebimento | Juros           |
| Banco do Brasil                   | -   | 12/06/2018 🔻        | 0,00 -          |
| Categoria                         |     | Valor da Parcela    | Acréscimo       |
| Recebimento de Contratos          | - + | R\$ 6.000,00 🔻      | 0,00 -          |
| Forma de Pagamento                |     | Multa               | Desconto        |
| Boleto Bancário                   | * + | 0,00 -              | 0,00 -          |
| Total a receber: R\$ 6.000.00     |     | Fracionar Pagamento |                 |
| Diferenca: R\$ 0.00               |     | Adicionar Cheque    | Quitar          |
| bilerengar ieg 0,00               |     | Adicional cileque   |                 |

Será exibida então uma nova tela contendo os cheques cadastrados no sistema.

Caso deseje utilizar algum cheque cadastrado, basta observar os campos "Valor" e "Saldo" do mesmo, para verificar se ele já não pode ter sido usado em alguma transação, porém, ainda não ter sido compensado.

O campo "Valor" determina o valor do cheque que fora cadastrado no sistema e o campo "Saldo" informa o valor disponível de saldo para utilização de algum pagamento com o cheque.

Definido o cheque, dê dois cliques no mesmo.

| <b>@</b> | Selecione o Cheque            |         |                |                  |              |                                    |             |  |
|----------|-------------------------------|---------|----------------|------------------|--------------|------------------------------------|-------------|--|
|          |                               |         |                | Procurar Limpa   | ar 🕠 No      |                                    |             |  |
| Tipo     | Banco                         | Agencia | Conta Corrente | Numero do Cheque | Valor        | Emitente                           | Saldo       |  |
| -        | '                             |         |                |                  | R\$ 0,00     | Silva - Distribuidora de Alimentos | R\$ 0,00    |  |
| -        | Banco Itaú BBA S.A.           | 654     | 65465          | 12365            | R\$ 1.500,00 | Itaú                               | R\$ 0,00    |  |
| -        | Banco Santander (Brasil) S.A. | 3900    | 0002365        | 0000012          | R\$6.000,00  | Alimentos Kids                     | R\$6.000,00 |  |
| -        | Banco Alvorada S.A.           |         |                |                  | R\$ 10,00    | 12345                              | R\$ 10,00   |  |
| -        | Banco Bradesco S.A.           | 2332    | 1000-x         | 20140703         | R\$ 1.000,00 | Silvana Saade                      | R\$ 0,00    |  |
|          |                               |         |                |                  |              |                                    |             |  |
|          |                               |         |                |                  |              |                                    |             |  |
|          |                               |         |                |                  |              |                                    |             |  |
| -        |                               |         |                |                  |              |                                    |             |  |

#### 9.3.1. Cadastrando um novo cheque

Caso o cheque em questão ainda não esteja cadastrado, clique em "Novo Cheque".

| 1    |                               | Selecione o Cheque |                |                  |              |                                    |             |  |  |  |  |
|------|-------------------------------|--------------------|----------------|------------------|--------------|------------------------------------|-------------|--|--|--|--|
|      |                               |                    |                | Procurar Limps   | ar No        | vo Cheque                          |             |  |  |  |  |
| Tipo | Banco                         | Agencia            | Conta Corrente | Numero do Cheque | Valor        | Emitente                           | Saldo       |  |  |  |  |
|      |                               |                    |                |                  | R\$ 0,00     | Silva - Distribuidora de Alimentos | R\$ 0,00    |  |  |  |  |
|      | Banco Itaú BBA S.A.           | 654                | 65465          | 12365            | R\$ 1.500,00 | Itaú                               | R\$ 0,00    |  |  |  |  |
| •    | Banco Santander (Brasil) S.A. | 3900               | 0002365        | 0000012          | R\$6.000,00  | Alimentos Kids                     | R\$6.000,00 |  |  |  |  |
|      | Banco Alvorada S.A.           |                    |                |                  | R\$ 10,00    | 12345                              | R\$ 10,00   |  |  |  |  |
|      | Banco Bradesco S.A.           | 2332               | 1000-x         | 20140703         | R\$ 1.000,00 | Silvana Saade                      | R\$0,00     |  |  |  |  |
|      |                               |                    |                |                  |              |                                    |             |  |  |  |  |
|      |                               |                    |                |                  |              |                                    |             |  |  |  |  |
|      |                               |                    |                |                  |              |                                    |             |  |  |  |  |

O Smart Manager irá abrir a tela para cadastro de um cheque:

| 😨 Cadastar Cheques           |                | ×             |
|------------------------------|----------------|---------------|
| Origem do Cheque             |                |               |
| Entidade                     |                |               |
| Correia Distribuidora        |                | - + X         |
| Informações do Cheque        |                |               |
| Banco                        | Agencia Conta  | Numero Cheque |
| <b>•</b>                     |                |               |
| Emitente                     | CNPJ/CPF       | Telefone      |
| Correia Distribuidora        | 83337164000136 | (84) 32222555 |
| Data Emissão Data Vencimento | Valor          |               |
| 12/06/2018 - 23/05/2018 -    | R\$ 6.000,00 🔻 |               |
| Observações                  |                |               |
| Observações                  |                |               |
|                              |                | <b>^</b>      |
|                              |                |               |
|                              |                | 🖌 Concluir    |

Nesta tela devem ser preenchidos as informações do cheque em questão. O campo "Entidade" será preenchido automaticamente a partir das informações da parcela. Criado o novo cheque, clique em "Concluir" e este será adicionado à parcela.

#### 9.3.2. Utilizando o Cheque na parcela

Caso o valor do cheque recém-criado ou selecionado na lista seja menor que o valor da parcela, o sistema exibirá uma mensagem de alerta:

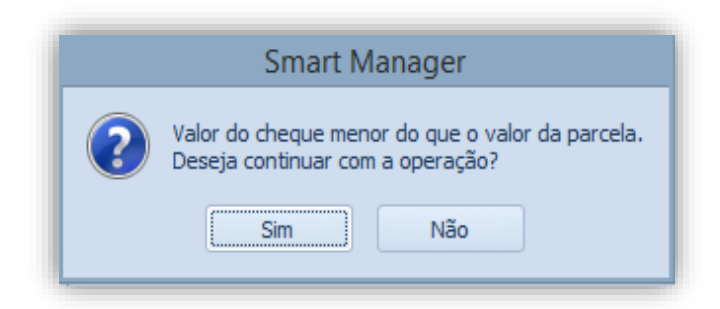

Ao clicar em "Não" a escolha do cheque será cancelada. Caso clique em "Sim" o cheque será adicionado para quitação da parcela.

| 🖘    🐔 🍂                                                                                  | : 🗟   🖊 🔶 🤟 🕫                                                                        |                                               | _                                                                                                    | Smart Manager                                                                                    | _                                                          |                   | _                                          | _ 0 >                                                          |
|-------------------------------------------------------------------------------------------|--------------------------------------------------------------------------------------|-----------------------------------------------|----------------------------------------------------------------------------------------------------|--------------------------------------------------------------------------------------------------|------------------------------------------------------------|-------------------|--------------------------------------------|----------------------------------------------------------------|
| Contas<br>a Pagar *                                                                       | ágina Inicial Cadastros                                                              | Relatórios Ferramentas                        | The Cheques Parcelas Extra                                                                                    | <ul> <li>Fluxo de Caixa -</li> <li>Resumo Financeiro</li> <li>Movimentação Financeira</li> </ul> | Receitas por Categoria                                     | Comissi<br>a Paga | ões Vendas Vendas<br>ar Agencia            | Vendas por Locutor                                             |
|                                                                                           |                                                                                      | Consultas                                     |                                                                                                    | Movimentação                                                                                     | Categoria                                                  |                   | Comissõe                                   | S                                                              |
| Principal Cor                                                                             | ntas a Pagar Vencidas 🗙                                                              |                                               | Quitar parcela - [Comissão] PI: 59 -                                                                          | Chamadas Almentos                                                                                | X                                                          | ×                 | Resumo Financeiro Resumo Financeiro dos Pr | óximos 7 🗘 Dias                                                |
| © Ultimos                                                                                 | s 30 dias ▼ (○ 09/05/20                                                              | 18 × até 07/06/2018 ×                         | Informações Sobre a Parcela<br>Entidade<br>Ten Comunicação<br>Historico<br>I Comissão I PI: 59 - Chamadas Alm | Situação<br>Atrasada a<br>Vencimento<br>16/05/2011                                               | 23 dias. Parcela origem<br>Valor Original<br>8 85 1.000.00 | <b>7</b> -        | Item  Contas Banco do Brasil Caixa         | Valor<br><b>R\$ 45.283,46</b><br>R\$ 12.911,87<br>R\$ 1.050,60 |
|                                                                                           |                                                                                      | (a)                                           | [company] 1 55 chanadas Ann                                                                                   |                                                                                                  |                                                            |                   | Santander                                  | R\$ 31.320,99                                                  |
| Arraste para aq                                                                           | qui o cabeçalho de uma coluna                                                        | para agrupar por ela Smart N                  | lanager                                                                                                    |                                                                                                  |                                                            |                   | <ul> <li>Previsão Receber X Pag</li> </ul> | jar R\$ 0,00                                                   |
| Parcela                                                                                   | Fornecedor                                                                           | Histórico                                     |                                                                                                    |                                                                                                  |                                                            |                   | Contas a Receber                           | R\$ 0,00                                                       |
| 6/6                                                                                       | SLA                                                                                  | [Comissão] PI: 51 -                           | Ao Compensar o Cheque deseja atualizar a                                                                      | data do Pagamento da Parcela para a o                                                            | lata em que o Cheque foi Comp                              | ensado?           | Contas a Pagar                             | R\$ 0,00                                                       |
| 6/6                                                                                       | Marcello                                                                             | [Comissão] PI: 59 -                           |                                                                                                    |                                                                                                  |                                                            |                   | ✓ Cheques                                  | -R\$ 100,00                                                    |
| 6/6                                                                                       | Ten Comunicação                                                                      | [Comissão] PI: 59 -                           |                                                                                                    | Sim <u>N</u> ão                                                                                  |                                                            |                   | <ul> <li>A Receber</li> </ul>              | R\$ 1.500,00                                                   |
| 4/5                                                                                       | Ten Comunicação                                                                      | [Comissão] PI: 58 -                           |                                                                                                    |                                                                                                  |                                                            |                   | 12365 - Itaú                               | R\$ 1.500,00                                                   |
| 6/6                                                                                       | André                                                                                | [Comissão] PI: 61 - 6 23/                     | Forma de Pagamento                                                                                            | Multa                                                                                            | Desconto                                                   | 200.00            | ✓ A Pagar                                  | R\$ 1.600,00                                                   |
| 6/6                                                                                       | IM2 Propagada                                                                        | [Comissão] DI 61 C 224                        | Cheque                                                                                                    | · + 0.00 ·                                                                                       | 0.00 -                                                     | 00,00             | 105 - Playlist Soluçõ                      | es LTDA R\$ 800.00                                             |
| 7/0                                                                                       | Jinz Propaganua                                                                      | [Comissão] P1. 01 - 0 25/                     |                                                                                                    |                                                                                                  | · · · · · ·                                                | 00,00             | 106 - Playlist Soluçõ                      | es ITDA R\$ 800.00                                             |
| 7/0                                                                                       | Ten Comunicação                                                                      | [Comissao] P1: 53 - C 25/                     | Total a receber: R\$ 1.000,00                                                                                 | Fracionar Pagamento                                                                              |                                                            | 00,00             | Saldo em 15/06/2018                        | P\$ 45 183 46                                                  |
| //8                                                                                       | Iniago                                                                               | IComissao1 P1: 53 - C 25/                     | Diferença: R\$ 0,00                                                                                           | Adicionar Cheque                                                                                 | V Quitar                                                   | 80.00             | Contas Vencidas                            | R\$ 69.030.76                                                  |
|                                                                                           |                                                                                      |                                               | Cheque Numero: 123 Val                                                                                        | lor: R\$ 1,000.00 Emitente: Plavis                                                               | t ¥                                                        |                   |                                            |                                                                |
| Entidades                                                                                 |                                                                                      |                                               |                                                                                                    |                                                                                                  |                                                            |                   |                                            |                                                                |
| Clientes For                                                                              | ornecedores Agenciadores                                                             |                                               | ~                                                                                                    | Descrição                                                                                        | Inicio Fim                                                 | 1                 | /alor Agente                               | Agencia                                                        |
| Alimentos Kids<br>Bamerindus<br>Bunnys<br>Codisman<br>Correia Distribui<br>Dolores Comest | Grande Bah<br>Itaú<br>M Eventos<br>Net Farma<br>Radio Playli<br>ticos Silva - Distri | ia Smart Manage<br>st<br>buidora de Alimentos | a.                                                                                                    |                                                                                                  |                                                            |                   |                                            |                                                                |

Após clicar em Quitar, será exibida uma mensagem onde o cliente pode selecionar se ao compensar o cheque a data de pagamento da parcela será ou não alterada quando o cheque for compensado. Pois com base na data de pagamento as comissões a serem pagas são geradas, dessa forma o cliente decide se irá pagar a comissão no momento de quitar a parcela ou quando o cheque for compensado.

A parcela que for quitada com um cheque, não entra direto em sua conta, a mesma fica como bloqueada até que o cheque seja compensado. Para visualizar as parcelas bloqueadas vá ao item 13.7 Parcelas Bloqueadas.

**IMPORTANTE:** O Campo "Valor a quitar na parcela" é independente do valor do cheque selecionado.

#### 9.3.3. Compensando um Cheque

Quando cadastrado um cheque no Smart Manager, seja de pagamento ou recebimento, ele fica em aberto no sistema. Quando este é pago pelo banco, deve-se então compensá-lo no sistema. Desta forma, o cheque em questão não irá mais estar disponível para quitar outras parcelas, evitando assim que seja reutilizado.

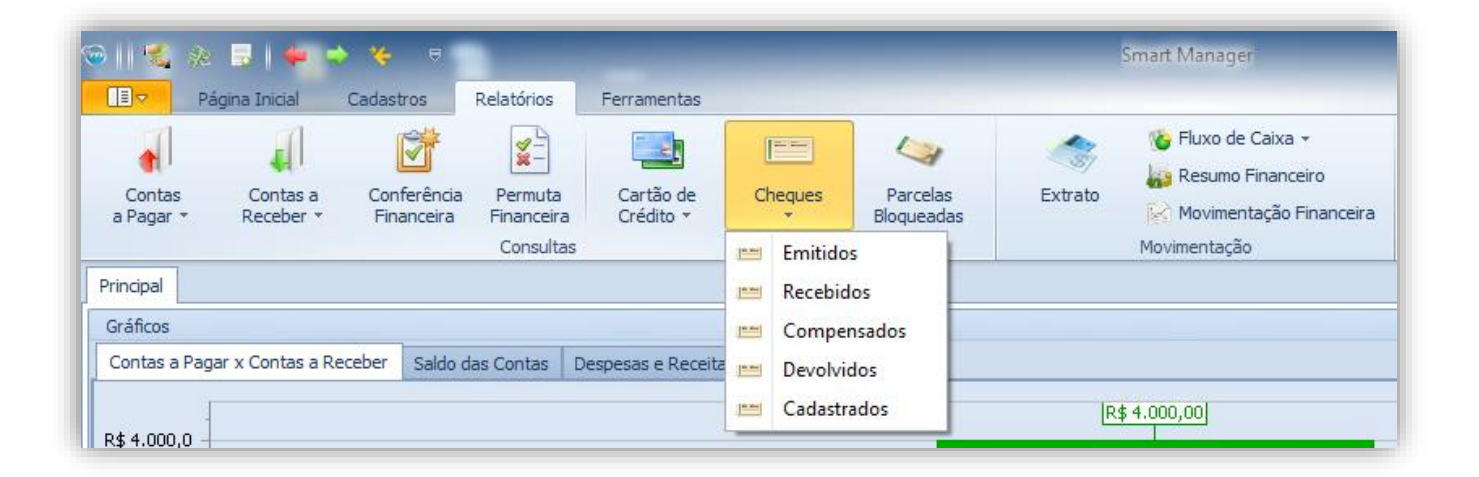

Para compensar um cheque, clique no menu "Relatórios --> Cheques" e selecione a opção "Emitidos" ou "Recebidos".Será exibida em uma nova guia os cheques de acordo com o filtro selecionado. Clique com o botão direito em cima do cheque desejado e escolha "Compensar Cheque".

| Princip<br>Pe | oal Cheques En<br>ríodo | itidos Cheques Recebidos X    | <<br>                                                               | •                                      | Atualizar<br>Imprimir |                  |                    |               |
|---------------|-------------------------|-------------------------------|---------------------------------------------------------------------|----------------------------------------|-----------------------|------------------|--------------------|---------------|
| Arraste       | e aqui o cabeçalh       | o de uma coluna para agrupar  | *                                                                   | Procurar                               | Limpar                |                  | SM.                | ARIT<br>MAGER |
| Тіро          | Emitente                | Banco                         | Total Parcelas                                                      | Agencia                                | Conta Corrente        | Numero do Cheque | Data de Vencimento | ▲ Valor       |
| -             | Itaú                    | Banco Itaú BBA S.A.           | 1                                                                   |                                        |                       | 10005            | 08/05/2014         | R\$ 1.500,00  |
| -             | Alimentos Kids          | Banco Santander (Brasil) S.A. | Comper                                                              | sar Cheque                             |                       | 012              | 15/06/2014         | R\$6.000,00   |
| -             | Alimentos Kids          | Banco Santander (Brasil) S.A. | - Devolver                                                          | Cneque                                 |                       | 013              | 15/06/2014         | R\$ 5.000,00  |
| -             | 12345                   | Banco Alvorada S.A.           | 🛛 Alterar C                                                         | heque                                  |                       |                  | 01/07/2014         | R\$ 10,00     |
| -             | Silvana Saade           | Banco Bradesco S.A.           | 🗙 Remove                                                            | Cheque                                 |                       | )703             | 31/07/2014         | R\$ 1.000,00  |
|               |                         |                               | <ul> <li>Visualiza</li> <li>Filtro: Ba</li> <li>Limpar F</li> </ul> | r Parcelas<br>nco igual a 'l<br>iltros | Banco Itaú BBA S.A.'  |                  |                    |               |

Escolha a conta de origem ou destino a qual o valor do cheque será descontado ou acrescentado e também a data da compensação.

| <b></b>  | Compens        | ar Cheque        | × |
|----------|----------------|------------------|---|
| Informa  | ções do Cheque |                  |   |
| Nume     | ro: 12365      |                  |   |
| Valor:   | R\$ 1.500,00   |                  |   |
| Emite    | nte: Itaú      |                  |   |
| Conta    |                |                  |   |
| Santande | <u>.</u>       |                  |   |
| Data Co  | mpensação      |                  |   |
| 03/07/20 | 14 🔻           | Compensar Cheque |   |

Para concluir, clique em "Compensar Cheque". Uma mensagem de confirmação será exibida, para concluir clique em "sim".

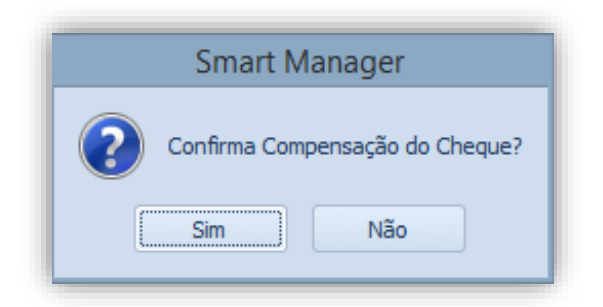

#### 9.3.4. Devolvendo um Cheque

Quando um cheque não é pago pelo banco, este é devolvido para o seu emitente para que possa pagá-lo. No Smart Manager este cheque também deverá ser devolvido para informar ao sistema que ele não é válido.

Para devolver um cheque, clique no menu "Relatórios --> Cheques" e selecione a opção "Emitidos" ou "Recebidos".

| Ə    🐔 🕸 🗟   🗰 🍝 🤟 🔍                                       |                        |            |                        |         | Smart Manager                                                          |
|------------------------------------------------------------|------------------------|------------|------------------------|---------|------------------------------------------------------------------------|
| Página Inicial Cadastros Relatórios                        | Ferramentas            |            |                        |         |                                                                        |
| Contas a Contas a Receber * Conferência Permuta Financeira | Cartão de<br>Crédito ≁ | Cheques    | Varcelas<br>Bloqueadas | Extrato | 🍾 Fluxo de Caixa ▾<br>🏭 Resumo Financeiro<br>🔛 Movimentação Financeira |
| Principal                                                  |                        | Emitido    | s                      |         | Movimentação                                                           |
| Gráficos                                                   |                        | 📺 Comper   | nsados                 |         |                                                                        |
| Contas a Pagar x Contas a Receber Saldo das Contas D       | espesas e Receita      | E Devolvio | dos                    | R       | ; 4.000,00]                                                            |

Será exibida em uma nova guia a lista dos cheques de acordo com o filtro selecionado. Clique com o botão direito em cima do cheque desejado e escolha "Devolver Cheque".

| Princip<br>Per | oal Cheques En<br>ríodo<br>Últimos 30 dias                 | nitidos Cha  | eques Recebidos ×<br>03/06/2014 v ate                                                        | é 03/07/2014      | - I           | Atualizar<br>Imprimir |       |                                |                                                      |                                                           |
|----------------|------------------------------------------------------------|--------------|----------------------------------------------------------------------------------------------|-------------------|---------------|-----------------------|-------|--------------------------------|------------------------------------------------------|-----------------------------------------------------------|
| Arraste        | e aqui o cabeçalh                                          | o de uma col | una para agrupar                                                                             | •                 | Procurar      | Limpar                |       |                                | SM.                                                  | AN A GER                                                  |
| Tipo           | Emitente                                                   | Banco        |                                                                                              | Total Parcelas    | Agencia       | Conta Corr            | rente | Numero do Cheque               | Data de Vencimento                                   | ▲ Valor                                                   |
|                | Alimentos Kids<br>Alimentos Kids<br>12345<br>Silvana Saade | Bance        | Compensar Cheq<br>Devolver Cheque<br>Alterar Cheque<br>Remover Cheque<br>Visualizar Parcelas | s                 | 2000          | 0007325               |       | 0000012<br>0000013<br>20140703 | 15/06/2014<br>15/06/2014<br>01/07/2014<br>31/07/2014 | R\$ 6.000,00<br>R\$ 5.000,00<br>R\$ 10,00<br>R\$ 1.000,00 |
|                |                                                            | 4            | Filtro: Banco igua<br>Limpar Filtros                                                         | I a 'Banco Santar | nder (Brasil) | S.A.'                 |       |                                |                                                      |                                                           |

Na nova tela é necessário descrever o motivo da devolução e a data.

| ۲ | Devolver Cheque ×        |
|---|--------------------------|
|   | Informações do Cheque    |
|   | Numero: 0000012          |
|   | Valor: R\$6.000,00       |
|   | Emitente: Alimentos Kids |
| M | otivo                    |
| S | em Fundo                 |
| D | ata Devolução            |
| D | 2/07/2014 <              |
|   |                          |

Para concluir, clique em "Devolver Cheque".

As demais opções propostas no menu "Cheques" intituladas por "Compensados",

"Devolvidos" irão retornar resultados com base na movimentação feita através dos cheques que foram emitidos e recebidos, dando a oportunidade de visualizar em que foi utilizado tal cheque, conforme imagem abaixo.

| Principal                                | Cheques Compensados                                                                                                    | × Cheques Cao                                                                                  | dastrados                                              |                                     |                   |                                                                                       |                                                                                                    |                                                                                                    |                                                                                                   |                                         |
|------------------------------------------|----------------------------------------------------------------------------------------------------|------------------------------------------------------------------------------------------------|--------------------------------------------------------|-------------------------------------|-------------------|---------------------------------------------------------------------------------------|----------------------------------------------------------------------------------------------------|----------------------------------------------------------------------------------------------------|---------------------------------------------------------------------------------------------------|-----------------------------------------|
| - Período<br>O Últim                     | mos 30 dias 💌 🔘 🛛                                                                                                    | 14/06/2014 🔻 i                                                                                 | até 14/07/2014                                         | At.                                 | ualizar<br>primir |                                                                                       |                                                                                                    |                                                                                                    |                                                                                                   |                                         |
|                                          |                                                                                                    |                                                                                                | -                                                      | Procurar                            | Limpar            |                                                                                       |                                                                                                    |                                                                                                    | SM<br>M A                                                                                         |                                         |
|                                          |                                                                                                    |                                                                                                |                                                        |                                     |                   |                                                                                       |                                                                                                    |                                                                                                    |                                                                                                   |                                         |
| Arraste aqui                             | i o cabeçalho de uma colu                                                                                                    | ina para agrupar                                                                               |                                                        |                                     |                   |                                                                                       |                                                                                                    |                                                                                                    |                                                                                                   |                                         |
| Arraste aqui<br>īpo                      | i o cabeçalho de uma colu<br>Banco                                                                                             | ina para agrupar<br>Agencia                                                                    | Conta Corrente                                         | Numero do Ch                        | ie Valor          |                                                                                       | Emitente                                                                                                  | Data de Vencim                                                                                     | Data de Pagam                                                                                     | Total Parcelas                          |
| Arraste aqui<br>ipo                      | i o cabeçalho de uma colu<br>Banco<br>Banco Itaú                                                                               | ina para agrupar<br>Agencia<br>Vicualizar Parcel                                               | Conta Corrente                                         | Numero do Ch                        | e Valor           | R\$ 1.500,00                                                                          | Emitente<br>Itaú                                                                                          | Data de Vencim<br>08/05/2014                                                                       | Data de Pagam<br>03/07/2014                                                                       | Total Parcelas                          |
| Arraste aqui<br>ipo<br>🔶<br><del>\</del> | i o cabeçalho de uma colu<br>Banco<br>Banco Itaú<br>Banco Sant                                                                 | ina para agrupar<br>Agencia<br>Visualizar Parcel                                               | Conta Corrente<br>as                                   | Numero do Ch                        | e Valor           | R\$ 1.500,00<br>R\$ 800,00                                                            | Emitente<br>Itaú<br>Playlist Soluçõe                                                                      | Data de Vencim<br>08/05/2014<br>08/05/2014                                                         | Data de Pagam<br>03/07/2014<br>08/07/2014                                                         | Total Parcelas<br>1<br>1                |
| Arraste aqui<br>ipo                      | i o cabeçalho de uma colu<br>Banco<br>Banco Itaú<br>Banco Sant<br>Banco Alvo                                                   | ina para agrupar<br>Agencia<br>Visualizar Parcel<br>Filtro: Banco igu                          | Conta Corrente<br>as<br>al a 'Banco Itaú BB            | Numero do Ch<br>BA S.A.'            | e Valor           | R\$ 1.500,00<br>R\$ 800,00<br>R\$ 10,00                                               | Emitente<br>Itaú<br>Playlist Soluçõe<br>Bamerindus                                                        | Data de Vencim<br>08/05/2014<br>08/05/2014<br>01/07/2014                                           | Data de Pagam<br>03/07/2014<br>08/07/2014<br>09/07/2014                                           | Total Parcelas<br>1<br>1<br>1           |
| vraste aqui<br>po<br>\$<br>\$<br>\$      | i o cabeçalho de uma colu<br>Banco<br>Banco Itaú<br>Banco Sant<br>Banco Alvo<br>Banco Brad 🕵                                   | ina para agrupar<br>Agencia<br>Visualizar Parcel<br>Filtro: Banco igu<br>Limpar Filtros        | Conta Corrente<br>as<br>al a 'Banco Itaú BB            | Numero do Ch<br>BA S.A.'            | e Valor           | R\$ 1.500,00<br>R\$ 800,00<br>R\$ 10,00<br>R\$ 1.000,00                               | Emitente<br>Itaú<br>Playlist Soluçõe<br>Bamerindus<br>Silvana Saade                                       | Data de Vencim<br>08/05/2014<br>08/05/2014<br>01/07/2014<br>31/07/2014                             | Data de Pagam<br>03/07/2014<br>08/07/2014<br>09/07/2014<br>09/07/2014                             | Total Parcelas 1 1 1 2                  |
| Arraste aqui                             | i o cabeçalho de uma colu<br>Banco<br>Banco Itaú<br>Banco Sant<br>Banco Alvo<br>Banco Brad<br>Katunibanco S                    | na para agrupar<br>Agencia<br>Visualizar Parcel<br>Filtro: Banco igu<br>Limpar Filtros         | Conta Corrente<br>as<br>al a 'Banco Itaú BB            | Numero do Ch<br>3A S.A.'            | e Valor           | R\$ 1.500,00<br>R\$ 800,00<br>R\$ 10,00<br>R\$ 1.000,00<br>R\$ 450,00                 | Emitente<br>Itaú<br>Playlist Soluçõe<br>Bamerindus<br>Silvana Saade<br>Playlist Softwar                   | Data de Vencim<br>08/05/2014<br>08/05/2014<br>01/07/2014<br>31/07/2014<br>09/07/2014               | Data de Pagam<br>03/07/2014<br>08/07/2014<br>09/07/2014<br>09/07/2014<br>09/07/2014               | Total Parcelas 1 1 1 2 0                |
| Arraste aqui                             | i o cabeçalho de uma colu<br>Banco<br>Banco Itaú<br>Banco Sant<br>Banco Alvo<br>Banco Brad<br>Itaú Unibanco S<br>Banco Santand | na para agrupar<br>Agencia<br>Visualizar Parcel<br>Filtro: Banco igu<br>Limpar Filtros<br>3900 | Conta Corrente<br>as<br>al a 'Banco Itaú BB<br>0002365 | Numero do Ch<br>BA S.A.'<br>0000012 | e Valor           | R\$ 1.500,00<br>R\$ 800,00<br>R\$ 10,00<br>R\$ 1.000,00<br>R\$ 450,00<br>R\$ 6.000,00 | Emitente<br>Itaú<br>Playlist Soluçõe<br>Bamerindus<br>Silvana Saade<br>Playlist Softwar<br>Alimentos Kids | Data de Vencim<br>08/05/2014<br>08/05/2014<br>01/07/2014<br>31/07/2014<br>09/07/2014<br>15/06/2014 | Data de Pagam<br>03/07/2014<br>08/07/2014<br>09/07/2014<br>09/07/2014<br>09/07/2014<br>09/07/2014 | Total Parcelas<br>1<br>1<br>2<br>0<br>0 |

Já a opção "Cadastrados" permitirá ao usuário alterar o valor ou qualquer tipo de informação de um cheque.

| Principal | Principal Cheques Compensados Cheques Cadastrados X                                                                             |             |                |                  |          |                                 |                    |      |                     |
|-----------|----------------------------------------------------------------------------------------------------|-------------|----------------|------------------|----------|---------------------------------|--------------------|------|---------------------|
| Períc     | <ul> <li>Período</li> <li>Últimos 30 dias ▼ ○ 14/06/2014 ▼ até 14/07/2014 ▼</li> <li>▲ Atualizar</li> <li>↓ Imprimir</li> </ul> |             |                |                  |          |                                 |                    |      |                     |
|           |                                                                                                    |             | *              | Procurar Limpa   | r        |                                 | 0                  | ล/// | ARIT<br>A N A G E R |
| Arraste a | aqui o cabeçalho de uma coluna p                                                                                                | ara agrupar |                |                  |          |                                 |                    |      |                     |
| Tipo      | Banco                                                                                                    | Agencia     | Conta Corrente | Numero do Cheque | Valor    | Emitente                        | Data de Vencimento | Pago | Total Parcelas      |
| -         | Banco Alvorada S.A.                                                                                                    |             |                |                  | Ga       | Alterar Cheque                  | 7/2014             | ×    | 1                   |
| -         | Banco Bradesco S.A.                                                                                                    | 2332        | 1000-x         | 20140703         | <b>1</b> | Parenter en eque                | 7/2014             | 1    | 2                   |
| - 🔶       | Itaú Unibanco S.A.                                                                                                    |             |                |                  | ^        | Remover Cheque                  | 7/2014             | *    | 0                   |
| -         | Banco Santander (Brasil) S.A.                                                                                                   | 3900        | 0002365        | 0000012          | 1        | Visualizar Parcelas             | 6/2014             | 1    | 0                   |
| -         | Banco Santander (Brasil) S.A.                                                                                                   | 654         | 0002365        | 0000013          | 9        | Filtro: Valor igual a '10.0000' | 6/2014             | 1    | 7                   |
| -         | Itaú Unibanco S.A.                                                                                                    |             |                |                  | 0        | Lines - Filters                 | 7/2014             | 1    | 1                   |
| 4         | Banco Santander (Brasil) S.A.                                                                                                   |             |                | 1024             | 183      | Limpar Filtros                  | 7/2014             | 1    | 1                   |

## 9.4. Quitação Fracionada

Este tipo de quitação deve ser selecionado quando o pagamento ou recebimento é realizado por mais de uma forma.

Exemplo: Um cliente vai efetuar o pagamento de uma parcela de R\$ 6000,00, aonde R\$ 5000,00 será pago através de cheque e R\$ 1000,00 em dinheiro.

Para fracionar o pagamento de uma parcela clique em "Fracionar Pagamento" na tela de quitação e será mostrada a lista de parcelas.

| Entidade<br>Correia Distribuidora<br>Historico<br>PI: 61 - Guaraná Ant | artica - 6/6            |     | Siti<br>At<br>Ve   | uação<br>t <b>rasada a</b> 2<br>ncimento<br>8 <b>/05/2018</b> | 20 dias.<br>Valor Orig<br>R\$ 6.000 | jinal<br><b>).00</b> |
|------------------------------------------------------------------------|-------------------------|-----|--------------------|---------------------------------------------------------------|-------------------------------------|----------------------|
| Detalhes para Quitação                                                 | da Parcela              |     |                    |                                                               |                                     |                      |
| Conta                                                                  |                         |     | Data de recebi     | mento                                                         | Juros                               |                      |
| Banco do Brasil                                                        |                         | -   | 12/06/2            | 2018 👻                                                        |                                     | 0,00 -               |
| Categoria                                                              |                         |     | Valor da Parcel    | a                                                             | Acréscimo                           |                      |
| Recebimento de Contra                                                  | itos                    | - + | R\$ 6.00           | 0,00 -                                                        |                                     | 0,00 -               |
| Forma de Pagament                                                      | o                       |     | Multa              |                                                               | Desconto                            |                      |
| Boleto Bancário                                                        |                         | - + |                    | 0,00 -                                                        |                                     | 0,00 -               |
| Total a receber: R<br>Diferença: -                                     | \$ 0,00<br>R\$ 6.000,00 |     | Fracionar Pag      | amento                                                        | V Qu                                | itar                 |
| Lista de Parcelas - To                                                 | otal a Recebe           | r   |                    |                                                               | E                                   | Adicionar            |
| alor C                                                                 | onta                    | F   | Forma De Pagamento |                                                               | Categoria                           |                      |
|                                                                        |                         |     |                    |                                                               |                                     |                      |

Clicando no botão "Adicionar" será aberta uma tela para cadastro de uma fração da parcela em questão:

| Conta                    |            | Valor            |
|--------------------------|------------|------------------|
| Banco do Brasil          | -          | R\$ 1.000,00 🔻   |
| Categoria                |            |                  |
| Recebimento de Contratos | <b>*</b> + | Adicionar Cheque |
| Forma de Pagto           |            |                  |
| Dinheiro                 | <b>+</b> + | Adicionar        |

Para concluir, clique no botão "Adicionar". Os pagamentos ou recebimentos serão listados: Para inserir um cheque, basta clicar no link "Adicionar cheque" e logo após especificar o cheque em questão.

| Lista de parcelas |                 |                    | Adicionar.         |
|-------------------|-----------------|--------------------|--------------------|
| Valor             | Conta           | Forma De Pagamento | Categoria          |
| R\$ 1.000,00      | Banco do Brasil | Dinheiro           | Recebimento de Con |
| R\$ 5.000,00      | Banco do Brasil | Boleto Bancário    | Recebimento de Con |
|                   |                 |                    |                    |
|                   |                 |                    |                    |

**IMPORTANTE:** O Campo "Valor a quitar na parcela" é independente do somatório dos pagamentos adicionados a parcela.

Durante a quitação de uma parcela, esta pode ser realizada utilizando duas ou mais formas das descritas acima.

Exemplo: Um cliente vai efetuar o pagamento de uma parcela de R\$1000,00. Ele paga

R\$250,00 em dinheiro, R\$250 em cheque e vai renegociar o restante para 10 e 20 dias.

| 🐵 Nova Conta                                      | × |
|---------------------------------------------------|---|
| Descrição                                         |   |
| VISA                                              |   |
| Tipo da Conta                                     |   |
| Cartão de Crédito                                 | - |
| Banco                                             |   |
|                                                   | Ŧ |
| Agência Conta Limite de Crédito                   |   |
| R\$ 5.000,00                                      | - |
| Dia Fechamento da Fatura Dia Vencimento da Fatura |   |
| 15 ‡ 25 ‡                                         |   |
| Observações                                       |   |
|                                                   | - |
|                                                   | - |
| 💉 Salvar Cont                                     | а |

# 10. Cartão de Crédito

O Smart Manager também gerencia o(s) cartões de crédito(s) utilizados pela emissora. Caso e emissora possua o cartão corporativo, deve-se criar no sistema uma conta do tipo Cartão de Crédito, definir o dia de fechamento e vencimento da fatura e a partir de então ter o controle sobre as faturas anteriores e também a fatura atual.

# 10.1. Quitação de parcelas com cartão de crédito

| 🍲 Quitar parcela - PI: 61 - Guaraná An                                                           | ntartica |                                                       | X                                                                |
|--------------------------------------------------------------------------------------------------|----------|-------------------------------------------------------|------------------------------------------------------------------|
| Informações Sobre a Parcela                                                                      |          |                                                       |                                                                  |
| Entidade<br><b>Correia Distribuidora</b><br>Historico<br><b>PI: 61 - Guaraná Antartica - 6/6</b> |          | Situação<br>Atrasada<br>Vencimento<br><b>23/05/20</b> | a <b>20 dias.</b><br>o Valor Original<br><b>018 R\$ 6.000,00</b> |
| Detalhes para Quitação da Parcela                                                                |          |                                                       |                                                                  |
| Conta                                                                                            |          | Data de recebimento                                   | Juros                                                            |
| Banco do Brasil                                                                                  | -        | 12/06/2018 🔻                                          | 0,00 -                                                           |
| Categoria                                                                                        |          | Valor da Parcela                                      | Acréscimo                                                        |
| Recebimento de Contratos                                                                         | - +      | R\$6.000,00 🔻                                         | 0,00 -                                                           |
| Forma de Pagamento                                                                               |          | Multa                                                 | Desconto                                                         |
| Cartão de Crédito                                                                                | - +      | 0,00 -                                                | 0,00 -                                                           |
| Total a receber: R\$ 6.000,00<br>Diferença: R\$ 0,00                                             |          | Fracionar Pagamento<br>Adicionar Cheque               | ✓ <u>Q</u> uitar                                                 |
|                                                                                                  |          |                                                       |                                                                  |

Para quitar uma parcela a pagar utilizando o cartão de crédito da emissora, deve-se escolher o cartão cadastrado no sistema no campo "Forma de Pagamento" e o campo "Data de Recebimento" será preenchido automaticamente com a data de vencimento da fatura.

# 10.2. Fechando uma fatura do cartão de crédito para pagamento

Quando uma parcela ou conta é paga utilizando o cartão de crédito a mesma passa a constar na fatura atual e em caso de várias parcelas, em faturas posteriores, sendo que para pagar uma fatura é necessário que a mesma seja fechada na data compatível com a data do banco, para isso, clique no menu "Relatórios --> Cartão de Crédito --> Fatura Atual".

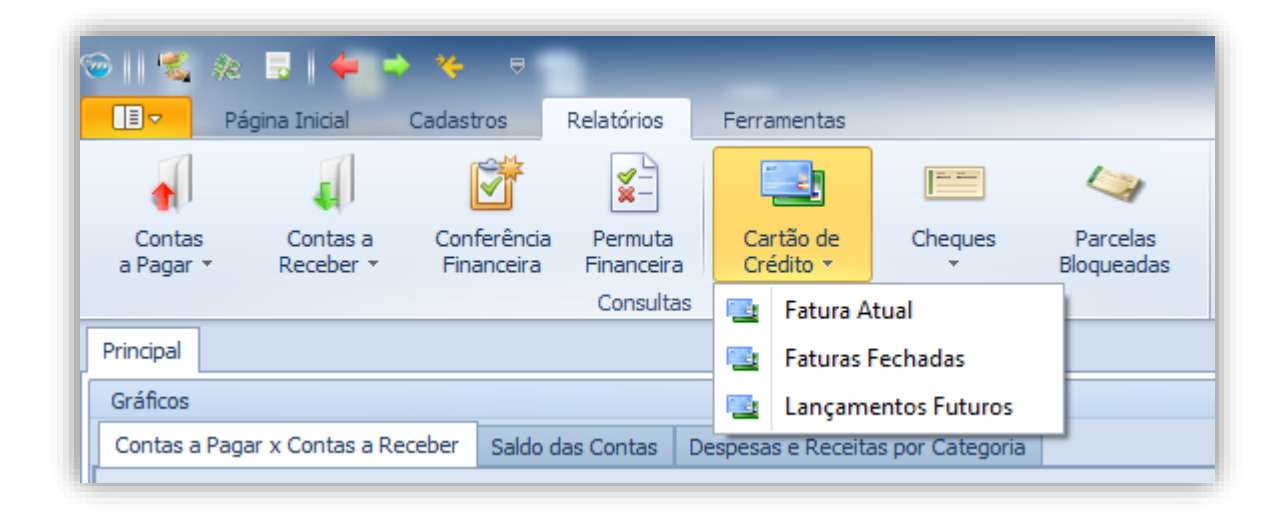

Será exibida todas as transações efetuadas utilizando como forma de pagamento o cartão de crédito cadastrado.

| N   | Viēs<br>07 | Ano<br>- 2014 | Data Fecha<br>04/07/2014 | mento Data<br>4 <del>-</del> 14/0 | 3 Vencimento<br>07/2014 - | R\$ 5.299   | ,83    |
|-----|------------|---------------|--------------------------|-----------------------------------|---------------------------|-------------|--------|
| Lis | sta de p   | arcelas       |                          |                                   |                           |             |        |
| 1   | Par        | Fornecedor    | Histórico                | Forma de Pag                      | Categoria                 | Data de Ven | Valor  |
| 1   | 2/6        | Americanas    | Compra HD Externo        | Cartão de Cr                      | Compra de Eq              | 28/06/2014  | R\$ 49 |
| 1   | 2/3        | Papelaria N   | Material de Escritorio   | Cartão de Cr                      | Compra de Eq              | 22/06/2014  | R\$ 25 |
| 1   | 1/1        | Playlist Solu | Compra de novos c        | Cartão de Cr                      | Compra de Eq              | 04/07/2014  | R\$ 5  |
|     |            |               |                          |                                   |                           |             |        |
|     |            |               |                          |                                   |                           |             |        |
|     |            |               |                          |                                   |                           |             |        |

Partindo de que todas as informações estejam corretas, basta clicar no botão "Fechar Fatura".

| Principal<br>Conta<br>VISA | Fatura Atual X            | Atualizar                    | Fechar Fatura      |                        |                    |              |
|----------------------------|---------------------------|------------------------------|--------------------|------------------------|--------------------|--------------|
|                            |                           |                              | Procurar Limpar    |                        | SIM.               |              |
| Arraste a                  | aqui o cabeçalho de uma o | coluna para agrupar          |                    |                        |                    |              |
| Parcela                    | Fornecedor                | Histórico                    | Forma de Pagamento | Categoria              | Data de Vencimento | Valor        |
| 2/6                        | Americanas.com            | Compra HD Externo            | Cartão de Crédito  | Compra de Equipamentos | 28/06/2014         | R\$ 49,83    |
| 2/3                        | Papelaria Nobre           | Material de Escritorio       | Cartão de Crédito  | Compra de Equipamentos | 22/06/2014         | R\$ 250,00   |
| 1/1                        | Playlist Soluções Ltda    | Compra de novos computadores | Cartão de Crédito  | Compra de Equipamentos | 04/07/2014         | R\$ 5.000,00 |
|                            |                           |                              |                    |                        |                    | R\$ 5.299,83 |

Será apresentada uma janela informando os dados da fatura, dando a possibilidade de "Adicionar Parcela" na fatura atual.

Ao clicar em "Fechar Fatura", o sistema automaticamente fechará a mesma.

#### 10.3. Quitando uma fatura do cartão de crédito

Quando uma parcela é paga utilizando o cartão de crédito, esta consta como quitada no sistema. Porém o valor deste é acrescentado à fatura em aberto ou fechada e esta deve ser paga até a data de vencimento.

Para quitar a uma fatura fechada, clique no menu "Relatórios --> Cartão de Crédito" e selecione a opção "Faturas Fechadas".

| 🥯    🐔 🦗            | . 🖬 ( 🖛 🖻             | ×                         |                       |            | _                  | _                | _                      |
|---------------------|-----------------------|---------------------------|-----------------------|------------|--------------------|------------------|------------------------|
| E P                 | ágina Inicial         | Cadastros                 | Relatórios            | Ferra      | mentas             |                  |                        |
|                     | 4                     | Ť                         | <b>*</b> -            |            |                    |                  | $\sim$                 |
| Contas<br>a Pagar 💌 | Contas a<br>Receber 👻 | Conferência<br>Financeira | Permuta<br>Financeira | Car<br>Cré | rtão de<br>édito * | Cheques<br>*     | Parcelas<br>Bloqueadas |
|                     |                       |                           | Consultas             |            | Fatura A           | tual             |                        |
| Principal           |                       |                           |                       |            | Faturas            | Fechadas         |                        |
| Gráficos            |                       |                           |                       |            | Lançam             | entos Futuros    |                        |
| Contas a Pag        | jar x Contas a Re     | ceber Saldo da            | as Contas D           | espesa     | s e Receita        | as por Categoria |                        |

Será exibida em uma nova guia todas as faturas de cartão de crédito fechadas. Clique com botão direito em cima da fatura desejada e selecione "Pagar Fatura".

| Principal Faturas Fechada     | is X            |         |                 |                   |                                                     |      |
|-------------------------------|-----------------|---------|-----------------|-------------------|-----------------------------------------------------|------|
|                               |                 |         | ▼ Proc          | urar Limpar       | SIM                                                 |      |
| Arraste aqui o cabeçalho de o | uma coluna para | agrupar | Data Vancinanta | Valar             | t Veles Dage                                        | Dage |
| 13/06/2014                    | Mes Fatura      | Conta   | 23/06/2014      | valor<br>R\$ 878, | <ul> <li>valor Pago</li> <li>,17 R\$0,00</li> </ul> |      |
|                               | Pagar Fatura    |         |                 |                   |                                                     |      |
| × E                           | Excluir Fatura  |         |                 |                   |                                                     |      |
|                               |                 |         |                 |                   |                                                     |      |

Defina as informações do pagamento da fatura: A conta de origem, a forma de pagamento, a data e o valor.

| <b>1</b> | Pagar              | r Fatura 🛛 🗙   |  |  |  |  |  |
|----------|--------------------|----------------|--|--|--|--|--|
| Inform   | ações da Fatura    |                |  |  |  |  |  |
| Refe     | Referência: 4/2012 |                |  |  |  |  |  |
| Valor    | : R\$ 878,17       |                |  |  |  |  |  |
| Cont     | a: VISA            |                |  |  |  |  |  |
| Conta    |                    |                |  |  |  |  |  |
| Santan   | der                | -              |  |  |  |  |  |
| Forma    | de Pagamento       | <b>b</b>       |  |  |  |  |  |
| Cartão   | de Crédito         | - +            |  |  |  |  |  |
| Data P   | agamento           | Valor          |  |  |  |  |  |
| 04/07/2  | 2014 -             | R\$878,17 🔻    |  |  |  |  |  |
|          |                    | 🔶 Pagar Fatura |  |  |  |  |  |

Para Concluir a operação, clique em "Pagar Fatura".

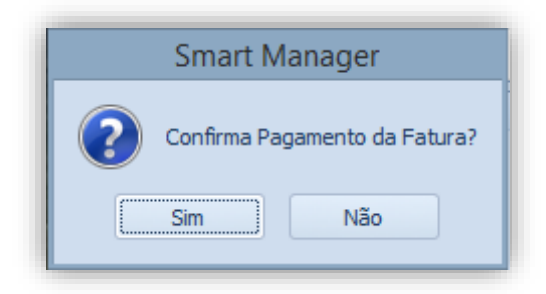

# 11. Relatórios do sistema

Após realizado o cadastro das entidades e definidas as transações financeiras entre elas, será possível então gerar relatórios com base em todas as informações inseridas pelo usuário no sistema. É importante a integridade dos dados informados para que estes relatórios sejam consistentes e possibilitam a gestão financeira da emissora.

#### 11.1. Contas a receber

Para solicitar uma consulta das "contas a receber", clique no menu "Relatórios --> Contas a Receber" e selecione a opção desejada:

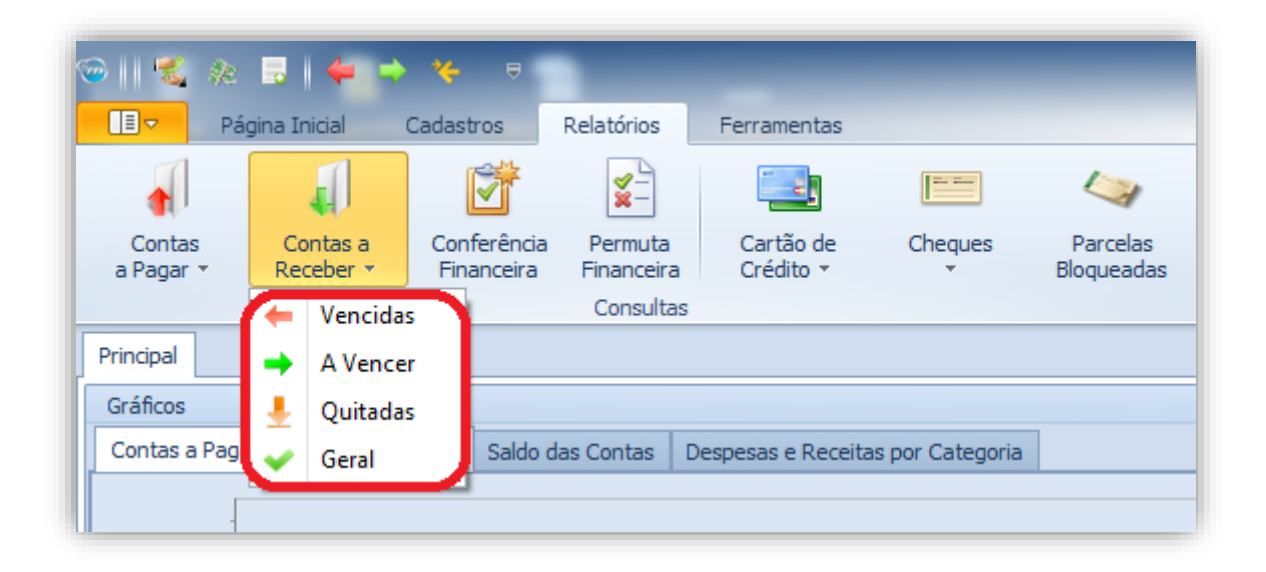

Selecione o período de dias ou especifique a data desejada. Após obter o resultado requisitado, caso deseje clique no botão "Imprimir" para imprimir o relatório gerado.

| Período<br>Próximos 07 dias             |                                                       |                                                                                                   |                                                              |                                                |                                                             |                                                                                              |                                                |  |  |  |  |  |
|-----------------------------------------|-------------------------------------------------------|---------------------------------------------------------------------------------------------------|--------------------------------------------------------------|------------------------------------------------|-------------------------------------------------------------|----------------------------------------------------------------------------------------------|------------------------------------------------|--|--|--|--|--|
| Procurar Limpar                         |                                                       |                                                                                                   |                                                              |                                                |                                                             |                                                                                              |                                                |  |  |  |  |  |
| Annaha                                  | aqui o cabecalho de i                                 | uma coluna para agrupar                                                                           |                                                              |                                                |                                                             |                                                                                              |                                                |  |  |  |  |  |
| Arraste                                 | aqui o caocyanio ac a                                 |                                                                                                   |                                                              |                                                |                                                             |                                                                                              |                                                |  |  |  |  |  |
| Parcela                                 | Cliente                                               | Histórico                                                                                         | Data de Vencimento                                           | Conta                                          | Forma de Pagamento                                          | Categoria                                                                                    | Valor                                          |  |  |  |  |  |
| Parcela<br>5/6                          | Cliente<br>Alimentos Kids                             | Histórico<br>PI: 49 - Balas de Leite Kids                                                         | Data de Vencimento<br>15/07/2014                             | Conta<br>Banco do Brasil                       | Forma de Pagamento<br>Boleto Bancário                       | Categoria<br>Recebimento de Contratos                                                        | Valor<br>R\$ 6.000,00                          |  |  |  |  |  |
| Parcela<br>5/6<br>1/5                   | Cliente<br>Alimentos Kids<br>Alimentos Kids           | Histórico<br>PI: 49 - Balas de Leite Kids<br>PI: 48 - Leite Colombinni                            | Data de Vencimento<br>15/07/2014<br>16/07/2014               | Conta<br>Banco do Brasil<br>Caixa              | Forma de Pagamento<br>Boleto Bancário<br>Dinheiro           | Categoria<br>Recebimento de Contratos<br>Recebimento de Contratos                            | Valor<br>R\$ 6.000,00<br>R\$ 0,0               |  |  |  |  |  |
| Arraste<br>Parcela<br>5/6<br>1/5<br>5/6 | Cliente<br>Alimentos Kids<br>Alimentos Kids<br>Bunnys | Histórico<br>PI: 49 - Balas de Leite Kids<br>PI: 48 - Leite Colombinni<br>PI: 51 - Loja da Bunnys | Data de Vencimento<br>15/07/2014<br>16/07/2014<br>17/07/2014 | Conta<br>Banco do Brasil<br>Caixa<br>Santander | Forma de Pagamento<br>Boleto Bancário<br>Dinheiro<br>Cheque | Categoria<br>Recebimento de Contratos<br>Recebimento de Contratos<br>Patrocínio de Programas | Valor<br>R\$ 6.000,0<br>R\$ 0,0<br>R\$ 4.000,0 |  |  |  |  |  |

Será exibida uma tela perguntando o tipo de formato para impressão do relatório. Após especificar o desejado, clique no botão "Confirmar". É possível também dar um título ao relatório, conforme imagem abaixo.

| <b>©</b>                  | Formato do Re | elatório ×  |
|---------------------------|---------------|-------------|
| Título                    |               |             |
| Contas                    | a Receber     |             |
| Tipo                      |               |             |
| <ul> <li>Retra</li> </ul> | to 🔘 Paisagem | 🔘 Padrão    |
|                           |               | < Confirmar |
|                           |               |             |

| Playlist Soluções<br>Playlist Soluções Ltda<br>CNPJ: 12873923000137<br>Rua Luigi Galvani - Cidade Monções<br>São Paulo - SP - CEP: 04575-020<br>(31) 2136-2929 - (31) 2136-2929 |                                        |                                 |                       |                 |                       |                             |                  |  |  |  |  |
|----------------------------------------------------------------------------------------------------|----------------------------------------|---------------------------------|-----------------------|-----------------|-----------------------|-----------------------------|------------------|--|--|--|--|
| Cont                                                                                                    | Contas a Receber 14/07/2014a21/07/2014 |                                 |                       |                 |                       |                             |                  |  |  |  |  |
| Parcel<br>a                                                                                                    | Cliente                                | Histórico                       | Data de<br>Vencimente | Conta           | Forma de<br>Pagamento | Categoria                   | Valor            |  |  |  |  |
| 5/6                                                                                                    | Alimentos Kids                         | PI: 49 - Balas de Leite<br>Kids | 15/07/2014            | Banco do Brasil | Boleto Bancário       | Recebimento de<br>Contratos | R\$ 6.000,00     |  |  |  |  |
| 1/5                                                                                                    | Alimentos Kids                         | PI: 48 - Leite<br>Colombinni    | 16/07/2014            | Caixa           | Dinheiro              | Recebimento de<br>Contratos | R\$ 0,01         |  |  |  |  |
| 5/6                                                                                                    | Bunnys                                 | PI: 51 - Loja da<br>Bunnys      | 17/07/2014            | Santander       | Cheque                | Patrocínio de<br>Programas  | R\$ 4.000,00     |  |  |  |  |
|                                                                                                    |                                        |                                 |                       |                 |                       |                             | R\$<br>10.000,01 |  |  |  |  |

A impressão foi gerada com sucesso, seguindo o tipo "Retrato".

## 11.2. Contas a pagar

Para solicitar uma consulta das "Contas a Pagar", clique no menu "Relatórios --> Contas a Pagar" e selecione a opção desejada:

| <b>1</b> |            | 🐔 🄅             |           | 4 -                | > *⊱ =                   |                        | -                        | _                   | _                      |
|----------|------------|-----------------|-----------|--------------------|--------------------------|------------------------|--------------------------|---------------------|------------------------|
|          |            | Pá              | gina Ir   | nicial             | Cadastros                | Relatórios             | Ferramentas              | 5                   |                        |
|          |            |                 |           |                    | Ť                        | <b>*</b> -             |                          |                     |                        |
|          | Ci<br>a Pi | ontas<br>agar * | Co<br>Rec | ontas a<br>ceber 💌 | Conferênci<br>Financeira | a Permuta<br>Financeir | Cartão de<br>a Crédito ▼ | Cheques<br>*        | Parcelas<br>Bloqueadas |
| 6        | +          | Vencida         | 5         | L                  |                          | Consult                | as                       |                     |                        |
| ŀ        | •          | A Vence         | r         |                    |                          |                        |                          |                     |                        |
|          | Ł          | Quitada         | s         |                    |                          |                        |                          |                     |                        |
| L        | ~          | Geral           |           | ontas a Re         | eceber Saldo             | das Contas             | Despesas e Rec           | eitas por Categoria |                        |
|          | R\$ 4      |                 |           |                    |                          |                        |                          |                     |                        |

Selecione o período de dias ou especifique a data desejada. Após obter o resultado requisitado, caso deseje clique no botão "Imprimir" para imprimir o relatório gerado.

| Principal<br>Perío                         | contas a Pagar a Vencer<br>do                                                               | 07/2014 v até 21/07/2014                                                                                                    | <ul> <li>Atualizar</li> <li>Imprimir</li> </ul>                                                        | ]                                                                              |                                                                               |                                                                                                    |                                                                                               |
|--------------------------------------------|---------------------------------------------------------------------------------------------|----------------------------------------------------------------------------------------------------|----------------------------------------------------------------------------------------------------|--------------------------------------------------------------------------------|-------------------------------------------------------------------------------|----------------------------------------------------------------------------------------------------|-----------------------------------------------------------------------------------------------|
| Arraste a                                  | qui o cabeçalho de uma coluna                                                               | para agrupar                                                                                                    | Procurar Limpar                                                                                        |                                                                                |                                                                               | SIMAI<br>M A N J                                                                                                    |                                                                                               |
|                                            |                                                                                             |                                                                                                    |                                                                                                    |                                                                                |                                                                               |                                                                                                    |                                                                                               |
| Parcela                                    | Fornecedor                                                                                  | Histórico                                                                                                    | Data de Vencimento                                                                                     | Conta                                                                          | Forma de Pagamento                                                            | Categoria                                                                                                    | Valor                                                                                         |
| Parcela                                    | Fornecedor                                                                                  | Histórico                                                                                                    | Data de Vencimento                                                                                     | Conta                                                                          | Forma de Pagamento                                                            | Categoria                                                                                                    | Valor                                                                                         |
| 5/6                                        | André                                                                                       | [Comissão] PI: 49 - Balas de L                                                                                                    | 15/07/2014                                                                                             | Santander                                                                      | Cheque                                                                        | Comissão dos Agenciadores                                                                                                    | R\$ 1.200,00                                                                                  |
| Parcela                                    | Fornecedor                                                                                  | Histórico                                                                                                    | Data de Vencimento                                                                                     | Conta                                                                          | Forma de Pagamento                                                            | Categoria                                                                                                    | Valor                                                                                         |
| 5/6                                        | André                                                                                       | [Comissão] PI: 49 - Balas de L                                                                                                    | 15/07/2014                                                                                             | Santander                                                                      | Cheque                                                                        | Comissão dos Agenciadores                                                                                                    | R\$ 1.200,00                                                                                  |
| 5/6                                        | Ten Comunicação                                                                             | [Comissão] PI: 49 - Balas de L                                                                                                    | 15/07/2014                                                                                             | Santander                                                                      | Cheque                                                                        | Comissão dos Agenciadores                                                                                                    | R\$ 1.200,00                                                                                  |
| Parcela                                    | Fornecedor                                                                                  | Histórico                                                                                                    | Data de Vencimento                                                                                     | Conta                                                                          | Forma de Pagamento                                                            | Categoria                                                                                                    | Valor                                                                                         |
| 5/6                                        | André                                                                                       | [Comissão] P1: 49 - Balas de L                                                                                                    | 15/07/2014                                                                                             | Santander                                                                      | Cheque                                                                        | Comissão dos Agenciadores                                                                                                    | R\$ 1.200,00                                                                                  |
| 5/6                                        | Ten Comunicação                                                                             | [Comissão] P1: 49 - Balas de L                                                                                                    | 15/07/2014                                                                                             | Santander                                                                      | Cheque                                                                        | Comissão dos Agenciadores                                                                                                    | R\$ 1.200,00                                                                                  |
| 1/1                                        | CEMIG                                                                                       | Renegociação pacela 1/2 - Te                                                                                                    | 16/07/2014                                                                                             | Caixa                                                                          | Boleto Bancário                                                               | Energia Elétrica                                                                                                    | R\$ 0,89                                                                                      |
| Parcela                                    | Fornecedor                                                                                  | Histórico                                                                                                    | Data de Vencimento                                                                                     | Conta                                                                          | Forma de Pagamento                                                            | Categoria                                                                                                    | Valor                                                                                         |
| 5/6                                        | André                                                                                       | [Comissão] PI: 49 - Balas de L                                                                                                    | 15/07/2014                                                                                             | Santander                                                                      | Cheque                                                                        | Comissão dos Agenciadores                                                                                                    | R\$ 1.200,00                                                                                  |
| 5/6                                        | Ten Comunicação                                                                             | [Comissão] PI: 49 - Balas de L                                                                                                    | 15/07/2014                                                                                             | Santander                                                                      | Cheque                                                                        | Comissão dos Agenciadores                                                                                                    | R\$ 1.200,00                                                                                  |
| 1/1                                        | CEMIG                                                                                       | Renegociação pacela 1/2 - Te                                                                                                    | 16/07/2014                                                                                             | Caixa                                                                          | Boleto Bancário                                                               | Energia Elétrica                                                                                                    | R\$ 0,89                                                                                      |
| 5/6                                        | André                                                                                       | [Comissão] PI: 51 - Loja da Bu                                                                                                    | 17/07/2014                                                                                             | Banco do Brasil                                                                | Cheque                                                                        | Comissão dos Agenciadores                                                                                                    | R\$ 800,00                                                                                    |
| Parcela                                    | Fornecedor                                                                                  | Histórico                                                                                                    | Data de Vencimento                                                                                     | Conta                                                                          | Forma de Pagamento                                                            | Categoria                                                                                                    | Valor                                                                                         |
| 5/6                                        | André                                                                                       | [Comissão] PI: 49 - Balas de L                                                                                                    | 15/07/2014                                                                                             | Santander                                                                      | Cheque                                                                        | Comissão dos Agenciadores                                                                                                    | R\$ 1.200,00                                                                                  |
| 5/6                                        | Ten Comunicação                                                                             | [Comissão] PI: 49 - Balas de L                                                                                                    | 15/07/2014                                                                                             | Santander                                                                      | Cheque                                                                        | Comissão dos Agenciadores                                                                                                    | R\$ 1.200,00                                                                                  |
| 1/1                                        | CEMIG                                                                                       | Renegociação pacela 1/2 - Te                                                                                                    | 16/07/2014                                                                                             | Caixa                                                                          | Boleto Bancário                                                               | Energia Elétrica                                                                                                    | R\$ 0,89                                                                                      |
| 5/6                                        | André                                                                                       | [Comissão] PI: 51 - Loja da Bu                                                                                                    | 17/07/2014                                                                                             | Banco do Brasil                                                                | Cheque                                                                        | Comissão dos Agenciadores                                                                                                    | R\$ 800,00                                                                                    |
| 5/6                                        | SLA                                                                                         | [Comissão] PI: 51 - Loja da Bu                                                                                                    | 17/07/2014                                                                                             | Banco do Brasil                                                                | Cheque                                                                        | Comissão dos Agenciadores                                                                                                    | R\$ 800,00                                                                                    |
| Parcela<br>5/6<br>1/1<br>5/6<br>5/6<br>1/1 | Fornecedor<br>André<br>Ten Comunicação<br>CEMIG<br>André<br>SLA<br>Fatura Cartão de Crédito | Histórico<br>[Comissão] PI: 49 - Balas de L<br>[Comissão] PI: 49 - Balas de L<br>Renegociação pacela 1/2 - Te<br>[Comissão] PI: 51 - Loja da Bu<br>[Comissão] PI: 51 - Loja da Bu<br>Fatura Cartão de Crédito. Co | Data de Vencimento<br>15/07/2014<br>15/07/2014<br>16/07/2014<br>17/07/2014<br>17/07/2014<br>14/07/2014 | Conta<br>Santander<br>Santander<br>Caixa<br>Banco do Brasil<br>Banco do Brasil | Forma de Pagamento<br>Cheque<br>Cheque<br>Boleto Bancário<br>Cheque<br>Cheque | Categoria<br>Comissão dos Agenciadores<br>Comissão dos Agenciadores<br>Energia Elétrica<br>Comissão dos Agenciadores<br>Comissão dos Agenciadores | Valor<br>R\$ 1.200,00<br>R\$ 1.200,00<br>R\$ 0,89<br>R\$ 800,00<br>R\$ 800,00<br>R\$ 5.299,83 |

Será exibida uma tela perguntando o tipo de formato para impressão do relatório. Após especificar o desejado, clique no botão "Confirmar". É possível também dar um título ao relatório, conforme imagem abaixo.

| <b>©</b>     | Formato do Rel | atório ×    |
|--------------|----------------|-------------|
| — Título ——— |                |             |
| Contas a Pag | ar             |             |
| Tipo         |                |             |
| 🔘 Retrato    | Paisagem       | 🔘 Padrão    |
|              |                | 🖌 Confirmar |

O relatório foi gerado com sucesso, seguindo o tipo "Paisagem".

| y       | JMAIR<br>Manage          | Playlist Soluções           7         Playlist Soluções           7         Rua Luigi Galvar           8ão Paulo - SP - (         (31) 2136-2929 - | ç <b>ões</b><br>Ltda<br>100137<br>I- Cidade Monções<br>CEP: 04575-020<br>(31) 2136-2929 |                 |                       |                           |              |
|---------|--------------------------|----------------------------------------------------------------------------------------------------|-----------------------------------------------------------------------------------------|-----------------|-----------------------|---------------------------|--------------|
| Conta   | s a Pagar                |                                                                                                    |                                                                                         |                 |                       | 14/07/2014 a              | 21/07/2014   |
| Parcela | Fornecedor               | Histórico                                                                                                    | Data de Vencimento                                                                      | Conta           | Forma de<br>Pagamento | Categoria                 | Valor        |
| 5/6     | André                    | [Comissão] PI: 49 - Balas de<br>Leite Kids                                                                                                    | 15/07/2014                                                                              | Santander       | Cheque                | Comissão dos Agendadores  | R\$ 1.200,00 |
| 5/6     | Ten Comunicação          | [Comissão] PI: 49 - Balas de<br>Leite Kids                                                                                                    | 15/07/2014                                                                              | Santander       | Cheque                | Comissão dos Agendadores  | R\$ 1.200,00 |
| 1/1     | CEMIG                    | Renegociação pacela 1/2 - Teste<br>CEMIG                                                                                                    | 16/07/2014                                                                              | Caixa           | Boleto Bancário       | Energia Elétrica          | R\$ 0,89     |
| 5/6     | André                    | [Comissão] PI: 51 - Loja da<br>Bunnys                                                                                                    | 17/07/2014                                                                              | Banco do Brasil | Cheque                | Comissão dos Agendadores  | R\$ 800,00   |
| 5/6     | SLA                      | [Comissão] PI: 51 - Loja da<br>Bunnys                                                                                                    | 17/07/2014                                                                              | Banco do Brasil | Cheque                | Comissão dos Agenciadores | R\$ 800,00   |
| 1/1     | Fatura Cartão de Crédito | Fatura Cartão de Crédito. Conta:<br>VISA                                                                                                    | 14/07/2014                                                                              |                 |                       |                           | R\$ 5.299,83 |
|         |                          |                                                                                                    |                                                                                         |                 |                       |                           | R\$ 9.300,72 |

# 11.3. Conferência Financeira

A Conferência Financeira foi criada para facilitar o trabalho de fiscalização do extrato bancário da emissora em relação as contas que já foram pagas e também recebidas, dando ao usuário ou gerente financeiro, a possibilidade de confirmar ou "não" o pagamento ou recebimento de uma conta.

Para utilização da mesma, clique no menu "Relatórios --> Conferência Financeira".

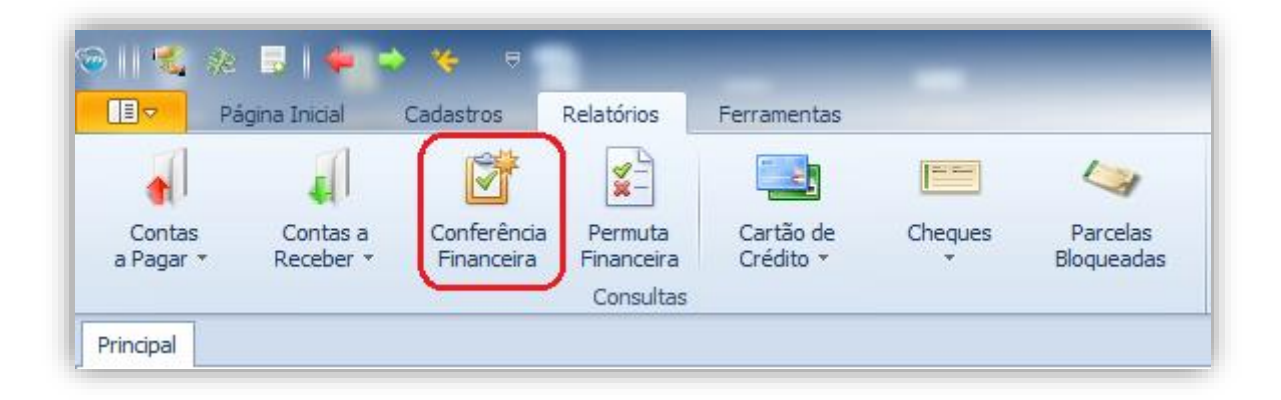

Exibida a tela para "Conferência Financeira",o usuário deverá definir o período de dias desejado para verificação. Para concluir, clique no botão "Atualizar".

| Principa<br>Per | al Conta:<br>íodo —<br>Últimos 15 | s a Pagar a Vencer<br>dias 💌 🖸 💈 | Conferência Fina<br>29/06/2014 <b>T</b> at | riceira X<br>Filtros<br>Exibir Lancamentos Conferidos<br>Exibir Parcelas em Aberto | Atualizar          |                    |               |              |
|-----------------|-----------------------------------|----------------------------------|--------------------------------------------|------------------------------------------------------------------------------------|--------------------|--------------------|---------------|--------------|
| Arracta         | agui a cab                        | ocalho do uma colu               |                                            | Procurar Limpar                                                                    |                    |                    | SMA.          |              |
| Arraste         |                                   | eçaino de uma colu               | na para agrupar                            | 15-62                                                                              | Data da Vascinanta | Farma da Dagamenta | Culture .     | D ślata      |
|                 | Pago                              | Conta                            | Commado -                                  |                                                                                    | Data de Vencimento |                    | Credito       |              |
|                 | ×                                 | VISA                             | <u> </u>                                   | Novos PCS OPEC                                                                     | 08/07/2014         | Cartao de Credito  | D \$ 4 500.00 | R\$ 229,17   |
|                 | ×                                 | Santander                        | <u> </u>                                   | P1: 546 - Banco Itau                                                               | 08/07/2014         | Cheque             | R\$ 1.500,00  | D + 150 00   |
|                 | × .                               | Santander                        | ×                                          | Cheque Emitido Compensado. [Emitente: Playlist Software Solut                      | 09/07/2014         |                    |               | R\$ 450,00   |
|                 | ×                                 | Santander                        | ×                                          | Cheque Emitido Compensado. [Emitente: Alisson Henrique] [Re                        | 10/07/2014         |                    |               | R\$ 512,00   |
|                 | *                                 | Santander                        | X                                          | Cheque Emitido Compensado. [Emitente: Playlist Software Solut                      | 11/07/2014         |                    |               | R\$ 300,00   |
|                 | × .                               | Santander                        | ×                                          | PI: 48 - Leite Colombinni - TESTE                                                  | 12/07/2014         | Boleto Bancário    | R\$ 3.000,00  |              |
|                 | 4                                 | Santander                        | ×                                          | Renegociação pacela 4/5 - PI: 48 - Leite Colombinni                                | 12/07/2014         | Boleto Bancário    | R\$ 1.000,00  |              |
|                 |                                   |                                  |                                            |                                                                                    |                    |                    |               |              |
|                 |                                   |                                  |                                            |                                                                                    |                    |                    | R\$ 5.500,00  | R\$ 1.491,17 |

Após confirmar o pagamento ou recebimento de uma determinada conta, com base no extrato bancário, o usuário deverá clicar com o botão direito por sobre uma conta ou parcela, escolhendo logo após a opção "Confirmar Parcela".

| Procura Limpar      Procura Limpar      Procura Limpar      Procura Limpar      Pago     Conta Confirmado Histórico     Pago     Conta Confirmado Histórico     Confirmar Parcela     Santander     X Cheque En     Santander     X Cheque En | Principal Períod O Úl | Contas<br>lo<br>timos 15   | s a Pagar a Venc<br>dias 🔻 🔿                                          | er Conferência F<br>29/06/2014 💌 | inanceira X                                                                        | Filtros     Exibir Lancamentos Conferido     Exibir Parcelas em Aberto                                                                                         | is Atualizar                                                                              |                                                                   |                                           | :                                                          |
|----------------------------------------------------------------------------------------------------|-----------------------|----------------------------|-----------------------------------------------------------------------|----------------------------------|------------------------------------------------------------------------------------|----------------------------------------------------------------------------------------------------|-------------------------------------------------------------------------------------------|-------------------------------------------------------------------|-------------------------------------------|------------------------------------------------------------|
| Pago       Conta       Confirmado       Histórico       Data de Vencimento       Forma de Pagamento       Crédito       Débito         VISA       Novos PCs       0.2407/2014       Cartão de Crédito       R \$ 229, 12         VISA       Novos PCs       Confirmar Parcela       7/2014       Cartão de Crédito       R \$ 229, 12         Santander       X       Cheque En       Estornar Confirmação       7/2014       Cheque       R \$ 1.500,00         Santander       X       Cheque En       Image: Cheque En       Image: Cheque En                                                                                                    | Arraste ad            | jui o cab                  | ecalho de uma co                                                      | oluna para agrupar               | •                                                                                  | Procurar Limpar                                                                                                    |                                                                                           |                                                                   | SM<br>M A                                 |                                                            |
| Image: Second Second                       | F                     | Pago                       | Conta                                                                 | Confirmado                       | <ul> <li>Histórico</li> </ul>                                                      |                                                                                                    | Data de Vencimento                                                                        | Forma de Pagamento                                                | Crédito                                   | Débito                                                     |
|                                                                                                    |                       | *<br>*<br>*<br>*<br>*<br>* | VISA<br>Santander<br>Santander<br>Santander<br>Santander<br>Santander | ×<br>×<br>×<br>×<br>×<br>×       | Novos PCs of<br>PI: 546 - B<br>Cheque En<br>Cheque En<br>PI: 48 - Lei<br>Renegocia | Confirmar Parcela<br>Estornar Confirmação<br>Quitar Parcela<br>Editar Parcela<br>Excluir Parcela<br>Estornar Parcela<br>Filtro: Histórico igual a 'Novos PCs O | 0237/2014<br>7/2014<br>7/2014<br>7/2014<br>7/2014<br>7/2014<br>7/2014<br>7/2014<br>7/2014 | Cartão de Crédito<br>Cheque<br>Boleto Bancário<br>Boleto Bancário | R\$ 1.500,0<br>R\$ 3.000,0<br>R\$ 1.000,0 | R\$ 229,1<br>0<br>R\$ 450,0<br>R\$ 512,0<br>R\$ 300,0<br>0 |

Feito o procedimento de conferência e confirmação, automaticamente a parcela será removida da tela exibida no momento.

Para visualizar os "Lançamentos que já foram conferidos", marque a opção "Exibir Lançamentos Conferidos" e clicando logo após no botão "Atualizar".

| Principal                              | Contas a Pagar     | a Vencer | Conferência Financeira | ×     |
|----------------------------------------|--------------------|----------|------------------------|-------|
| <ul> <li>Períod</li> <li>Úl</li> </ul> | o<br>timos 15 dias | ▼ ○ 29   | /06/2014 ▼ até 14/0    | )7/20 |

Será exibida na tela todos os lançamentos aonde já houve ou "não" a conferência do usuário.

A coluna responsável por definir tal informação é denominada por "Confirmado", sendo que através do "X vermelho" identificará que ainda não houve a conferência e em caso de um "V verde", indicando que já houve a conferência financeira por parte do usuário.

| Principal Contas a Período Período Últimos 90 dia | Pagar Contas a R<br>as 🔹 🏹 🔿 14/03 | eceber Emitir | NF-21 por Pedido Conferênci<br>5 12/06/2018  Conferênci<br>Exil | a Financeira X<br>Is<br>Lancamentos Conferidos<br>bir Parcelas em Aberto | Atualizar          |            |                         |
|---------------------------------------------------|------------------------------------|---------------|-----------------------------------------------------------------|--------------------------------------------------------------------------|--------------------|------------|-------------------------|
| Conta 🔺                                           |                                    |               | • Encontrar                                                     | Limpar                                                                   |                    | SM<br>"    |                         |
| ✓ Pago                                            | Confirmado                         | Parcela       | Histórico                                                       | Data de Vencimento                                                       | Forma de Pagamento | Crédito Dé | bito                    |
| VISA                                              |                                    | 2/2           | Matarial da Escritoria                                          | 15/02/2019                                                               | Castão do Crédito  |            | D & 250.00              |
|                                                   | Ť,                                 | 2/5           | Compra HD Externo                                               | 21/03/2018                                                               | Cartão de Crédito  |            | R\$ 250,00<br>R\$ 49.83 |
|                                                   | x                                  | 2/12          | Novos PCs OPEC                                                  | 31/03/2018                                                               | Cartão de Crédito  |            | R\$ 229.17              |
| <b>V V</b>                                        | ×                                  | 3/3           | Material de Escritorio                                          | 14/04/2018                                                               | Cartão de Crédito  |            | R\$ 250,00              |
| V 🗸                                               | 4                                  | 3/6           | Compra HD Externo                                               | 21/04/2018                                                               | Cartão de Crédito  |            | R\$ 49,83               |
| 🖌 🗸                                               | *                                  | 3/12          | Novos PCs OPEC                                                  | 01/05/2018                                                               | Cartão de Crédito  |            | R\$ 229,17              |
|                                                   |                                    | · ·           |                                                                 | •••                                                                      |                    | R\$ 0,00   | R\$ 1.337,00            |

# 11.4. Permuta Financeira

A Permuta Financeira foi criada para que a emissora ou empresa consiga verificar e confrontar o controle das transações feitas com seus clientes que também são fornecedores.

Sendo assim, ao solicitar uma consulta, o sistema retornará todo o valor de crédito (conta a receber) em confronto com o valor de débito (conta a pagar) referenciando por linha cada "cliente / fornecedor" e dando a possibilidade de negociação ou algum tipo de permuta por parte de ambos.

Para solicitar uma permuta financeira, clique no menu "Relatórios --> Permuta Financeira".

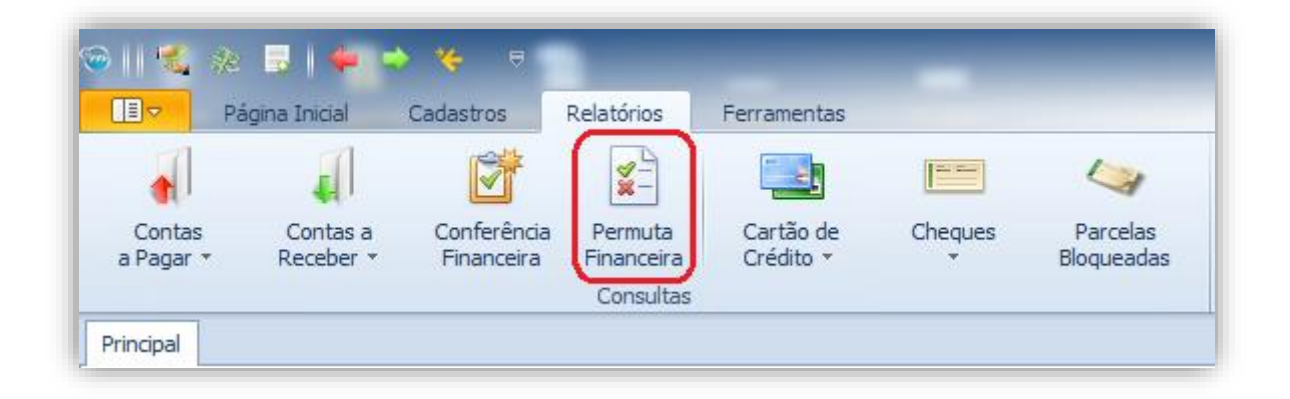

Após especificar o filtro desejado é necessário clicar no botão "Atualizar".

| <ul> <li>Período</li> <li>Próximos 6</li> </ul> | - Período<br>⊙ Próximos 60 dias ▼ ○ 31/07/2014 ▼ até 29/09/2014 ▼<br>↓ Imprimir |                    |                    |           |                    |                          |              |            |       |            |  |  |  |
|-------------------------------------------------|---------------------------------------------------------------------------------|--------------------|--------------------|-----------|--------------------|--------------------------|--------------|------------|-------|------------|--|--|--|
| ▼ Procurar Limpar                               |                                                                                 |                    |                    |           |                    |                          |              |            |       |            |  |  |  |
| Parcela                                         | Entidade                                                                        | Histórico          | Data de Vencimento | Conta     | Forma de Pagamento | Categoria                | Crédito      | Débito     | Saldo |            |  |  |  |
| 🔻 Nome: Lojas I                                 | Louzada                                                                         |                    |                    |           |                    |                          |              |            |       |            |  |  |  |
| 1/1                                             | Fornecedor                                                                      | Lojas Louzada - Eq | 31/07/2014         | Santander | Dinheiro           | Compra de Equipamentos   |              | R\$ 300,00 | )     | -R\$ 300,0 |  |  |  |
| 1/1                                             | Cliente                                                                         | Lojas Louzada - C  | 31/07/2014         | Caixa     | Dinheiro           | Recebimento de Contratos | R\$ 30,00    | 1          |       | -R\$ 270,  |  |  |  |
| 1/1                                             | Cliente                                                                         | PI: - Lojas Louzad | 15/08/2014         | Caixa     | Dinheiro           | Inserções Avulsas        | R\$ 1.650,00 | 1          | F     | R\$ 1.380, |  |  |  |
|                                                 |                                                                                 |                    |                    |           |                    |                          |              |            |       |            |  |  |  |

Será apresentado o resultado das transações realizadas pelo "cliente / fornecedor" feitas no período escolhido. Através do campo "Saldo", será possível acompanhar de forma organizada, o total de crédito / débito e assim confrontar as informações.

# 11.5.Cartão de Crédito

No Smart Manager é possível gerenciar o cartão de crédito cadastrado no sistema. Ele mantém o histórico das faturas e também permite visualizar a fatura atual e os lançamentos futuros (próximas faturas), possibilitando o controle sobre os gastos com o cartão.

Para visualizar os relatórios sobre o cartão de crédito, clique no menu "Relatórios --> Cartão de crédito" e selecione a consulta desejada.

Fatura Atual --> nesta consulta serão visualizadas as parcelas em aberto na fatura atual.

Faturas Fechadas--> nesta consulta será exibido o Histórico das faturas fechadas no sistema.

Lançamentos Futuros --> Nesta consulta será mostrado as parcelas em abertos que virão nas próximas faturas.

| 🥯    🐔 🖇            | : 🗟   🖊 🔿             | • *                       |                       |        | -                    | _                | _                      |
|---------------------|-----------------------|---------------------------|-----------------------|--------|----------------------|------------------|------------------------|
| F F                 | Página Inicial        | Cadastros                 | Relatórios            | Ferr   | amentas              |                  |                        |
|                     | 4                     | Ď                         | <b>*</b> -            |        |                      |                  | $\sim$                 |
| Contas<br>a Pagar 💌 | Contas a<br>Receber 🔻 | Conferência<br>Financeira | Permuta<br>Financeira | C<br>C | artão de<br>rédito 🔻 | Cheques<br>*     | Parcelas<br>Bloqueadas |
|                     |                       |                           | Consultas             |        | Fatura A             | Atual            |                        |
| Principal           |                       |                           |                       |        | Faturas              | Fechadas         |                        |
| Gráficos            |                       |                           |                       |        | Lançam               | entos Futuros    |                        |
| Contas a Pa         | gar x Contas a Re     | ceber Saldo d             | las Contas 🛛 I        | Despes | as e Receit          | as por Categoria | _                      |

Após especificar a consulta desejada, caso deseje emitir o relatório, basta apenas clicar no botão "Imprimir".

| Conta               |                                   | Calizar                |                    |                        |                    |       |              |
|---------------------|-----------------------------------|------------------------|--------------------|------------------------|--------------------|-------|--------------|
|                     |                                   | ▼ Procurar             | Limpar             |                        |                    | SMA.  |              |
| Arraste aqui o cabe | eçalho de uma coluna para agrupar |                        |                    |                        |                    |       |              |
| Parcela             | Fornecedor                        | Histórico              | Forma de Pagamento | Categoria              | Data de Vencimento | Valor |              |
| 3/12                | Americanas.com                    | Novos PCs OPEC         | Cartão de Crédito  | Compra de Equipamentos | 08/08/2014         |       | R\$ 229,1    |
| 4/12                | Americanas.com                    | Novos PCs OPEC         | Cartão de Crédito  | Compra de Equipamentos | 07/09/2014         |       | R\$ 229,1    |
| 5/12                | Americanas.com                    | Novos PCs OPEC         | Cartão de Crédito  | Compra de Equipamentos | 08/10/2014         |       | R\$ 229,1    |
| 6/12                | Americanas.com                    | Novos PCs OPEC         | Cartão de Crédito  | Compra de Equipamentos | 08/11/2014         |       | R\$ 229,1    |
| 7/12                | Americanas.com                    | Novos PCs OPEC         | Cartão de Crédito  | Compra de Equipamentos | 08/12/2014         |       | R\$ 229,1    |
| 8/12                | Americanas.com                    | Novos PCs OPEC         | Cartão de Crédito  | Compra de Equipamentos | 08/01/2015         |       | R\$ 229,1    |
| 9/12                | Americanas.com                    | Novos PCs OPEC         | Cartão de Crédito  | Compra de Equipamentos | 07/02/2015         |       | R\$ 229,1    |
| 10/12               | Americanas.com                    | Novos PCs OPEC         | Cartão de Crédito  | Compra de Equipamentos | 10/03/2015         |       | R\$ 229,1    |
| 11/12               | Americanas.com                    | Novos PCs OPEC         | Cartão de Crédito  | Compra de Equipamentos | 10/04/2015         |       | R\$ 229,1    |
| 12/12               | Americanas.com                    | Novos PCs OPEC         | Cartão de Crédito  | Compra de Equipamentos | 08/05/2015         |       | R\$ 229,1    |
| 3/6                 | Americanas.com                    | Compra HD Externo      | Cartão de Crédito  | Compra de Equipamentos | 29/07/2014         |       | R\$ 49,8     |
| 4/6                 | Americanas.com                    | Compra HD Externo      | Cartão de Crédito  | Compra de Equipamentos | 28/08/2014         |       | R\$ 49,8     |
| 5/6                 | Americanas.com                    | Compra HD Externo      | Cartão de Crédito  | Compra de Equipamentos | 28/09/2014         |       | R\$ 49,8     |
| 6/6                 | Americanas.com                    | Compra HD Externo      | Cartão de Crédito  | Compra de Equipamentos | 29/10/2014         |       | R\$ 49,8     |
| 3/3                 | Papelaria Nobre                   | Material de Escritorio | Cartão de Crédito  | Compra de Equipamentos | 22/07/2014         |       | R\$ 250,0    |
|                     |                                   |                        |                    |                        |                    |       | R\$ 2.741.00 |

## 11.6.Cheques

No Smart Manager também é possível efetuar consultas e gerar relatórios dos cheques cadastrados impressão. Para isto, clique no menu "Relatórios --> Cheques" e escolha a opção desejada.

| P R R                   | agina Inicial         | Cadastros                 | Relatórios            | Ferramentas            |         |                      |                        |         | Sinarcivianager                                                       |
|-------------------------|-----------------------|---------------------------|-----------------------|------------------------|---------|----------------------|------------------------|---------|-----------------------------------------------------------------------|
| Contas<br>a Pagar 🔹     | Contas a<br>Receber * | Conferência<br>Financeira | Permuta<br>Financeira | Cartão de<br>Crédito ▼ | (<br>ci | neques               | Parcelas<br>Bloqueadas | extrato | 🍾 Fluxo de Caixa ▾<br>🚜 Resumo Financeiro<br>🐼 Movimentação Financeir |
| Principal               |                       |                           | Consultas             |                        |         | Emitido<br>Recebid   | s los                  |         | Movimentação                                                          |
| Gráficos<br>Contas a Ba | aar y Contas a Be     | robor Calda a             | las Cantra            | December - December    |         | Compe                | nsados                 |         |                                                                       |
| Contas a Pa             |                       | Saldo d                   |                       | vespesas e Receita     |         | Devolvio<br>Cadastri | dos                    | IRS     | \$ 4.000,00]                                                          |

Após gerar a consulta desejada, clique no botão "Imprimir", para que seja possível gerar o relatório.

| Principal C                                 | heques Compensados 🗙                                                           |             |                |                  |       |              |                     |                    |                   |                |  |  |
|---------------------------------------------|--------------------------------------------------------------------------------|-------------|----------------|------------------|-------|--------------|---------------------|--------------------|-------------------|----------------|--|--|
| <ul> <li>Período</li> <li>Último</li> </ul> | Periodo     Útimos 07 dias      O 07/07/2014      até 14/07/2014      Imprimir |             |                |                  |       |              |                     |                    |                   |                |  |  |
|                                             | Procurar Limpar                                                                |             |                |                  |       |              |                     |                    |                   |                |  |  |
| Arraste aqui o                              | o cabeçalho de uma coluna p                                                    | ara agrupar |                |                  |       |              |                     |                    |                   |                |  |  |
| Tipo                                        | Banco                                                                          | Agencia     | Conta Corrente | Numero do Cheque | Valor |              | Emitente            | Data de Vencimento | Data de Pagamento | Total Parcelas |  |  |
|                                             | Banco Santander                                                                | 3931        | 010054893      | 106              |       | R\$ 800,00   | Playlist Soluções L | 08/05/2014         | 08/07/2014        |                |  |  |
| -                                           | Banco Alvorada S.A.                                                            |             |                |                  |       | R\$ 10,00    | Bamerindus          | 01/07/2014         | 09/07/2014        | 1              |  |  |
| -                                           | Banco Bradesco S                                                               | 2332        | 1000-x         | 20140703         | 1     | R\$ 1.000,00 | Silvana Saade       | 31/07/2014         | 09/07/2014        | 2              |  |  |
| -                                           | Itaú Unibanco S.A.                                                             |             |                |                  |       | R\$ 450,00   | Playlist Software   | 09/07/2014         | 09/07/2014        | 0              |  |  |
| -                                           | Banco Santander                                                                | 3900        | 0002365        | 0000012          |       | R\$6.000,00  | Alimentos Kids      | 15/06/2014         | 09/07/2014        | 0              |  |  |
| -                                           | Banco Santander                                                                | 654         | 0002365        | 0000013          | 1     | R\$ 5.000,00 | Alimentos Kids      | 15/06/2014         | 11/07/2014        | 7              |  |  |
| -                                           | Itaú Unibanco S.A.                                                             |             |                |                  |       | R\$ 300,00   | Playlist Software   | 11/07/2014         | 09/07/2014        | 1              |  |  |
| -                                           | Banco Santander                                                                |             |                | 1024             |       | R\$ 512,00   | Alisson Henrique    | 10/07/2014         | 09/07/2014        | 1              |  |  |
| -                                           | Banco Santander                                                                | 3931        | 010478899      | 7                |       | R\$ 5.000,00 | Playlist Software   | 31/12/2014         | 11/07/2014        | 1              |  |  |
| -                                           | Banco ABC Brasil                                                               | 0000001     | 11111111100    | 00000000000100   |       | R\$ 1.000,00 | Cliente Teste       | 31/12/2014         | 11/07/2014        | 1              |  |  |
| -                                           | Banco ABC Brasil                                                               | 1111        | 222223         | 123456           |       | R\$ 2.000,00 | Hernany Diniz       | 31/07/2014         | 11/07/2014        | 1              |  |  |

# 11.7. Parcelas Bloqueadas

Quando uma parcela é quitada com cheque, ele encontra-se bloqueada no sistema até que este cheque seja compensado. Para visualizar estas parcelas, clique no menu "Relatórios --> Parcelas Bloqueadas".

Será mostrado em uma nova guia as parcelas bloqueadas no sistema:

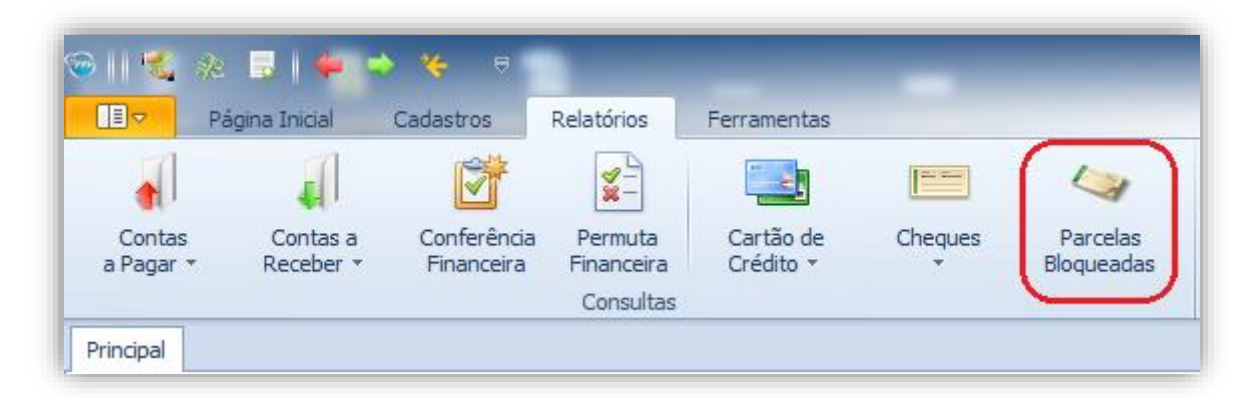

| P  | Principal       Parcelas Bloqueadas       X         Y       Procurar       Limpar       Limpar         MANAGER       V       V |                   |                              |                  |                |            |               |        |  |  |  |
|----|----------------------------------------------------------------------------------------------------|-------------------|------------------------------|------------------|----------------|------------|---------------|--------|--|--|--|
| Ar | raste aq                                                                                                    | ui o cabeçalh     | o de uma coluna para agrupar | 15-b dec         | Data Daaraasta | V-l D      | Numero Channe | Channe |  |  |  |
| ŀ. |                                                                                                    | Nome<br>Visa Vale | Playlist Soluções LTDA       | Historico        | Data Pagamento | Valor Pago | Numero Cheque | Cheque |  |  |  |
| ŕ  | 4                                                                                                    | Oi Velox          | Hernay                       | Oi Velox 04/2012 | 11/07/2014     | R\$ 179,00 | 34            | x      |  |  |  |
|    |                                                                                                    |                   |                              |                  |                |            |               |        |  |  |  |
|    |                                                                                                    |                   |                              |                  |                |            |               |        |  |  |  |
| _  |                                                                                                    |                   |                              |                  |                |            |               |        |  |  |  |

As informações deste relatório podem ser personalizadas de acordo com o usuário. Para obter mais detalhes verifique no apêndice o item **personalizando os relatórios.** 

#### 11.8. Extrato

Extrato é o demonstrativo de movimentação financeira para um determinado período. No Smart Manager é possível visualizar o extrato de todas as contas cadastradas no sistema.

Para isto, clique no menu "Relatórios --> Extrato".

| 11 🐔 🖇              | k 🗟 i 🖊 i             | > 🍫 🖻                     |                       |                        |              |                        |         | imart Manager           |                        |
|---------------------|-----------------------|---------------------------|-----------------------|------------------------|--------------|------------------------|---------|-------------------------|------------------------|
|                     | Página Inicial        | Cadastros                 | Relatórios            | Ferramentas            |              |                        |         |                         |                        |
| •                   |                       | Ì                         | <b>X</b> -            |                        |              | 4                      |         | 😵 Fluxo de Caixa 👻      | Receitas por Categoria |
| Contas<br>a Pagar 🔹 | Contas a<br>Receber * | Conferência<br>Financeira | Permuta<br>Financeira | Cartão de<br>Crédito 🔻 | Cheques<br>T | Parcelas<br>Bloqueadas | Extrato | Movimentação Financeira | Valores por Categoria  |
|                     |                       |                           | Consultas             |                        |              |                        |         | Movimentação            | Categoria              |

Após a escolha da conta e o período desejado clique no botão "Atualizar". O Smart Manager exibirá o resumo da conta com base no tempo especificado.

| Período -  | s 07 dias V (0) 10/07/2014 V até 14/07/2014 V Santander                                        | <b>•</b> | Atualizar    |               |               |
|------------|------------------------------------------------------------------------------------------------|----------|--------------|---------------|---------------|
| Data       | Historico                                                                                      | Crédito  |              | Débito        | Saldo         |
| 11/07/2014 | Saldo Anterior                                                                                 |          |              |               | R\$ 44.290,83 |
| 11/07/2014 | [Comissão] PI: 48 - Leite Colombinni                                                           |          |              | -R\$ 600,00   | R\$ 43.690,83 |
| 11/07/2014 | [Comissão] PI: 61 - Guaraná Antartica                                                          |          |              | -R\$ 1.200,00 | R\$ 42.490,83 |
| 11/07/2014 | Cheque Recebido Compensado. [Emitente: Cliente Teste] [Repassado Para: Marcello]               |          | R\$ 1.000,00 |               | R\$ 43.490,83 |
| 11/07/2014 | Cheque Recebido Compensado. [Emitente: Hernany Diniz] [Recebido De: CEMIG] [Repassado Para: An |          | R\$ 2.000,00 |               | R\$ 45.490,83 |
|            |                                                                                                |          |              |               |               |

Para imprimir o relatório do extrato da conta, clique no botão "Imprimir", definindo logo após o tipo do relatório.

| Playlist Soluções<br>Playlist Soluções<br>Nanager<br>Playlist Soluções<br>Nua Luigi Galvani - Cidade Monções<br>São Paulo - SP - CEP: 04575-020<br>(31) 2136-2929 - (31) 2136-2929 |                                                                                      |                                         |              |               |               |  |  |  |
|----------------------------------------------------------------------------------------------------|--------------------------------------------------------------------------------------|-----------------------------------------|--------------|---------------|---------------|--|--|--|
| Extrato                                                                                                    | - Santander                                                                          |                                         |              | 10/07/20      | 14a14/07/2014 |  |  |  |
| Data                                                                                                    | Histórico                                                                            | Doc.                                    | Crédito      | Débito        | Saldo         |  |  |  |
| 11/07/2014                                                                                                    | Saldo Anterior                                                                       |                                         |              |               | R\$ 44.290,83 |  |  |  |
| 11/07/2014                                                                                                    | [Comissão] PI: 48 - Leite Colombinni                                                 | 000000000000000000000000000000000000000 |              | -R\$ 600,00   | R\$ 43.690,83 |  |  |  |
| 11/07/2014                                                                                                    | [Comissão] PI: 61 - Guaraná Antartica                                                | 123456                                  |              | -R\$ 1.200,00 | R\$ 42.490,83 |  |  |  |
| 11/07/2014                                                                                                    | Cheque Recebido Compensado. [Emitent                                                 | te: Cliente Test 0000000000001          | R\$ 1.000,00 |               | R\$ 43.490,83 |  |  |  |
| 11/07/2014                                                                                                    | Cheque Recebido Compensado. [Emitent                                                 | e: Hemany Din 123456                    | R\$ 2.000,00 |               | R\$ 45.490,83 |  |  |  |
|                                                                                                    |                                                                                      |                                         | R\$ 3.000,00 | -R\$ 1.800,00 |               |  |  |  |
| Sald<br>Total de                                                                                                    | lo Anterior: R\$ 44.290,83<br>e Entradas: R\$ 3.000,00                               |                                         |              |               |               |  |  |  |
| Sald<br>Total de<br>Tota                                                                                                    | lo Anterior: R\$ 44.290,83<br>e Entradas: R\$ 3.000,00<br>l de Saídas: -R\$ 1.800,00 |                                         |              |               |               |  |  |  |

# 11.9.Fluxo de Caixa

O fluxo de caixa é o instrumento que permite demonstrar as operações financeiras que são realizadas pela empresa. Apresentado de uma forma dinâmica e de fácil compreensão, o fluxo de caixa no Smart Manager possibilita melhores análises e decisões quanto à aplicação dos recursos financeiros que a empresa dispõe.

| -                      | _       | _          | S       | Smart Manager           | _                        | -       | _                                                                                                    |            | - 0 - X                |
|------------------------|---------|------------|---------|-------------------------|--------------------------|---------|----------------------------------------------------------------------------------------------------|------------|------------------------|
| -<br>erramentas        |         |            |         |                         |                          |         |                                                                                                    |            | ۵ (                    |
|                        | (HERE)  | 1.00       |         | 🐞 Fluxo de Caixa 🔹      | 🔯 Receitas por Categoria | 0/0     | The second second secon | ***        | 🎬 Vendas por Locutor   |
|                        |         |            |         | 👔 Fluxo de Caixa Mensal | 💈 Despesas por Categoria | /0      | -33                                                                                                    | <u></u>    | 🃸 Vendas por Programa  |
| Cartao de<br>Crédito * | cneques | Bloqueadas | Extrato | 🔞 Fluxo de Caixa Anual  | 🗧 Valores por Categoria  | a Pagar | vendas                                                                                                    | Agenciador | 📑 Valores por Programa |
|                        |         |            |         | Movimentação            | Categoria                |         |                                                                                                    | Comissões  |                        |

Para visualizá-lo no sistema, clique no menu "Relatórios --> Fluxo de Caixa"

Caso clique em "Fluxo de Caixa Mensal", o sistema irá exibir a tela abaixo solicitando o mês e o ano desejado para criação do relatório.

| Selecio     | one o Mes e And | ×     |
|-------------|-----------------|-------|
| — Período — |                 |       |
| Mes         | Ano             |       |
| Julho       | · 2014          | -     |
|             |                 |       |
|             | Conf            | îrmar |

Após especificar o mês o ano, clicando-se no botão "Confirmar", o Smart Manager irá gerar o seguinte relatório.

| Playlist Soluções<br>Playlist Soluções Ltda<br>CNP: 12873923000137<br>Rua Luigi Galvani - Cidade Monções<br>São Paulo - SP - CEP: 04575-020<br>(31) 2136-2929 - (31) 2136-2929       |                                                                                  |                                                                              |                                                                                   |                                                                                                    |                                                                                    |                                                                                       |                                                                                                    |
|----------------------------------------------------------------------------------------------------|----------------------------------------------------------------------------------|------------------------------------------------------------------------------|-----------------------------------------------------------------------------------|----------------------------------------------------------------------------------------------------|------------------------------------------------------------------------------------|---------------------------------------------------------------------------------------|----------------------------------------------------------------------------------------------------|
| Fluxo de Caixa                                                                                                    | Mensal                                                                           |                                                                              |                                                                                   |                                                                                                    |                                                                                    |                                                                                       | JULHO/201                                                                                                    |
|                                                                                                    |                                                                                  | Contas a Receb                                                               | er                                                                                |                                                                                                    | Contas a Paga                                                                      | r                                                                                     |                                                                                                    |
| Data                                                                                                    | Previsto                                                                         | Realizado                                                                    | Diferença                                                                         | Previsto                                                                                                    | Realizado                                                                          | Diferença                                                                             | Saldo                                                                                                    |
| 02/07/2014 quarta-feira                                                                                                    | R\$ 3.000,00                                                                     | R\$ 8.250,00                                                                 | R\$ 5.250,00                                                                      | R\$ 1.200,00                                                                                                    | R\$ 1.500,00                                                                       | -R\$ 300,00                                                                           | R\$ 67.547,47                                                                                                    |
|                                                                                                    | R\$ 0.00                                                                         | R\$ 12.500,00                                                                | R\$ 12.500,00                                                                     | R\$ 0,00                                                                                                    | R\$ 450,00                                                                         | -R\$ 450,00                                                                           | R\$ 61.669,30                                                                                                    |
| 03/07/2014 quinta-feira                                                                                                    | 1.4 0/00                                                                         |                                                                              |                                                                                   |                                                                                                    |                                                                                    |                                                                                       |                                                                                                    |
| 03/07/2014 quinta-feira<br>04/07/2014 sexta-feira                                                                                                    | R\$ 0,00                                                                         | R\$ 0,00                                                                     | R\$ 0,00                                                                          | R\$ 0,00                                                                                                    | R\$ 5.878,17                                                                       | -R\$ 5.878,17                                                                         | R\$ 61.669,30                                                                                                    |
| 03/07/2014 quinta-feira<br>04/07/2014 sexta-feira<br>08/07/2014 terça-feira                                                                                                    | R\$ 0,00<br>R\$ 3.100,00                                                         | R\$ 0,00<br>R\$ 0,00                                                         | R\$ 0,00<br>-R\$ 3.100,00                                                         | R\$ 0,00<br>R\$ 1.500,00                                                                                                    | R\$ 5.878,17<br>R\$ 800,00                                                         | -R\$ 5.878,17<br>R\$ 700,00                                                           | R\$ 61.669,30<br>R\$ 65.317,30                                                                                                    |
| 03/07/2014 quinta-feira<br>04/07/2014 sexta-feira<br>08/07/2014 terça-feira<br>09/07/2014 quarta-feira                                                                               | R\$ 0,00<br>R\$ 3.100,00<br>R\$ 0,00                                             | R\$ 0,00<br>R\$ 0,00<br>R\$ 7.010,00                                         | R\$ 0,00<br>-R\$ 3.100,00<br>R\$ 7.010,00                                         | R\$ 0,00<br>R\$ 1.500,00<br>R\$ 0,00                                                                                           | R\$ 5.878,17<br>R\$ 800,00<br>R\$ 2.562,00                                         | -R\$ 5.878,17<br>R\$ 700,00<br>-R\$ 2.562,00                                          | R\$ 61.669,30<br>R\$ 65.317,30<br>R\$ 65.317,30                                                                                                    |
| 03/07/2014 quinta-feira<br>04/07/2014 sexta-feira<br>08/07/2014 terça-feira<br>09/07/2014 quarta-feira<br>11/07/2014 sexta-feira                                                     | R\$ 0,00<br>R\$ 3.100,00<br>R\$ 0,00<br>R\$ 0,00                                 | R\$ 0,00<br>R\$ 0,00<br>R\$ 7.010,00<br>R\$ 8.000,00                         | R\$ 0,00<br>-R\$ 3.100,00<br>R\$ 7.010,00<br>R\$ 8.000,00                         | R\$ 0,00<br>R\$ 1.500,00<br>R\$ 0,00<br>R\$ 0,00                                                                               | R\$ 5.878,17<br>R\$ 800,00<br>R\$ 2.562,00<br>R\$ 7.482,00                         | -R\$ 5.878,17<br>R\$ 700,00<br>-R\$ 2.562,00<br>-R\$ 7.482,00                         | R\$ 61.669,30<br>R\$ 65.317,30<br>R\$ 65.317,30<br>R\$ 65.335,30                                                                                                    |
| 03/07/2014 quinta-feira<br>04/07/2014 sexta-feira<br>08/07/2014 terça-feira<br>09/07/2014 quarta-feira<br>11/07/2014 sexta-feira<br>22/07/2014 terça-feira                           | R\$ 0,00<br>R\$ 3.100,00<br>R\$ 0,00<br>R\$ 0,00<br>R\$ 0,00                     | R\$ 0,00<br>R\$ 0,00<br>R\$ 7.010,00<br>R\$ 8.000,00<br>R\$ 0,00             | R\$ 0,00<br>-R\$ 3.100,00<br>R\$ 7.010,00<br>R\$ 8.000,00<br>R\$ 0,00             | R\$ 0,00           R\$ 1.500,00           R\$ 0,00           R\$ 0,00           R\$ 0,00           R\$ 0,00                    | R\$ 5.878,17<br>R\$ 800,00<br>R\$ 2.562,00<br>R\$ 7.482,00<br>R\$ 0,00             | -R\$ 5.878,17<br>R\$ 700,00<br>-R\$ 2.562,00<br>-R\$ 7.482,00<br>R\$ 0,00             | R\$ 61.669,30           R\$ 65.317,30           R\$ 65.317,30           R\$ 65.835,30           R\$ 65.835,30                                                                         |
| 03/07/2014 quinta-feira<br>04/07/2014 sexta-feira<br>08/07/2014 terça-feira<br>09/07/2014 quarta-feira<br>11/07/2014 sexta-feira<br>22/07/2014 terça-feira<br>29/07/2014 terça-feira | R\$ 0,00<br>R\$ 0,00<br>R\$ 0,00<br>R\$ 0,00<br>R\$ 0,00<br>R\$ 0,00<br>R\$ 0,00 | R\$ 0,00<br>R\$ 0,00<br>R\$ 7.010,00<br>R\$ 8.000,00<br>R\$ 0,00<br>R\$ 0,00 | R\$ 0,00<br>-R\$ 3.100,00<br>R\$ 7.010,00<br>R\$ 8.000,00<br>R\$ 0,00<br>R\$ 0,00 | R\$ 0,00           R\$ 1.500,00           R\$ 0,00           R\$ 0,00           R\$ 0,00           R\$ 0,00           R\$ 0,00 | R\$ 5.878,17<br>R\$ 800,00<br>R\$ 2.562,00<br>R\$ 7.482,00<br>R\$ 0,00<br>R\$ 0,00 | -R\$ 5.878,17<br>R\$ 700,00<br>-R\$ 2.562,00<br>-R\$ 7.482,00<br>R\$ 0,00<br>R\$ 0,00 | R\$ 61.669,30           R\$ 65.317,30           R\$ 65.317,30           R\$ 65.835,30           R\$ 65.835,30           R\$ 65.835,30           R\$ 65.835,30           R\$ 65.835,30 |

Nesse, será possível visualizar de forma detalhada todas as transações previstas (que é quando uma conta está agendada e espera-se que seja quitada nesse dia) e realizadas (que é quando uma transação foi quitada) das "Contas a Receber" e "A pagar" para cada dia do mês.

Selecionando a opção "Fluxo de Caixa Anual", o Smart Manager exibirá a tela para seleção do ano ao qual deseja que seja criado o relatório por "Fluxo de Caixa Anual".

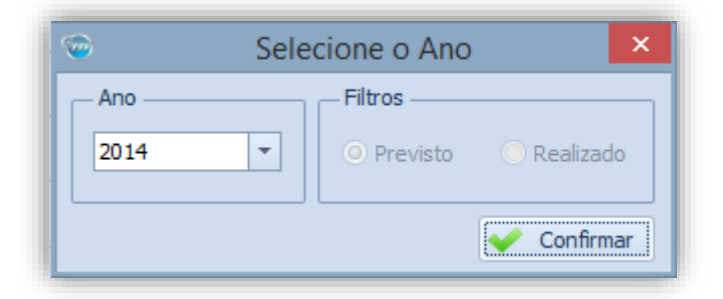

Após selecionar o ano e clicar em "Confirmar", o sistema exibirá o relatório com base nas transações previstas e realizadas para cada mês do respectivo ano, subtraindo para cada mês o total das "Contas a Receber" pelo total das "Contas a Pagar" e exibindo o saldo restante em questão.

| SM<br>M        | Playlist Soluções<br>Playlist Soluções<br>Playlist Soluções Ltda<br>CNP3: 12873923000137<br>Rua Luigi Galvani - Cidade Monções<br>São Paulo - SP - CEP: 04575-020<br>(31) 2136-2929 - (31) 2136-2929 |                |                |               |               |                |               |  |
|----------------|----------------------------------------------------------------------------------------------------|----------------|----------------|---------------|---------------|----------------|---------------|--|
| Fluxo de Caixa | a Anual                                                                                                    |                |                |               |               |                | 2014          |  |
|                |                                                                                                    | Contas a Receb | er             |               | Contas a Paga | r              |               |  |
| Data           | Previsto                                                                                                    | Realizado      | Diferença      | Previsto      | Realizado     | Diferença      | Saldo         |  |
| February/2014  | R\$ 0,00                                                                                                    | R\$ 4.571,09   | R\$ 4.571,09   | R\$ 0,00      | R\$ 2.582,65  | -R\$ 2.582,65  | R\$ 1.988,44  |  |
| March/2014     | R\$ 5.000,00                                                                                                    | R\$ 19.340,00  | R\$ 14.340,00  | R\$ 1.000,00  | R\$ 17.881,95 | -R\$ 16.881,95 | R\$ 3.446,49  |  |
| April/2014     | R\$ 3.000,00                                                                                                    | R\$ 44.870,00  | R\$ 41.870,00  | R\$ 1.200,00  | R\$ 23.438,54 | -R\$ 22.238,54 | R\$ 22.477,95 |  |
| May/2014       | R\$ 10.000,00                                                                                                    | R\$ 39.270,00  | R\$ 29.270,00  | R\$ 5.200,00  | R\$ 25.867,69 | -R\$ 20.667,69 | R\$ 35.880,26 |  |
| June/2014      | R\$ 17.400,00                                                                                                    | R\$ 23.854,00  | R\$ 6.454,00   | R\$ 17.588,24 | R\$ 6.976,69  | R\$ 10.611,55  | R\$ 49.347,47 |  |
| July/2014      | R\$ 39.850,01                                                                                                    | R\$ 35.760,00  | -R\$ 4.090,01  | R\$ 15.430,89 | R\$ 18.672,17 | -R\$ 3.241,28  | R\$ 65.835,30 |  |
| August/2014    | R\$ 36.708,33                                                                                                    | R\$ 0,00       | -R\$ 36.708,33 | R\$ 12.960,01 | R\$ 0,00      | R\$ 12.960,01  | R\$ 65.835,30 |  |
| September/2014 | R\$ 11.208,33                                                                                                    | R\$ 0,00       | -R\$ 11.208,33 | R\$ 3.060,00  | R\$ 0,00      | R\$ 3.060,00   | R\$ 65.835,30 |  |
| October/2014   | R\$ 8.808,34                                                                                                    | R\$ 0,00       | -R\$ 8.808,34  | R\$ 2.100,00  | R\$ 0,00      | R\$ 2.100,00   | R\$ 65.835,30 |  |
| November/2014  | R\$ 3.000,00                                                                                                    | R\$ 0,00       | -R\$ 3.000,00  | R\$ 0,00      | R\$ 0,00      | R\$ 0,00       | R\$ 65.835,30 |  |
| December/2014  | R\$ 0,00                                                                                                    | R\$ 0,00       | R\$ 0,00       | R\$ 0,00      | R\$ 0,00      | R\$ 0,00       | R\$ 65.835,30 |  |
|                | R\$ 134.975,01                                                                                                    | R\$ 167.665,09 | R\$ 32.690,08  | R\$ 58.539,14 | R\$ 95.419,69 | -R\$ 36.880,55 |               |  |

# 11.10. Resumo Financeiro

O "Resumo Financeiro" exibe uma gama de informações com base no intervalo de dias para consulta especificado pelo usuário. Para solicitar o mesmo, clique no menu "Relatórios --> Resumo Financeiro".

| Resumo Financeiro dos Próximo 1 🗘 Dias 🖳 Imprimir |            | SIMPLEI<br>M A N A G E R |
|---------------------------------------------------|------------|--------------------------|
| tem                                               | Data       | Valor                    |
| Contas                                            |            | R\$ 65.835,30            |
| Banco do Brasil                                   |            | R\$ 23.917,87            |
| Caixa                                             |            | -R\$ 3.578,40            |
| Conta Negativa                                    |            | R\$ 5,00                 |
| Santander                                         |            | R\$ 45.490,83            |
| Previsão Receber X Pagar                          |            | -R\$ 1.699,83            |
| v Contas a Receber                                |            | R\$6.000,00              |
| PI: 49 - Balas de Leite Kids                      | 15/07/2014 | R\$6.000,00              |
| ✓ Contas a Pagar                                  |            | R\$ 7.699,83             |
| [Comissão] PI: 49 - Balas de Leite Kids           | 15/07/2014 | R\$ 2.400,00             |
| Fatura Cartão de Crédito. Conta: VISA             | 14/07/2014 | R\$ 5.299,83             |
| Cheques                                           |            | -R\$ 600,00              |
| V A Receber                                       |            | R\$ 200,00               |
| 34 - Hernay                                       | 11/07/2014 | R\$ 200,00               |
| ✓ A Pagar                                         |            | R\$ 800,00               |
| 105 - Playlist Soluções LTDA                      | 09/04/2014 | R\$ 800,00               |
| Saldo em 15/07/2014                               | 15/07/2014 | R\$ 63.535,47            |
| Contas Vencidas                                   |            | R\$ 16.811,76            |
| > A Receber                                       |            | R\$ 47.750,00            |
| > A Pagar                                         |            | R\$ 30.938,24            |
| Saldo Vencidas                                    |            | R\$ 16.811,76            |
| Saldo Previsto em 15/07/2014                      | 15/07/2014 | R\$ 80.347.23            |

Após especificar o período em dias desejado, o sistema atualizará automaticamente as informações exibindo o resumo do saldo de todas as contas cadastradas, a previsão de Contas a Pagar X Receber, os Cheques a Pagar X Receber e o valor das Contas Vencidas a Receber X A pagar.

Sendo que em cada Título, como por exemplo "Previsão Receber X Pagar", o sistema exibirá as informações da conta ou pedido em questão pendente.

Caso deseje fazer uma nova consulta, basta apenas alterar o valor em dias e aguardar alguns segundos para que o sistema atualize, caso deseje imprimir o resumo, basta clicar no botão "Imprimir".

# 11.11. Movimentação Financeira

Neste relatório são listadas todas as movimentações de entrada e saída previstas ou realizadas em um ano base. Diferente do extrato, o relatório de movimentação financeira abrange todas as contas cadastradas no sistema de uma única vez.

Para visualizar o relatório de movimentação financeira, clique no menu "Relatórios --> Movimentação Financeira".

| _                      |         | _                      | _       | Smart Manager                                                    | _                                                                                                    | _                    |        |                          |                                                                                                   |
|------------------------|---------|------------------------|---------|------------------------------------------------------------------|----------------------------------------------------------------------------------------------------|----------------------|--------|--------------------------|---------------------------------------------------------------------------------------------------|
| Ferramentas            |         |                        |         |                                                                  |                                                                                                    |                      |        |                          | ۵ 📢                                                                                               |
| Cartão de<br>Crédito * | Cheques | Parcelas<br>Bloqueadas | Extrato | Fluxo de Caixa -<br>Resumo Financeiro<br>Movimentação Financeira | <ul> <li>Receitas por Categoria</li> <li>Despesas por Categoria</li> <li>Valores por Categoria</li> </ul> | Comissões<br>a Pagar | Vendas | Vendas por<br>Agenciador | <ul> <li>Vendas por Locutor</li> <li>Vendas por Programa</li> <li>Valores por Programa</li> </ul> |
|                        |         |                        |         | Movimentação                                                     | Categoria                                                                                                 |                      |        | Comissões                |                                                                                                   |

Será questionado qual o tipo de relatório deseja visualizar, conforme imagem abaixo:

| 🍲 Selecione o Ano |               | ×           |
|-------------------|---------------|-------------|
| Ano               | — Filtros ——— |             |
| 2018 🔻            | O Previsto    | 🔘 Realizado |
|                   |               | Confirmar   |

Logo após clicar em Confirmar será exibida uma versão para impressão do relatório solicitado.
|                                                                                                    |                                |             |            |                                                                                         |                                                                                              | Pre-                               | Vicualização | -            |           |                 |           |            | _      |             |     | _ | _ |         | 15 |
|----------------------------------------------------------------------------------------------------|--------------------------------|-------------|------------|-----------------------------------------------------------------------------------------|----------------------------------------------------------------------------------------------|------------------------------------|--------------|--------------|-----------|-----------------|-----------|------------|--------|-------------|-----|---|---|---------|----|
|                                                                                                    |                                | 14          | 4 0        |                                                                                         | 100                                                                                          | 7 0                                | 2 3          | ù 🖉          |           | ×               |           |            |        |             |     |   |   |         |    |
| Ingressão Opções Pavlevetros Categolio/Rodapi Escala Margera O                                                                                                    | rientação Tamanho Localizar    | Printing 24 | igess Próx | rus última.                                                                             | 4 2                                                                                          | aton Za                            | on Car       | da Hart      | a Exporta | Fecha<br>Dravar | 2         |            |        |             |     |   |   |         |    |
| Incrime Configuração de Página                                                                                                    |                                | Neves       | nole       |                                                                                         |                                                                                              | Znom                               | P.e          | uto de Páces | a Doorte  | r Fech          |           |            |        |             |     |   |   |         |    |
|                                                                                                    |                                |             |            |                                                                                         |                                                                                              |                                    |              |              |           |                 |           |            |        |             |     |   |   |         |    |
|                                                                                                    | SMA                            | ŖĮ          | -          | Playlist S<br>Playlist Solu<br>CNP3: 1287<br>Rua Cristóv<br>Ipatinga - H<br>(31) 2136-2 | <b>oluções</b><br>ções Ltda<br>1923010127<br>ão Colombo,<br>16 - CEP: 3510<br>929 - (31) 213 | , 45 - Sala 1<br>12-363<br>16-2929 | L1, Ciclade  | Nobre        |           |                 |           |            |        |             |     |   |   |         |    |
|                                                                                                    | Movimentação Fi                | nanceira    | por Ca     | tegoria                                                                                 |                                                                                              |                                    |              |              |           |                 |           |            |        | 2018        | - 1 |   |   |         |    |
|                                                                                                    | - Previsto                     |             |            | gona                                                                                    |                                                                                              |                                    |              |              |           |                 |           |            |        |             | - 1 |   |   |         |    |
|                                                                                                    | Entradas                       |             |            |                                                                                         |                                                                                              |                                    |              |              |           |                 |           |            |        | 1           |     |   |   |         |    |
| and the second second se | Categoria                      | Janeiro I   | Fevereiro  | Março                                                                                   | Abril                                                                                        | Maio                               | Junho        | Julho        | Agosto 5  | etembro         | Outubro N | ovembro De | zembro | Total       | - 8 |   |   |         |    |
| and the second second se | Inserções Avukas               | 8.120,00    | 7,460,80   | 6.045,00                                                                                | 8,00                                                                                         | 0,05                               | 0,00         | 0,08         | 0,00      | 0,00            | 0,00      | 0,00       | 0,00   | 21.625,00   | - 8 |   |   |         |    |
| the second second second second second second second second second second second second second second second s                                                                                                    | Patrocínio de Programas        | 14.000,00   | 14.000,00  | 19.000,00                                                                               | 19,000,00                                                                                    | 15.000,00                          | 3.000,00     | 0,00         | 0,00      | 0,00            | 0,00      | 0,00       | 0,00   | 84.000,00   | - 8 |   |   |         |    |
| and the second second second second second second second second second second second second second second second                                                                                                    | Recebimento de Contratos       | 22.750,00   | 18.250,00  | 23.650,00                                                                               | 20.650,00                                                                                    | 18.150,00                          | 4.650,00     | 0,00         | 0,00      | 0,03            | 0,00      | 0,00       | 0,00   | 108.100,00  | - 8 |   |   |         |    |
|                                                                                                    |                                | 44,875,00   | 39.710,00  | 48.693,00                                                                               | 39,450,00                                                                                    | 11.150,00                          | 7.450,00     | 6,00         | 6,00      | 0,00            | 0,00      | 6,00       | 0,00   | 211.735,00  | - 1 |   |   |         |    |
|                                                                                                    | Saidas                         |             |            |                                                                                         |                                                                                              |                                    |              |              |           |                 |           |            |        |             | - 8 |   |   |         |    |
| the second second second second second second second second second second second second second second second se                                                                                                    | Categoria                      | Janeiro I   | Fevereiro  | Março                                                                                   | Abril                                                                                        | Maio                               | Junho        | Julho        | Agosto 5  | etembro         | Outubro N | ovembro De | zembro | Total       | - 8 |   |   |         |    |
| the second second second second second second second second second second second second second second second s                                                                                                    | Comissão dos Agendadores       | 17.900,00   | 15.410,00  | 19.460,00                                                                               | 15,860,00                                                                                    | 13.260,08                          | 3.560,00     | 0,00         | 450,00    | 0,00            | 0,00      | 9,00       | 0,00   | 85.400,00   | - 8 |   |   |         |    |
|                                                                                                    | Compra de Equipamentos         | 0,00        | 299,83     | 758,17                                                                                  | 299,83                                                                                       | 508,17                             | 49,63        | 279,82       | 458,34    | 0,00            | 458,34    | 0,00       | 229,17 | 3.346,70    | - 8 |   |   |         |    |
| the second second second second second second second second second second second second second second second se                                                                                                    | Lannas Bancaras                | 19,50       | 45,59      | 41,80                                                                                   | 0,00                                                                                         | 0,05                               | 0,00         | 0,00         | 0,00      | 0,00            | 0,00      | 0,00       | 0,00   | 106,39      |     |   |   |         |    |
|                                                                                                    | Unergia Liecica                | 640,36      | 543,60     | 170.00                                                                                  | 0,00                                                                                         | 0,00                               | 0,00         | 0,00         | 0,00      | 0,00            | 0,00      | 0,00       | 0,00   | 1.211,21    |     |   |   |         |    |
|                                                                                                    | DEDIRE                         | 1/5/00      | 1/7/00     | 1/9,00                                                                                  | 2,00                                                                                         | 0,01                               | 0,00         | 0,01         | 0,00      | 0,00            | 0,00      | 0,00       | 0,00   | 337,00      |     |   |   |         |    |
|                                                                                                    | reierone                       | 296,34      | 402,59     | 0//0                                                                                    | 6,00                                                                                         | 0,00                               | 0,00         | 0,00         | 9,10      | 0,00            | 0,00      | 0,00       | 0,00   | 099,13      | - 8 |   |   |         |    |
|                                                                                                    | Aux Anmentação                 | 00,000      | 0,00       | 600,00                                                                                  | 2,00                                                                                         | 0,00                               | 0,00         | 0,00         | 0,00      | 0,00            | 0,00      | 0,00       | 0,00   | 1.000,00    |     |   |   |         |    |
|                                                                                                    | Search                         | 3/982/00    | 3.662,00   | 3.662,00                                                                                | 0,00                                                                                         | 0,00                               | 0,00         | 0,00         | 0,00      | 0,00            | 400 00    | 0,00       | 0,00   | 27.046,00   | - 8 |   |   |         |    |
|                                                                                                    |                                |             |            |                                                                                         | - Annald                                                                                     | and and the                        |              | A. 1988      |           | 448             |           | -          | Januar |             |     |   |   |         |    |
|                                                                                                    |                                |             |            |                                                                                         |                                                                                              |                                    |              |              |           |                 |           |            |        |             |     |   |   |         |    |
|                                                                                                    | terça-feira, 12 dejunho de 201 | 8           |            |                                                                                         |                                                                                              |                                    | 1/1          |              |           |                 |           |            | Sm     | art Manager |     |   |   |         |    |
|                                                                                                    |                                |             |            |                                                                                         |                                                                                              |                                    |              |              |           |                 |           |            |        |             |     |   |   |         |    |
|                                                                                                    |                                |             |            |                                                                                         |                                                                                              |                                    |              |              |           |                 |           |            |        |             |     |   |   |         |    |
|                                                                                                    |                                |             |            |                                                                                         |                                                                                              |                                    |              |              |           |                 |           |            |        |             |     |   |   | <br>(A) | -  |

As informações deste relatório também podem ser personalizadas de acordo com o usuário. Para obter mais detalhes verifique o item **personalizando os relatórios**.

#### 11.12. Receitas e Despesas por Categoria

Nestes relatórios são mostradas as receitas ou despesas por categoria anualmente, o que permite a emissora controlar os ganhos e gastos. Como nos relatórios de vendas por Agenciador, Programa e Locutores, estes também são mostrados através de tabela e gráficos.

Para visualizá-los, clique no menu "Relatórios --> Receitas por Categoria" ou "Despesas por Categoria".

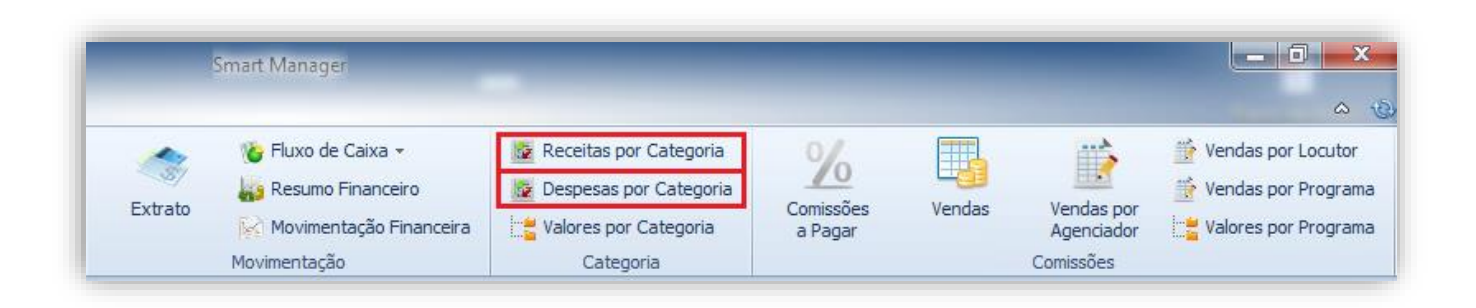

Após clicar em qualquer uma das duas opções, o Smart Manager irá exibir uma tela para escolha do ano em questão e também o tipo de filtro desejado, caso escolha a opção "Previsto", o sistema irá exibir as "receitas" ou "despesas" com base nas transações as quais estão agendadas para serem quitadas em cada mês.

Caso escolha a opção "Realizado", o sistema irá exibir um relatório contendo as "receitas" ou "despesas" de todas as transações que foram quitadas em cada mês.

Para concluir, clique no botão "Confirmar".

| 💿 Sele | cione o Ano | ×           |
|--------|-------------|-------------|
| Ano    | - Filtros   |             |
| 2014 💌 | O Previsto  | 🔘 Realizado |
|        |             | Confirmar   |

Será apresentada uma tabela totalizando todas as "receitas" ou "despesas" para cada mês do ano selecionado, exibindo logo abaixo um gráfico exemplificado através de cores o nivelamento de cada categoria cadastrada no sistema.

Caso deseje imprimir a consulta, basta clicar no botão contendo um ícone de impressora.

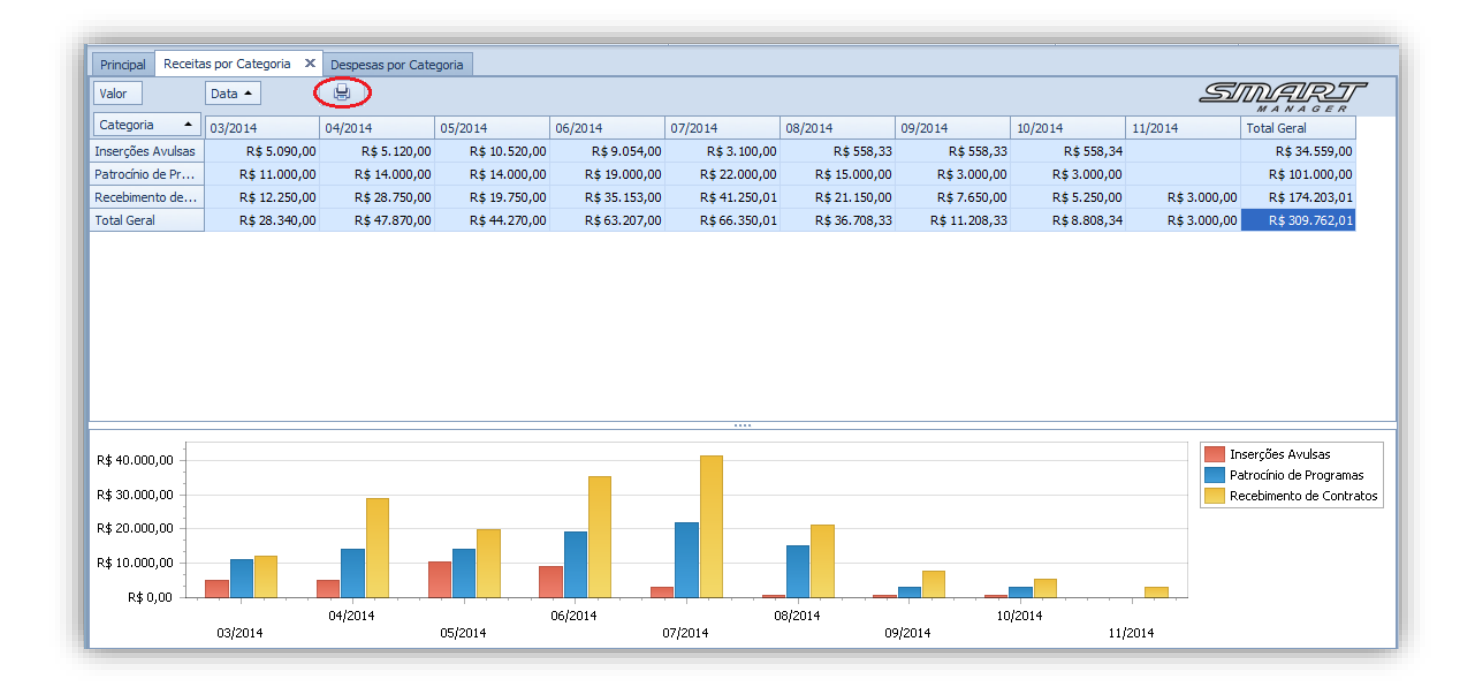

O gráfico apresentado neste relatório é preenchido a partir das informações contidas na tabela, podendo escolher apenas algumas categorias nos meses desejados conforme o exemplo abaixo.

|                                                                                                    |               |               |               |               |               |               |              |              |            | _          |                       |
|----------------------------------------------------------------------------------------------------|---------------|---------------|---------------|---------------|---------------|---------------|--------------|--------------|------------|------------|-----------------------|
| Valor                                                                                                    | Data 🔺        | 9             |               |               |               |               |              |              |            | 2          | SINGER RET            |
| Categoria 🔺                                                                                                    | 03/2014       | 04/2014       | 05/2014       | 06/2014       | 07/2014       | 08/2014       | 09/2014      | 10/2014      | 11/2014    | 12/2014    | Total Geral           |
| Aux. Alimentação                                                                                                    | R\$800,00     | R\$ 800,00    | R\$ 800,00    | R\$ 800,00    |               |               |              |              |            |            | R\$ 3.200,00          |
| Comissão dos A                                                                                                    | R\$ 11.300,00 | R\$ 19.100,00 | R\$ 17.660,00 | R\$ 17.715,00 | R\$ 17.660,00 | R\$ 13.260,00 | R\$ 3.060,00 | R\$ 2.100,00 |            |            | R\$ 101.855,00        |
| ompra de Equi                                                                                                    |               |               | R\$ 299,83    | R\$ 3.639,00  | R\$ 12.029,00 | R\$ 279,00    | R\$ 279,00   | R\$ 279,02   | R\$ 229,17 | R\$ 229,17 | R\$ 17.263,19         |
| nergia Elétrica                                                                                                    | R\$ 549,00    | R\$ 498,00    | R\$ 685,56    | R\$ 525,65    | R\$ 20,78     | R\$ 0,01      |              |              |            |            | R\$ 2.279,00          |
| ntradas                                                                                                    |               |               |               | R\$ 120,00    |               |               |              |              |            |            | R\$ 120,00            |
| iternet                                                                                                    | R\$ 179,00    | R\$ 179,00    | R\$ 179,00    | R\$ 179,00    |               |               |              |              |            |            | R\$ 716,00            |
| alário                                                                                                    | R\$ 5.682,00  | R\$ 5.682,00  | R\$ 5.682,00  | R\$ 5.682,00  |               |               |              |              |            |            | R\$ 22.728,00         |
| arifas Bancárias                                                                                                    | R\$ 19,50     | R\$ 30,54     | R\$ 64,59     | R\$ 41,80     |               |               |              |              |            |            | R\$ 156,43            |
| elefone                                                                                                    | R\$ 352,45    | R\$ 349,00    | R\$ 296,54    | R\$ 402,59    |               |               |              |              |            |            | R\$ 1.400,58          |
| otal Geral                                                                                                    | R\$ 18.881,95 | R\$ 26.638,54 | R\$ 25.667,52 | R\$ 29.105,04 | R\$ 29.709,78 | R\$ 13.539,01 | R\$ 3.339,00 | R\$ 2.379,02 | R\$ 229,17 | R\$ 229,17 | R\$ 149.718,20        |
|                                                                                                    |               |               |               |               |               |               |              |              |            |            |                       |
|                                                                                                    |               |               |               |               |               |               |              |              |            |            |                       |
| + 21,000,00                                                                                                    |               |               |               |               |               |               |              |              |            |            |                       |
| \$ 21.000,00                                                                                                    |               |               |               |               |               |               |              |              |            |            | Comissão dos Agenciao |
| \$ 21.000,00                                                                                                    |               |               |               |               |               | ••••          |              |              |            |            | Comissão dos Agenciao |
| ≹ 21.000,00<br>\$ 18.000,00<br>\$ 15.000,00                                                                                             |               |               |               |               |               |               |              |              |            |            | Comissão dos Agenciao |
| ₹\$ 21.000,00<br>₹\$ 18.000,00<br>₹\$ 15.000,00<br>₹\$ 12.000,00                                                                        |               |               |               |               |               |               |              |              |            |            | Comissão dos Agenciae |
| \$ 21.000,00<br>\$ 18.000,00<br>\$ 15.000,00<br>\$ 12.000,00<br>\$ \$ 9.000,00<br>8 \$ 9.000,00                                         |               |               |               |               |               |               |              |              |            |            | Comissão dos Agenciao |
| \$\$ 21.000,00 \$\$ 18.000,00 \$\$ 15.000,00 \$\$ 12.000,00 \$\$ 12.000,00 \$\$ 9.000,00                                                |               |               |               |               |               | ***           |              |              |            |            | Comissão dos Agenciae |
| \$ 21.000,00<br>\$ 18.000,00<br>\$ 15.000,00<br>\$ 12.000,00<br>\$ 9.000,00<br>R\$ 9.000,00                                             |               |               |               |               |               | ***           |              |              |            |            | Comissão dos Agenciao |
| \$ 21.000,00<br>\$ 18.000,00<br>\$ 15.000,00<br>\$ 12.000,00<br>\$ 9.000,00<br>\$ 9.000,00<br>\$ 6.000,00<br>\$ \$ 3.000,00             |               |               |               |               |               |               |              |              |            |            | Comissão dos Agenciao |
| \$ 21.000,00<br>\$ 18.000,00<br>\$ 15.000,00<br>\$ 12.000,00<br>\$ 9.000,00<br>R\$ 9.000,00<br>R\$ 6.000,00<br>R\$ 3.000,00<br>R\$ 0,00 |               |               |               |               |               |               |              |              |            |            | Comissão dos Agenciao |
| <pre> \$\$ \$ \$ \$ \$ \$ \$ \$ \$ \$ \$ \$ \$ \$ \$ \$ \$ \$</pre>                                                                     |               | 04/2014       |               | 06            | j/2014        |               | 08/2014      |              | 10/2       |            | Comissão dos Agenciao |

#### 11.13. Valores por Categoria

Através da opção "Valores por Categoria" o usuário tem a possibilidade de realizar consultas e gerar relatórios com base nas categorias cadastradas para utilização nas transações financeiras de entrada e saída da emissora.

Para fazer uma consulta de "Valores por Categoria", clique no menu "Relatórios --> Valores por Categoria".

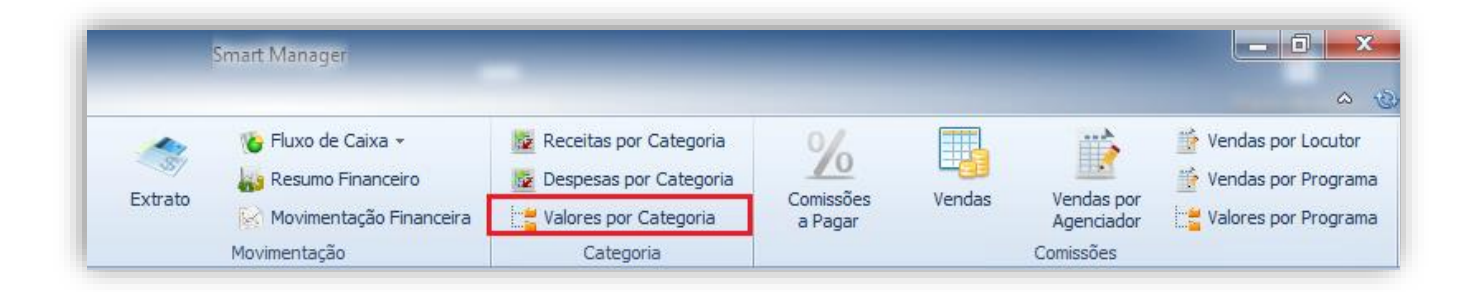

| - P  | eríodoFiltros<br>Últimos 07 dias  V O 08/07/2014 V até 15/07/2014 V O Previsto O Realizado U Imp | alizar<br>primir |
|------|--------------------------------------------------------------------------------------------------|------------------|
| ateg | vria                                                                                             | Valor            |
| Er   | tradas                                                                                           | R\$ 36.600,00    |
|      | Inserções Avulsas                                                                                | R\$ 3.000,00     |
|      | Patrocínio de Programas                                                                          | R\$ 3.000,00     |
|      | Recebimento de Contratos                                                                         | R\$ 30.600,00    |
| Si   | ídas                                                                                             | R\$ 7.329,17     |
|      | Comissão dos Agenciadores                                                                        | R\$ 7.000,00     |
|      | Compra de Equipamentos                                                                           | R\$ 329,17       |
| ~    | Despesas Operacionais                                                                            | R\$0,00          |
|      | Água                                                                                             | R\$0,00          |
|      | Energia Elétrica                                                                                 | R\$0,00          |
|      | Internet                                                                                         | R\$0,00          |
|      | Telefone                                                                                         | R\$0,00          |
| ~    | Funcionários                                                                                     | R\$0,00          |
|      | Aux. Alimentação                                                                                 | R\$0,00          |
|      | Salário                                                                                          | R\$0,00          |
|      | Impostos                                                                                         | R\$0,00          |
|      | Tarifas Bancárias                                                                                | R\$0,00          |

O programa exibirá uma tela aonde através do período desejado, será possível visualizar os valores especificados por categoria, tendo como base os filtros "previsto (transações agendadas para quitação no período especificado)" e "realizado (transações já quitadas no período especificado)".

Após escolher o período e o tipo de filtro desejado, clique no botão "Atualizar". Caso deseje gerar o relatório, clique no botão "Imprimir".

#### 11.14. Comissões a pagar

Com o recurso "Comissões a Pagar" a emissora consegue manter um controle financeiro das comissões pagas e as que estão pendentes dos agentes e agências cadastrados no sistema.

Para sua utilização, deve-se clicar no menu "Relatórios --> Comissões a Pagar".

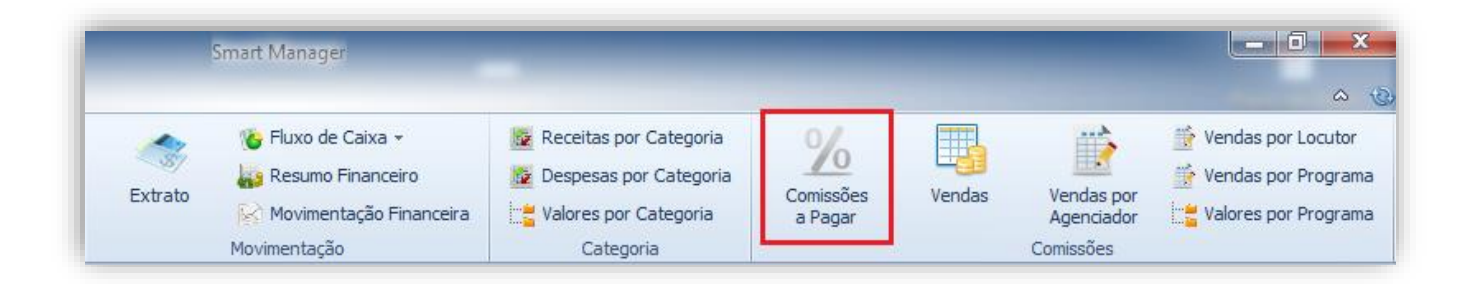

Na janela que será aberta, é necessário especificar primeiro o período em dias, marcando a opção "Exibir somente comissões em aberto", a consulta gerada não incluirá as comissões que já foram pagas.

Logo após selecione o (s) agenciador (es) desejado (s) e clique no botão "Confirmar". Caso deseje visualizar todos os agenciadores, marque a opção "Selecionar Todos" e logo após clique no botão "Confirmar".

| • | Selecione os Agenciadores                                                                                                    |
|---|----------------------------------------------------------------------------------------------------|
| Ē | Período                                                                                                    |
|   | ○ Últimos 07 dias ▼ ○ 08/07/2014 ▼ até 15/07/2014 ▼                                                                                            |
|   | Filtros                                                                                                    |
|   | Exibir somente comissões em aberto                                                                                                    |
|   | Agenciadores                                                                                                    |
|   | <ul> <li>André</li> <li>JM2 Propaganda</li> <li>✓ Marcello</li> <li>Radio</li> <li>✓ SLA</li> <li>Ten Comunicação</li> <li>✓ Thiago</li> </ul> |
|   | Selecionar Todos                                                                                                    |
|   |                                                                                                    |

Será exibido o relatório contendo todas as "Comissões a Pagar", conforme especifica-se, através do campo "Pago".

| SINARIT<br>Manager                                                                                         | Playlis<br>Playlis<br>CNPJ:<br>Rua Lu<br>São Pa<br>(31) 21 | ist Soluções<br>t Soluções Ltda<br>12873923000137<br>igi Galvani - Cidadi<br>ulo - SP - CEP: 045<br>36-2929 - (31) 213 | 2 Mangões<br>75-020<br>6-2929 |                         |                                     |                      |                              |          |
|----------------------------------------------------------------------------------------------------|------------------------------------------------------------|----------------------------------------------------------------------------------------------------|-------------------------------|-------------------------|-------------------------------------|----------------------|------------------------------|----------|
| Relatório de Comissões a P                                                                                 | agar - JM2                                                 | 2 Propagan                                                                                                    | da                            |                         |                                     | 15                   | j/06/2014a15                 | /07/2014 |
| Correia Distribuidora                                                                                      |                                                            |                                                                                                    |                               |                         |                                     |                      |                              | $\sim$   |
| Histórico                                                                                                  | Numero                                                     | Vencimento                                                                                                    | Valor                         | Pagamento               | Valor Pago                          | Comissão             | Crédito                      | Pago     |
| PI: 61 - Guaraná Antartica                                                                                 | 4/6                                                        | 30/06/2014                                                                                                    | R\$ 5.999,00<br>R\$ 5.999,00  | 27/06/2014              | R\$ 5.999,00<br><b>R\$ 5.999,00</b> | 20%                  | R\$ 1.199,80<br>R\$ 1.199,80 | Não      |
| Itaú                                                                                                    |                                                            |                                                                                                    |                               |                         |                                     |                      |                              |          |
| Histórico                                                                                                  | Numero                                                     | Vencimento                                                                                                    | Valor                         | Pagamento               | Valor Pago                          | Comissão             | Crédito                      | Pago     |
| PI: 546 - Banco Itaú                                                                                       | 3/5                                                        | 08/06/2014                                                                                                    | R\$ 1.500,00                  | 02/07/2014              | R\$ 1.500,00                        | 20%                  | R\$ 300,00                   | Não      |
| PI: 546 - Banco Itaú                                                                                       | 4/5                                                        | 08/07/2014                                                                                                    | R\$ 1.500,00                  | 02/07/2014              | R\$ 1.400,00                        | 20%                  | R\$ 280,00                   | Não      |
|                                                                                                    |                                                            |                                                                                                    | R\$ 3.000,00                  |                         | R\$ 2.900,00                        |                      | R\$ 580,00                   |          |
| Valor Total: <b>R\$ 8.999,00</b><br>Valor Pago: <b>R\$ 8.899,00</b><br>Comissão Total: <b>R\$ 1.779,80</b> |                                                            |                                                                                                    | Assinatura                    | do Agendador            |                                     | Em:/                 | /                            | _        |
| Total a Receber: R\$ 1.779,80                                                                              | ter recebido da(e) P                                       | laylist Soluções Ltda, a                                                                                               | importância de R\$ 1.77       | 9,80 (Um Mil Setecentos | e Setenta e Nove Reals              | e Centavos acima). ( | lom o recebimento da         |          |
| Eu, JM2 Propaganda, portador do CPF/CNPJ, declaro<br>importância supra acima citada, outorgo plena geral e | e irrevogável quitaçã                                      | o para mais nada recla                                                                                                 | imar em juizo ou tora de      | e. Na presente declaraç | ao, animo também nao r              | azer parte do quadro | ronconar desca emissi        |          |

Através dos campos "Comissão" e "Crédito" o usuário conseguirá saber o valor da comissão e também o percentual de comissão que o "agente / agência" conseguiu no pedido realizado.

Na parte abaixo do relatório será exibido um termo informando o pagamento das comissões, o qual deverá ser assinado pelo "agente / agência".

#### 11.15. Vendas

Uma emissora vive da venda de contratos de anúncios. No relatório de vendas são visualizados os pedidos cadastrados no sistema dentro de um período selecionado. Para visualizá-lo, clique no menu "Relatórios --> Vendas".

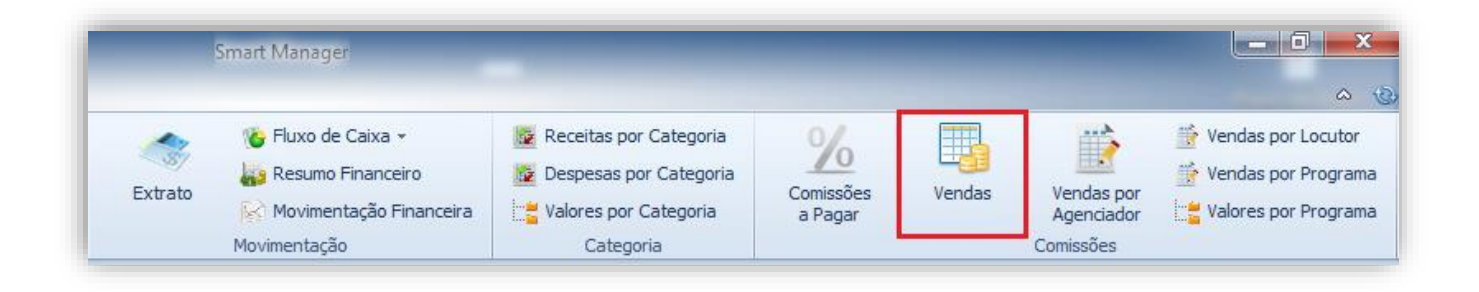

Será mostrado em uma nova guia os pedidos cadastrados no sistema de acordo com os filtros selecionados:

| <ul> <li>Período</li> <li>Últimos 30 dia</li> </ul> | ss v () 05/07/2014 v até 04/08/2014 v               | Carlor Atualizar |                                                                                                    |                     |                    |              |                 |
|-----------------------------------------------------|-----------------------------------------------------|------------------|----------------------------------------------------------------------------------------------------|---------------------|--------------------|--------------|-----------------|
|                                                     | Y Pro                                               | curar Limpar     |                                                                                                    |                     |                    | SMA<br>M A N |                 |
| Arraste aqui o cabeça<br>Cliente                    | alho de uma coluna para agrupar<br>Título           | Data de Início   | Data de Fim                                                                                                    | Data da Autorização | Forma de Pagamento | ▼ Valor      | Valor a Faturar |
| Lojas Louzada                                       | Lojas Louzada - (Teste Agente) Promoção Mês de Ago  | 01/08/2014       | 31/08/2014                                                                                                    | 16/07/2014          | Dinheiro           | R\$ 1.650,00 | R\$ 1.650,0     |
| Cliente Teste                                       | Mega Z Informática                                  | 11/07/2014       | 11/07/2014                                                                                                    | 11/07/2014          | Dinheiro           | R\$ 1.675,00 | R\$ 1.675,      |
| Codisman                                            | Supermercado Verde Vale                             | 09/07/2014       | 09/07/2014                                                                                                    | 09/07/2014          | Dinheiro           | R\$ 165,00   | R\$ 165,        |
|                                                     | . Promoção Mês de Agosto - Super Ofertas Supermerca | 17/07/2014       | 31/08/2014                                                                                                    | 17/07/2014          | Depósito Bancário  | R\$ 300,00   | R\$ 300,        |
| Supermercado Hern                                   |                                                     |                  | and the sector of the sector of the sector o | 16/07/2014          | Denósito Bancário  | R\$1,000,00  | D & 1 000 /     |
| Supermercado Hern<br>Lojas Louzada                  | Lojas Louzada - Promoção Outono Inverno 2014        | 16/07/2014       | 31/07/2014                                                                                                    | 16/07/2014          | Deposito Daneario  | 1000,00      | K\$ 1.000,      |
| Supermercado Hern<br>Lojas Louzada                  | Lojas Louzada - Promoção Outono Inverno 2014        | 16/07/2014       | 31/07/2014                                                                                                    | 10/07/2014          |                    | 1.000,00     | KŞ 1.000,       |

As informações deste relatório também podem ser personalizadas de acordo com o usuário. Para obter mais detalhes verifique o item **Personalizado os relatórios.** 

#### 11.16. Vendas por agenciador

Nesta consulta serão visualizadas as vendas de cada agenciador anualmente e este é mostrado em forma de tabela e gráficos. Para visualizar o relatório de vendas por Agenciador, clique no menu "Relatórios --> Vendas por Agenciador"

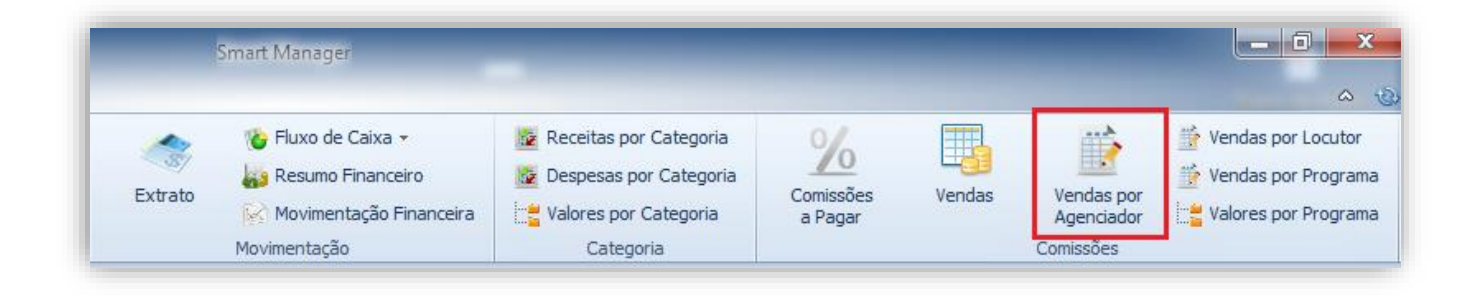

Será exibida uma tela para escolha o ano.

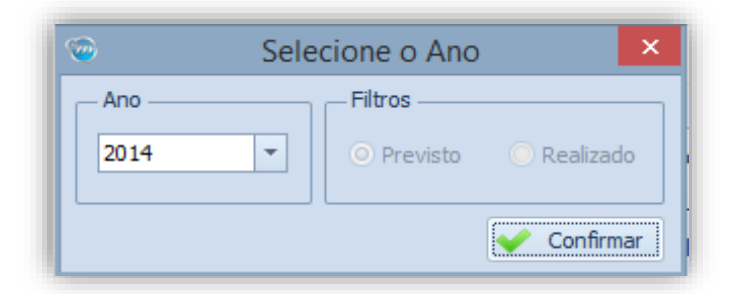

O relatório de Vendas por Agenciador será aberto em uma nova guia no sistema: Caso deseja imprimir o mesmo, clique no botão contendo o ícone de uma impressora.

| Valor Data        |               |               |                |                |               |                | <b>CD</b>   |
|-------------------|---------------|---------------|----------------|----------------|---------------|----------------|-------------|
|                   | a 🔺           | 😸 Imprimir    |                |                |               |                | <b>S/14</b> |
| Agenciador 🔺 05/2 | 2016          | 06/2016       | 07/2016        | 08/2016        | 09/2016       | Total Superior |             |
| André             |               | R\$ 20.000,00 | R\$ 24.000,00  | R\$ 90.000,00  | R\$ 16.500,00 | R\$ 150.500,00 |             |
| JM2 Propaganda    |               |               |                | R\$ 36.000,00  | R\$ 7.500,00  | R\$ 43.500,00  |             |
| Marcello          |               | R\$ 12.000,00 | R\$ 45.000,00  | R\$ 20.000,00  |               | R\$ 77.000,00  |             |
| Radio             | R\$ 20.000,00 |               |                |                |               | R\$ 20.000,00  |             |
| SLA               |               | R\$ 20.000,00 | R\$ 24.000,00  |                |               | R\$ 44.000,00  |             |
| Ten Comunicação   |               | R\$ 12.000,00 | R\$ 45.000,00  | R\$ 74.000,00  | R\$ 33.000,00 | R\$ 164.000,00 |             |
| Thiago            |               |               |                |                | R\$ 24.000,00 | R\$ 24.000,00  |             |
| Fotal Superior    | R\$ 20.000,00 | R\$ 64.000,00 | R\$ 138.000,00 | R\$ 220.000,00 | R\$81.000,00  | R\$ 523.000,00 |             |

O gráfico apresentado neste relatório é preenchido a partir das informações contidas na tabela, podendo escolher apenas alguns agenciadores nos meses desejados conforme o exemplo acima.

#### 11.17. Vendas por programa

Nesta consulta são visualizadas as vendas por cada programa anualmente e é mostrado em forma de tabela e gráficos. Para utilização da mesma, clique no menu "Relatórios --> Vendas por Programa"

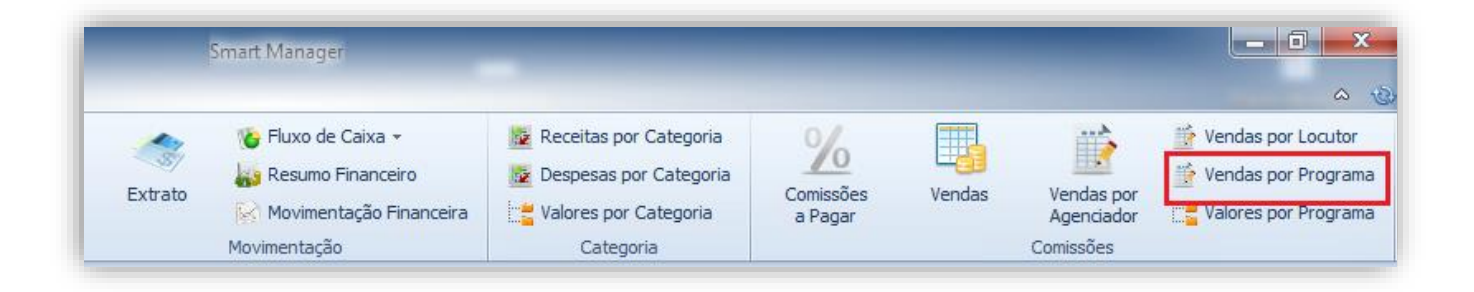

Será exibida uma tela para escolha o ano.

| Selection Selection | cione o Ano                              | × |
|---------------------|------------------------------------------|---|
| Ano                 | Filtros     O     Previsto     Realizado |   |
|                     | Confirmar                                |   |

O relatório de Vendas por Programa será aberto em uma nova guia no sistema:

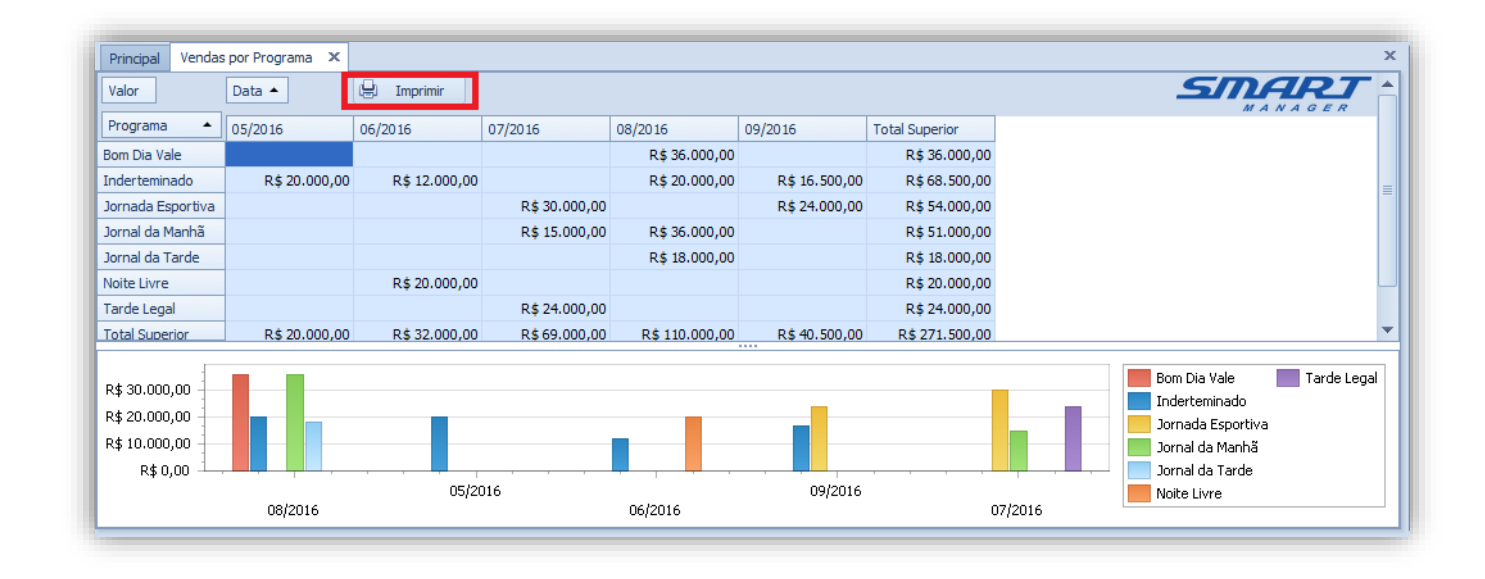

O gráfico apresentado neste relatório é preenchido a partir das informações contidas na tabela, podendo escolher apenas alguns programas nos meses desejados conforme o exemplo acima. Caso deseje imprimir o relatório, clique no botão contendo o ícone de uma impressora.

#### 11.18. Vendas por Locutor

Nesta consulta são visualizadas as vendas de cada Locutor anualmente e este é mostrado em forma de tabela e gráficos. Para visualizar o relatório de vendas por Locutor, clique no menu "Relatórios --> Vendas por Locutor"

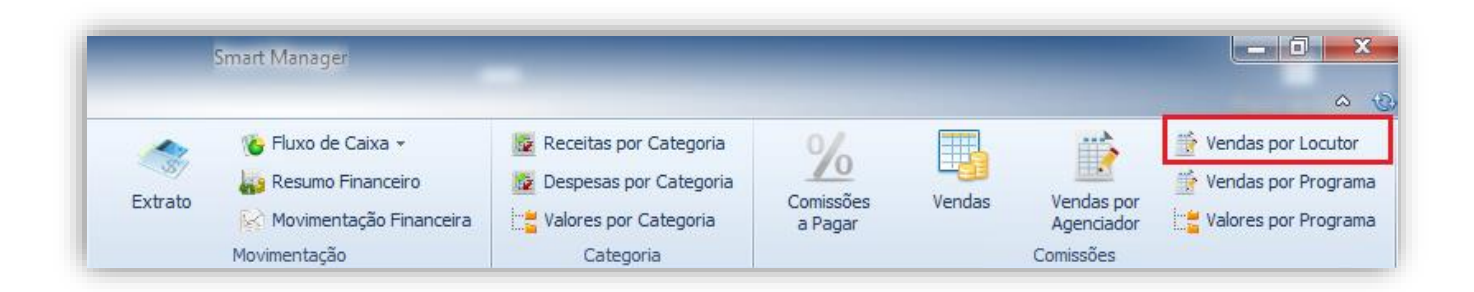

Será exibida uma tela para escolha o ano.

| Selection Selection | cione o Ano 🛛 🗙                                                  |
|---------------------|------------------------------------------------------------------|
| Ano                 | <ul> <li>Filtros</li> <li>Previsto</li> <li>Realizado</li> </ul> |
|                     | Confirmar                                                        |

O relatório de Vendas por Locutor será aberto em uma nova guia no sistema:

| Principal Relató | rio de Comprovação | Notas Emitidas V | endas por Locutor | Vendas por Locutor | ×             |                |
|------------------|--------------------|------------------|-------------------|--------------------|---------------|----------------|
| Valor            | Data 🔺             | 😫 Imprimir       |                   |                    |               |                |
| Locutor 🔺        | 05/2016            | 06/2016          | 07/2016           | 08/2016            | 09/2016       | Total Superior |
| Arildon          |                    | R\$ 20.000,00    |                   |                    |               | R\$ 20.000,00  |
| Bruno            |                    |                  | R\$ 24.000,00     |                    |               | R\$ 24.000,00  |
| Hélida           |                    |                  |                   | R\$ 36.000,00      |               | R\$ 36.000,00  |
| Inderteminado    | R\$ 20.000,00      | R\$ 12.000,00    |                   | R\$ 20.000,00      | R\$ 16.500,00 | R\$ 68.500,00  |
| Leonardo         |                    |                  | R\$ 30.000,00     |                    | R\$ 24.000,00 | R\$ 54.000,00  |
| Marcello         |                    |                  | R\$ 15.000,00     | R\$ 54.000,00      |               | R\$ 69.000,00  |
| Total Superior   | R\$ 20.000,00      | R\$ 32.000,00    | R\$ 69.000,00     | R\$ 110.000,00     | R\$ 40.500,00 | R\$ 271.500,00 |
|                  |                    |                  |                   |                    |               |                |
| -                |                    |                  |                   |                    |               |                |
| R\$ 40.000,00    |                    |                  |                   |                    |               |                |
| R\$ 20.000,00    |                    |                  |                   |                    |               |                |
|                  |                    |                  |                   |                    |               |                |
| R\$ 0,00         |                    | · · · ·          | 07/2016           |                    |               | 05/2016        |
|                  | 06/2016            |                  | 07/2010           | 08/201             | 16            | 03/2010        |

O gráfico apresentado neste relatório é preenchido a partir das informações contidas na tabela, podendo escolher apenas alguns locutores nos meses desejados conforme o exemplo acima. Caso deseje imprimir o relatório gerado, clique no botão contendo o ícone de uma impressora.

#### 11.19. Valores por Programa

Na consulta "Valores por Programa" a emissora conseguirá ter uma noção detalhada do rendimento financeiro proposto por cada programa exibido pela mesma, dando assim a oportunidade de saber qual programa tem sido mais rentável.

Para utilizar esse recurso, clique no menu "Relatórios --> Valores por Programa".

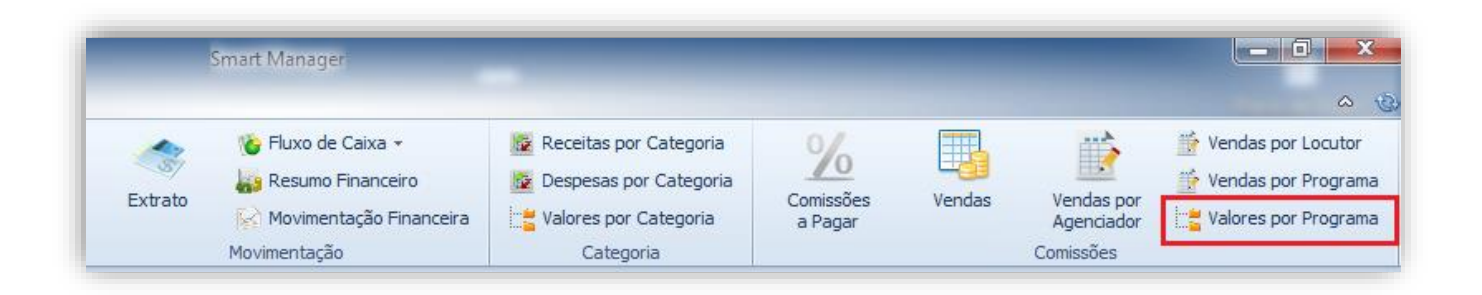

Após especificar o período em dias desejado, clique no botão "Atualizar". O sistema irá retornar à consulta exibindo o nome do pedido contido em cada programa e o "Total de Inserções" X "Media (Valor de cada Inserção) " e o "Valor Total" do pedido para cada programa.

| Principal Valores po<br>Período<br>O Últimos 30 dia | Principal Valores por Programa X Período O Últimos 30 dias  O 15/06/2014  o até 15/07/2014 O Imprimir |                    |                    |       |            |              |  |  |  |  |  |  |
|-----------------------------------------------------|----------------------------------------------------------------------------------------------------|--------------------|--------------------|-------|------------|--------------|--|--|--|--|--|--|
| Procurar Limpar                                     |                                                                                                    |                    |                    |       |            |              |  |  |  |  |  |  |
| Data da Autorização                                 | Programa                                                                                              | Pedido             | Total de Inserções | Media | Va         | alor         |  |  |  |  |  |  |
| 09/07/2014                                          | Bom Dia Vale                                                                                          | Supermercado Verde | Vale               | 3     | R\$ 55,00  | R\$ 165,00   |  |  |  |  |  |  |
| 11/07/2014                                          | Bom Dia Vale                                                                                          | Mega Z Informática |                    | 5     | R\$ 335,00 | R\$ 1.675,00 |  |  |  |  |  |  |
| 15/07/2014                                          | Tarde Legal                                                                                           | Doug Jeans Ltda    |                    | 5     | R\$ 500,00 | R\$ 2.500,00 |  |  |  |  |  |  |
|                                                     |                                                                                                    |                    |                    |       |            | R\$ 4.340,00 |  |  |  |  |  |  |

# 12. Personalizando os Relatórios

As consultas abertas em guias no sistema podem ser totalmente personalizadas quanto ao período, conteúdo e agrupamento.

Tomaremos como exemplo a consulta gerada anteriormente em "Relatórios --> Valores por Programa".

### 12.1. Escolhendo o período

Inicialmente deve-se selecionar o período a ser visualizado; este período pode ser os últimos dias corridos ou selecionados a partir de uma data inicial e final.

| Principal Valores po<br>Período —<br>O Últimos 30 dia | Principal Valores por Programa X Período Últimos 30 dias  15/06/2014  até 15/07/2014 Imprimir |                         |                    |       |            |              |  |  |  |  |  |
|-------------------------------------------------------|-----------------------------------------------------------------------------------------------|-------------------------|--------------------|-------|------------|--------------|--|--|--|--|--|
|                                                       | Procurar Limpar                                                                               |                         |                    |       |            |              |  |  |  |  |  |
| Arraste aqui o cabeça                                 | lho de uma coluna                                                                             | para agrupar            |                    |       |            |              |  |  |  |  |  |
| Data da Autorização                                   | Programa                                                                                      | Pedido                  | Total de Inserções | Media | Va         | alor         |  |  |  |  |  |
| 09/07/2014                                            | Bom Dia Vale                                                                                  | Supermercado Verde Vale |                    | 3     | R\$ 55,00  | R\$ 165,00   |  |  |  |  |  |
| 11/07/2014                                            | Bom Dia Vale                                                                                  | Mega Z Informática      |                    | 5     | R\$ 335,00 | R\$ 1.675,00 |  |  |  |  |  |
| 15/07/2014                                            | Tarde Legal                                                                                   | Doug Jeans Ltda         |                    | 5     | R\$ 500,00 | R\$ 2.500,00 |  |  |  |  |  |
|                                                       |                                                                                               |                         |                    |       |            | R\$ 4.340,00 |  |  |  |  |  |

## 12.2. Utilizando a pesquisa

A barra de pesquisa nas consultas é utilizada em todos os campos exibidos na tabela, ou seja, pode pesquisar um cliente, uma categoria, uma data, um valor....

| Principal Valores por Programa X Período O Últimos 07 dias V O 09/07/2014 V até 15/07/2014 U Imprimir |                               |                 |                    |       |            |              |  |  |  |  |
|----------------------------------------------------------------------------------------------------|-------------------------------|-----------------|--------------------|-------|------------|--------------|--|--|--|--|
| egal                                                                                                  | egal  Procurar Limpar MANAGER |                 |                    |       |            |              |  |  |  |  |
| Arraste aqui o cabeçal                                                                                | lho de uma coluna             | para agrupar    |                    |       |            |              |  |  |  |  |
| Data da Autorização                                                                                   | Programa                      | Pedido          | Total de Inserções | Media | Valo       | or           |  |  |  |  |
| 15/07/2014                                                                                            | Tarde <mark>Legal</mark>      | Doug Jeans Ltda |                    | 5     | R\$ 500,00 | R\$ 2.500,00 |  |  |  |  |
|                                                                                                    |                               |                 |                    |       |            |              |  |  |  |  |
|                                                                                                    |                               |                 |                    |       |            | R\$ 2.500,00 |  |  |  |  |

#### 12.3. Configurando o Agrupamento

O agrupamento é uma função muito útil para os relatórios do Smart Manager, podendo ser organizados por categoria, data de vencimento ou qualquer outra coluna desejada.

Para realizar um agrupamento, clique e arraste o cabeçalho desejado para o topo da tabela e solte quando a marcação for visualizada.

| Principal Valores por P  | rograma X                                                                                                    |                 | Abuling            |       | <u> </u>   |              |  |  |  |  |  |
|--------------------------|----------------------------------------------------------------------------------------------------|-----------------|--------------------|-------|------------|--------------|--|--|--|--|--|
| Últimos 30 dias          | ⊙       Últimos 30 dias       ▼       ○       15/06/2014       ▼       até       15/07/2014       ▼         □       Ístration 15/06/2014       ▼       até       15/07/2014       ▼       Imprimir |                 |                    |       |            |              |  |  |  |  |  |
| -O- Dee groups           | Procurar Limpar                                                                                                    |                 |                    |       |            |              |  |  |  |  |  |
| Ar aste aqui o cabeçalho | de uma coluna para agr                                                                                                    | upar            |                    |       |            |              |  |  |  |  |  |
| 🗘 ta da Autorização      | Programa                                                                                                    | ♥ Pedido        | Total de Inserções | Media | Valor      |              |  |  |  |  |  |
| 09/07/2014               | Bom Dia Vale                                                                                                    | Supermercado V  | erde Vale          | 3     | R\$ 55,00  | R\$ 165,00   |  |  |  |  |  |
| 11/07/2014               | Bom Dia Vale                                                                                                    | Mega Z Informá  | ica                | 5     | R\$ 335,00 | R\$ 1.675,00 |  |  |  |  |  |
| 15/07/2014               | Tarde Legal                                                                                                    | Doug Jeans Ltda |                    | 5     | R\$ 500,00 | R\$ 2.500,00 |  |  |  |  |  |
|                          |                                                                                                    |                 |                    |       |            | R\$ 4.340,00 |  |  |  |  |  |

A partir de então o conteúdo da tabela será agrupado de acordo com o cabeçalho selecionado. Este agrupamento pode ser realizado utilizando mais de um cabeçalho, configurando então níveis de agrupamento.

| <ul> <li>Período</li> <li>Últimos 30 dias</li> </ul> | ▼ () 15/06/2014 ▼ até 15/0 | 17/2014 Carliar    |       |            |             |
|------------------------------------------------------|----------------------------|--------------------|-------|------------|-------------|
|                                                      |                            | Procurar Limpar    |       | SM.        |             |
| Programa                                             | Pedido                     | Total de Inserções | Media | Valor      |             |
| 09/07/2014                                           | Supermercado Verde Vale    |                    | 3     | R\$ 55,00  | R\$ 165,    |
| 11/07/2014                                           | Mega Z Informática         |                    | 5     | R\$ 335,00 | R\$ 1.675,  |
| Tarde Legal                                          |                            |                    |       | R\$ 195,00 | R\$ 1.840,0 |
| 15/07/2014                                           | Doug Jeans Ltda            |                    | 5     | R\$ 500,00 | R\$ 2.500,  |
|                                                      |                            |                    |       | R\$ 500,00 | R\$ 2.500,0 |
|                                                      |                            |                    |       |            |             |
|                                                      |                            |                    |       |            |             |

O usuário poderá visualizar o conteúdo ao clicar no nome do programa (>) ou ocultar o conteúdo ao clicar novamente no nome do programa (v).

Em situações aonde muitos usuários estarão trabalhando com o Smart Manager, é recomendável que cada usuário tenha o seu layout de consulta, para isso, após especificar uma consulta e agrupar os campos da forma desejada, clique com o botão direito sobre o

resultado da consulta ou também no nome do título de alguma coluna e escolha a opção "Salvar / Editar Layout".

| [  |                    | ▼ Procu                             | rar Limpar                     |       | 5          | MANAGER     |
|----|--------------------|-------------------------------------|--------------------------------|-------|------------|-------------|
| F  | Programa 🔺         |                                     | Expandir Todos<br>Fechar Todos |       |            |             |
| Da | ita da Autorização | Pedido                              |                                | Media | Valor      |             |
| ~  | Bom Dia Vale       |                                     | Kemover Agrupamentos           |       |            |             |
|    | 09/07/2014         | Supermercado Verde Vale             | 💾 Ocultar Grupo Em Caixa       | 3     | R\$ 55,00  | R\$ 165,    |
|    | 11/07/2014         | Mega Z Informática                  | I avouts Personalizados        |       | R\$ 335,00 | R\$ 1.675,  |
|    | 17/07/2014         | Promoção Mês de Agosto - Super Ofer |                                | 60    | R\$ 5,00   | R\$ 300,    |
|    |                    |                                     |                                |       | R\$ 131,67 | R\$ 2.140,0 |
| >  | Good Times         |                                     | Restaurar Layout               |       |            |             |
| >  | Inderteminado      |                                     | 🔒 Imprimir                     |       |            |             |
|    |                    |                                     |                                |       |            |             |
|    |                    |                                     |                                |       |            | R\$ 4.790,6 |

Defina logo após o nome para o seu layout, clicando por fim em "Salvar"

| nalizado 🔀       |
|------------------|
| 🔘 Editar         |
|                  |
| ✓ <u>S</u> alvar |
|                  |

Dessa forma, o layout "Finan01" será salvo no banco de dados do Smart Manager e toda vez que uma consulta de "Valores por Programa" for solicitada, o mesmo poderá ser utilizado, ao clicar com o botão direito por sobre o nome de alguma coluna e escolhendo logo após a opção "Layouts Personalizados --> Finan01".

|                            |                            | ▼ Procurar Limpar        |                    |       | SIM.       | ART<br>N A G E R |
|----------------------------|----------------------------|--------------------------|--------------------|-------|------------|------------------|
| Arraste aqui o cabeçalho d | le uma coluna para agrupar | Expandir Todos           | 1                  |       |            |                  |
| Data da Autorização        | Programa                   | Eechar Todos             | Total de Inserções | Media | Valor      |                  |
| 09/07/2014                 | Bom Dia Vale               |                          |                    | 3     | R\$ 55,00  | R\$ 165,00       |
| 11/07/2014                 | Bom Dia Vale               | 😫 Remover Agrupamentos   |                    | 5     | R\$ 335,00 | R\$ 1.675,00     |
| 16/07/2014                 | Inderteminado              | 🖶 Ocultar Grupo Em Caixa |                    | 100   | R\$ 10,00  | R\$ 1.000,00     |
| 16/07/2014                 | Good Times                 | T Lavouts Personalizados | Einan01            | 30    | R\$ 55,00  | R\$ 1.650,00     |
| 17/07/2014                 | Bom Dia Vale               | Salvar/Editar Layout     |                    | 60    | R\$ 5,00   | R\$ 300,0        |
|                            |                            |                          |                    |       |            | R\$ 4.790,00     |

#### 12.4. Criando filtros de pesquisa

Caso queira uma pesquisa somente em uma coluna da tabela ou um filtro mais específico, clique com o botão direito no cabeçalho da tabela em questão. O Smart Manager já exibirá automaticamente uma mensagem de filtro com base na coluna selecionada, bastando apenas eleger o campo para que filtro seja criado.

| Principal Con<br>Período —<br>O Últimos | incipal       Contas a Pagar       ×         - Período |                     |                    |                 |                 |               |                  |                  |  |  |  |
|-----------------------------------------|--------------------------------------------------------|---------------------|--------------------|-----------------|-----------------|---------------|------------------|------------------|--|--|--|
| Arraste aqui o                          | raheralho de uma                                       | roluna nara agrunar | ▼ Pro              | curar Limpar    | ]               |               | SI               | MARIT<br>MANAGER |  |  |  |
| Pago                                    | Parcela                                                | Fornecedor          | Histórico          | Data de Vencim  | Conta           | Forma de Paga | Categoria        | Valor            |  |  |  |
| ×                                       | 3/5                                                    | JM2 Propaganda      | [Comissão] PI: 5   | 08/06/2014      | Santander       | Cheque        | Comissão dos A   | R\$ 300,         |  |  |  |
| ×                                       | 2/3                                                    | Ten Comunicação     | [Comissão] PI:     | 08/06/2014      | Santander       | Cheque        | Comissão dos A   | R\$ 600,         |  |  |  |
| ×                                       | 1/1                                                    | Visa Vale           | Visa Vale 04/2012  | 08/06/2014      | Banco do Brasil | Cheque        | Aux. Alimentação | R\$ 800,         |  |  |  |
| ×                                       | 3/5                                                    |                     | [Comissão] PI: 4   | 12/06/2014      | Santander       | Dinheiro      | Comissão dos A   | R\$ 600,         |  |  |  |
| ×                                       | 1/1                                                    |                     | Oi Velox 04/2012   | 12/06/2014      | Santander       | Dinheiro      | Internet         | R\$ 179,         |  |  |  |
| ×                                       | 3/5                                                    | Ten Comunicação     | Comissão] DI+ 4    | 12/06/2014      | Santander       | Dinheiro      | Comissão dos A   | R\$ 600,         |  |  |  |
| ×                                       | 4/5                                                    | And 🚣 Quita         | r Parcela          |                 | er              | Cheque        | Comissão dos A   | R\$ 800,         |  |  |  |
| ×                                       | 4/5                                                    | SLA 🔀 Editar        | Parcela            |                 | er              | Cheque        | Comissão dos A   | R\$ 800,         |  |  |  |
| ×                                       | 4/6                                                    | And 🗙 Exclui        | ir Parcela         |                 | er              | Cheque        | Comissão dos A   | R\$ 1.200,       |  |  |  |
| ×                                       | 4/6                                                    | Ten 👝 👘             |                    | т. с            | er              | Cheque        | Comissão dos A   | R\$ 1.200,       |  |  |  |
| 1                                       |                                                        | Y Filtro:           | Fornecedor igual a | Ten Comunicação | 2               |               | Compra de Equi   | R\$ 2.500,       |  |  |  |
| 1                                       |                                                        | 😵 Limp              | ar Filtros         |                 | egativa         |               |                  | R\$ 750,         |  |  |  |
| ×                                       | 4/6                                                    | André               | [Comissão] PI: 5   | 17/06/2014      | Banco do Brasil | Cheque        | Comissão dos A   | R\$ 800,         |  |  |  |
| ~                                       | AIC                                                    | CL A                | [Comissão] DL E    | 17/06/2014      | Panco do Pracil | Choque        | Comissão dos A   | n # 900 -        |  |  |  |

Para remover um filtro, basta clicar com o botão direito por sobre qualquer coluna e escolher a opção "Limpar Filtros".

|               |                    |                     | ▼ Pro                | curar Limpar     |           |                | SIN<br>M A      |           |
|---------------|--------------------|---------------------|----------------------|------------------|-----------|----------------|-----------------|-----------|
| rraste aqui o | cabeçalho de uma c | coluna para agrupar |                      |                  |           |                |                 |           |
| igo           | Parcela            | Fornecedor          | Histórico            | Data de Vencime  | Conta     | Forma de Pagam | Categoria       | Valor     |
| ×             | 2/3                | Ten Comunicação     | [Comissão] PI+ -     | 08/06/2014       | Santander | Cheque         | Comissão dos Ag | R\$ 600   |
| ×             | 3/5                | Ten Comunica 疉      | Quitar Parcela       |                  |           | Dinheiro       | Comissão dos Ag | R\$ 600   |
| ×             | 4/6                | Ten Comunica 🚺      | Editar Parcela       |                  | [         | Cheque         | Comissão dos Ag | R\$ 1.200 |
| ×             | 4/6                | Ten Comunica 🗙      | Excluir Parcela      |                  | [         | Cheque         | Comissão dos Ag | R\$ 1.000 |
| ×             | 2/5                | Ten Comunica 🥽      | Cilture: Commencedor | invelo 'Ten Com  |           | Dinheiro       | Comissão dos Ag | R\$ 480   |
| ×             | 4/5                | Ten Comunica        | Filtro: Fornecedo    | riguara Ten Comu | inicação  | Dinheiro       | Comissão dos Ag | R\$ 800   |
| ×             | 5/8                | Ten Comunice 🌾      | Limpar Filtros       | )                |           | Cheque         | Comissão dos Ag | R\$ 600   |
| ×             | 5/8                | Ten Comunice 🥨      | Limpar Filtros       | )                |           | Cheque         | Comissão dos Ag | F         |

Caso queira "Editar o filtro", basta clicar no botão contido no canto inferior direito da consulta realizada e logo após especificar o valor do filtro desejado.

Ao se clicar em "Fornecedor", o Smart Manager irá exibir uma lista de colunas as quais poderão ser utilizadas para a geração de um filtro.

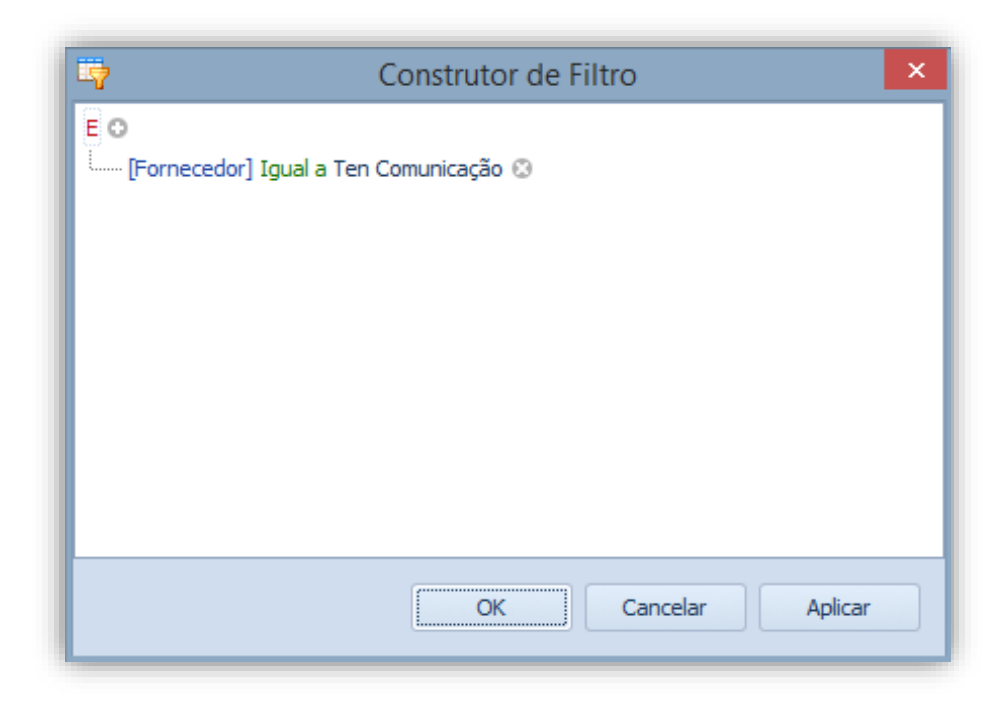

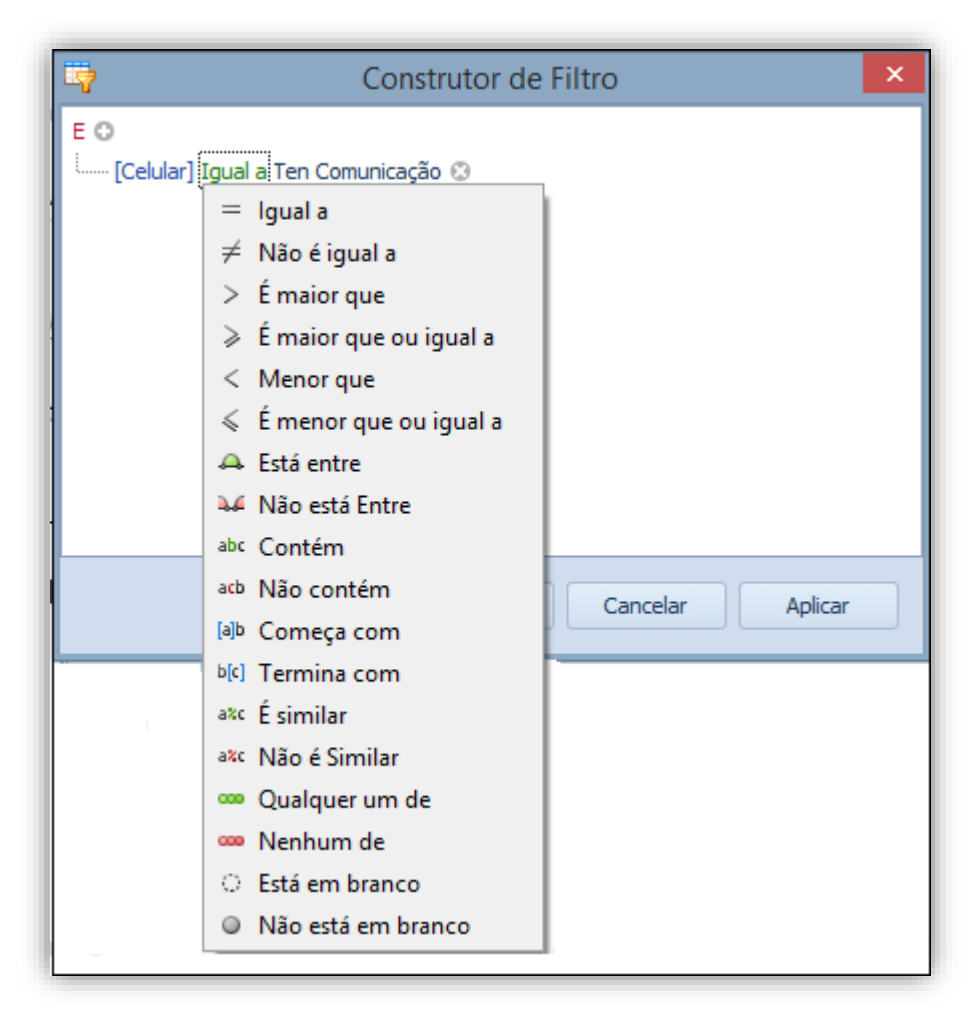

Logo após clique no campo "Entre com um valor" e digite a pesquisa de acordo com o filtro selecionado.

Para adicionar um novo Filtro, clique em "+" no canto superior esquerdo desta tela e para remover clique no "x" contido na frente do filtro desejado.

| <b>-</b> | Construtor de Filtro                | < _ |
|----------|-------------------------------------|-----|
| E O      | la ( <mark>Fen Comunicação</mark> ⊗ |     |
|          |                                     |     |
|          | OK Cancelar Aplicar                 |     |

Após definir todos os filtros clique em "OK" e este (s) será aplicado (s) ao relatório.

| Principa<br>Perí | Principal Contas a Pagar X<br>Período<br>O Últimos 30 dias  O 07/06/2014  até 07/07/2014  Imprimir |                             |                                         |                    |                 |              |                           |                            |  |  |  |  |
|------------------|----------------------------------------------------------------------------------------------------|-----------------------------|-----------------------------------------|--------------------|-----------------|--------------|---------------------------|----------------------------|--|--|--|--|
| Arraste          | Procurar Limpar                                                                                    |                             |                                         |                    |                 |              |                           |                            |  |  |  |  |
| Pago             | Parcela                                                                                            | Fornecedor                  | Histórico                               | Data de Vencimento | Conta           | Forma de Pag | Categoria                 | Valor                      |  |  |  |  |
| ×                | 2/3                                                                                                | Ten Comunicação             | [Comissão] PI: - Silva - Distribuidora  | 08/06/2014         | Santander       | Cheque       | Comissão dos Agenciadores | R\$ 600,00                 |  |  |  |  |
| ×                | 3/5                                                                                                | Ten Comunicação             | [Comissão] PI: 48 - Leite Colombinni    | 12/06/2014         | Santander       | Dinheiro     | Comissão dos Agenciadores | R\$ 600,00                 |  |  |  |  |
| ×                | 4/6                                                                                                | Ten Comunicação             | [Comissão] PI: 49 - Balas de Leite Kids | 15/06/2014         | Santander       | Cheque       | Comissão dos Agenciadores | R\$ 1.200,00               |  |  |  |  |
| ×                | 4/6                                                                                                | Ten Comunicação             | [Comissão] PI: 59 - Chamadas Almentos   | 23/06/2014         | Banco do Brasil | Cheque       | Comissão dos Agenciadores | R\$ 1.000,00               |  |  |  |  |
| ×                | 2/5                                                                                                | Ten Comunicação             | [Comissão] PI: 58 - Sonrisal - Medica   | 24/06/2014         | Santander       | Dinheiro     | Comissão dos Agenciadores | R\$ 480,00                 |  |  |  |  |
| ×                | 4/5                                                                                                | Ten Comunicação             | [Comissão] PI: 55 - Poupança Itaú       | 27/06/2014         | Banco do Brasil | Dinheiro     | Comissão dos Agenciadores | R\$ 800,00                 |  |  |  |  |
| ×                | 5/8                                                                                                | Ten Comunicação             | [Comissão] PI: 53 - CODISMAN 2011       | 02/07/2014         | Santander       | Cheque       | Comissão dos Agenciadores | R\$ 600,00                 |  |  |  |  |
| ×V               | [Fornecedo                                                                                         | r] = 'Ten Comu <u>nicaç</u> | ão' 🔻                                   |                    |                 |              |                           | R\$ 5.280<br>Editar Filtro |  |  |  |  |

Os filtros configurados serão listados no rodapé do relatório em questão, podendo ser desativados, editados ou excluídos.

#### 12.5. Selecionando o conteúdo

As consultas também podem ser personalizadas quanto as colunas que serão visualizadas, podendo adicionar ou remove-las de acordo com o usuário.

 Para remover uma coluna do relatório, clique no cabeçalho desta e arraste para baixo até que um "X" apareça e solte o botão do clique.

| Principal Con          | itas a Receber 🗙    |                    |                          |                    |                |      | ×   |
|------------------------|---------------------|--------------------|--------------------------|--------------------|----------------|------|-----|
| Período —<br>O Últimos | 30 dias 💌 🕥 07/06/2 | 2014 🔻 até 07/07/2 | 014  Charles Atualizar   |                    |                |      |     |
|                        |                     |                    | Procurar Limpar          |                    | SMA<br>M A N A |      | , 📩 |
| Conta 🔺                |                     |                    |                          |                    |                |      | ≡   |
| Parcela                | Data de Vencimento  | Cliente            | Categoria                | Comissão do 📍      | Valor          | Pago |     |
| 👻 Banco do I           | Brasil              |                    |                          |                    |                |      |     |
| 4/6                    | 15/06/2014          | Alimentos Kids     | Recebimento de Contratos | 40%                | R\$ 6.000,00   | ×    |     |
| 4/6                    | 15/06/2014          | Alimentos Kids     | Recebimento de Contratos | 40%                | R\$ 1.000,00   | ~    |     |
| 4/6                    | 15/06/2014          | Alimentos Kids     | Recebimento de Contratos | Comissão do Pe 40% | R\$ 5.000,00   | ~    |     |
| 4/6                    | 15/06/2014          | Alimentos Kids     | Recebimento de Contratos | 40%                | R\$ 1.000,00   | 1    |     |
| 4/6                    | 15/06/2014          | Alimentos Kids     | Recebimento de Contratos | A 40%              | R\$ 3,00       | ~    |     |
| 4/6                    | 15/06/2014          | Alimentos Kids     | Recebimento de Contratos | 40%                | R\$ 1.000,00   | 1    |     |
|                        |                     | · · ·              |                          |                    | R\$ 68.007,00  |      | -   |

 Para adicionar uma coluna ao relatório, clique com o botão direito no cabeçalho de qualquer coluna e selecione "Lista de Colunas".

| Conta       Procurar       Limpar         Parcela       Data de Vencimento       Cliente       2↓       Ordenar Ascendente         4/6       15/06/2014       Alimentos       Alimentos       Limpar ordenação       os         4/6       15/06/2014       Alimentos       Agrupar por este Campo       os       os         4/6       15/06/2014       Alimentos       Remover Esta Coluna       os       os         4/6       15/06/2014       Alimentos       Remover Esta Coluna       os       os         4/6       15/06/2014       Alimentos       Melhor Ajuste       os       os         4/6       15/06/2014       Alimentos       Testa de Colunas       os       os         4/6       15/06/2014       Alimentos       Melhor Ajuste       os       os         4/6       15/06/2014       Alimentos       Melhor Ajuste       os       os         4/6       15/06/2014       Alimentos       Silva - Dis       Silva - Dis       Silva - Dis       Silva - Dis       Silva - Dis         4/6       15/06/2014       Silva - Dis       Silva - Dis       Silva - Dis       Silva - Dis       Silva - Dis       Silva - Dis       Silva - Dis       Silva - Dis       Silva - Dis <th< th=""><th></th><th colspan="6">MANAGER</th></th<>                                          |                                                                                                    | MANAGER                  |                                  |              |               |   |  |
|----------------------------------------------------------------------------------------------------|----------------------------------------------------------------------------------------------------|--------------------------|----------------------------------|--------------|---------------|---|--|
| Conta         Procurar         Limpar           Conta         Conta <td< th=""><th></th></td<> |                                                                                                    |                          |                                  |              |               |   |  |
| rcela                                                                                                    | Procurar Limpar      Data de Vencimento     Cliente     Data de Vencimento     Cliente     So do Brasil     15/06/2014     Alimentos     15/06/2014     Alimentos     So     15/06/2014     Alimentos     So     So | Valor                    | Pa                               | igo          |               |   |  |
| Banco do                                                                                                    |                                                                                                    |                          | 21 Ordenar Ascendente            |              |               |   |  |
| 4/6                                                                                                    | ▼ Procurar       Limpar         ela       Data de Vencimento       Cliente         8anco do Brasil       4/6       15/06/2014         4/6       15/06/2014       Alimentos         4/6       15/06/2014       Alimentos         4/6       15/06/2014       Alimentos         4/6       15/06/2014       Alimentos         4/6       15/06/2014       Alimentos         €       Ocultar Grupo Em Caixa       os         © Ocultar Grupo Em Caixa       os       R \$ 1.000,00         €/6       15/06/2014       Alimentos         4/6       15/06/2014       Alimentos         €/1       Nethor Ajuste       os         0       0cultar Grupo Em Caixa       os         0       0cultar Grupo Em Caixa       os         7/6       15/06/2014       Alimentos         4/6       15/06/2014       Alimentos         4/6       15/06/2014       Alimentos         4/6       15/06/2014       Alimentos         4/6       15/06/2014       Alimentos         4/6       15/06/2014       Melhor Ajuste (Todas as Colunas)         0       S       R \$ 5.000,00         2/2       2/406/2014<                                                                                                    |                          |                                  |              |               |   |  |
| 4/6                                                                                                    |                                                                                                    | Limpar ordenação         | tos                              | R\$ 1.000,00 | 1             |   |  |
| 4/6                                                                                                    |                                                                                                    | - Agrupar por este Campo | tos                              | R\$ 5.000,00 | 1             |   |  |
| 4/6                                                                                                    | 15/06/2014         Alimentos           15/06/2014         Alimentos           15/06/2014         Alimentos           15/06/2014         Alimentos           15/06/2014         Alimentos                                                                                                    |                          |                                  | tos          | R\$ 1.000,00  | 1 |  |
| 4/6                                                                                                    | 15/06/2014         Alimentos           15/06/2014         Alimentos           15/06/2014         Alimentos           15/06/2014         Alimentos           15/06/2014         Alimentos                                                                                                    | Coultar Grupo Em Caixa   | tos                              | R\$ 3,00     | 1             |   |  |
| 4/6                                                                                                    | 15/06/2014 Alimentos Remov                                                                                                    |                          | Remover Esta Coluna              | tos          | R\$ 1.000,00  | 1 |  |
| 4/6                                                                                                    | 15/06/2014                                                                                                    | Alimentos                | 🛅 Lista de Colunas               | tos          | R\$ 5.000,00  | 4 |  |
| 4/6                                                                                                    | 15/06/2014                                                                                                    | Alimentos                | Nipline Aircle                   | tos          | R\$ 1.000,00  | 1 |  |
| 4/6                                                                                                    | 15/06/2014                                                                                                    | Alimentos                | Malkas Aiusta (Tadas as Calusas) | tos          | R\$ 5.000,00  | 4 |  |
| 4/6                                                                                                    | 23/06/2014                                                                                                    | Silva - Dis              | Melhor Ajuste (Todas as Colunas) |              | R\$ 5.000,00  | × |  |
| 2/5                                                                                                    | 24/06/2014                                                                                                    | Net Farma                | 💎 Editor de Filtro               | tos          | R\$ 2.400,00  | × |  |
| 4/5                                                                                                    | 27/06/2014                                                                                                    | Itaú                     | Mostrar linha auto filtro        |              | R\$ 4.000,00  | 1 |  |
| 4/6                                                                                                    | 30/06/2014                                                                                                    | Correia Di               |                                  |              | R\$ 5.999,00  | 1 |  |
|                                                                                                    |                                                                                                    |                          | Layouts Personalizados           | <b>'</b>     | R\$ 42,402.00 |   |  |
| / Caixa                                                                                                    |                                                                                                    |                          | Salvar/Editar Layout             |              |               |   |  |
|                                                                                                    | 08/06/2014                                                                                                    |                          | 🗒 Restaurar Layout               |              | R\$ 45,00     | 4 |  |
|                                                                                                    | 08/06/2014                                                                                                    |                          | 🕒 Imprimir                       |              | R\$ 1.000,00  | 4 |  |
|                                                                                                    |                                                                                                    |                          |                                  |              | DA 4.045.00   |   |  |
|                                                                                                    |                                                                                                    |                          |                                  |              | R\$ 68.007,00 |   |  |

Será mostrado um painel "Personalização" com as informações disponíveis ao relatório em questão. Para adicionar o campo, clique e arraste para a posição deseja na tabela conforme o exemplo abaixo:

|       |                 |                    | Procura                        | ar Limpar                | SMAR<br>MANAGEN       | 7   |
|-------|-----------------|--------------------|--------------------------------|--------------------------|-----------------------|-----|
| Cor   | nta 🔺           |                    |                                |                          |                       | =   |
| Parce | ela             | Data de Vencimento | Cliente                        | Categoria                | Valor Pago            |     |
| ∨ B   | Banco do Brasil |                    |                                |                          |                       |     |
| 4     | 4/6             | 15/06/2014         | Alimentos Kids                 | Recebimento de Contratos | R\$6.000,00 🗙         |     |
| 4     | 4/6             | 15/06/2014         | Alimentos Kids                 | Recebimento de Contratos | R \$ 1 000 00 🛹       |     |
| 4     | 4/6             | 15/06/2014         | Alimentos Kids                 | Recebimento de Contratos | Personalização        | x   |
| 4     | 4/6             | 15/06/2014         | Alimentos Kids                 | Recebimento de Contratos | Acréscimos            |     |
| 4     | 4/6             | 15/06/2014         | Alimentos Kids                 | Recebimento de Contratos | Agencia do Chegue     |     |
| 4     | 4/6             | 15/06/2014         | Alimentos Kids                 | Recebimento de Contratos | Agencia do Pedido     |     |
| 4     | 4/6             | 15/06/2014         | Alimentos Kids                 | Recebimento de Contratos | Agente de Pedide      | -   |
| 4     | 4/6             | 15/06/2014         | Alimentos Kids                 | Recebimento de Contratos | Agente do Pedido      | -   |
| 4     | 4/6             | 15/06/2014         | Alimentos Kids                 | Recebimento de Contratos | Autorização do Pedido | - 1 |
| 4     | 4/6             | 23/06/2014         | Silva - Distribuidora de Alime | Patrocínio de Programas  | Celular               | - 1 |
| 2     | 2/5             | 24/06/2014         | Net Farma                      | Recebimento de Contratos | Cheque                | -   |
|       |                 |                    |                                |                          | R\$ 68.007,00         |     |

## 13. Recibos

O recurso de emissão de recibos é muito utilizado para disponibilizar ao cliente quando este realiza um pagamento à emissora. Uma vez que os dados do cliente estão cadastrados no sistema, é possível emitir um recibo para este, evitando o retrabalho de preenchê-lo manualmente toda vez que solicitado.

Para emitir um recibo, clique no menu "Página Inicial --> Recibos".

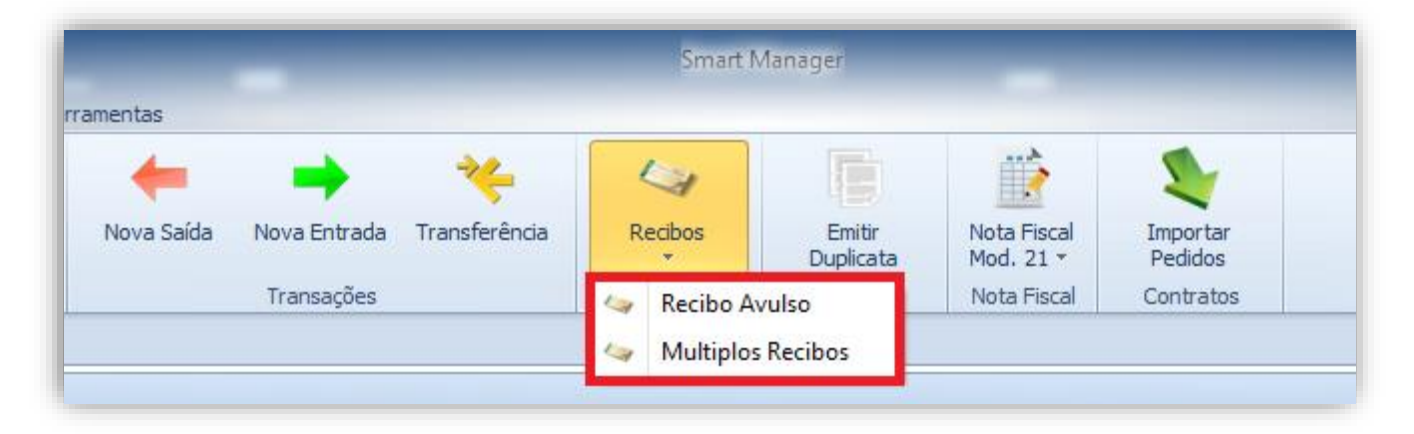

O sistema irá exibir duas opções "Recibo Avulso" (utilizado quando se deseja emitir o recibo somente para um cliente) ou "Múltiplos Recibos" (usado quando se deseja emitir recibo para diversos clientes.

Após especificar a opção desejada, será exibida uma tela para escolha do cliente, valor, referência e quantidade de vias (1 / 2)

| Emitir R                                 | Recibo ×                           |
|------------------------------------------|------------------------------------|
| Entidade                                 |                                    |
| Entidade                                 |                                    |
| Alimentos Kids                           | •                                  |
| Informações do Recibo                    |                                    |
| Recebemos de                             |                                    |
| Alimentos Kids (Industria Colombini S/A) |                                    |
| CNPJ/CPF I                               | inscrição Estadual                 |
| 44223362                                 |                                    |
| Endereço                                 |                                    |
| Rua Camerlengo, 24 - Industrial          |                                    |
| Cidade                                   | Estado CEP                         |
| Belo Horizonte                           | MG 🔻 3511623                       |
| Contatos                                 |                                    |
| Telefone: (31) 21362936 - Fax: (31) 213  | 862633 - Email: mauricio@gmail.com |
| Valor                                    |                                    |
| R\$ 500,00 🔻 Quinhentos Reais            |                                    |
| Referente                                |                                    |
| Prestação de Serviços de Veiculação - Ju | lho / 2014                         |
|                                          | Vias 2 🗸 🛩 Emitir Recibo           |

**IMPORTANTE:** Ao selecionar o cliente no campo "Entidade" as demais informações cadastrais serão preenchidas automaticamente pelo sistema a partir das informações contidas no banco de dados.

Ao clicar em "Emitir Recibo", este será visualizado no formato pronto para impressão:

| SMA<br>M 2             | TRI<br>n a g e r                                                                                                    | Playlist Soluções           Playlist Soluções Ltda           CNPJ: 12873923000137           Rua Cristóvão Colombo, 45 - Sala 111 - Cidade Nobre           Ipatinga - MG - CEP: 35162-363           (31) 2136-2929 - (31) 2136-2929 |
|------------------------|----------------------------------------------------------------------------------------------------|----------------------------------------------------------------------------------------------------|
|                        |                                                                                                    | RECIBO                                                                                                    |
| VALOR                  | R\$ 500,00                                                                                                    | Data de emissão: 09/07/2014 10:07                                                                                                    |
| Recebi(emos) de:       | Alimentos Kids (Indu:<br>CNPJ/CPF: 44223362<br>Endereço: Rua Camerler<br>Município: Belo Horizont<br>Contato: Telefone: (31)2 | stria Colombini S/A)<br>Inscrição estadual:<br>ngo, 24 - Industrial<br>e Estado: MG CEP: 3511623<br>21362936 - Fax: (31) 21362633 - Email: mauricio@gmail.com                                                                      |
| A quantia de:          | Quinhentos Reais                                                                                                    |                                                                                                    |
| Referente a:           | Prestação de Serviços d                                                                                                    | e Veiculação - Julho / 2014                                                                                                    |
| e para clareza firmo   | (amos) o presente.                                                                                                    |                                                                                                    |
| quarta-feira, 9 de jul | ho de 2014                                                                                                    | Departamento Financeiro                                                                                                    |
|                        |                                                                                                    |                                                                                                    |

Para inserir o logotipo da emissora nos recibos, consulte o item Inserindo Logotipos.

# 14. Duplicata

A duplicata é uma espécie de título de crédito que constitui o instrumento de prova do contrato de compra e venda. Mais precisamente, ela é um título emitido por profissionais ou por empresas, para cobrança dos serviços prestados, sendo que a mesma pode ser protestada devido à falta de pagamento, quando vencida.

Para emitir uma duplicata, clique no menu "Página Inicial --> Emitir Duplicata".

No formulário que será apresentado, preencha o máximo de informação possível, visto que é extremamente importante que todos campos estejam preenchidos para que a duplicata contenha uma informação completa e clara.

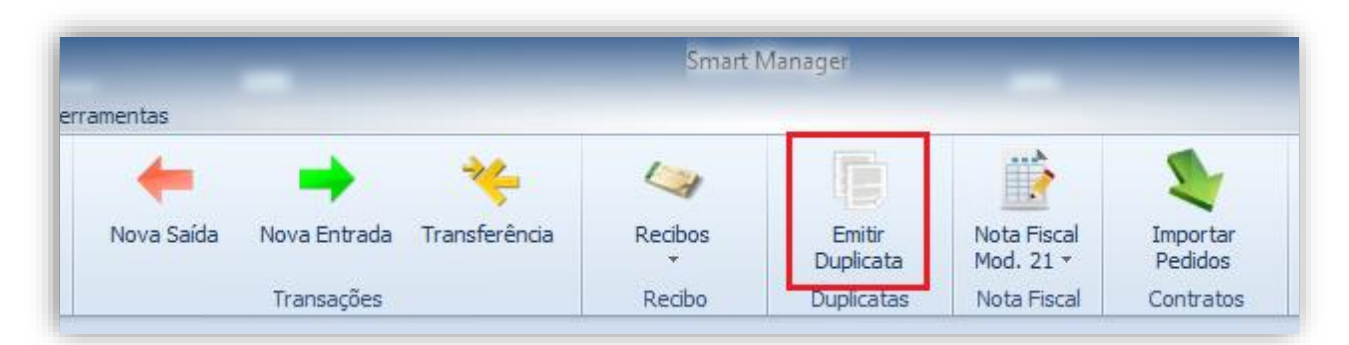

Após preencher, selecione se deseja 1 ou 2 vias e clique no botão "Emitir Duplicata".

| y        | 5/1/                                                                                                    | NAR<br>Manag                                                                                                    |                                                                                                    | Playlist Soluçõe<br>Playlist Soluções Lt<br>CNPJ: 1287392300<br>Rua Luigi Galvani<br>São Paulo - SP - CE<br>(31) 2136-2929 - (3 | <b>ýes</b><br>da<br>10137<br>• Cidade Monções<br>:P: 04575-020<br>31) 2136-2929 |                                                                                             |
|----------|----------------------------------------------------------------------------------------------------|----------------------------------------------------------------------------------------------------|----------------------------------------------------------------------------------------------------|----------------------------------------------------------------------------------------------------|---------------------------------------------------------------------------------|---------------------------------------------------------------------------------------------|
|          | FAT                                                                                                    | URA                                                                                                    | DUPL                                                                                                    | ICATA                                                                                                    | VENCIMENTO                                                                      | Para uso da instituição financeira                                                          |
| Valor    | R\$                                                                                                    | Número                                                                                                    | Valor R\$                                                                                                    | N° de ordem                                                                                                    | VENCIMENTO                                                                      |                                                                                             |
| R\$ 2.00 | 0,00                                                                                                    | 000001                                                                                                    | R\$ 5.000,00                                                                                                    |                                                                                                    | 28/07/2014                                                                      |                                                                                             |
|          | st Soluções Ltda                                                                                                    | Desconto de:<br>Condições especiais:<br>Código do cliente: 1<br>Nome do sacad<br>CNPJ/CPF: 843<br>Endereço: Rua (<br>Município: Belo<br>Praça de pagan | 0 % S/ R<br>o: Industria Colom<br>15245000106<br>Camerlengo, 24 - In<br>Horizonte<br>mento: Belo Horizon                                                                                                    | \$<br>bini \$/A<br>dustrial<br>te                                                                                               | até:<br>Inscrição estadual: 44<br>Estado: Minas Gerais<br>Contato: (31)2136293  | Data de emissão: 28/07/2014 12:47<br>4223362<br><b>CEP:</b> 3511623<br>6 mauricio@gmail.com |
|          | Playli                                                                                                    | VALOR POR<br>EXTENSO<br>Reconheço(cemos) a<br>Soluções Ltda, ou à                                                                                      | Playlist Soluções         Playlist Soluções Ltda       CNP3: 12873923000137         Rua Luigi Galvani - Cidade Monções       São Paulo - SP - CEP: 04575-020         (31) 2136-2929 - (31) 2136-2929       Para uso da instituiçã         Úmero       Valor R\$       Nº de ordem       Para uso da instituiçã         Úmero       Valor R\$       Nº de ordem       Para uso da instituiçã         00001       R\$ 5.000,00       28/07/2014       Para uso da instituiçã         no de:       0       % 5/ R\$       até:         ;ões especiais:       Data de emissão:       Data de emissão:         o do clente: 1       Data de emissão:       Data de emissão:         reço:       Rua Camerlengo, 24 - Industrial       Inscrição estaduat:       44223362         ereço:       Rua Camerlengo, 24 - Industrial       Contato:       (31) 21362936       mauricio@gmail.com         OR POR       Cinco Mil Reais       Contato:       (31) 21362936       mauricio@gmail.com         OR POR       Cinco Mil Reais       Ausintura do sacado       Ausintura do sacado | importância acima que pagarei(emos) à Playlist                                                                                  |                                                                                 |                                                                                             |
|          | Playlist Soluções     Playlist Soluções     Playlist Soluções     Playlist Soluções     Playlist Soluções Ltda     CNP3: 12873923000137     Rua Luigi Galvani - Cidade Monções     São Paulo - SP - CEP: 04575-020     (31) 2136-2929 - (31) 2136-2929     FATURA DUPLICATA VENCIMENTO     Para uso da instituição financeira     Ior R\$ Número Valor R\$ N° de ordem     28/07/2014     Desconto de: 0 % 5/ R\$ até:     Condições especiais:     Código do cliente: 1 Data de emissão: 28/07/2014 12     Nome do sacado: Industria Colombini S/A     CNPJ/CPF: 84315245000106 Inscrição estadual: 44223362     Endereço: Rua Camerlengo, 24 - Industria     Município: Belo Horizonte Contato: (31) 21362936 mauricio@gmail.com     VALOR POR     EXTENSO     Cinco Mil Reais     Reconheço(semos) a exatidão desta duplicata de venda mercantil, com pagamento parcelado na importância acima que pagarei(emos) à Playlist     Soluções Ltda, ou à sua ordem na praça e vencimentos acima indicados.     Em: | Assinatura do sacado                                                                                                    |                                                                                                    |                                                                                                    |                                                                                 |                                                                                             |

Após a impressão, a emissora ou responsável encaminhará as duas vias para assinatura do cliente, o qual se comprometerá ao pagamento no prazo estipulado.

# 15. Nota Fiscal modelo 21

Este recurso permite a empresa usuária emitir as NFSC (Nota Fiscal de Serviço de Comunicação Modelo 21) diretamente para os clientes. Abaixo apresentamos os passos para configuração, credenciamento e emissão da NFSC.

- 1. Após instalar e executar o Smart Manager é de extrema importância que preencha todos os campos na tela de Informações da Emissora, para que os documentos fiscais e o arquivo eletrônico sejam preenchidos corretamente com os dados da emissora.
- 2. Antes de começar a emitir documentos fiscais, acesse os "Parâmetros da Nota", através do menu "Nota Fiscal Mod. 21 -> Configurações" e preencha no campo "Nº da última nota fiscal emitida" com base na sua última nota emitida no bloco. Caso seja a primeira vez que esteja emitindo nota fiscal, deixe o campo com o valor zero.
- 3. Ao cadastrar clientes, certifique-se também de que todos os dados e informações dos clientes estejam corretamente preenchidos, dessa forma os documentos fiscais e arquivo eletrônico não terão problemas ao serem gerados.
- Realize o credenciamento do programa emissor de documentos fiscais junto à Secretaria da Fazenda do seu estado para a Nota Fiscal de Serviço de Comunicação Modelo 21.

**Obs.:** Para utilizar o emissor de documentos fiscais algumas Secretarias da Fazenda dos Estados solicitam que envie um modelo de documento fiscal impresso para validação. O procedimento de credenciamento pode variar de estado para estado. Verifique os procedimentos junto a Secretaria da Fazenda.

Atenção: O uso de emissor de documentos fiscais sem o conhecimento e credenciamento da Secretaria da Fazenda do Estado, bem como o correto envio dos arquivos eletrônicos pode vir a configurar fraude. A Playlist Software Solutions não se responsabiliza pelo uso indevido do emissor de Nota Fiscal Modelo 21. A Nota Fiscal de Serviço de Comunicação Modelo 21 é única e exclusiva para documentos fiscais de prestação de serviços de comunicação. A partir da versão 1.4.0.1 do Smart Manager é possível gera-la através da interface do software.

| mentas     | -            |               |         | 2                   |                          |                     |
|------------|--------------|---------------|---------|---------------------|--------------------------|---------------------|
| -          | -            | *             | 4       |                     | <b>**</b>                | \$                  |
| Nova Saída | Nova Entrada | Transferência | Recibos | Emitir<br>Duplicata | Nota Fiscal<br>Mod. 21 * | Importar<br>Pedidos |
|            | Transações   |               | Recibo  | Duplicatas          | Nota Fiscal              | Contratos           |

## 15.1. Configurar NFSC Mod21

#### 15.1.1. Exibir o menu Nota Fiscal

Para que seja exibido o menu da Nota Fiscal Modelo 21 é necessário habilitar tal recurso nas permissões de usuário, para isso prossiga com os seguintes passos:

- 1- Acesse o Menu-> Ferramentas-> Usuários.
- 2 -Selecione o usuário que deseja habilitar a função e clique em "Editar."

| Página Inicial     Cadastros     R       Página Inicial     Cadastros     R       Usuários     Logs de<br>Operação     Perfis de Email       Administrativo     Administrativo       Principal     Contas a Pagar Vencidas     Vendas por<br>Valor | elatórios Ferramentas<br>Dados da Dados da<br>Licença Empresa<br>r Agenciador X | Sobre o Smart<br>Manager<br>Versão | Smart I                                      | Manager                                                                            | SMAR                                               |
|----------------------------------------------------------------------------------------------------|---------------------------------------------------------------------------------|------------------------------------|----------------------------------------------|------------------------------------------------------------------------------------|----------------------------------------------------|
| Agenciador 06/2018<br>JM2 Propaganda R\$ 1.000,00                                                                                                    |                                                                                 |                                    | Usuários<br>ista de usuários<br>Demonstração | No<br>Ed<br>Rem                                                                    | x                                                  |
|                                                                                                    |                                                                                 | 06/2018                            | 11                                           |                                                                                    |                                                    |
| Entidades Clientes Fornecedores Agenciadores André Thiago JM2 Propaganda Marcello Radio SLA Ten Comunicação                                                                                                    |                                                                                 |                                    |                                              | Pedidos [Cliente: Alimento<br>Descrição<br>Leite Colombinni<br>Balas de Leite Kids | Inicio Fim<br>15/07/2016 23/05<br>16/07/2016 23/05 |

| 🌚 Eo | ditar Usuário                 |              | x |
|------|-------------------------------|--------------|---|
|      | Usuário                       | ^            |   |
|      | Administrador                 | Sim          |   |
|      | Nome de Exibição              | Demonstração |   |
|      | Senha                         | ****         |   |
|      | Usuário                       | demo         |   |
|      | Cadastros                     | ^            |   |
|      | Cadastrar Categorias          | Sim          |   |
|      | Cadastrar Contas              | Sim          |   |
|      | Cadastrar Formas de Pagamento | Sim          |   |
|      | Cadastrar Locutores           | Sim          |   |
|      | Cadastrar Programas           | Sim          |   |
| Г    | Documentos Fiscais            | ^            |   |
|      | Emitir Nota Fiscal Modelo 21  | Não          |   |
|      | Entidades                     | ^            |   |
|      | Adicionar Novo Agenciador     | Sim          |   |
|      | Adicionar Novo Cliente        | Sim          |   |
|      | Adicionar Novo Fornecedor     | Sim          |   |
|      | Editar Agenciador             | Sim          |   |
|      | Editar Cliente                | Sim          |   |
|      | Editar Fornecedor             | Sim          |   |
|      | Remover Agenciador            | Sim          |   |
|      | Remover Cliente               | Sim          |   |
|      | Remover Fornecedor            | Sim          |   |
|      | Relatórios                    | ^            |   |
|      | Visualizar Agenciadores       | Sim          |   |
|      | Visualizar Cartão de Crédito  | Sim          |   |
|      | Visualizar Cheques            | Sim          |   |
|      | Visualizar Clientes           | Sim          | • |
|      |                               | Salvar       |   |

3- Localize a opção "Documentos Fiscais" -> "Emitir Nota Fiscal Modelo 21" e altere o valor para "SIM", após o procedimento, o ícone será exibido normalmente na guia "Página Inicial".

## 15.1.2. Parâmetros da nota

Para iniciar o processo de emissão de notas pelo Smart Manager é necessário primeiro configurar os "parâmetros da nota."

| Emitir<br>Duplicata | Nota Fiscal<br>Mod.21 *                                                                                               | Importar<br>Pedidos |     |            |              |
|---------------------|----------------------------------------------------------------------------------------------------|---------------------|-----|------------|--------------|
| Duplicatas          | Nota Fiscal<br>Mod.21 *<br>Emitir Notas Fisc<br>Documentos Em<br>Relatórios de Co<br>Configurações<br>Informações Imp | ir Notas Fiscais    |     |            |              |
|                     | 🛃 Doci                                                                                                    | umentos Emitidos    |     |            | 1            |
|                     | 🗔 Relat                                                                                                    | tórios de Comprova  | ção | s Próximos | 7 🗘 Dias     |
|                     | 🔅 Conf                                                                                                    | figurações          | •   | 🔋 Parâme   | tros da Nota |
|                     | Infor                                                                                                    | mações Importante   | s   | % Aliquot  | a ICMS       |

| Informações dos Documentos Fiscais     | Comprovação dos Documentos Fiscais                             |
|----------------------------------------|----------------------------------------------------------------|
| – Nº da Última Nota Fiscal Emitida ——— | SINTEGRA                                                       |
| Série U: 0 1                           | Identificação da estrutura:                                    |
|                                        | 3 - Conforme Convênio ICMS 57/95, estabelecida pelo Convênio 💌 |
| - Texto de Descrição Padrão            | Natureza das operações:                                        |
|                                        | 3 - Totalidade das operações do informante                     |
|                                        | Finalidade: 1 - Normal T Emissor: P - Próprio T                |
|                                        | Convênio 115/03<br>Tipo de Utilização: 6 - Outros              |
|                                        | Chave de acesso CV115-e:                                       |
| <b></b>                                | Data Autorização para Emissão CV115-e:                         |

Como é possível visualizar, o sistema só permite a emissão de notas fiscais de série Única ou U.

Preencha no campo "Número da Última nota Fiscal Emitida" com o último número da nota emitida em seu bloco, ou deixe o valor igual a zero (caso seja a primeira vez que esteja emitindo nota fiscal).

No Campo "Comprovação dos Documentos Fiscais" defina os dados da emissora para a geração do arquivo do SINTEGRA (Sistema Integrado de Informações sobre Operações Interestaduais com Mercadorias e Serviços).

Caso o estado onde se encontra utilize o "Convênio 115/03" é necessário preencher os dados conforme orientado pelo seu contador e gerar o mesmo para validação na Secretaria da Fazenda.

Após preencher os campos necessários, clique em "Salvar."

#### Emitir Nota Fiscal Importa Mod.21 -Pedidos Duplicata Duplicatas Emitir Notas Fiscais ×. п Ð Documentos Emitidos 400 Relatórios de Comprovação 7 🗘 Dias Próximos £ Configurações ۲ Parâmetros da Nota Informações Importantes Aliquota ICMS

O Smart Manager permite ao usuário visualizar e corrigir as porcentagens do ICMS para cada estado ao qual irá emitir a nota, para isso acesse o menu Nota Fiscal Mod. 21 → Configurações→ Alíquota ICMS

Na tela exibida é possível visualizar uma tabela contendo todas as porcentagens, para alterar basta selecionar o estado de origem e o de destino, note que o sistema irá automaticamente alterar o valor do campo ICMS, uma vez estando correto o valor, clique no botão "Salvar".

#### 15.1.3 Alíquota ICMS

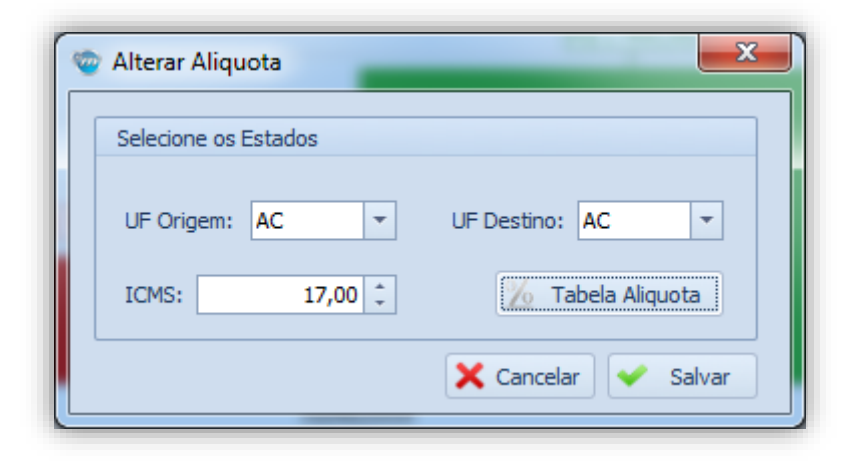

| Alique   | ota ICMS |       | -    |       |     |     | ÷.,   | • * |      | 1.25 |     | -   |       | -    |     | -   | 1.00 | -   | 1.00 |     | -    |     | -   |     |      |     |        |
|----------|----------|-------|------|-------|-----|-----|-------|-----|------|------|-----|-----|-------|------|-----|-----|------|-----|------|-----|------|-----|-----|-----|------|-----|--------|
|          |          |       |      |       |     |     |       |     |      |      |     |     |       |      |     |     |      |     |      |     |      |     |     |     |      |     |        |
|          | Destine  |       |      |       |     |     |       |     |      |      |     |     |       |      |     |     |      |     |      |     |      |     |     |     |      |     |        |
| <u> </u> | Destino  | •     |      |       |     |     |       |     |      |      |     |     |       |      |     |     |      |     |      |     |      |     |     |     |      |     |        |
|          | AC       | AL    | AM   | AP    | BA  | CE  | DF    | ES  | GO   | MA   | MG  | MS  | MT    | PA   | PB  | PE  | PI   | PR  | RJ   | RN  | RO   | RR  | RS  | SC  | SE   | SP  | то     |
| AC       | 17%      | 12%   | 12%  | 12%   | 12% | 12% | 12%   | 12% | 12%  | 12%  | 12% | 12% | 12%   | 12%  | 12% | 12% | 12%  | 12% | 12%  | 12% | 12%  | 12% | 12% | 12% | 12%  | 12% | 12%    |
| AL       | 12%      | 17%   | 12%  | 12%   | 12% | 12% | 12%   | 12% | 12%  | 12%  | 12% | 12% | 12%   | 12%  | 12% | 12% | 12%  | 12% | 12%  | 12% | 12%  | 12% | 12% | 12% | 12%  | 12% | 12%    |
| AM       | 12%      | 12%   | 18%  | 12%   | 12% | 12% | 12%   | 12% | 12%  | 12%  | 12% | 12% | 12%   | 12%  | 12% | 12% | 12%  | 12% | 12%  | 12% | 12%  | 12% | 12% | 12% | 12%  | 12% | 12%    |
| AP       | 12%      | 12%   | 12%  | 18%   | 12% | 12% | 12%   | 12% | 12%  | 12%  | 12% | 12% | 12%   | 12%  | 12% | 12% | 12%  | 12% | 12%  | 12% | 12%  | 12% | 12% | 12% | 12%  | 12% | 12%    |
| BA       | 12%      | 12%   | 12%  | 12%   | 18% | 12% | 12%   | 12% | 12%  | 12%  | 12% | 12% | 12%   | 12%  | 12% | 12% | 12%  | 12% | 12%  | 12% | 12%  | 12% | 12% | 12% | 12%  | 12% | 12%    |
| CE       | 12%      | 12%   | 12%  | 12%   | 12% | 17% | 12%   | 12% | 12%  | 12%  | 12% | 12% | 12%   | 12%  | 12% | 12% | 12%  | 12% | 12%  | 12% | 12%  | 12% | 12% | 12% | 12%  | 12% | 12%    |
| DF       | 12%      | 12%   | 12%  | 12%   | 12% | 12% | 18%   | 12% | 12%  | 12%  | 12% | 12% | 12%   | 12%  | 12% | 12% | 12%  | 12% | 12%  | 12% | 12%  | 12% | 12% | 12% | 12%  | 12% | 12%    |
| ES       | 12%      | 12%   | 12%  | 12%   | 12% | 12% | 12%   | 17% | 12%  | 12%  | 12% | 12% | 12%   | 12%  | 12% | 12% | 12%  | 12% | 12%  | 12% | 12%  | 12% | 12% | 12% | 12%  | 12% | 12%    |
| GO       | 12%      | 12%   | 12%  | 12%   | 12% | 12% | 12%   | 12% | 1/%  | 12%  | 12% | 12% | 12%   | 12%  | 12% | 12% | 12%  | 12% | 12%  | 12% | 12%  | 12% | 12% | 12% | 12%  | 12% | 12%    |
| MG       | 12%      | 12%   | 12%  | 12%   | 12% | 12% | 12%   | 12% | 12%  | 10%  | 12% | 12% | 12%   | 12%  | 12% | 12% | 12%  | 12% | 12%  | 12% | 1270 | 12% | 12% | 12% | 12%  | 12% | 12%    |
| MS       | 12%      | 1296  | 1296 | 129/- | 17% | 17% | 129/- | 17% | 1296 | 1296 | 10% | 17% | 129/- | 129/ | 17% | 12% | 129/ | 12% | 12%  | 17% | 1296 | 17% | 12% | 12% | 1296 | 12% | 129/   |
| MT       | 12%      | 12 /0 | 12%  | 12%   | 12% | 12% | 12%   | 12% | 12%  | 12%  | 12% | 17% | 17%   | 12%  | 12% | 12% | 12%  | 12% | 12%  | 12% | 12%  | 12% | 12% | 12% | 12%  | 12% | 12%    |
| PA       | 12%      | 12%   | 12%  | 12%   | 12% | 12% | 12%   | 12% | 12%  | 12%  | 12% | 12% | 12%   | 17%  | 12% | 12% | 12%  | 12% | 12%  | 12% | 12%  | 12% | 12% | 12% | 12%  | 12% | 12%    |
| PB       | 12%      | 12%   | 12%  | 12%   | 12% | 12% | 12%   | 12% | 12%  | 12%  | 12% | 12% | 12%   | 12%  | 18% | 12% | 12%  | 12% | 12%  | 12% | 12%  | 12% | 12% | 12% | 12%  | 12% | 12%    |
| PE       | 12%      | 12%   | 12%  | 12%   | 12% | 12% | 12%   | 12% | 12%  | 12%  | 12% | 12% | 12%   | 12%  | 12% | 18% | 12%  | 12% | 12%  | 12% | 12%  | 12% | 12% | 12% | 12%  | 12% | 12%    |
| PI       | 12%      | 12%   | 12%  | 12%   | 12% | 12% | 12%   | 12% | 12%  | 12%  | 12% | 12% | 12%   | 12%  | 12% | 12% | 17%  | 12% | 12%  | 12% | 12%  | 12% | 12% | 12% | 12%  | 12% | 12%    |
| PR       | 7%       | 7%    | 7%   | 7%    | 7%  | 7%  | 7%    | 7%  | 7%   | 7%   | 7%  | 7%  | 7%    | 7%   | 7%  | 7%  | 7%   | 18% | 12%  | 7%  | 7%   | 7%  | 12% | 12% | 7%   | 12% | 7%     |
| RJ       | 7%       | 7%    | 7%   | 7%    | 7%  | 7%  | 7%    | 7%  | 7%   | 7%   | 12% | 7%  | 7%    | 7%   | 7%  | 7%  | 7%   | 12% | 18%  | 7%  | 7%   | 7%  | 12% | 12% | 7%   | 12% | 7%     |
| RN       | 12%      | 12%   | 12%  | 12%   | 12% | 12% | 12%   | 12% | 12%  | 12%  | 12% | 12% | 12%   | 12%  | 12% | 12% | 12%  | 12% | 12%  | 18% | 12%  | 12% | 12% | 12% | 12%  | 12% | 12%    |
| RO       | 12%      | 12%   | 12%  | 12%   | 12% | 12% | 12%   | 12% | 12%  | 12%  | 12% | 12% | 12%   | 12%  | 12% | 12% | 12%  | 12% | 12%  | 12% | 18%  | 12% | 12% | 12% | 12%  | 12% | 12%    |
| RR       | 12%      | 12%   | 12%  | 12%   | 12% | 12% | 12%   | 12% | 12%  | 12%  | 12% | 12% | 12%   | 12%  | 12% | 12% | 12%  | 12% | 12%  | 12% | 12%  | 12% | 12% | 12% | 12%  | 12% | 12%    |
| RS       | 7%       | 7%    | 7%   | 7%    | 7%  | 7%  | 7%    | 7%  | 7%   | 7%   | 12% | 7%  | 7%    | 7%   | 7%  | 7%  | 7%   | 12% | 12%  | 7%  | 7%   | 7%  | 18% | 12% | 7%   | 12% | 7%     |
| SC       | 7%       | 7%    | 7%   | 7%    | 7%  | 7%  | 7%    | 7%  | 7%   | 7%   | 12% | 7%  | 7%    | 7%   | 7%  | 7%  | 7%   | 12% | 12%  | 7%  | 7%   | 7%  | 12% | 17% | 7%   | 7%  | 7%     |
| SE       | 12%      | 12%   | 12%  | 12%   | 12% | 12% | 12%   | 12% | 12%  | 12%  | 12% | 12% | 12%   | 12%  | 12% | 12% | 12%  | 12% | 12%  | 12% | 12%  | 12% | 12% | 12% | 18%  | 12% | 12%    |
| SP       | 7%       | 7%    | 7%   | 7%    | 7%  | 7%  | 7%    | 7%  | 7%   | 7%   | 12% | 7%  | 7%    | 7%   | 7%  | 7%  | 7%   | 12% | 12%  | 7%  | 7%   | 7%  | 12% | 12% | 7%   | 18% | 7%     |
| то       | 12%      | 12%   | 12%  | 12%   | 12% | 12% | 12%   | 12% | 12%  | 12%  | 12% | 12% | 12%   | 12%  | 12% | 12% | 12%  | 12% | 12%  | 12% | 12%  | 12% | 12% | 12% | 12%  | 12% | 18%    |
|          |          |       |      |       |     |     |       |     |      |      |     |     |       |      |     |     |      |     |      |     |      |     |     |     |      | ×   | Cancel |
|          |          |       |      |       |     |     |       |     |      |      |     |     |       |      |     |     |      |     |      |     |      |     |     |     |      |     |        |

#### 15.2. Emitir NFSC

A Nota Fiscal Modelo 21 pode ser gerada de acordo com a necessidade do usuário, sendo que para a sua emissão é necessário que se exista um pedido, que seria a contratação de um serviço por parte de um cliente junto à emissora.

Para criar um pedido é necessário que seja cadastrado primeiro um cliente, e depois clicar no botão "Novo pedido."

| nformações do Pedido                     | Observações                 |                  |                    |                     |              |
|------------------------------------------|-----------------------------|------------------|--------------------|---------------------|--------------|
| Informações do Pedido                    |                             |                  |                    |                     |              |
| Titulo                                   |                             |                  | Cód. Contrato      | ID Contrato         | Autorização  |
| Loja da Bunnys                           |                             |                  | 51                 | BUNNY               | 4004         |
| Data Autorização                         | Inicio                      | Fim              | Forma de Pagame    | nto                 |              |
| 01/10/2019 🔹                             | 01/10/2019 🔹                | 07/08/2020 🔻     | Cheque             |                     | * +          |
| Total de Inserções                       | Duração                     | Valor Inserção   | Programa           |                     |              |
| 4380 🗘                                   | 30 🗘                        | R\$0,00 -        | Tarde Legal        |                     | <b>▼</b> + × |
| Usar Valor Liquido                       |                             |                  | Usar Valor Liquido |                     |              |
| Valores                                  |                             |                  | Informações Eiscai |                     |              |
| Valor Total                              | Acréscimos                  | Descontos        | CFOP               | Classificação       |              |
| R\$ 24.000,00 🔻                          | R\$0,00 -                   | R\$0,00 -        | 5301 -             | 0599 - Outro        | s Serviços 🔹 |
|                                          |                             |                  | ICMS (%)           | Valor ICMS          |              |
| Juros                                    | Multa                       | Valor a Faturar: |                    |                     |              |
| Juros<br>R\$ 0,00 ¥                      | Multa<br>R\$ 0,00 -         | R\$ 24.000,00 ~  | 17,000 0           | R\$ 4.080           | ,00 -        |
| Juros<br>R\$ 0,00<br>Ignorar Comissão do | Multa<br>R\$ 0,00<br>Pedido | R\$ 24.000,00 -  | 17,000             | R\$ 4.080<br>utação | ,00 -        |

Concluído o lançamento do pedido, deve-se salvar o mesmo através do botão "Salvar pedido."

Na próxima tela, com o título de "Lançar informações Fiscais" é possível definir a quantidade de notas fiscais que poderão ser emitidas pela emissora no período de prestação do serviço, podendo ser alterado ou diminuído a sua quantidade enquanto essas notas não tiverem sido emitidas.
| Informações do Pedido                                                             |                  |                     |              |               |              |      |  |  |  |
|-----------------------------------------------------------------------------------|------------------|---------------------|--------------|---------------|--------------|------|--|--|--|
| Pedido : Loja da Bunnys                                                           |                  |                     | Início : 01/ | 10/2019 Fim : | 07/08/2      | 2020 |  |  |  |
| Solicitar a Emissão de Nota Fiscal Modelo 21 de acordo com as informações abaixo: |                  |                     |              |               |              |      |  |  |  |
| Duantidado do Notas do Rodidou                                                    | 5 <sup>+</sup> T | intonuolo ontro cod | Nota: 20 *   | F 7 3         |              |      |  |  |  |
|                                                                                   | <u> </u>         | ntervalo entre cao  |              | dia(s)        |              |      |  |  |  |
| Definir todas Notas como Contra A                                                 | presentação      |                     |              |               |              |      |  |  |  |
|                                                                                   |                  |                     |              | 2             |              |      |  |  |  |
|                                                                                   |                  |                     |              | Ĭ             | 🖌 🖌 Aplic    | car  |  |  |  |
| Informações para Emissão de Notas E                                               | Fiscais Modelo   | 21                  |              | Ed            | litar Solici | tacã |  |  |  |
|                                                                                   |                  |                     |              |               |              |      |  |  |  |
| Historico                                                                         |                  | Data Inicio         | Data Fim     | Valor         | ICMS         | CFC  |  |  |  |
| Loja da Bunnys                                                                    |                  | 01/10/2019          | 31/10/2019   | R\$ 4.800,00  | 17,00%       |      |  |  |  |
| Loja da Bunnys                                                                    |                  | 01/11/2019          | 30/11/2019   | R\$ 4.800,00  | 17,00%       |      |  |  |  |
| Loja da Bunnys                                                                    |                  | 01/12/2019          | 30/12/2019   | R\$ 4.800,00  | 17,00%       |      |  |  |  |
| Loja da Bunnys                                                                    |                  | 31/12/2019          | 29/01/2020   | R\$ 4.800,00  | 17,00%       |      |  |  |  |
| Loja da Bunnys                                                                    |                  | 30/01/2020          | 07/08/2020   | R\$ 4.800.00  | 17.00%       |      |  |  |  |
| 2030 00 00 00 00                                                                  |                  | 55,52,2525          | 07,00,2020   |               | 27,007.0     |      |  |  |  |
|                                                                                   |                  |                     |              |               |              |      |  |  |  |

Conforme imagem acima, o período de prestação do serviço será de 12 meses e o cliente solicitou que nesse período deverão ser emitidas 5 notas fiscais.

Na coluna "Data Inicio" e "Data fim" é possível notar que a primeira nota fiscal valerá pelo serviço prestado no período de 01/10/2019 a 31/10/2019 e assim sucessivamente e essa data poderá ser editada conforme desejado pelo usuário, bastando apenas alterar o valor contido no campo "Intervalo entre cada nota" e depois clicando no botão "Aplicar" ou dando um duplo clique sobre cada nota contida no grid e depois alterando o período conforme desejado.

| 💿 Editar Solicitação 🛛 🗡                                                                            |
|----------------------------------------------------------------------------------------------------|
| Informações da Solicitação                                                                          |
| Histórico                                                                                           |
| Loja da Bunnys                                                                                      |
| Início Fim                                                                                          |
| 01/10/2019 - 30/11/2019 -                                                                           |
| 🗹 Definir esta Nota como Contra Apresentação                                                        |
| Observações                                                                                         |
| Nota referente ao período de 01/10/2019 a 30/11/2019. Conforme combinado<br>com o Sr. João Batista. |
|                                                                                                    |

O campo "Observações" também poderá ser preenchido para dar um nível de detalhamento maior nas informações contidas na nota, visto que o seu conteúdo será exibido na nota fiscal.

Para clientes estatais, é possível emitir as notas fiscais exibindo na sua data de vencimento o título "Contra Apresentação," para isso é necessário marcar a caixa "Definir todas notas como contra apresentação, ou dando um duplo clique na nota desejada e marcando a opção "Definir esta nota como contra apresentação."

| Ir                                                                        | nformações do Pedido                          |                           |             |              |              |              |  |  |  |  |
|---------------------------------------------------------------------------|-----------------------------------------------|---------------------------|-------------|--------------|--------------|--------------|--|--|--|--|
| Pedido : Loja da Bunnys Início : 01/10/2019 Fim : 07/08/2020              |                                               |                           |             |              |              |              |  |  |  |  |
| So                                                                        | olicitar a Emissão de Nota Fiscal Modelo 21 d | e acordo com as informaçi | ões abaixo: |              |              |              |  |  |  |  |
| Quantidade de Notas do Pedido: 5 1 Intervalo entre cada Nota: 30 1 dia/a) |                                               |                           |             |              |              |              |  |  |  |  |
| -                                                                         |                                               |                           |             | 10(0)        |              |              |  |  |  |  |
|                                                                           | Definir todas Notas como Contra Apresen       | tação                     |             |              |              |              |  |  |  |  |
|                                                                           |                                               |                           |             |              |              |              |  |  |  |  |
|                                                                           |                                               |                           |             | L            | 🛫 Aplic      | .ar          |  |  |  |  |
| Ir                                                                        | nformações para Emissão de Notas Fiscais N    | Nodelo 21                 |             | Ed           | itar Solicit | <u>tação</u> |  |  |  |  |
|                                                                           | Historico                                     | Data Inicio               | Data Fim    | Valor        | ICMS         | CFOP         |  |  |  |  |
| Þ                                                                         | Loja da Bunnys                                | 01/10/2019                | 31/10/2019  | R\$ 4.800,00 | 17,00%       | 5            |  |  |  |  |
|                                                                           | Loja da Bunnys                                | 01/11/2019                | 30/11/2019  | R\$ 4.800,00 | 17,00%       | 5            |  |  |  |  |
|                                                                           | Loja da Bunnys                                | 01/12/2019                | 30/12/2019  | R\$ 4.800,00 | 17,00%       | 5            |  |  |  |  |
|                                                                           | Loja da Bunnys                                | 31/12/2019                | 29/01/2020  | R\$ 4.800,00 | 17,00%       | 5            |  |  |  |  |
|                                                                           | Loja da Bunnys                                | 30/01/2020                | 07/08/2020  | R\$ 4.800,00 | 17,00%       | 5            |  |  |  |  |
| 4                                                                         |                                               |                           |             |              |              | - b          |  |  |  |  |
|                                                                           |                                               |                           |             |              |              |              |  |  |  |  |

| ወ Editar Solicitação                             |                                                    | ×  |
|--------------------------------------------------|----------------------------------------------------|----|
| Informações da Solicita                          | ção                                                |    |
| Histórico                                        |                                                    |    |
| Loja da Bunnys                                   |                                                    |    |
| Início                                           | Fim                                                |    |
| 01/10/2019 💌                                     | 30/11/2019 👻                                       |    |
| Definir esta Nota co<br>Observações              | mo Contra Apresentação                             |    |
| Nota referente ao peri<br>com o Sr. João Batista | odo de 01/10/2019 a 30/11/2019. Conforme combinado | *  |
|                                                  | Salva                                              | ar |

Definida a quantidade de notas a serem emitidas e feito o lançamento financeiro das parcelas do pedido, já será possível emitir as notas fiscais contidas no mesmo.

Para emitir a NFSC, basta clicar no menu "Nota Fiscal Mod. 21", e em seguida "Emitir Notas Fiscais."

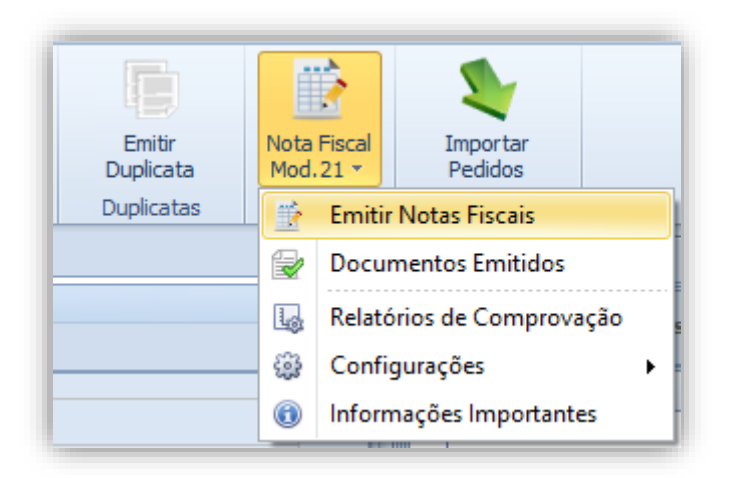

| Principal<br>Período | Principal Emitir Notas Fiscais X<br>Período<br>Últimos 30 dias  O 22/10/2019  T até 31/12/2019  Emitir |                  |               |        |            |                            |                        |      |  |  |
|----------------------|----------------------------------------------------------------------------------------------------|------------------|---------------|--------|------------|----------------------------|------------------------|------|--|--|
| Arraste aqu          | Procurar Limpar                                                                                        |                  |               |        |            |                            |                        |      |  |  |
|                      | Alimentos Kids                                                                                         | Leite Colombiani | P \$ 1 500.00 | 17 00% | P¢ 255.00  | Dase ICMS<br>P \$ 1 500 00 | Valor Isento<br>P¢0.00 | 5301 |  |  |
|                      | Alimentos Kids                                                                                         | Leite Colombinni | R\$ 1.500,00  | 17,00% | R\$ 255,00 | R\$ 1.500,00               | R\$ 0,00               | 5301 |  |  |
|                      |                                                                                                    |                  |               |        |            |                            |                        |      |  |  |

Nessa tela, serão exibidas todas as notas fiscais as quais o usuário poderá emitir, sendo que, caso ele deseje, é possível utilizar filtros, para que seja exibida uma quantidade menor de notas e facilite assim encontrar a nota desejada. No nosso exemplo acima, foi utilizado o filtro por data, aonde foi solicitado às notas dentro do período de 22/10/2019 a 31/12/2019.

A outra possibilidade que o usuário possui para filtrar as notas de um determinado pedido é digitando na caixa de texto o nome do cliente. Conforme visualizado na imagem abaixo, o sistema irá exibir todas as notas para emissão do cliente "Rádio Playlist."

| Principal Emitir Notas Fiscais × × ×<br>Período<br>Últimos 30 dias • • 22/10/2019 • até 31/12/2019 • Emitir |                                                                                         |                 |              |       |            |           |              |      |  |  |
|----------------------------------------------------------------------------------------------------|-----------------------------------------------------------------------------------------|-----------------|--------------|-------|------------|-----------|--------------|------|--|--|
| Radio<br>Arraste aqui o                                                                                     | Radio     Procurar     Limpar       Arraste aqui o cabeçalho de uma coluna para agrupar |                 |              |       |            |           |              |      |  |  |
|                                                                                                    | Cliente                                                                                 | Descrição       | Valor        | ICMS  | Valor ICMS | Base ICMS | Valor Isento | CFOP |  |  |
|                                                                                                    | <mark>Radio</mark> Playlist                                                             | Informe Web One | R\$ 2.000,00 | 0,00% | R\$ 0,00   | R\$ 0,00  | R\$ 2.000,00 | 5301 |  |  |
|                                                                                                    | <mark>Radio</mark> Playlist                                                             | Informe Web One | R\$ 2.000,00 | 0,00% | R\$ 0,00   | R\$0,00   | R\$ 2.000,00 | 5301 |  |  |
|                                                                                                    |                                                                                         |                 |              |       |            |           |              |      |  |  |

Selecione uma ou mais notas que deseja emitir e em seguida clique em emitir. Um pop-up será aberto com as informações do cliente. É extremamente importante conferir se o código CFOP correto está selecionado.

Caso sejam selecionadas diversas notas, será gerado um único arquivo com todos os documentos fiscais selecionados, emitindo assim uma nota para cada cliente.

| 😡 Emissão de Nota Fiscal de Serviço de Comunicação - Modelo 21                                                                                                    | ×                                                                                                    |
|----------------------------------------------------------------------------------------------------|----------------------------------------------------------------------------------------------------|
| Documentos         Dados da Emissora         Razão Social: Playlist Soluções Ltda         CNPJ/CPF: 12873923000137       Inscrição Estadual: 0011040810047         Endereço: Rua Cristóvão Colombo         Município: Ipatinga       Estado: MG       CEP: 35162-363         Contato: Ronney Guimarães       Telefone: 31 21362929         Documentos         Informações         V       Numero Nota: 1         U       1 Leite Colombinni       R\$ 1.500,00       04/11/2019       03/12/; | Detalhamento Informações do Cliente Razão Social: Industria Colombini S/A CNPJ/CPF: 84315245000106 Inscrição Estadual: 44223362 Endereço: Rua Camerlengo, 24, Industrial Município: Belo Horizonte Estado: MG CEP: 3511623 Representante Legal: Mauricio  Telefone: (31) 21362936 Informações do Documento Fatura CFOP 5301  Aliquota ICMS 17,00% Isento de Tributação Valor ICMS R\$ 255,00 Outros R\$ 0,00  Desconto R\$ 0,00  Valor Serviço R\$ 1.500,00  Total Fatura R\$ 1.500,00  Observações Gerar Documento Fiscais |

- CFOP CÓDIGO FISCAL DE OPERAÇÕES E PRESTAÇÕES. Esse valor geralmente é fornecido pelo contador.
- Alíquota ICMS é automaticamente preenchido, tomando como base o estado do emissor e o estado receptor. Esse campo é automaticamente preenchido, tomando como base os dados de endereço da emissora e também os dados do cliente, calculando assim o valor da alíquota. A tabela com tais valores pode ser consultada ou os dados alterados clicando em "Nota Fiscal Mod.21" e em seguida em "Configurações" e depois "Alíquota ICMS". Caso haja isenção, ao selecionar a caixa "Isento", o valor do ICMS é automaticamente zerado e removido do total da fatura. É de extrema importância que todos os dados estejam preenchidos corretamente para que não haja problemas.
- Valor ICMS Valor gerado automaticamente pelo sistema, com base na base de cálculo do pedido e alíquota.
- Outros Nesse campo estarão contidos todos os valores referentes a acréscimos, juros e multa do pedido.
- **Desconto-** Valores adicionais a serem decrescidos ao pedido, também chamados de deduções."

- **Observações** Caso alguma informação adicional precise ser adicionada na nota, preencha nesta opção.
- Valor do Serviço- Valor atualizado do faturamento sem levar em conta o ICMS.
- Total Fatura- Valor total da nota.

Após verificar as informações, clique em "Gerar Documentos Fiscais". O grid de Documentos apresentará as informações do documento fiscal que será impresso. Até esse passo, o documento ainda não foi gerado. Caso necessário, é possível cancelar e refazer o processo de emissão.

| Documentos         Dados da Emisora         Razão Social: Palvist Soluções Ltda         CIMPJ/CPF: 1287392300137       Inscrição Estadual: 0011040810047         Endereço: Rua Cristóvão Colombo         Município: Ipatinga       Estado: MG         Contato: Romey Guimarães       Telefone: 31 21362929         Documentos       Informações do Cliente         Informações       Rua Cristóvão Colombo         Informações       Telefone: 31 21362929         Documentos       Informações do Cliente         Informações       Rua Cristóvão Cleme: (31) 2136293         Documentos       Informações do Documento         Informações       Telefone: (31) 21362936         Informações       Informações do Documento         V       1 Leite Colombinii R\$ 1.500,00 04/11/2019 03/12/         Valor Serviço       R\$ 1.500,00         Valor Serviço       R\$ 1.500,00         Valor Serviço       R\$ 1.500,00         Valor Serviço       R\$ 1.500,00         Observações       Observações |
|----------------------------------------------------------------------------------------------------|

Ao clicar em "Gerar Documentos Fiscais", a nota é salva na base de dados do Smart Manager, e uma janela com a pré-visualização da nota a ser impressa é aberta, onde é possível imprimila, ou salvar em algum formato conforme o cliente desejar.

Caso essa janela seja fechada ou posteriormente seja necessário reimprimir a nota, clique em "Nota Fiscal Mod. 21" e em seguida em "Documentos Emitidos".

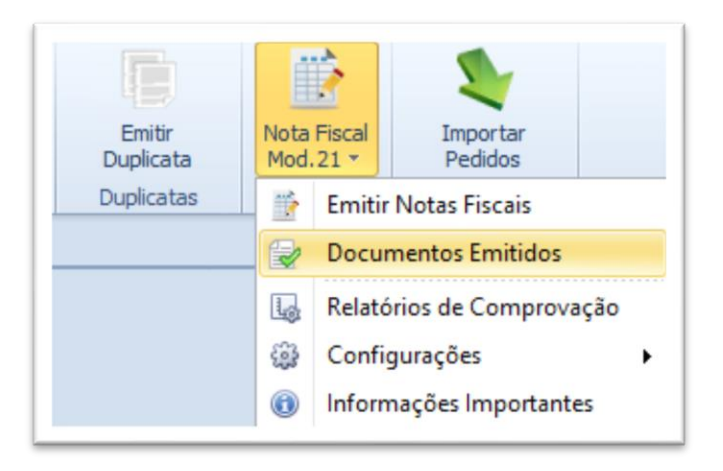

Será aberta a guia "Notas emitidas". Selecione o período, em seguida clique em "Atualizar". Selecione a nota desejada e clique em imprimir. Caso mais notas sejam selecionadas, será gerado um único arquivo com todos os documentos selecionados. Para imprimir a(s) nota(s) basta clicar no botão "Imprimir."

| Principal Notas Emitidas X X<br>Período<br>O Últimos 30 dias V O 19/11/2016 V até 19/12/2016 V<br>Ultimos 30 dias V O 19/11/2016 V até 19/12/2016 V<br>Imprimir |                     |                     |                |                        |              |                            |                             |                |
|----------------------------------------------------------------------------------------------------|---------------------|---------------------|----------------|------------------------|--------------|----------------------------|-----------------------------|----------------|
|                                                                                                    |                     |                     |                | • Encontrar            | Limpar       |                            | SMA                         |                |
| Arraste para                                                                                                    | aqui o cabeçalho de | e uma coluna para a | grupar por ela |                        |              |                            |                             |                |
|                                                                                                    | Nº Nota             | Serie               | Subserie       | Nome<br>Alimentos Kids | CFOP<br>5301 | Data Emissão<br>19/12/2016 | Base de Calculo<br>36000.00 | Total 38520.00 |
|                                                                                                    |                     | 10                  | •              | Alimentos raus         | 5501         | 13/12/2010                 | 50000,00                    | 0002070        |
|                                                                                                    |                     |                     |                |                        |              |                            |                             |                |
|                                                                                                    |                     |                     |                |                        |              |                            |                             |                |
|                                                                                                    |                     |                     |                |                        |              |                            |                             |                |
|                                                                                                    |                     |                     |                |                        |              |                            |                             |                |
|                                                                                                    |                     |                     |                |                        |              |                            |                             |                |

O Smart Manager também permite emitir notas fiscais contendo um "texto padrão" nos detalhes da nota fiscal, assim a emissora poderá deixar pré-definida uma informação para ser exibida nas notas, ao invés de exibir a descrição do pedido por exemplo.

Para efetuar tal configuração, basta acessar o menu "Nota Fiscal Mod. 21 -> Configurações -> Parâmetros da nota" e preencher o campo "Texto de descrição padrão" com o conteúdo desejado.

|                     | 1                       | 2                    |                    |
|---------------------|-------------------------|----------------------|--------------------|
| Emitir<br>Duplicata | Nota Fiscal<br>Mod.21 * | Importar<br>Pedidos  |                    |
| Duplicatas          | 📑 Emiti                 | Notas Fiscais        |                    |
|                     | Docu                    | mentos Emitidos      |                    |
|                     | Relate                  | órios de Comprovação |                    |
|                     | Confi                   | gurações 🕨           | Parâmetros da Nota |
|                     | (1) Inform              | nações Importantes   | % Aliquota ICMS    |

| Informações dos Documentos Fiscais     | Comprovação dos Documentos Fiscais                             |
|----------------------------------------|----------------------------------------------------------------|
| – Nº da Última Nota Fiscal Emitida ——— | SINTEGRA                                                       |
| Série U: 2 🗘                           | Identificação da estrutura:                                    |
| Tayta da Dascrição Padrão              | 3 - Conforme Convênio ICMS 57/95, estabelecida pelo Convênio 🔻 |
| Texto padrão para nota fiscal          | Natureza das operações:                                        |
| modelo 21 da emissora Petra<br>FM.     | 3 - Totalidade das operações do informante                     |
|                                        | Finalidade: 1 - Normal 💌 Emissor: P - Próprio 💌                |
|                                        | Convênio 115/03                                                |
|                                        | Tipo de Utilização: 6 - Outros 🔻                               |
|                                        | Chave de acesso CV115-e:                                       |
| -                                      | Data Autorização para Emissão CV115-e:                         |
|                                        |                                                                |

Dessa forma, todos os pedidos emitidos a partir desse momento, exibirão o texto na descrição e ou detalhe da nota.

| Principal       Emitir Notas Fiscais       X         Período       Image: Second Second Secon |                |                                                    |              |        |            |              |              |      |  |
|----------------------------------------------------------------------------------------------------|----------------|----------------------------------------------------|--------------|--------|------------|--------------|--------------|------|--|
|                                                                                                    |                | * Procurar                                         | Limpar       |        |            | 5            |              |      |  |
| Arraste aqui o                                                                                                    | cabeçalho de u | ma coluna para agrupar                             |              |        |            |              |              |      |  |
|                                                                                                    | Cliente        | Descrição                                          | Valor        | ICMS   | Valor ICMS | Base ICMS    | Valor Isento | CFOP |  |
|                                                                                                    | Bunnys         | Loja da Bunnys                                     | R\$ 4.800,00 | 17,00% | R\$816,00  | R\$ 4.800,00 | R\$0,00      | 5301 |  |
|                                                                                                    | Radio Playlist | Texto padrão para nf mod. 21 da emissora Petra FM. | R\$ 1.125,00 | 0,00%  | R\$0,00    | R\$0,00      | R\$ 1.125,00 | 5301 |  |
|                                                                                                    |                |                                                    |              |        |            |              |              |      |  |

|             |                                           | Playlist Soluções  | Ltda                    | NOTA FISCAL DE SERVIÇO      | E COMUNICAÇÃO - MOD. 21 |
|-------------|-------------------------------------------|--------------------|-------------------------|-----------------------------|-------------------------|
|             |                                           | CNPJ:              |                         | SÉRIE: U                    | Nº 00000003             |
| UN          |                                           | Insc. Estadual:    |                         | CFOP: 5301                  |                         |
| KUL         | /IU∕&KHIJII                               | Rua                |                         | Natureza da Prestação: Serv | iço de Comunicação      |
|             |                                           | Ipatinga - MG - CE | P: 35162-363            | Deta Enizaño 21 11 2010     | D-6 . 11/2010           |
|             |                                           | Contato: 3121362   | 929-3121362929          | Data Emissão: 21-11-2019    | Ref.: 11/2019           |
|             |                                           | E-mail: playlist@p | laylist.com.br          |                             |                         |
|             |                                           |                    |                         |                             |                         |
| Dados do De | estinatário<br>o Social : Playlist Soluci | õas I tela         |                         |                             |                         |
| Endereco :  | Rua Cistovão Colombro.                    |                    | в                       | airro : Cidade Nobre        |                         |
| Município : | Ipatinga                                  |                    | c                       | EP : 35162-393 UF : M       | G                       |
| CPF/CNPJ :  | 38.224.134/0001-69                        |                    | Inscrição Estad         | Jal : ISENTO                | -                       |
| Fone/Fax:   | (31) 21362929 -                           | E-mail:            | marcello@playlist.com.b | r                           |                         |
| Dados do Se | ervico Prestado                           | I                  |                         |                             |                         |
|             |                                           |                    | Detalhes                |                             | Valores                 |
| Texto pade  | rão para nf mod. 21 da emi                | ssora Petra FM.    |                         |                             | R\$ 1.125,0             |
|             |                                           |                    |                         |                             |                         |
|             |                                           |                    |                         |                             |                         |
|             |                                           |                    |                         |                             |                         |
|             |                                           |                    |                         |                             |                         |
|             |                                           |                    |                         |                             |                         |
|             |                                           |                    |                         |                             |                         |
|             |                                           |                    |                         |                             |                         |
|             |                                           |                    |                         |                             |                         |
|             |                                           |                    |                         |                             |                         |
|             |                                           |                    |                         |                             |                         |
|             |                                           |                    |                         |                             |                         |

## 15.3. Gerando Comprovação para o SEFAZ

Para gerar a comprovação para o SEFAZ, acesse o menu "Nota Fiscal Mod. 21", e em seguida clique em "Relatórios de Comprovação".

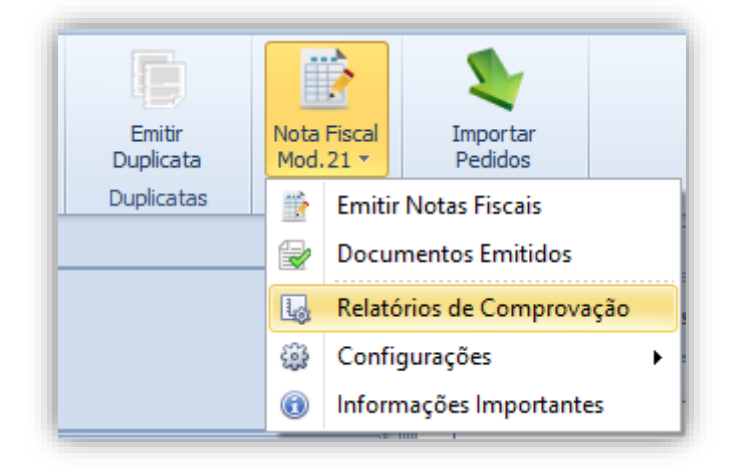

Selecione o mês que será gerado a comprovação (por padrão já está selecionado o mês anterior ao atual) e em seguida clique em "Atualizar". Uma vez carregada as notas fiscais que foram emitidas para o mês em questão, clique em "Gerar Arquivos Validação".

| Principa              | I Relatório de Co                                                                  | omprovaçã  | ăo 🗙             |      |              |                 |        |              |                | ×            |
|-----------------------|------------------------------------------------------------------------------------|------------|------------------|------|--------------|-----------------|--------|--------------|----------------|--------------|
| Mês                   | Período       Mês:     Novembro       Ano:     2019       Gerar Arquivos Validação |            |                  |      |              |                 |        |              |                |              |
|                       |                                                                                    |            |                  |      | ▼ Procurar   | Limpar          |        |              | SMA            |              |
| Arraste               | aqui o cabeçalho d                                                                 | e uma colu | una para agrupar |      |              |                 |        |              |                |              |
| Situação              | Nº Nota                                                                            | Serie      | Nome             | CFOP | Data Emissão | Base de Calculo | ICMS   | Isento       | Outros Valores | Total        |
| <ul> <li>✓</li> </ul> | 00000000                                                                           | U          | Radio Playlist   | 5301 | 21/11/2019   | R\$0,00         | 0,00%  | R\$ 2.000,00 | R\$0,00        | R\$ 2.000,00 |
| <b>~</b>              | 00000002                                                                           | 2.0        | Alimentos Kids   | 5301 | 21/11/2019   | R\$ 1.500,00    | 17,00% | R\$ 0,00     | R\$0,00        | R\$ 1.500,00 |
|                       |                                                                                    |            |                  |      |              |                 |        |              |                |              |

Uma janela será aberta aonde deverá ser definido o tipo do validador, podendo ser Sintegra ou Convênio 115/03.

| @ Gerar Arquivos de Validação                                                                 | ×  |
|-----------------------------------------------------------------------------------------------|----|
| Formas de Validação<br>Selecionar<br>O Validação pelo SINTEGRA<br>O Validação Convênio 115/03 | OK |

Após selecionado e confirmado no botão "OK", será exibida uma mensagem informando sucesso na gravação do arquivo e será questionado se deseja abrir o local em que o arquivo de comprovação foi salvo. Todos os arquivos serão salvos na pasta "Notas Fiscais", criada dentro da instalação do software (Geralmente "C:\Program Files\Playlist Software\Smart Manager")

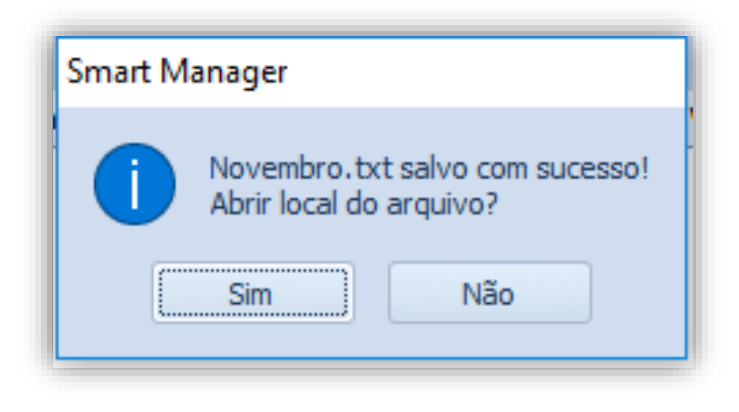

# 16. Ferramentas

O Smart Manager possui ferramentas de configuração e utilização, o que torna o uso do sistema dinâmico e personalizado para a empresa.

## 16.1.Controle de Usuários

No Smart Manager é possível criar vários usuários para operação do sistema e definir uma política de permissões e restrições para estes.

Para acessar o controle de usuário, clique no menu "Ferramentas --> Usuários"

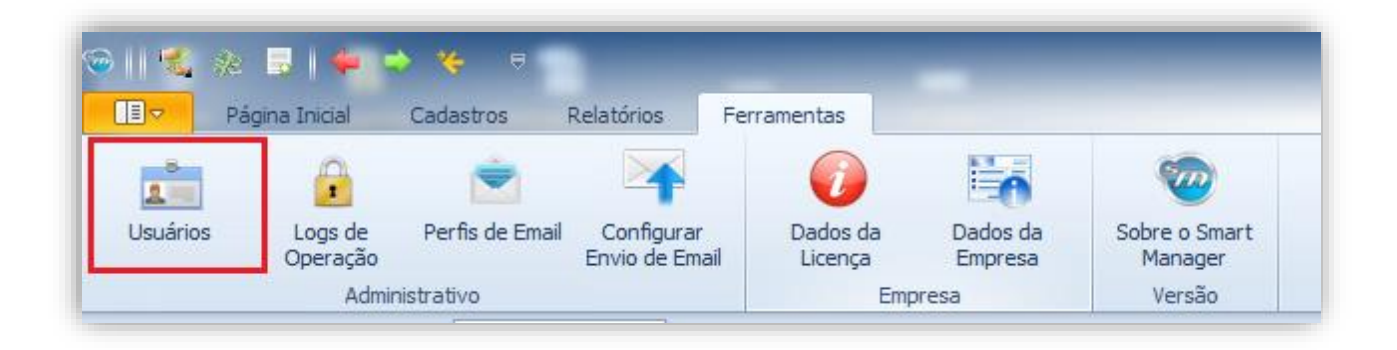

**IMPORTANTE:** É necessário que o operador seja Administrador do sistema para ter acesso as configurações de usuários

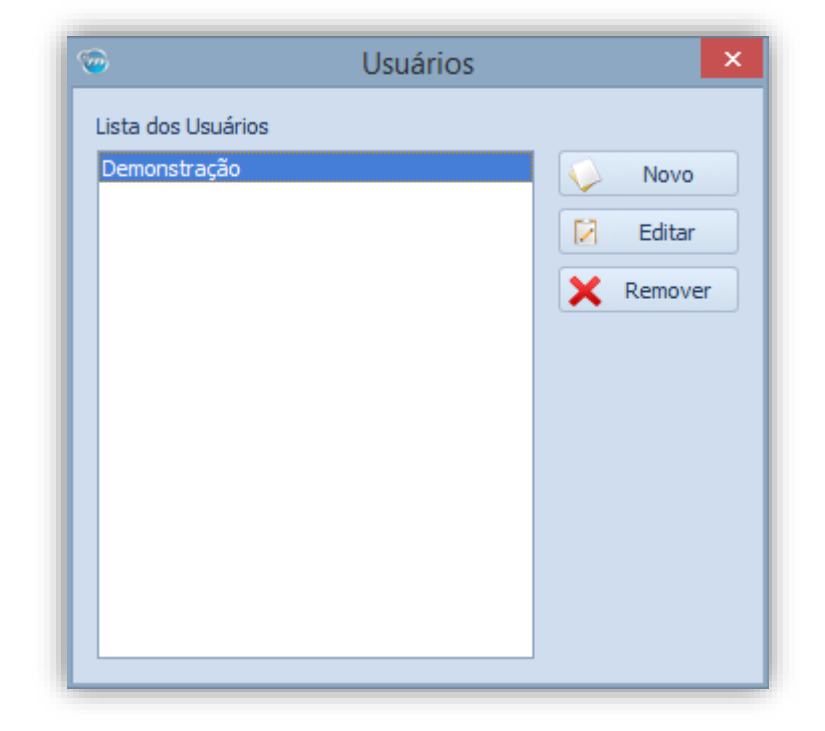

Será aberta a tela exibindo os usuários cadastrados no sistema:

Novo – Criar um novo Usuário.

Editar - Editar o Usuário cadastrado selecionado.

**Remover** – Remover o Usuário selecionado do sistema, lembrando que é necessário ter pelo menos um usuário cadastrado para o funcionado do sistema.

Ao selecionar "Novo" ou "Editar", serão exibidas as informações para este usuário. Nesta tela serão definidas as informações cadastrais e referente a permissões e restrições para o usuário em questão.

| 🍲 E | iditar Usuário                |              | X |
|-----|-------------------------------|--------------|---|
|     | Usuário                       | ~            |   |
|     | Administrador                 | Sim          |   |
|     | Nome de Exibição              | Demonstração |   |
|     | Senha                         | ****         |   |
|     | Usuário                       | demo         |   |
|     | Cadastros                     | ^            |   |
|     | Cadastrar Categorias          | Sim          |   |
|     | Cadastrar Contas              | Sim          |   |
|     | Cadastrar Formas de Pagamento | Sim          |   |
|     | Cadastrar Locutores           | Sim          |   |
|     | Cadastrar Programas           | Sim          |   |
|     | Documentos Fiscais            | ^            |   |
|     | Emitir Nota Fiscal Modelo 21  | Sim          |   |
|     | Entidades                     | ^            |   |
|     | Adicionar Novo Agenciador     | Sim          |   |
|     | Adicionar Novo Cliente        | Sim          |   |
|     | Adicionar Novo Fornecedor     | Sim          |   |
|     | Editar Agenciador             | Sim          |   |
|     | Editar Cliente                | Sim          |   |
|     | Editar Fornecedor             | Sim          |   |
|     | Remover Agenciador            | Sim          |   |
|     | Remover Cliente               | Sim          |   |
|     | Remover Fornecedor            | Sim          |   |
|     | Relatórios                    | ~            |   |
|     | Visualizar Agenciadores       | Sim          |   |
|     | Visualizar Cartão de Crédito  | Sim          |   |
|     | Visualizar Cheques            | Sim          |   |
|     | Visualizar Clientes           | Sim          | • |
|     |                               | Salvar       |   |

## 16.2.Logs de Operação

Tudo quanto é realizado no Smart Manager, por segurança, é documentado a fim de evitar futuros constrangimentos. Para verificar os eventos gerados no sistema, é disponibilizado o "Log de Operação" contido no menu "Ferramentas".

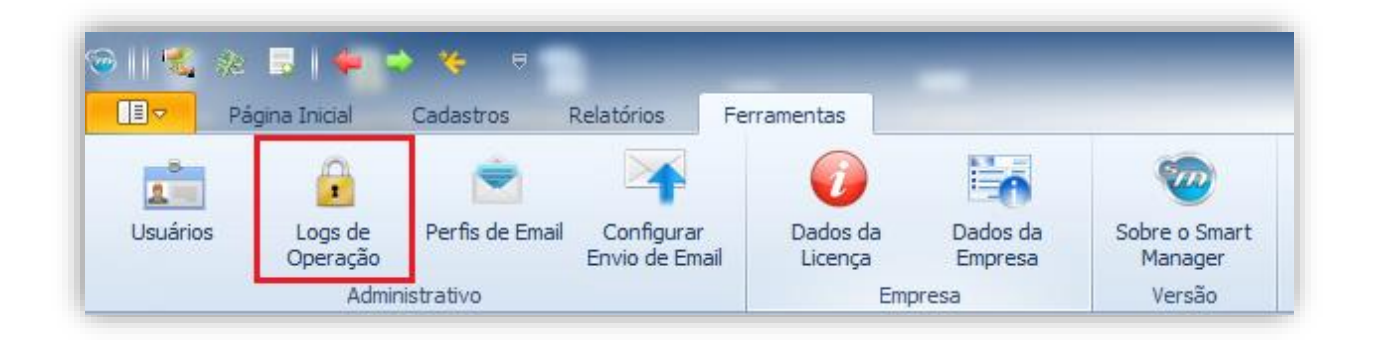

Diferente dos demais sistemas, os logs do Smart Manager são visualizados em forma de relatório, o que é mais fácil de usar e prático na busca da informação desejada

| Principal Log                                                                | g de Operações 🗙    |                                                                                                    |  |  |  |  |  |  |
|------------------------------------------------------------------------------|---------------------|----------------------------------------------------------------------------------------------------|--|--|--|--|--|--|
| Período<br>⊙ Últimos 30 dias ▼ ○ 09/06/2014 ▼ até 09/07/2014 ▼<br>□ Imprimir |                     |                                                                                                    |  |  |  |  |  |  |
|                                                                              | Procurar Limpar     |                                                                                                    |  |  |  |  |  |  |
| Arraste aqui o                                                               | cabeçalho de uma co | oluna para agrupar                                                                                 |  |  |  |  |  |  |
| Usuário                                                                      | Data/Hora           | Ação                                                                                               |  |  |  |  |  |  |
| Demonstração                                                                 | 09/06/2014 11:48    | Usuário Demonstração Adicionou um Novo Pedido para [Radio Playlist] [Titulo = TESTE] [Código = 14] |  |  |  |  |  |  |
| Demonstração                                                                 | 09/06/2014 11:48    | Usuário Demonstração Removeu o Pedido [Titulo = TESTE] [Cliente = Radio Playlist] [Código = 14]    |  |  |  |  |  |  |
| Demonstração                                                                 | 13/06/2014 10:02    | Usuário Demonstração Removeu o Perfil de Email [Leonardo]. [Código = 1]                            |  |  |  |  |  |  |

As informações contidas nos logs de Operação podem ser personalizadas de acordo com o usuário. Para obter mais detalhes verifique o item **Personalizado os relatórios**.

## 16.3. Perfis de E-mail

O Smart Manager pode ser configurado para enviar e-mails contendo relatórios para uma quantidade de dias desejada. Esta quantidade pode ser definida quanto ao conteúdo do relatório ou ao período em dias que este e-mail será enviado.

Para configurar os perfis de e-mail, clique no menu "Ferramentas --> Perfis de E-mail"

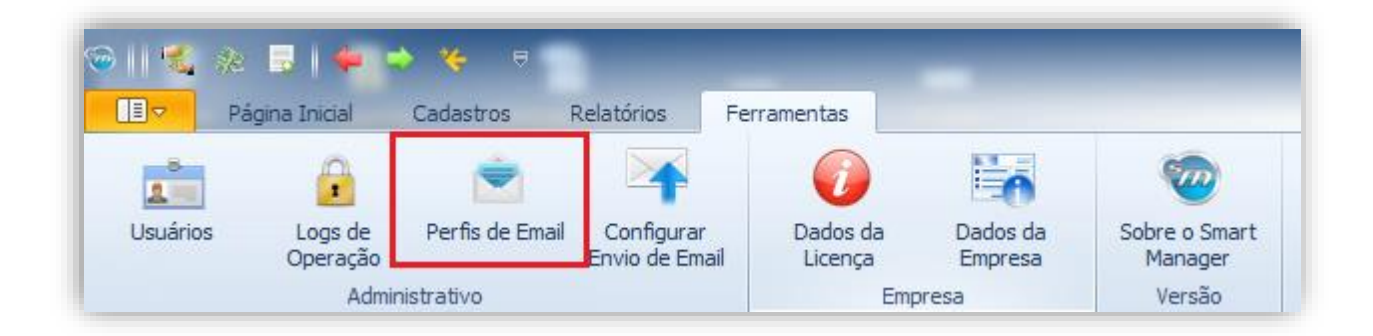

| <b>@</b>    | Perfis de envio de emails × |
|-------------|-----------------------------|
| Lista dos F | erfis                       |
| Suporte     | Novo                        |
|             | 🔀 Editar                    |
|             | X Remover                   |
|             |                             |
|             |                             |
|             |                             |
|             |                             |
|             |                             |
|             |                             |
|             |                             |

Novo - Criar um novo Perfil de E-mail.

Editar - Editar o Perfil de E-mail cadastrado selecionado.

Remover - Remover o Perfil de E-mail selecionado do sistema.

Ao selecionar "Novo" ou "Editar", serão exibidas as informações para o Perfil de E-mail. Nesta tela serão definidas as informações cadastrais e personalizações do perfil em questão.

Suponha que a emissora deseja receber diariamente no e-mail informações das contas a pagar e receber para os próximos sete dias e não serão incluídas as contas já quitadas:

| 9 | Novo Perfil de                               | e Email              |     | × |
|---|----------------------------------------------|----------------------|-----|---|
|   | Perfil                                       |                      | ~   |   |
|   | Descrição                                    | Suporte              |     |   |
|   | Email                                        | suporte@playlist.com |     |   |
| - | Contas a Pagar                               |                      | ~   |   |
|   | Contas a Pagar                               | V                    |     |   |
|   | Contas a pagar nos próximos X dias           | 3                    |     |   |
|   | Enviar a Cada X Dias                         | 1                    |     |   |
|   | Contas a Pagar Quitadas                      |                      | ~   |   |
|   | Contas a Pagar Quitadas                      | V                    |     |   |
|   | Contas a Pagar Quitadas nos últimos X dias   | 30                   |     | ≣ |
|   | Enviar a Cada X Dias                         | 3                    | *   |   |
|   | Contas a Pagar Vencidas                      |                      | ^   |   |
|   | Contas a Pagar Vencidas                      | V                    |     |   |
|   | Contas a Pagar Vencidas nos últimos X dias   | 7                    |     |   |
|   | Enviar a Cada X Dias                         | 1                    |     |   |
|   | Contas a Receber                             |                      | ^   |   |
|   | Contas a Receber                             |                      |     |   |
|   | Contas a Receber nos próximos X dias         | 7                    |     |   |
|   | Enviar a Cada X Dias                         | 1                    |     |   |
|   | Contas a Receber Quitadas                    |                      | ^   |   |
|   | Contas a Receber Quitadas                    |                      |     |   |
|   | Contas a Receber Quitadas nos últimos X dias | 7                    |     |   |
|   | Enviar a Cada X Dias                         | 1                    |     |   |
|   | Contas a Receber Vencidas                    |                      | ^   |   |
|   | Contas a Receber Vencidas                    |                      |     |   |
|   | Contas a Receber Vencidas nos últimos X dias | 7                    |     |   |
|   | Enviar a Cada X Dias                         | 1                    |     |   |
|   | Extrato das Contas                           |                      | ^   |   |
|   | Enviar a Cada X Dias                         | 1                    |     | - |
|   |                                              | 🖌 Salv               | /ar |   |

# 17. Sincronizando os dados do Smart Manager

Ao utilizar o Smart Manager em mais de um computador e ao mesmo tempo, caso o usuário adicione informações em ambas estações, o banco de dados do programa fará com que cada computador consiga ver somente as suas próprias informações adicionadas, sendo que para atualizar todas as informações inseridas em todos os computadores que acessam o programa é necessário clicar por sobre o botão "Atualizar", o qual possui duas formas de ser utilizado.

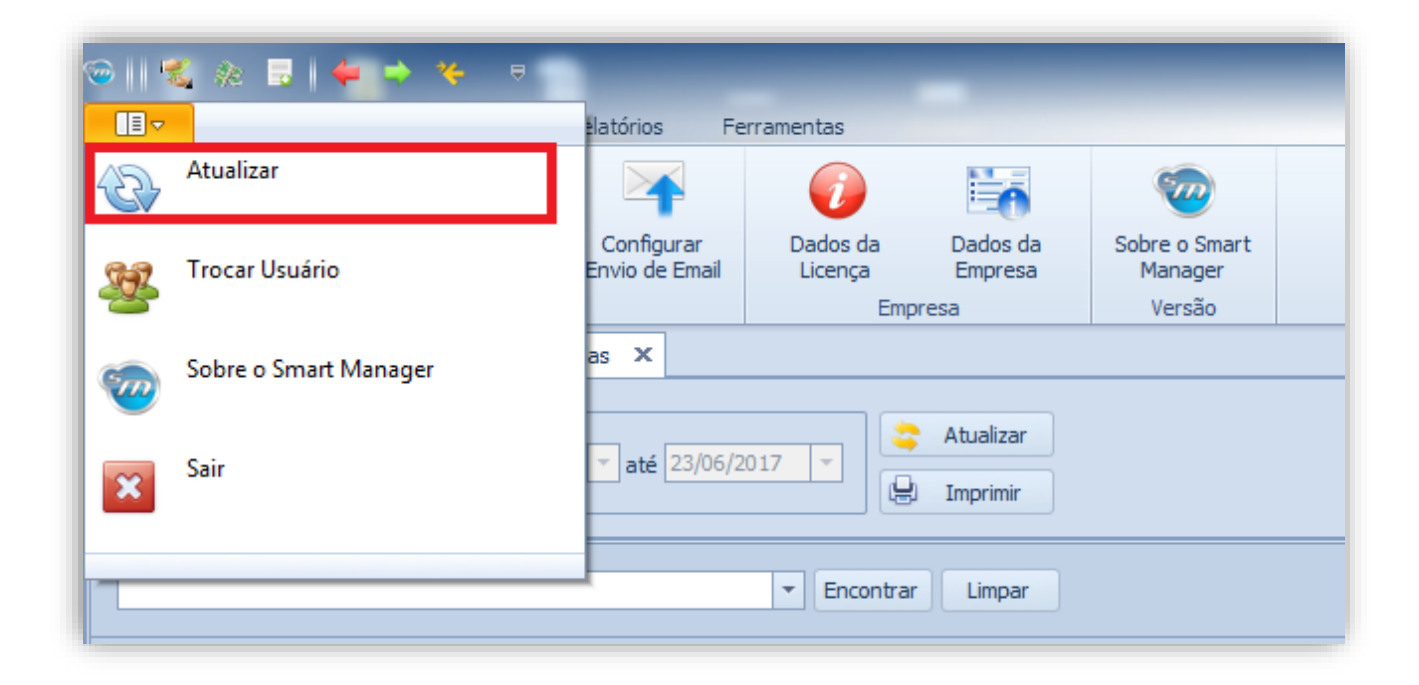

| )    🐔 🧍              | : 😼 🖌 🖊 🖻               | * *         |              |            |              |               | Smart I |                     |                          |                     |  |
|-----------------------|-------------------------|-------------|--------------|------------|--------------|---------------|---------|---------------------|--------------------------|---------------------|--|
|                       | ágina Inicial           | Cadastros R | telatórios F | erramentas |              |               |         |                     |                          |                     |  |
| 1                     | \$PE                    |             |              | -          | -            | *             | 4       |                     |                          | 2                   |  |
| Nova Conta<br>a Pagar | Nova Conta<br>a Receber | Novo Pedido | Cheques      | Nova Saída | Nova Entrada | Transferência | Recibos | Emitir<br>Duplicata | Nota Fiscal<br>Mod. 21 * | Importar<br>Pedidos |  |
|                       | Lança                   | amentos     |              |            | Transações   |               | Recibo  | Duplicatas          | Nota Fiscal              | Contratos           |  |

Uma das formas é clicando por sobre a aba amarela contida no canto superior esquerdo do Smart Manager, será habilitado um menu com três opções, sendo a primeira, o botão "Atualizar", ao pressiona-lo, o Smart Manager verificará todas as alterações feitas no banco de dados através dos computadores conectados ao banco nesse momento e atualizará todas as informações necessárias. A segunda forma seria ao clicar por sobre o botão "Atualizar", o qual fica contido no canto superior direito das abas do programa.

# Apêndice

# 18. Instalação

Este item deste manual tem como objetivo demonstrar, de forma rápida e prática, como funciona o instalador do sistema Smart Manager. Fornecendo um passo a passo para instalação do sistema e dicas para melhor usufruir das funcionalidades do mesmo.

## 18.1.Banco de Dados

O Smart Manager utiliza como servidor o Microsoft SQL Server R2 Express, propiciando a você, cliente Playlist, maior segurança de suas informações e total integridade de seus dados.

O banco de dados do software Smart Manager deve ser instalado somente uma vez, em um computador que funcionará como servidor para os demais computadores que necessitem acessar a base de dados do Smart Manager. A escolha do computador na qual o servidor de banco de dados será instalado fica a critério da emissora, lembrando apenas que tal máquina deverá permanecer ligada para que as demais acessem essa base de dados via rede. Seguem algumas recomendações quanto à escolha do computador para instalação do banco de dados.

- Dê preferência para a instalação do banco de dados em máquinas que possuam sistemas operacionais mais atualizados.
- Caso o Smart Manager seja utilizado apenas por um único usuário (em apenas uma máquina), recomendamos que o banco de dados seja instalado nesta mesma máquina.
- Caso a Emissora já possua um servidor dedicado em sua rede, o banco de dados do Smart Manager pode ser instalado nesta máquina.

 Caso o Smart Manager for utilizado por mais de um usuário (em mais de uma máquina), recomendamos que a instalação seja realizada na máquina que possuir uma melhor configuração de hardware e software.

### 18.1.1. Requisitos para instalação do Banco de Dados

- .Net Framework 2.0 SP2
- Windows Installer 4.5

#### 18.1.2. Requisitos de Hardware

- Velocidade do Processador: 1,6 GHz (recomendável: 2,0 GHz ou mais rápido)
- Memória: 1GB (recomendável: 2 GB ou superior)
- Espaço em Disco: 750 MB (pode variar conforme sistema operacional utilizado)

#### 18.1.3. Instalação do Banco de Dados

A instalação do servidor de banco de dados ocorre de maneira totalmente automática, sendo necessário apenas que o usuário fique atento as solicitações feitas pelo instalador.

O próprio instalador irá verificar em seu sistema operacional quais itens serão necessários para a instalação, bem como irá efetuar o download de tais itens caso necessário. Em determinados momentos, o instalador poderá solicitar que a máquina seja reiniciada.

### 18.1.4. Passos para a Instalação

No computador onde o servidor de banco de dados do Smart Manager será instalado, execute o arquivo SQLPlaylist.exe como administrador do windows (ou SQLPlaylistx64.exe, caso seu sistema operacional seja 64 bits), e clique em Instalar.

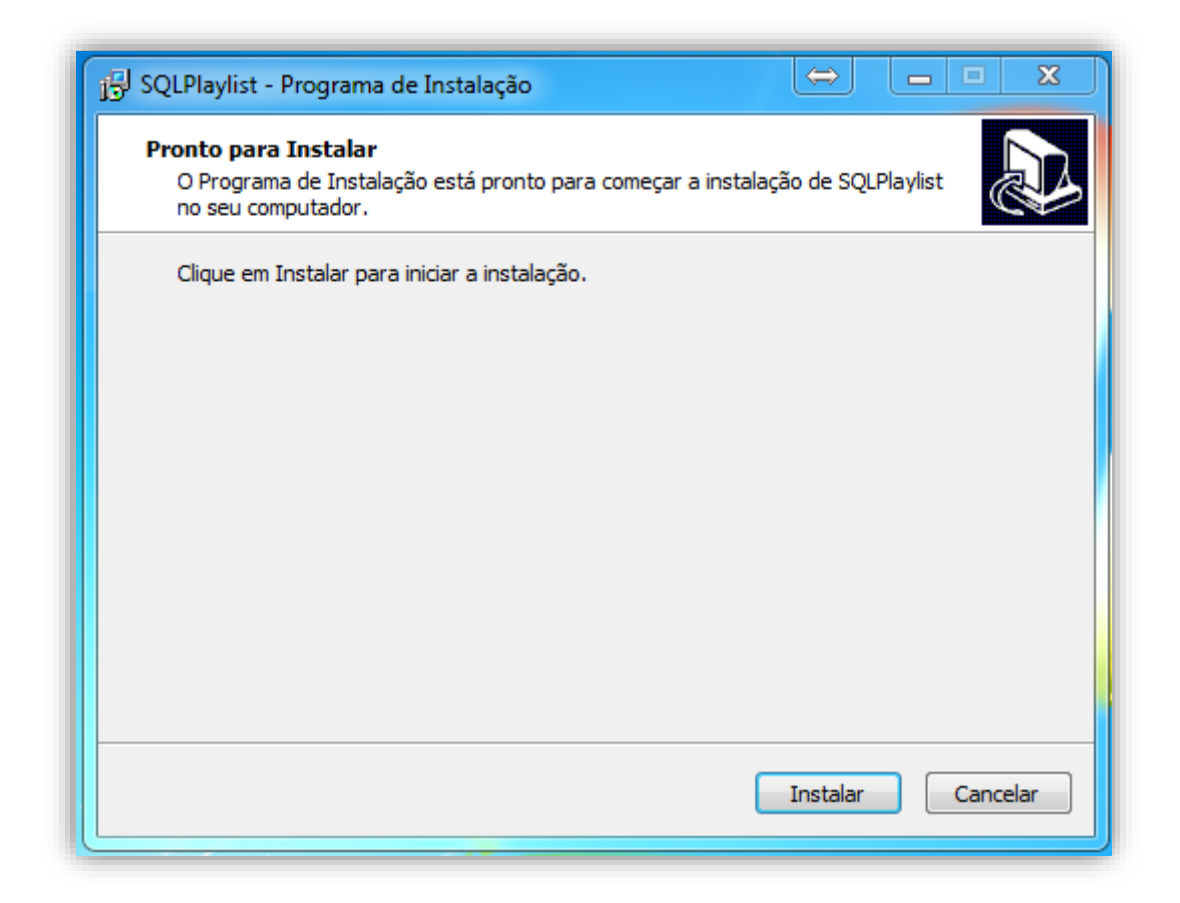

Aguarde até que o instalador descompacte os arquivos necessários para a instalação.

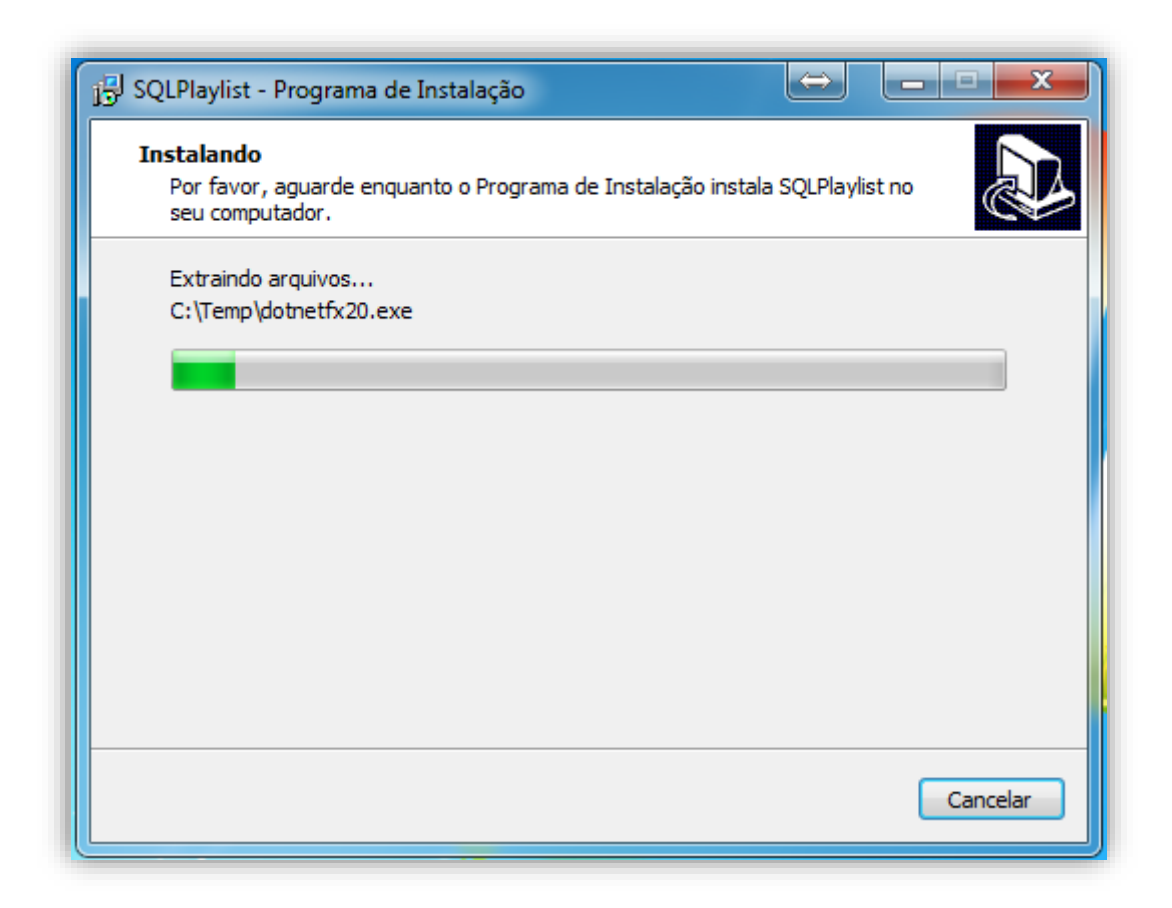

Após a descompactação dos arquivos, selecione a opção "Executar Instalação do Banco de Dados", e clique em "Concluir".

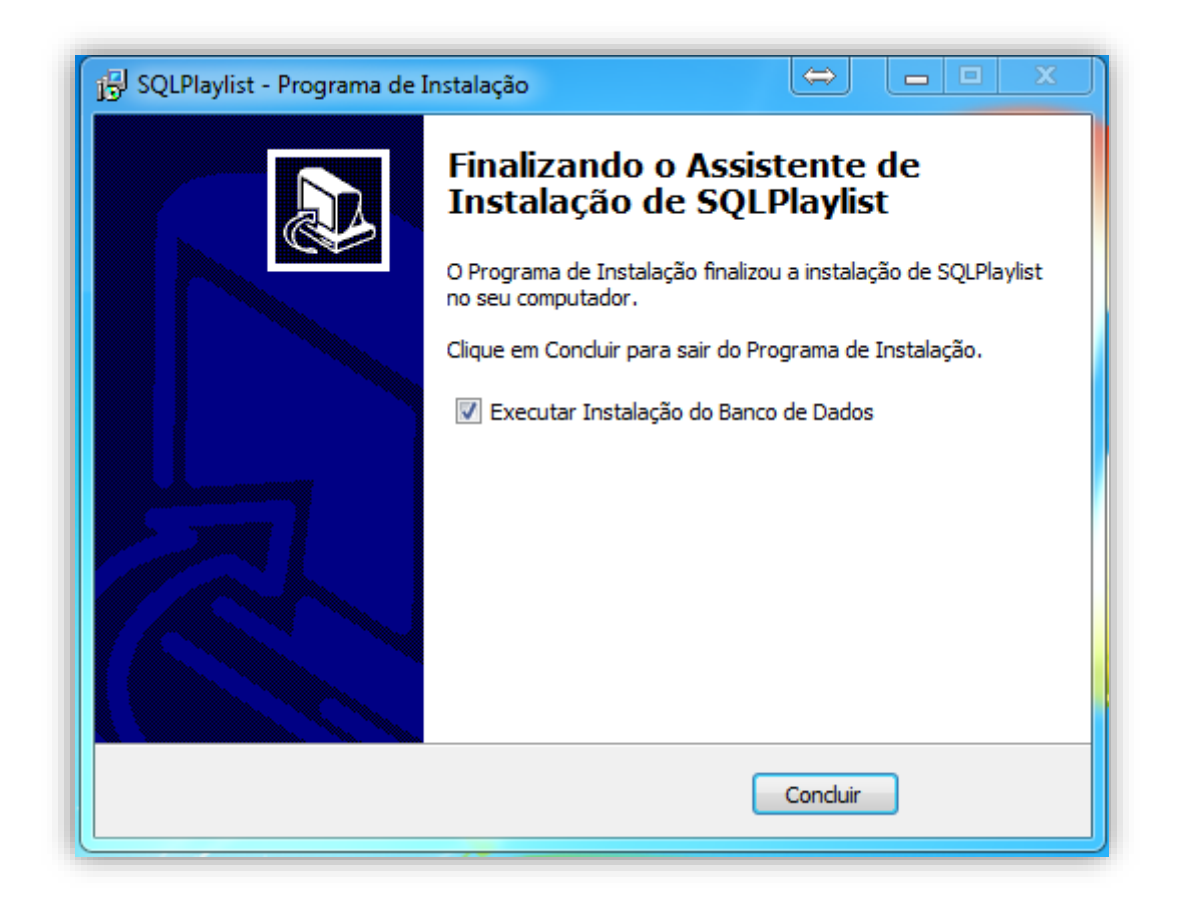

Aguarde o processamento dos arquivos necessários para a instalação do banco de dados.

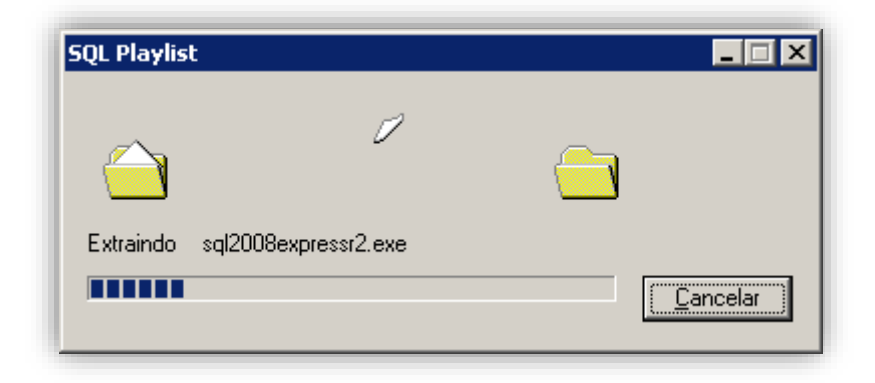

Após o processamento dos arquivos, clique em "Avançar".

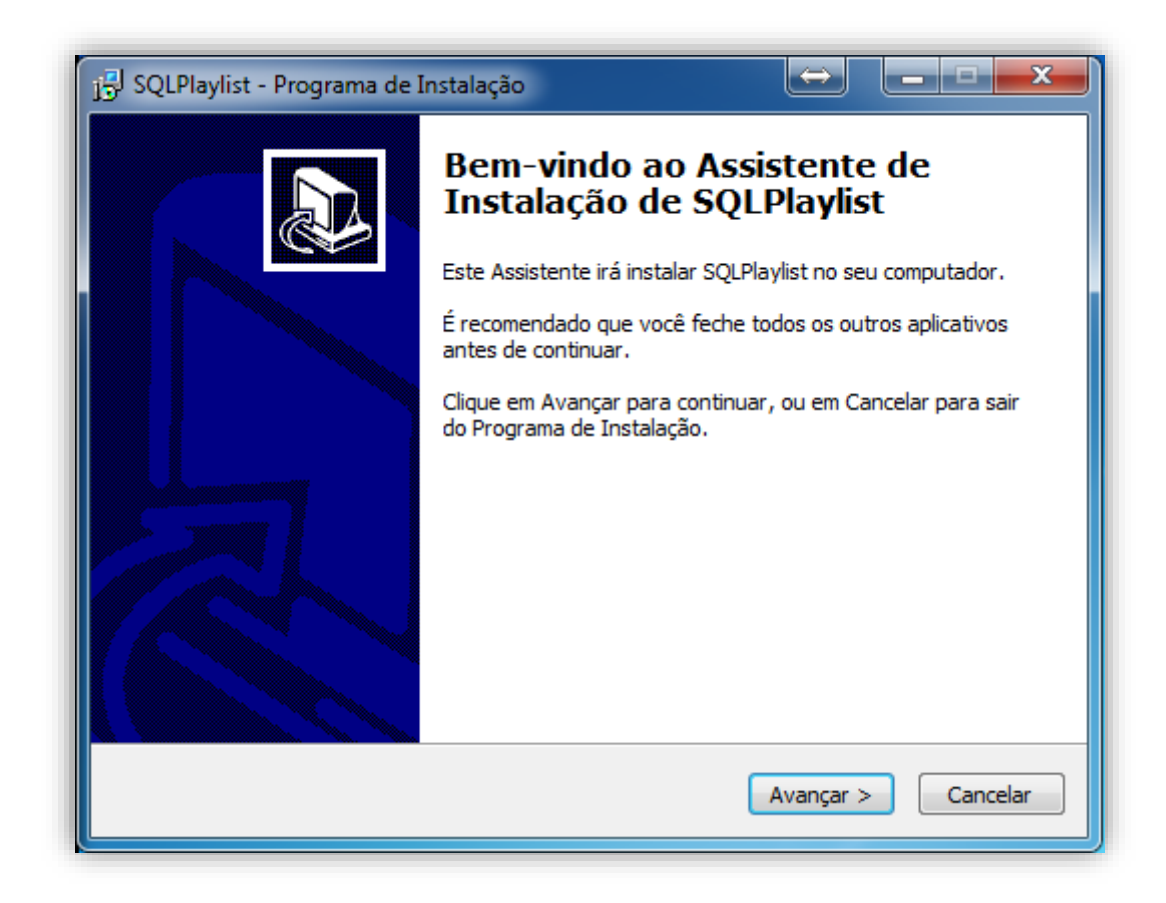

Selecione o Local para instalação do sistema, e em seguida clique em "Avançar".

| j 🕄 SQLPlaylist - Programa de Instalação                                                               |
|----------------------------------------------------------------------------------------------------|
| Selecione o Local de Destino<br>Onde SQLPlaylist deve ser instalado?                                   |
| O Programa de Instalação irá instalar SQLPlaylist na seguinte pasta.                                   |
| Para continuar, clique em Avançar. Se você deseja escolher uma pasta diferente,<br>clique em Procurar. |
| C:\Program Files\Playlist Software\Smart Manager Procurar                                              |
|                                                                                                    |
|                                                                                                    |
| São necessários pelo menos 3,6 MB de espaço livre em disco.                                            |
| < Voltar Avançar > Cancelar                                                                            |

Será exibida agora uma lista com todos os itens que serão instalados na máquina. Esta lista é variável, uma vez que quando um determinado componente já está instalado na máquina, o mesmo não é exibido na lista abaixo. Serão exibidos também outros detalhes da instalação, tais como local de destino da instalação. Caso as informações estejam corretas, clique em "Instalar" para dar continuidade à instalação do sistema.

| 🔂 SQLPlaylist - Programa de Instalação                                                                                             | x      |
|----------------------------------------------------------------------------------------------------|--------|
| <b>Pronto para Instalar</b><br>O Programa de Instalação está pronto para começar a instalação de SQLPlaylist<br>no seu computador. |        |
| Clique Instalar para iniciar a instalação, ou dique em Voltar se você quer revisar ou<br>alterar alguma configuração.              |        |
| Download dependencies:<br>SQL Server 2008 Express R2<br>Dependências:<br>SQL Server 2008 Express R2                                | *      |
| Local de destino:<br>C: \Program Files \Playlist Software \Smart Manager                                                           |        |
|                                                                                                    | Ŧ      |
| < Voltar Instalar Ca                                                                                                    | ncelar |

Durante a instalação dos componentes necessários, diversas janelas serão exibidas na tela, mas em nenhuma delas será necessário a intervenção do usuário.

| Por favor, aguarde er<br>computador.                  | quanto as dependências são instaladas em seu                                     |  |  |  |  |  |  |  |  |
|-------------------------------------------------------|----------------------------------------------------------------------------------|--|--|--|--|--|--|--|--|
| Instalando SQL Serve                                  | Instalando SQL Server 2008 Express R2                                            |  |  |  |  |  |  |  |  |
|                                                       |                                                                                  |  |  |  |  |  |  |  |  |
|                                                       |                                                                                  |  |  |  |  |  |  |  |  |
|                                                       |                                                                                  |  |  |  |  |  |  |  |  |
|                                                       |                                                                                  |  |  |  |  |  |  |  |  |
| Extracting Files                                      | ×                                                                                |  |  |  |  |  |  |  |  |
| Extracting Files Extracting File:                     | 1033_enu_lp\x64\setup\sql2008support\windo                                       |  |  |  |  |  |  |  |  |
| Extracting Files<br>Extracting File:<br>To Directory: | 1033_enu_lp \x64\setup \sql2008support \windo<br>c:\2dc03dc0fcf1d2661e8b643a4a9f |  |  |  |  |  |  |  |  |

| 📸 SQL Server 2008 R2 Setup                                    |                                   |                                           |               |
|---------------------------------------------------------------|-----------------------------------|-------------------------------------------|---------------|
| Setup Support Files<br>Click Install to install Setup Support | files. To install or update SQL S | Server 2008 R2, these files are required. |               |
| Setup Support Files                                           | The following components are      | e required for SQL Server Setup:          |               |
|                                                               | Feature Name                      | Status                                    |               |
| 3                                                             | Setup Support Files               | In Progress                               |               |
|                                                               |                                   |                                           |               |
|                                                               |                                   |                                           |               |
|                                                               |                                   |                                           |               |
|                                                               |                                   |                                           |               |
|                                                               |                                   |                                           |               |
|                                                               |                                   |                                           |               |
|                                                               |                                   |                                           |               |
| -                                                             |                                   |                                           |               |
|                                                               |                                   |                                           |               |
|                                                               |                                   | -                                         |               |
|                                                               | ExecuteStandardTimingsWork        | flow                                      |               |
|                                                               |                                   |                                           |               |
|                                                               |                                   | < Back II                                 | nstall Cancel |

O Processo de instalação do sistema pode solicitar que a máquina seja reiniciada para concluir a instalação de determinado componente.

Caso o instalador solicite que a máquina seja reiniciada, a instalação será retomada logo após o reinicio da máquina, sendo necessário apenas que o usuário repita os procedimentos acima, para que a instalação tenha continuidade.

Ao fim da instalação, basta clicar em "Concluir" para finalizar a instalação do banco de dados.

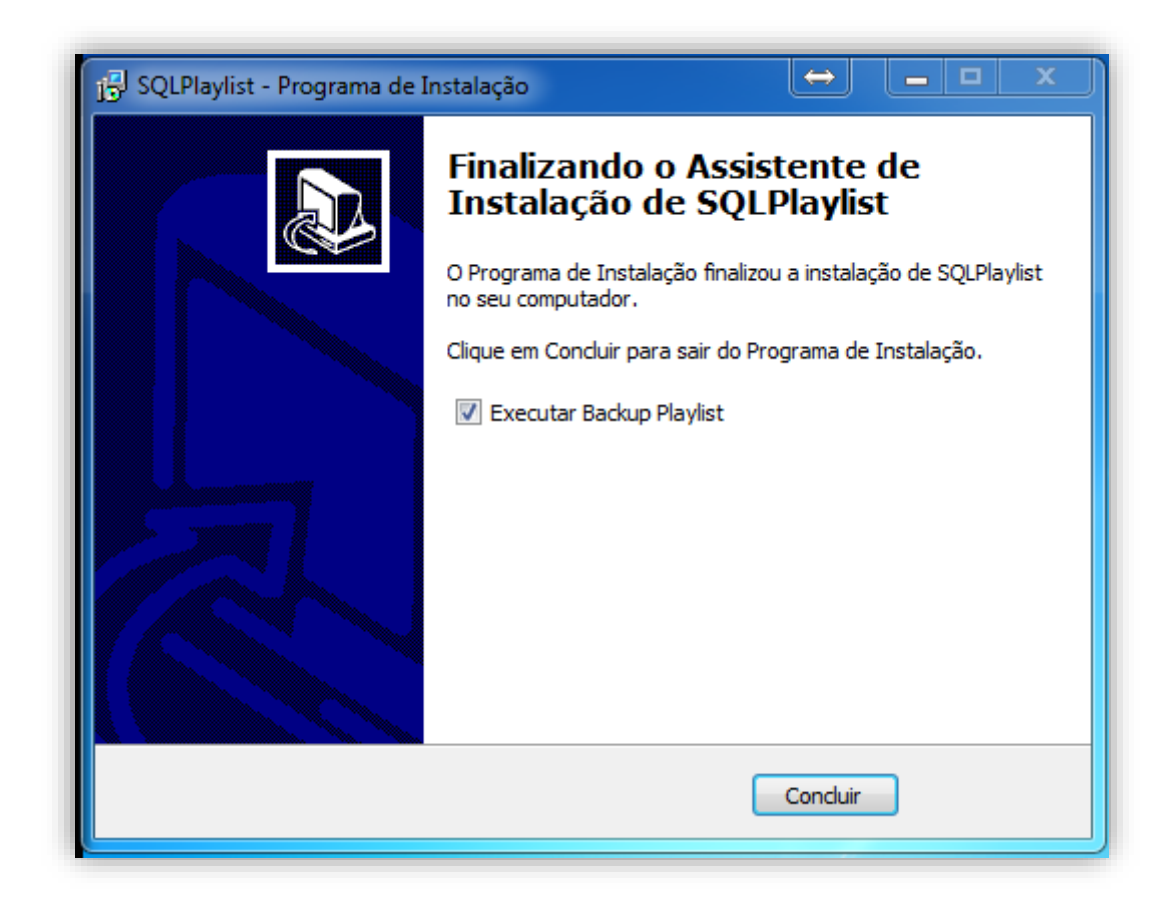

Recomendamos que a máquina seja reiniciada ao fim da instalação.

## 18.2. Software Smart Manager

O software Smart Manager foi desenvolvido utilizando o Microsoft .NET Framework 4.0, que é hoje o que há de mais moderno para o desenvolvimento de software na plataforma Microsoft, fornecendo a você usuário, o que há de melhor no que diz respeito ao design e usabilidade do software.

Diferente do mecanismo de banco de dados, o Smart Manager deve ser instalado em todas as máquinas que irão utilizar o sistema (lembrando que para cada computador onde o Smart Manager for instalado, será necessário um número de Licença para utilização do software).

### 18.2.1. Requisitos para instalação do Smart Manager

- Windows Installer 4.5
- .net Framework 4.0

#### 18.2.2. Requisitos de Hardware

- Processador com 1.8 GHz ou mais rápido.
- Memória: 1Gb (recomendável: 1 GB ou superior)
- Espaço em Disco: 1 GB a 2 GB (pode variar conforme sistema operacional utilizado)

#### 18.2.3. Instalação do Software Smart Manager

A instalação do software Smart Manager ocorre de maneira totalmente automática, sendo necessário apenas que o usuário fique atento as solicitações feitas pelo instalador.

O próprio instalador irá verificar em seu sistema operacional quais itens serão necessários para a instalação, bem como irá efetuar o download de tais itens, caso necessário. Em determinados momentos, o instalador poderá solicitar que a máquina seja reiniciada.

### 18.2.4. Passos para Instalação

No computador onde o Smart Manager será instalado, execute o arquivo SmartManager.exe com administrador do windows e clique em "Avançar".

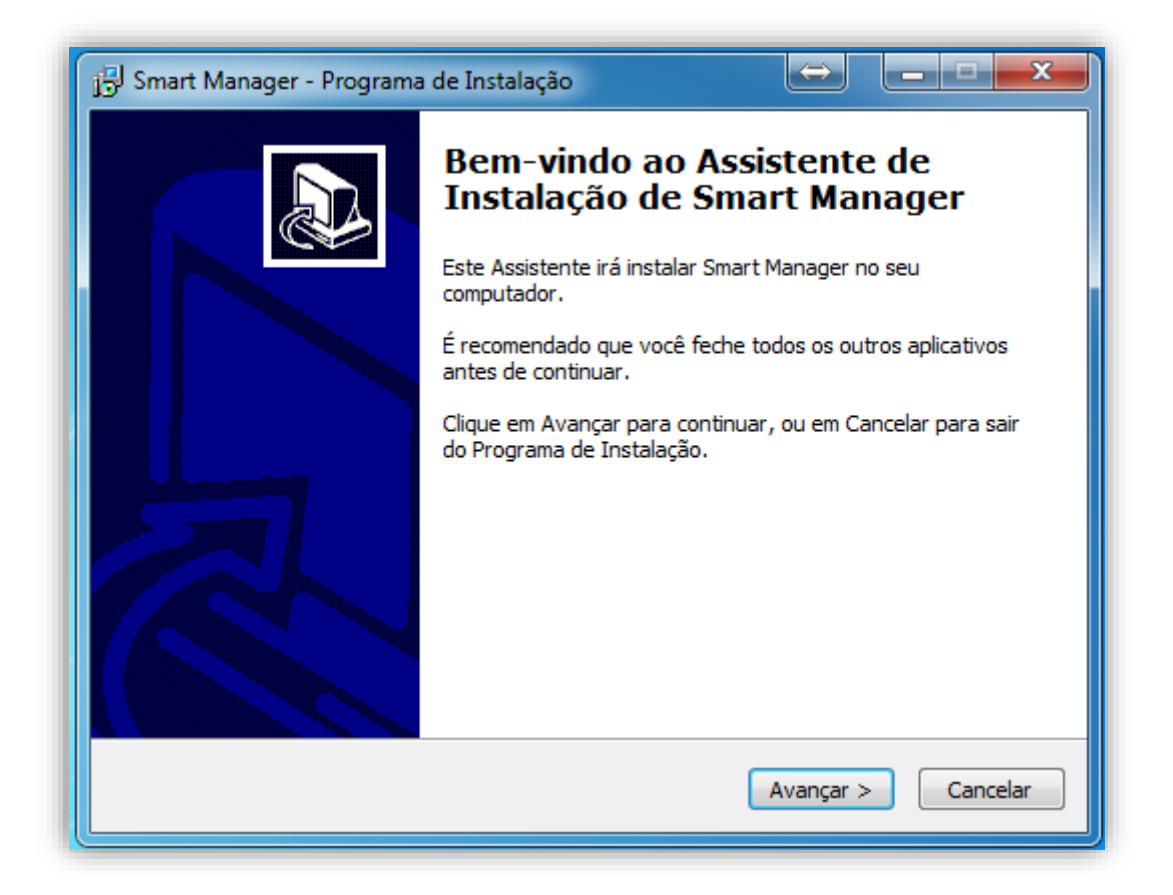

Para dar continuidade a instalação do sistema, é necessário concordar com os termos de utilização do software. Será exibido durante o processo de instalação os termos do Contrato. Caso esteja de acordo, selecione a opção "Eu aceito os termos do Contrato", e clique em "Avançar".

| Smart Manager - Programa de Instalação                                                                                                  |
|----------------------------------------------------------------------------------------------------|
| Contrato de Licença de Uso<br>Por favor, leia as seguintes informações importantes antes de continuar.                                  |
| Por favor, leia o seguinte Contrato de Licença de Uso. Você deve aceitar os termos do<br>Contrato antes de prosseguir com a instalação. |
| Playlist Smart Manager                                                                                                    |
| Autor: Playlist Soluções                                                                                                    |
| WWW : www.playlist.com.br                                                                                                    |
| email : ronney@playlist.com.br                                                                                                    |
| Nota : Para suporte técnico contacte seu                                                                                                |
| revendedor ou suporte@playlist.com.br                                                                                                   |
| TODOS OS DIREITOS RESERVADOS.                                                                                                    |
| Eu aceito os termos do Contrato                                                                                                    |
| 🔘 Eu não aceito os termos do Contrato                                                                                                   |
| < Voltar Avançar > Cancelar                                                                                                    |

Selecione o Local para instalação do Smart Manager, e em seguida clique em "Avançar".

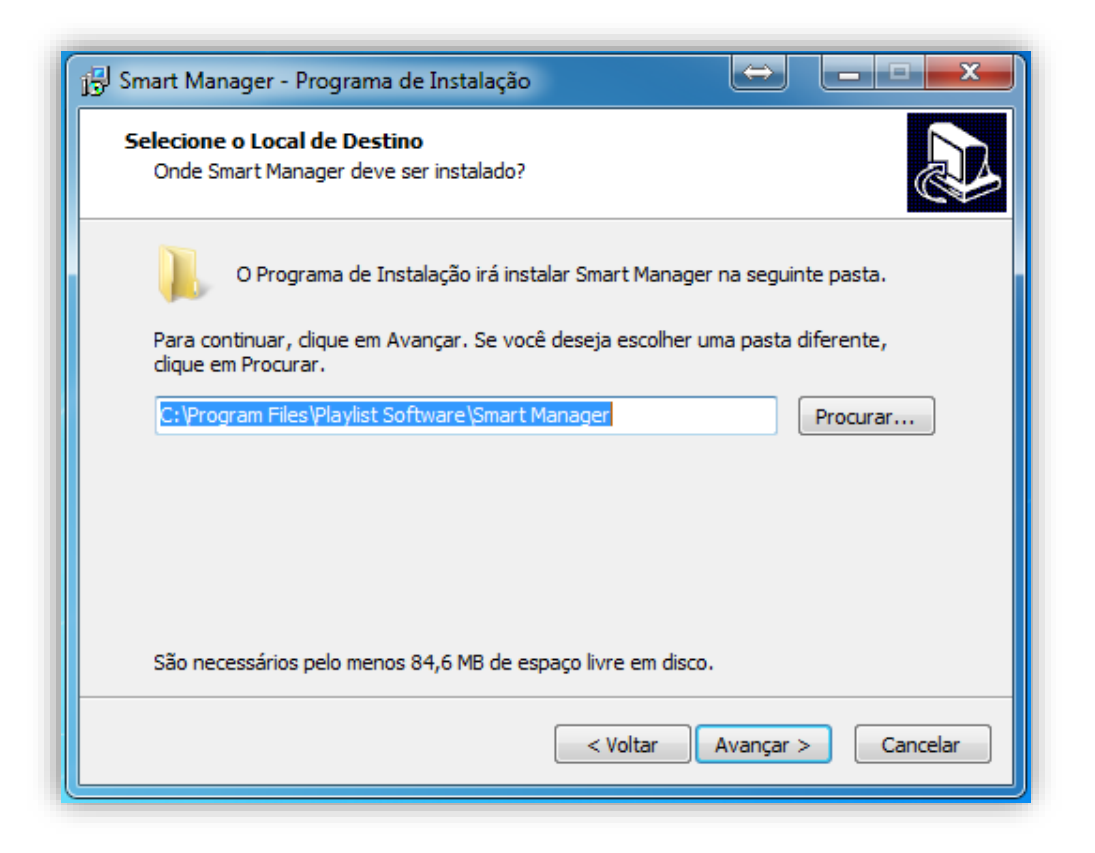

Selecione também o nome do grupo que será criado no menu iniciar com os atalhos para utilização do Smart Manager. Caso não deseje que sejam criados tais atalhos, selecione a opção "Não criar uma pasta no Menu Iniciar". Clique em "Avançar", para continuar a instalação.

| 🖞 Smart Manager - Programa de Instalação 😂 💶 📼 🗙                                                         |
|----------------------------------------------------------------------------------------------------|
| Selecionar a Pasta do Menu Iniciar<br>Onde o Programa de Instalação deve colocar os atalhos do programa? |
| O Programa de Instalação irá criar os atalhos do programa na seguinte pasta do Menu Iniciar.             |
| Clique em Avançar para continuar. Se você quiser escolher outra pasta, clique em<br>Procurar.            |
| Smart Manager Procurar                                                                                   |
|                                                                                                    |
|                                                                                                    |
|                                                                                                    |
| Não criar uma pasta no Menu Iniciar                                                                      |
| < Voltar Avançar > Cancelar                                                                              |

Selecione as opções conforme sua preferência, para criação dos atalhos para utilização do Smart Manager.

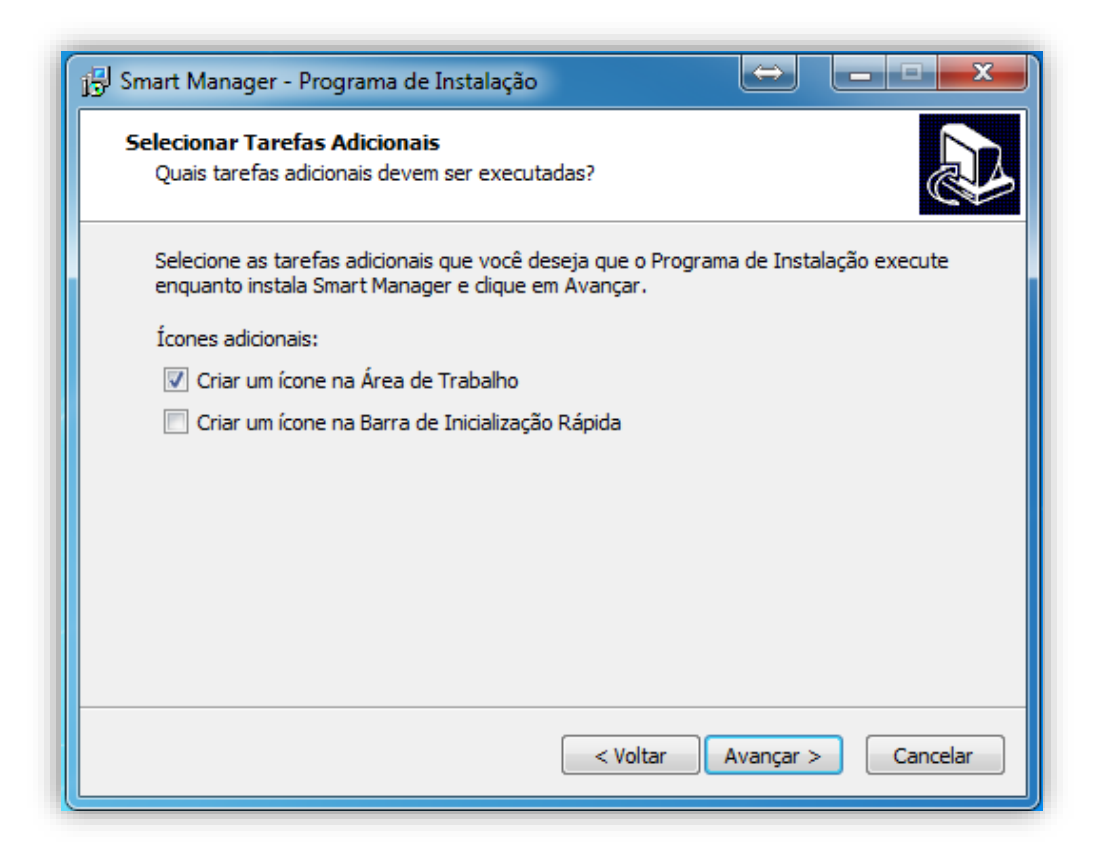

Será exibida agora uma lista com todos os itens que serão instalados na máquina. Esta lista é variável, uma vez que quando um determinado componente já está instalado na máquina, o mesmo não é exibido na lista abaixo. Serão exibidos também outros detalhes da instalação, tais como local de destino da instalação, e eventuais tarefas adicionais. Caso as informações estejam corretas, clique em "Instalar" para dar continuidade à instalação do sistema.
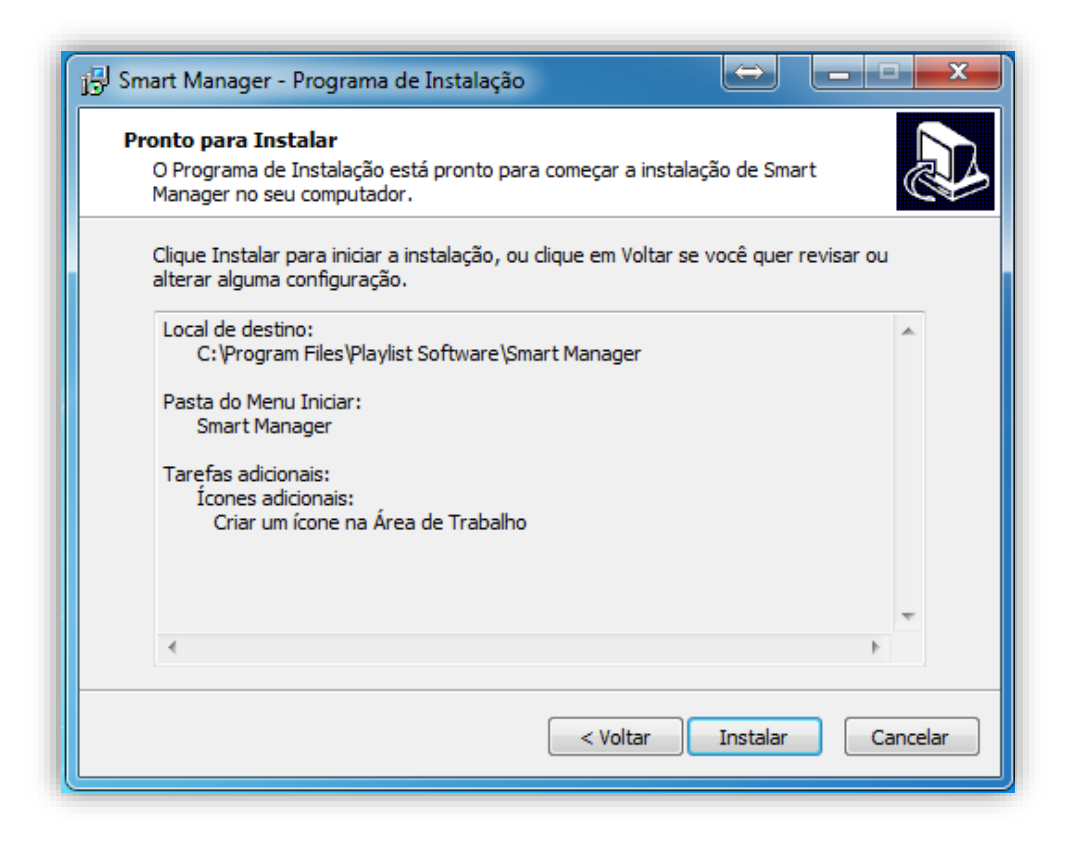

Durante a instalação dos componentes necessários, diversas janelas serão exibidas na tela, mas em nenhuma delas será necessário a intervenção do usuário.

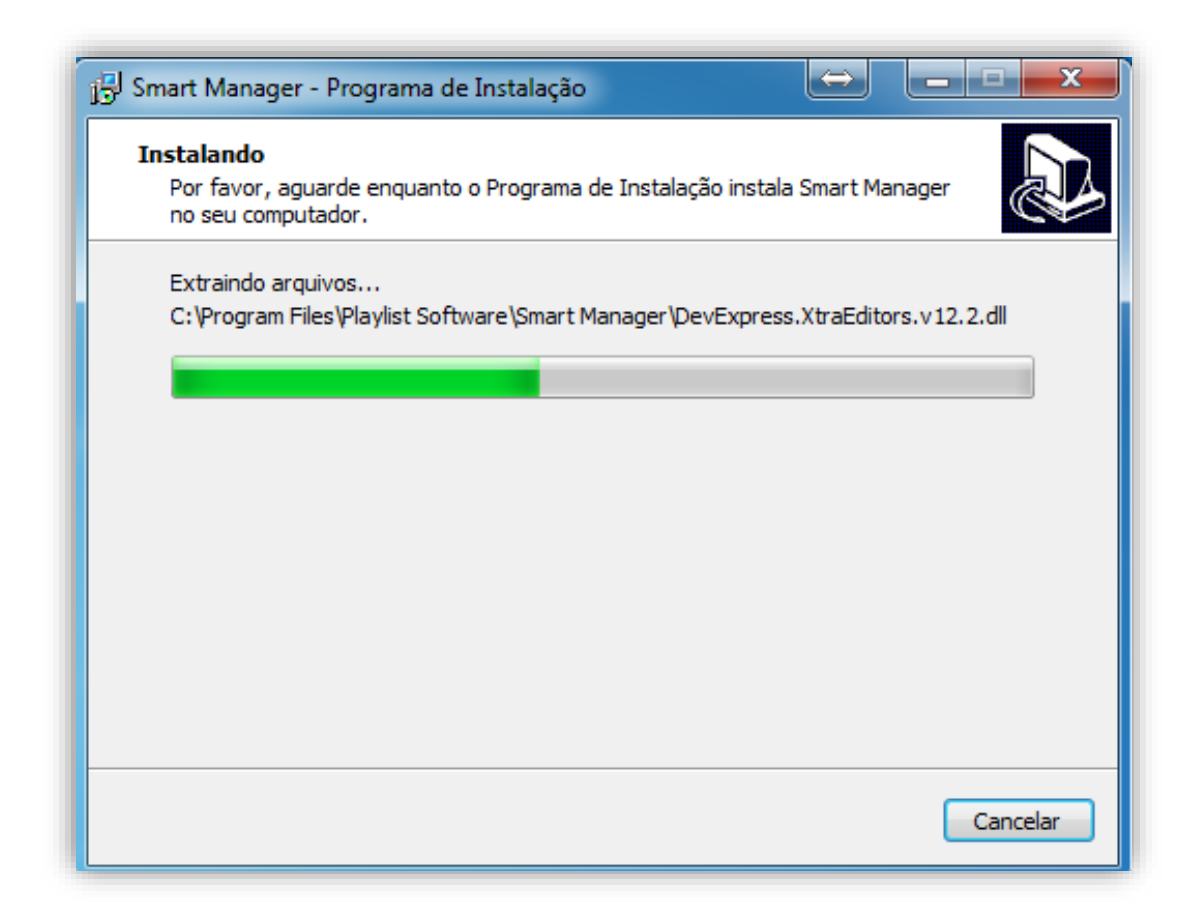

O Processo de instalação do sistema pode solicitar que a máquina seja reiniciada para concluir a instalação de determinado componente.

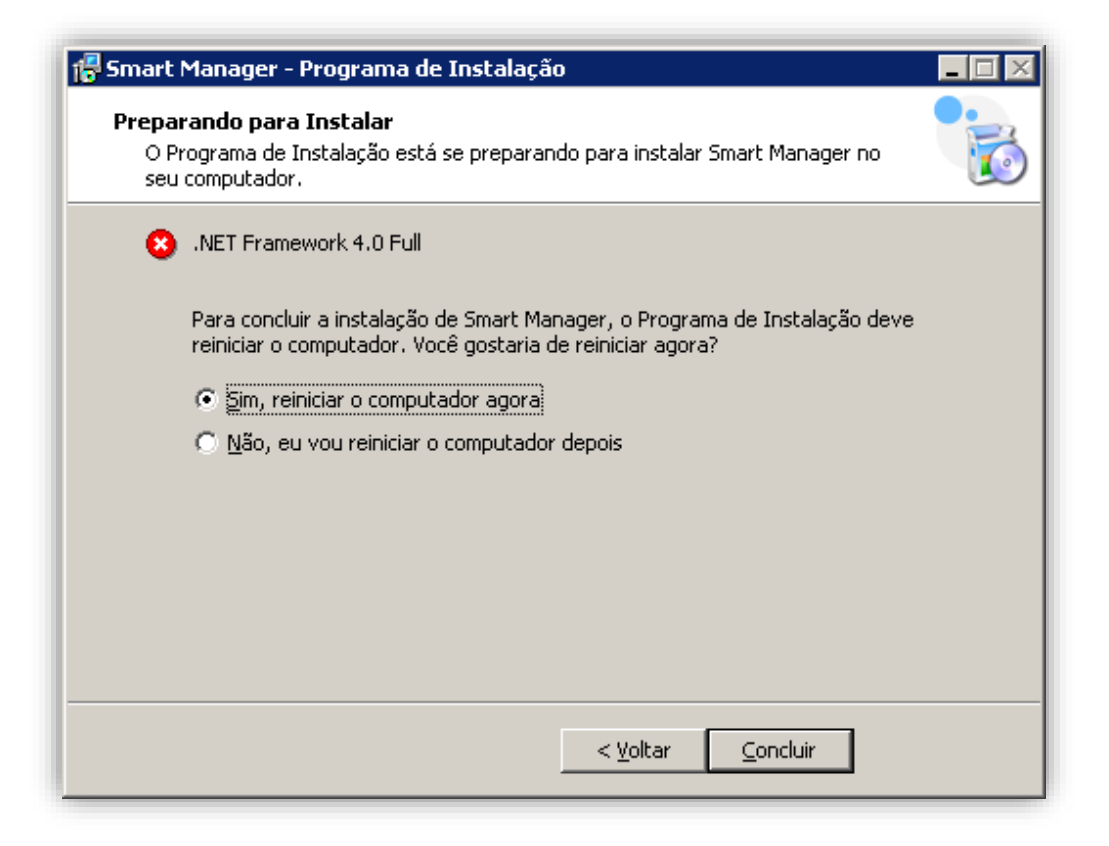

Caso o instalador solicite que a máquina seja reiniciada, a instalação será retomada logo após o reinicio da máquina, sendo necessário apenas que o usuário repita os procedimentos acima, para que a instalação tenha continuidade.

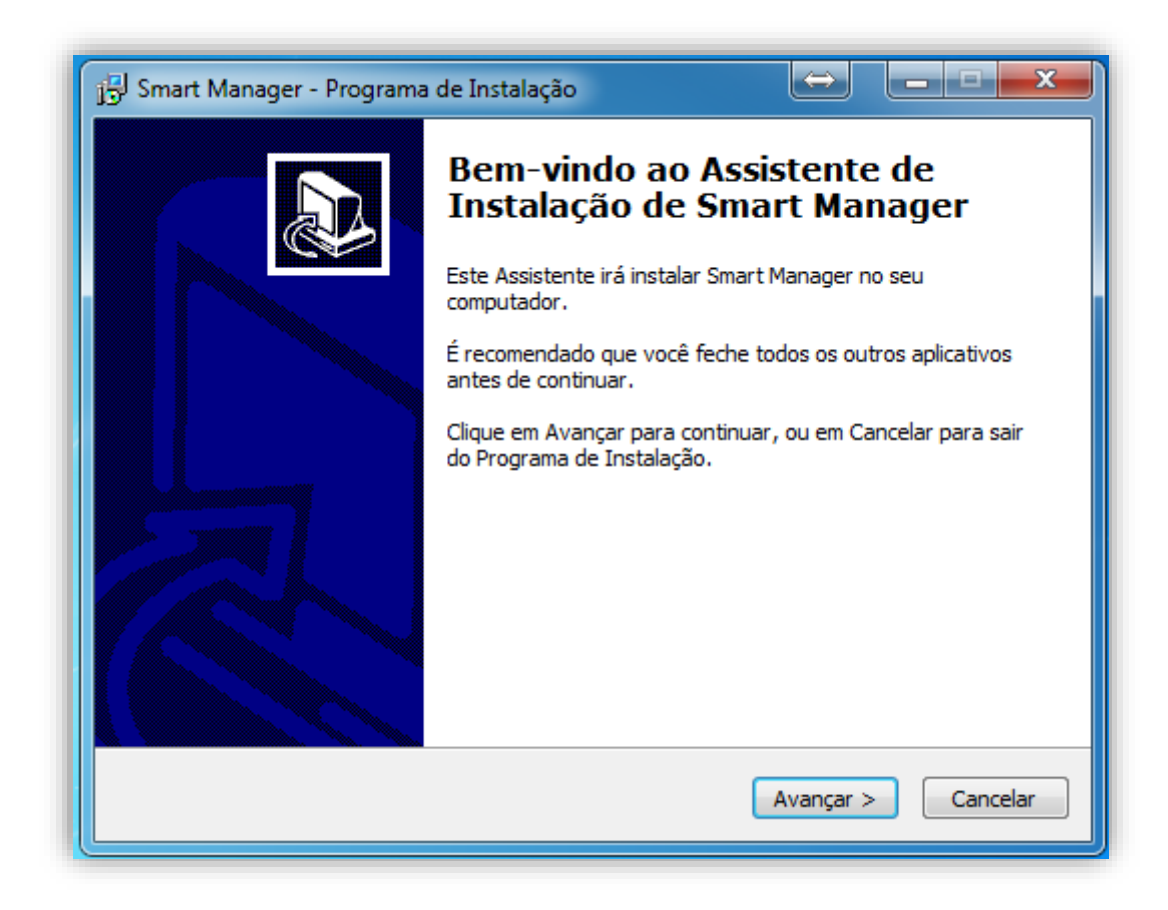

Aguarde a instalação do Smart Manager.

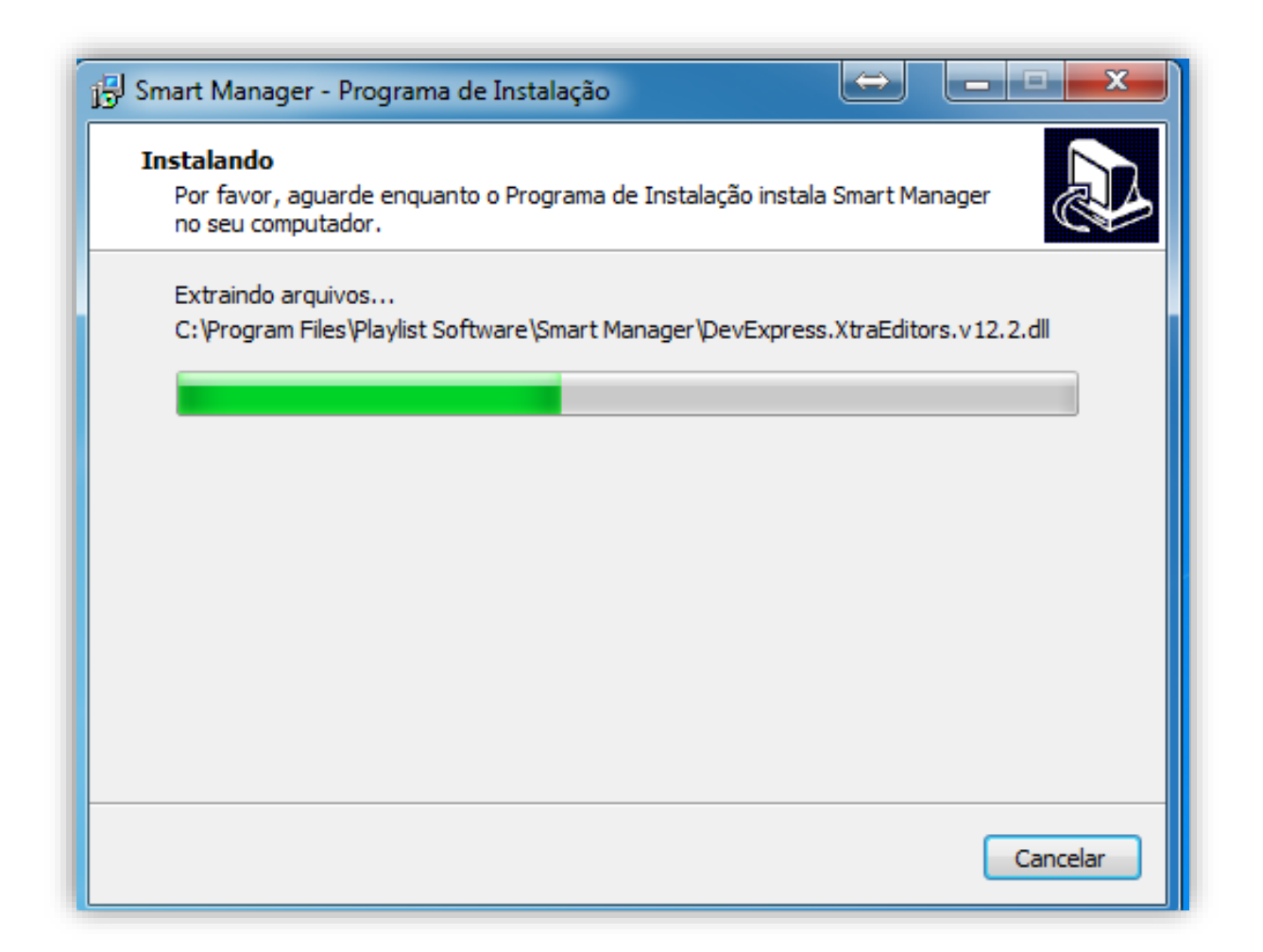

Ao fim da instalação, basta clicar em "Concluir" para finalizar a instalação do sistema.

Caso a instalação esteja sendo executada na máquina onde o servidor do banco de dados está instalado, selecione a opção "Executar Smart Manager", e clique em concluir. Caso o sistema esteja sendo instalado em outra máquina, desmarque a opção "Executar Smart Manager", visto que será necessário configurar o Smart Manager para reconhecer o servidor instalado em outra máquina da rede.

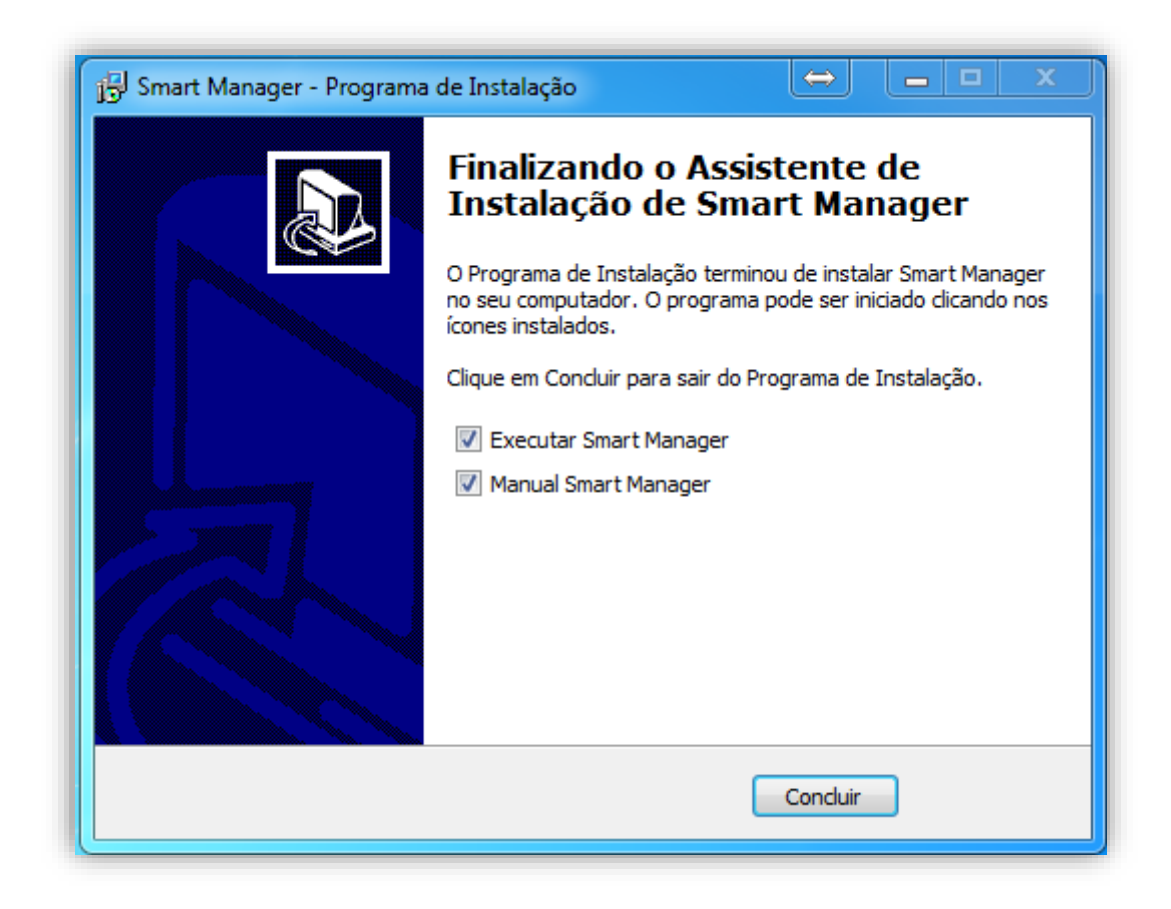

Recomendamos que a máquina seja reiniciada ao fim da instalação. Nesse momento também é possível executar o Smart Manager e abrir este manual.

# 19. Configuração

As configurações do sistema ficam localizadas no arquivo Config.INI, presente na pasta onde o software Smart Manager foi instalado. Localize o arquivo em questão e abra-o para darmos início a configuração do sistema. Abaixo, explicaremos qual a funcionalidade de cada um dos campos presentes no arquivo Config.INI.

| Config.INI - Bloco de notas                                                                                                    |   |
|----------------------------------------------------------------------------------------------------|---|
| <u>A</u> rquivo <u>E</u> ditar <u>F</u> ormatar E <u>x</u> ibir Aj <u>u</u> da                                                            |   |
| [Database]<br>Server=.\SQLPLAYLIST<br>User=sa<br>Password=Play1995list<br>Database=SmartManager<br>AuthMode=0                             | * |
| [Alerts]<br>Time=5                                                                                                    |   |
| [Config]<br>UseCodPedido=0                                                                                                    |   |
| [Email]<br>Name=Smart Manager<br>SmtpServer=smtp.playlist.com.br<br>SmtpAccount=smtp_account@playlist.com.br<br>Password=AaBbccDc98xp2000 |   |
|                                                                                                    | Ŧ |

## 19.1.Database

### 19.1.1. Server

O campo Server deve ser preenchido com o servidor onde o banco de dados está instalado. Tal campo pode ser configurado da seguinte maneira:

NomeDoComputador\SQLPLAYLIST

Ex: Servidor\SQLPlaylist

- NomeDoComputador\SQLPLAYLIST, PortaParaConexao
- IP\SQLPlaylist

Ex: Servidor\SQLPlaylist, 1434

Ex: 192.168.0.10\SQLPlaylist

IP, PortaParaConexao

Ex: 192.168.0.10\SQLPlaylist, 1434

Por padrão, podemos utilizar o formato "NomeDoComputador\SQLPLAYLIST", sendo necessário então, adicionar apenas o nome da máquina.

### 19.1.2. User

Deve ser informado o nome de usuário criado no servidor de banco de dados. Possivelmente não será necessário alterar tal item.

#### 19.1.3. Password

Deve ser informado a senha do usuário informado anteriormente no servidor de banco de dados. Possivelmente não será necessário alterar tal item.

### 19.1.4. Database

Deve ser informado o nome do banco de dados a ser utilizado pelo sistema. Caso tal banco de dados não exista, o mesmo será criado no servidor informado acima.

#### 19.1.5. AuthMode

Deve ser informado o modo de autenticação utilizado para se conectar ao servidor de banco de dados (1 = Autenticação SQL, 0 = Autenticação Windows). Possivelmente não será necessário alterar tal item.

## 19.2.Alerts

### 19.2.1. Time

É o intervalo de tempo, em minutos, no qual o sistema ira exibir aos usuários alertas informativos, referente aos lançamentos financeiros.

## 19.3.Config

#### 19.3.1. UseCodPedido

Define se o sistema irá utilizar o código do pedido (que é gerado de forma automática e seqüencial) para gerar o histórico das parcelas de um pedido.

### 19.4.Email

#### 19.4.1. Name

É o nome (Remetente) a ser utilizado pelo sistema para enviar emails.

#### 19.4.2. SmtpServer

É o nome do servidor SMTP que será utilizado para enviar os emails.

#### 19.4.3. SmtpAccount

É o email que será utilizado para enviar os emails do sistema.

### 19.4.4. Password

A senha do email informado acima.

## 20. Inserindo a sua logomarca

Com o Smart Manager é possível carregar a sua logomarca, para que a mesma possa ser exibida nos recibos e relatórios de impressão contidos no sistema. Para utilizar esse recurso, clique na aba "Ferramentas -> Salvar logo da empresa."

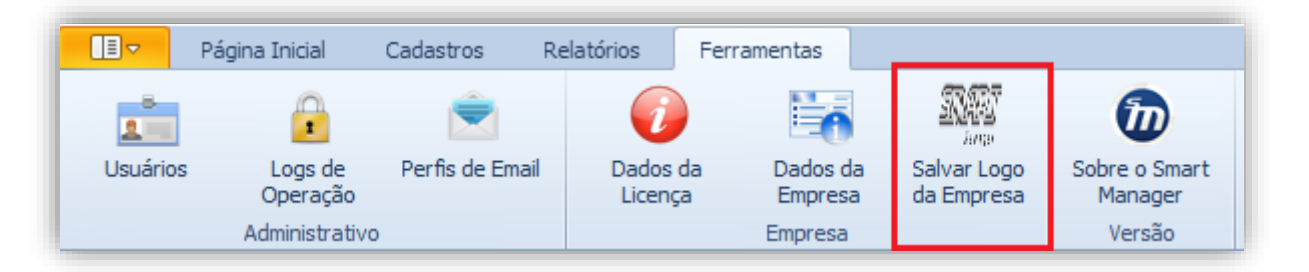

Na nova tela exibida, clique no botão "Carregar Nova Imagem" e indique no Windows à localização do seu arquivo.

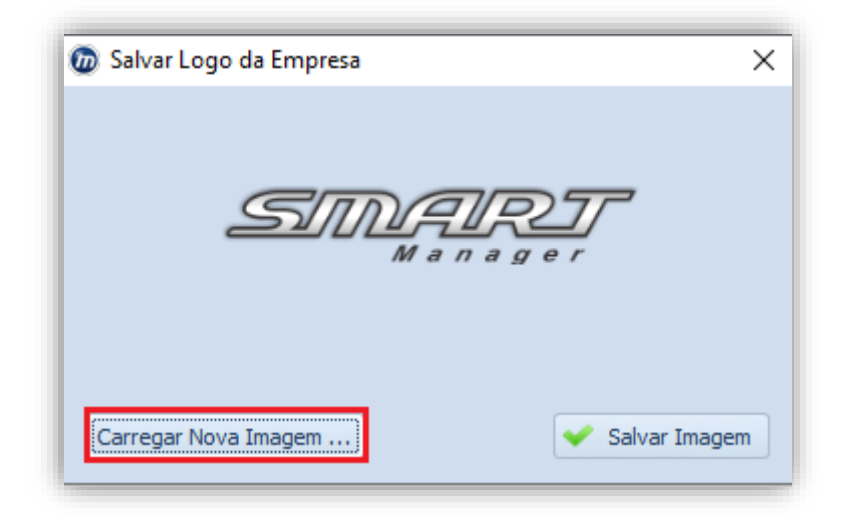

Por fim, clique no botão "Salvar imagem."

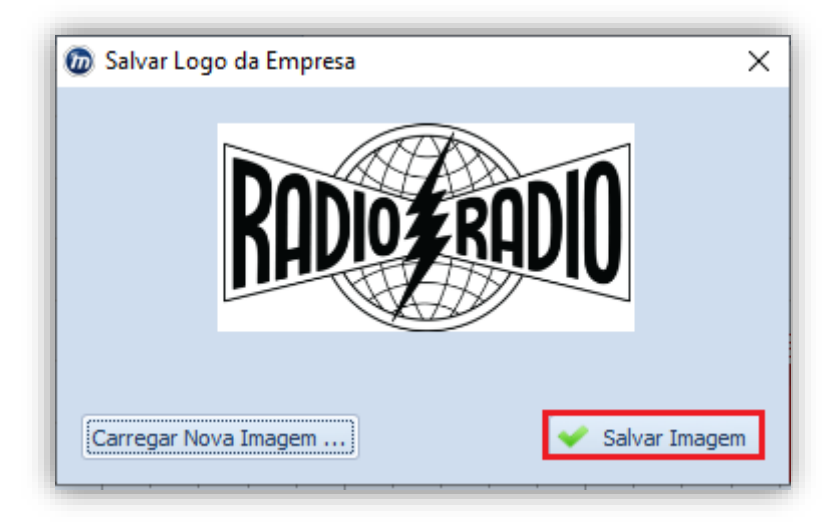

Ao gerar os relatórios, já será possível visualizar a logomarca.

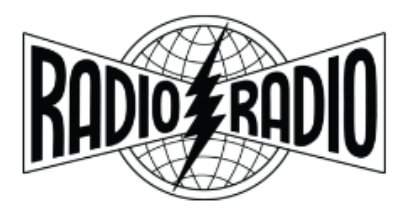

Playlist Soluções Playlist Soluções Ltda

#### Contas a Pagar Vencidas

22/10/2019 a 20/11/2019

| Parcela | Fornecedor         | Histórico                                                    | Data de<br>Vencimento | Conta           | Forma de<br>Pagamento | Categoria                     | Valor        |
|---------|--------------------|--------------------------------------------------------------|-----------------------|-----------------|-----------------------|-------------------------------|--------------|
| 3/5     | Marcello           | [Comissão] PI:<br>55 - Poupança<br>Itaú                      | 05/11/2019            | Banco do Brasil | Dinheiro              | Comissão dos<br>Agenciadores  | R\$ 800,00   |
| 3/5     | Ten<br>Comunicação | [Comissão] PI:<br>55 - Poupança<br>Itaú                      | 05/11/2019            | Banco do Brasil | Dinheiro              | Comissão dos<br>Agenciadores  | R\$ 800,00   |
| 3/6     | André              | [Comissão] PI:<br>61 - Guaraná<br>Antartica                  | 09/11/2019            | Santander       | Cheque                | Comissão dos<br>Agenciadores  | R\$ 1.200,00 |
| 3/6     | JM2 Propaganda     | [Comissão] PI:<br>61 - Guaraná<br>Antartica                  | 09/11/2019            | Santander       | Cheque                | Comissão dos<br>Agenciadores  | R\$ 1.200,00 |
| 1/1     | Embratel           | Embratel<br>04/2012                                          | 11/11/2019            | Banco do Brasil | Dinheiro              | Telefone                      | R\$ 402,59   |
| 4/8     | Ten<br>Comunicação | [Comissão] PI:<br>53 - CODISMAN<br>2011                      | 11/11/2019            | Santander       | Cheque                | Comissão dos<br>Agenciadores  | R\$ 600,00   |
| 4/8     | Thiago             | [Comissão] PI:<br>53 - CODISMAN<br>2011                      | 11/11/2019            | Santander       | Cheque                | Comissão dos<br>Agenciadores  | R\$ 600,00   |
| 4/8     | André              | [Comissão] PI:<br>50 - Poupança<br>Bamerindus 2011           | 14/11/2019            | Santander       | Cheque                | Comissão dos<br>Agenciadores  | R\$ 450,00   |
| 4/8     | Ten<br>Comunicação | [Comissão] PI:<br>50 - Poupança<br>Bamerindus 2011           | 14/11/2019            | Santander       | Cheque                | Comissão dos<br>Agenciadores  | R\$ 450,00   |
| 1/1     | CEMIG              | Energia Elétrica<br>04/2012                                  | 16/11/2019            | Santander       | Dinheiro              | Energia Elétrica              | R\$ 525,65   |
| 2/3     | André              | [Comissão] PI: -<br>Silva -<br>Distribuidora de<br>Alimentos | 17/11/2019            | Santander       | Cheque                | Comissão dos<br>Agenciadores  | R\$ 600,00   |
| 3/5     | André              | [Comissão] PI:<br>546 - Banco Itaú                           | 17/11/2019            | Santander       | Cheque                | Comissão dos<br>Agenciadores  | R\$ 300,00   |
| 3/5     | JM2 Propaganda     | [Comissão] PI:<br>546 - Banco Itaú                           | 17/11/2019            | Santander       | Cheque                | Comissão dos<br>Acienciadores | R\$ 300,00   |

**IMPORTANTE:** A imagem deve estar no formato JPG e possuir um tamanho médio 250x200.

# 21. Trabalhando com múltiplas emissoras

O Smart Manager permite o trabalho com múltiplas emissoras. Sendo assim, cada uma possuirá as suas próprias informações sem interferir ou desorganizar a estrutura de dados das demais.

Para utilização desse recurso é necessário após a instalação do programa, acessar no Windows a pasta "Smart Manager", (Normalmente em "C:\Arquivos de Programas\Playlist Software\Smart Manager" e logo após criar uma pasta chamada "Empresas".

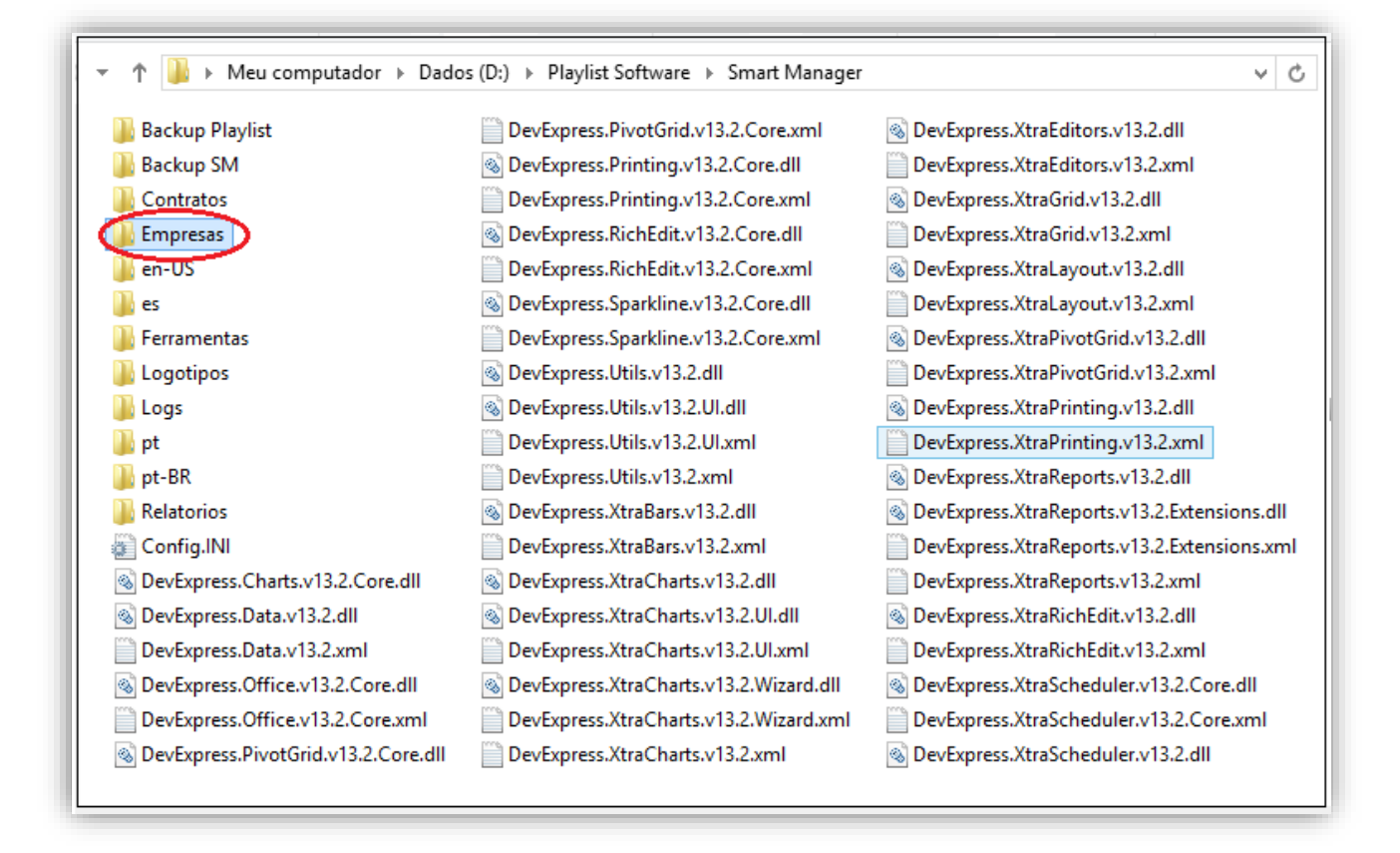

Dentro dessa, deverão ser criadas as pastas com o nome das emissoras as quais desejam trabalhar com o programa. No nosso exemplo, foram criadas as pastas "Petra Fm" e "Playlist Fm", o que indica que o programa está sendo preparado para utilização por duas emissoras.

| Nome          | Data de modificaç | Тіро              | Tamanho |  |
|---------------|-------------------|-------------------|---------|--|
| 퉬 Petra Fm    | 20/01/2014 10:10  | Pasta de arquivos |         |  |
| 퉬 Playlist FM | 20/01/2014 10:48  | Pasta de arquivos |         |  |

Acesse a pasta da primeira emissora e cole dentro da mesma as pastas "Contratos", "Logs" e "Config.ini", as quais estão contidas na pasta raiz do "Smart Manager".

| NomeData de modificaçTipoTamanhoContratos27/04/2012 13:48Pasta de arquivos20/01/2014 10:12Pasta de arquivosLogs20/01/2014 10:12Pasta de arquivos1 KBConfig.INI20/01/2014 10:10Parâmetros de co1 KB | 🝷 ↑ 🗾 « Playlist Software 🕨 Smart Manager 🕨 Empresas 🕨 Petra Fm 🕨 🔍 🗸 Pesq |                   |                   |         |  |  |
|----------------------------------------------------------------------------------------------------|----------------------------------------------------------------------------|-------------------|-------------------|---------|--|--|
| Contratos 27/04/2012 13:48 Pasta de arquivos   Logs 20/01/2014 10:12 Pasta de arquivos   Config.INI 20/01/2014 10:10 Parâmetros de co 1 KB                                                         | Nome                                                                       | Data de modificaç | Тіро              | Tamanho |  |  |
| Logs 20/01/2014 10:12 Pasta de arquivos   Config.INI 20/01/2014 10:10 Parâmetros de co 1 KB                                                                                                    | 🐌 Contratos                                                                | 27/04/2012 13:48  | Pasta de arquivos |         |  |  |
| Config.INI 20/01/2014 10:10 Parâmetros de co 1 KB                                                                                                    | 🌗 Logs                                                                     | 20/01/2014 10:12  | Pasta de arquivos |         |  |  |
|                                                                                                    | Config.INI                                                                 | 20/01/2014 10:10  | Parâmetros de co  | 1 KB    |  |  |

Abra o arquivo Config.ini e adicione na linha DATABASE o nome do banco de dados desejado. Logo após salve o arquivo (O mesmo procedimento deverá ser feito para as demais emissoras).

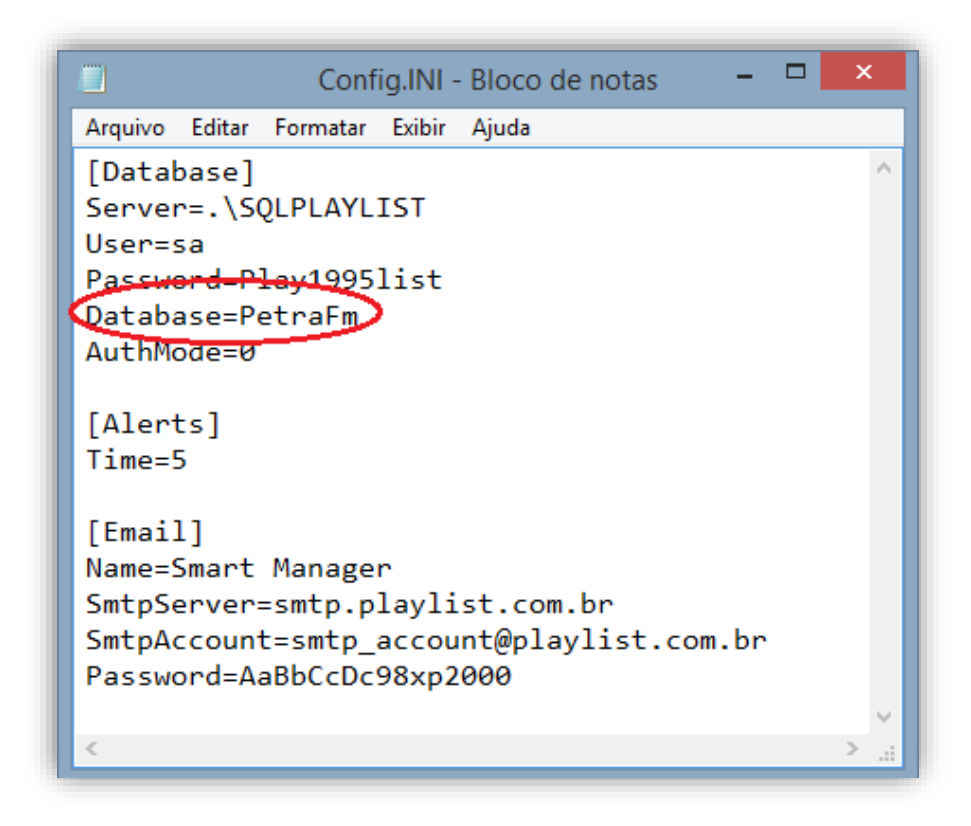

Concluído, ao abrir o Smart Manager, basta selecionar na aba "Empresa" a rádio desejada, o programa sairá da base de dados atual e se conectará a base da outra emissora.

| 💿 🛛 Empresa           | Petra Fm                | -   🐔 🄅 | 5   🗲 | * 🗢  | <mark>¢</mark> | Smart M      | Manager       |         |
|-----------------------|-------------------------|---------|-------|------|----------------|--------------|---------------|---------|
|                       | Nome                    |         |       | Ferr | ramentas       |              |               |         |
|                       | Petra Fm<br>Playlist FM |         |       |      | +              | -            | ≁             | 1       |
| Nova Conta<br>a Pagar |                         |         |       | ues  | Nova Saída     | Nova Entrada | Transferência | Recibos |
| L                     |                         |         |       |      |                | Transações   |               | Recibo  |
|                       | ×                       |         |       |      |                |              |               |         |

# 22. Exportando os contratos do Commercial Playlist

- Abra o Commercial Playlist.
- Selecione o menu "Ferramentas --> Exportar Contratos".

| Commercial Playlist - [Commercial] |                             |  |  |  |  |  |
|------------------------------------|-----------------------------|--|--|--|--|--|
| Arquivo Editar Exibir Relatórios   | Ferramentas Ajuda           |  |  |  |  |  |
| E De Reserver and Care O           | Opções                      |  |  |  |  |  |
| A Commercial                       | 📸 Exportar Mapa Comercial 👘 |  |  |  |  |  |
|                                    | Baixar comprovação          |  |  |  |  |  |
| Cliente:                           | Exportar contratos          |  |  |  |  |  |
|                                    |                             |  |  |  |  |  |

 Selecione o codigo da emissora, e tipo de exportação que será realizada, podendo ser: "Contratos emitidos no periodo", "Contratos ativos a partir de" e "Exportar contrato especifico", preencha o campo "Arquivo" com o endereço, local ou de rede, da pasta "Contratos" do Smart Manager e o "Contratos.xml" conforme o exemplo:

| Exportar contratos                     | ×                                  |
|----------------------------------------|------------------------------------|
| Código da emissora no sistema finance  | eiro: 1                            |
| 🔘 Contratos emitidos no período        | 01/09/2015 🕶 até 29/06/2017 🕶      |
| Ontratos ativos a partir de:           | 11/06/2018 👻                       |
| Exportar contrato específico           | 633                                |
|                                        | 📝 Induir programação dos contratos |
| Arquivo: C:\SmartManager\Con           | tratos\Contratos.xml               |
|                                        |                                    |
|                                        | OK Cancel                          |
| Commercial Playlist<br>Foram exportado | t X<br>Is 131 contratos            |

• Ao clicar em "OK", os contratos serão exportados.

**IMPORTANTE:** Os contratos serão exportados corretamente a partir da versão 2.74 do Commercial Playlist. Para verificar a versão em uso na emissora, clique no menu "Ajuda --> Sobre o Commercial Playlist".

Caso a versão seja anterior, entre em contato com a Playlist Software Solutions para obter a atualização.